# **CONECTIVIDADE** SOCIAL V2

# Manual Operacional Conectividade Social V2

Versão 2.4 – Junho/2025

#PÚBLICO

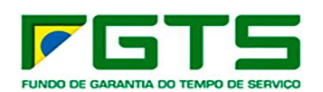

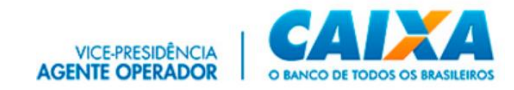

#### SUMÁRIO

| 1  | Cone            | ectividade Social ICP V2                                                                                         | 5                  |  |  |  |
|----|-----------------|----------------------------------------------------------------------------------------------------|--------------------|--|--|--|
| 2  | Pré-i           | requisitos                                                                                                    | 5                  |  |  |  |
| 3  | 3 Acesso        |                                                                                                    |                    |  |  |  |
|    | 3.1             | Perfis de Acesso Amplo e Restrito                                                                                | 6                  |  |  |  |
|    | 3.2             | Verificação do Certificado Digital/Token Conectividade                                                           | 7                  |  |  |  |
|    | 3.3             | Aplicativo Kriptonita                                                                                            | 9                  |  |  |  |
|    | 3.4             | CriptoCNS                                                                                                    | 14                 |  |  |  |
|    | 3.5             | Registro de Certificado                                                                                          | 15                 |  |  |  |
| _  | 3.6             | Renovação de Registro                                                                                            | 18                 |  |  |  |
| 4  | Cada            | astramento de Máquina                                                                                            | 21                 |  |  |  |
|    | 4.1             | Cadastramento no Envio de Arquivo SEFIP                                                                          | 21                 |  |  |  |
|    | 4.2             | Consultar Máguina                                                                                                | 23                 |  |  |  |
| 5  | Caixa           | a Postal                                                                                                    | 29                 |  |  |  |
|    | 5.1             | Principal                                                                                                    | 29                 |  |  |  |
|    | 5.2             | Mensagem Institucional                                                                                           | 30                 |  |  |  |
|    | 5.3             | Nova Mensagem                                                                                                    | 32                 |  |  |  |
|    | 5.4             | Caixa de Entrada                                                                                                 | 40                 |  |  |  |
|    | 5.5             | Itens enviados                                                                                                   | 41                 |  |  |  |
| 6  | Proc            | uração                                                                                                    | 43                 |  |  |  |
|    | 6.1<br>6.2      | Outorgar                                                                                                    | 43                 |  |  |  |
|    | 0.Z             | Substablieten                                                                                                    | 40<br>57           |  |  |  |
|    | 6.4             | Aditar                                                                                                    | 57                 |  |  |  |
|    | 6.5             | Revogar                                                                                                    | 62                 |  |  |  |
|    | 6.6             | Consultar                                                                                                    | 66                 |  |  |  |
| 7  | Emp             | regador                                                                                                    | 69                 |  |  |  |
|    | 7.1             | Alterar endereço do trabalhador                                                                                  | 70                 |  |  |  |
|    | 7.2             | Comunicar Movimentação do Trabalhador                                                                            | 72                 |  |  |  |
|    | 7.3             | Consultar chaves de identificação e GRRF                                                                         | 77                 |  |  |  |
|    | 7.4             | Consultar Extrato – Créditos Complementares – LC 110/2001                                                        | 78                 |  |  |  |
|    | 7.5<br>7.6      | Retificar Dados do Empregador<br>Retificar Dados do Trabalhador - Sonvice doscontinuado om atondimento à Portari | 2 MTE 240 do       |  |  |  |
|    | 7.0<br>29 de fe | vereiro de 2024                                                                                                  | 85 a IVITE 240, de |  |  |  |
|    | 7.7             | Simular Cálculo da GRRF                                                                                          | 85                 |  |  |  |
|    | 7.8             | Devolução de Valores                                                                                             | 92                 |  |  |  |
|    | 7.9             | Extrato Analítico do Trabalhador                                                                                 | 96                 |  |  |  |
|    | 7.10            | Extrato do Trabalhador                                                                                           | 97                 |  |  |  |
|    | 7.11            | Extrato Para Fins Rescisórios                                                                                    | 100                |  |  |  |
|    | 7.12            | Relatório De Contas Com Inconsistências Cadastrais                                                               | 101                |  |  |  |
|    | 7.13            | Relatorio De Recolhimento FGTS Tomador De Serviço                                                                | 103                |  |  |  |
|    | 7.14            | Transferência de Contas - PTC                                                                                    | 104                |  |  |  |
|    | 7.15            | Informação de Saldo - IS                                                                                         | 109                |  |  |  |
|    | 7.17            | Visualizar Retificações do Empregador - RDE                                                                      | 110                |  |  |  |
|    | 7.18            | Visualizar Retificações do Trabalhador – RDT                                                                     | 112                |  |  |  |
|    | 7.19            | Visualizar Devoluções de Valores FGTS                                                                            | 115                |  |  |  |
| 8  | Aten            | dimento                                                                                                    | 118                |  |  |  |
| 9  | Toke            | en Conectividade                                                                                                 | 118                |  |  |  |
| 10 | ) Cana          | is de Suporte                                                                                                    | 119                |  |  |  |
|    |                 |                                                                                                    |                    |  |  |  |
|    | 10.1            | Informações Adicionais                                                                                           | 119                |  |  |  |

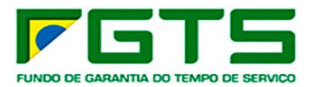

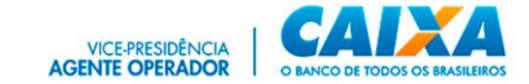

ANEXO I – Documentação Comprobatória

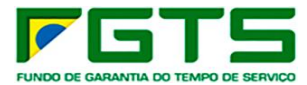

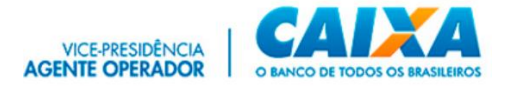

#### ALTERAÇÕES REALIZADAS EM RELAÇÃO À VERSÃO ANTERIOR:

#### ALTERAÇÕES

**ITEM 7.2** – Inclusão de informação quanto à restrição de utilização do serviço "Comunicar Movimentação" para desligamentos ocorridos até 29/02/2024.

**ITEM 7.6** – Inclusão de informação quanto à descontinuidade do serviço "Retificar Dados do Trabalhador" no Conectividade Social V2.

**ITEM 7.7** – Inclusão de informação quanto à restrição de utilização do serviço "Comunicar Movimentação" para desligamentos ocorridos até 29/02/2024.

**ITEM 7.8** – Inclusão de informação quanto à restrição de utilização do serviço "Devolução de Valores" para competências até 02/2024.

**ITEM 7.10** – Inclusão das letras "f", "g" e "h" com orientações sobre impedimento de consulta ao extrato do trabalhador.

**ITEM 7.12** – Inclusão das letras "d" e "e" com orientações gerais sobre as informações contidas no relatório de inconsistências.

**ITEM 7.15** – Inclusão de informação quanto à restrição de utilização do serviço "Pedido de Transferência de Contas" cujos fatos geradores tenham ocorrido até 29/02/2024.

**ITEM 8** – Alteração da sigla GEDAM para ATENDIMENTO.

ITEM 10 – Inclusão dos portais do eSocial e FGTS Digital como canais de suporte.

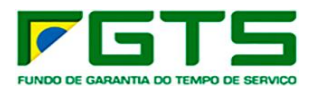

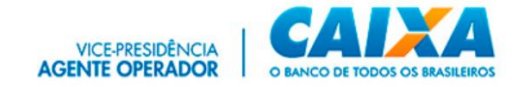

#### 1 Conectividade Social ICP V2

O Novo **Conectividade Social ICP V2** foi desenvolvido em infraestrutura totalmente modernizada, abarcando os mais atualizados protocolos de segurança disponíveis do mercado, buscando assim, garantir aos usuários o que há de mais moderno nas transações via Internet.

#### 2 Pré-requisitos

Para a utilização do **Conectividade Social ICP V2** é necessária a seguinte configuração (mínima) no seu equipamento:

• Computador com 1 Gb de memória RAM e processador compatível com navegação em sítios da Internet;

- Acesso à Internet com banda larga;
- Navegador Internet Google Chrome;

• Software **CriptoCNS\*** e/ou instalado e habilitado no navegador Google Chrome;

• Sistema Operacional Windows 8.1 ou superior;

• Software gestor do certificado digital utilizado no login, fornecido pela respectiva Autoridade Certificadora emissora;

• Programa antivírus e Firewall, sempre com versões atualizadas e registradas, de acordo com a legislação vigente.

\*Obrigatório a partir de janeiro de 2024. (ver item <u>3.4</u>)

#### 3 Acesso

O **Conectividade Social ICP V2** é acessado por meio do endereço <u>https://conectividadesocialv2.caixa.gov.br/</u> utilizando, inicialmente, o navegador **Google Chrome**.

Para o acesso é obrigatório o uso de Certificado Digital ou Token Conectividade válido e respectiva senha.

O **certificado digital padrão ICP - Brasil** pode ser emitido por quaisquer Autoridades Certificadoras - AC credenciadas junto ao Instituto Nacional de Tecnologia da Informação – ITI.

O dispositivo **Token Conectividade** é um certificado digital emitido exclusivamente pela CAIXA, aos usuários enquadrados como Microempreendedor Individual – MEI e para empresas com situação cadastral baixada na base da Receita Federal do Brasil.

É necessário também a captura, instalação e ativação do aplicativo Kriptonita no navegador, conforme orientações no item <u>3.3</u>.

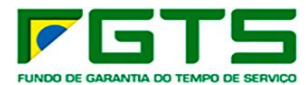

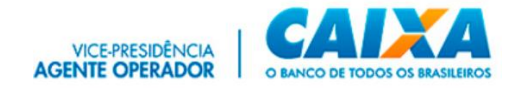

#### 3.1 Perfis de Acesso Amplo e Restrito

Para o acesso ao Conectividade Social ICP V2 há dois gêneros de perfis, definidos como:

- > Perfil Amplo e
- Perfil Restrito.

O perfil amplo é aquele destinado às pessoas físicas, empresas e usuários equiparados à empresa que não possuem características especiais que necessitam serem comprovados junto à CAIXA.

Os perfis restritos são aqueles destinados a entes que necessitam de comprovação junto à CAIXA da natureza de sua atividade e adequação ao perfil requerido, com a comprovação da documentação comprobatória definida no Anexo I, quando for o caso.

É permitido o acesso por meio do perfil amplo de Pessoa Jurídica (Empresa) e Pessoa Física imediatamente após o seu registro no Conectividade Social, sem a necessidade de apresentação de documentação comprobatória ficando limitado aos serviços inerentes a cada perfil.

O perfil de acesso é selecionado quando do primeiro acesso ao Conectividade Social ICP V2, com o certificado digital, por meio do registro.

Para o registro de Certificado Digital com a informação CAEPF, é obrigatória a informação, pelo próprio usuário, da inscrição CEI vinculada ao CAEPF.

Quando é incluído a inscrição CAEPF/CEI no certificado digital de PF (eCPF:), o Conectividade Social ICP o equiparará a um certificado de PJ, atribuindo-lhe todas as operações do perfil AMPLO EMPRESA.

Como Perfil Restrito temos:

 eCNPJ: Agente Moradia;
 Banco Arrecadador e Instituição Fiduciária.

Obs.: A autorização de acesso aos perfis Restritos de Pessoa Jurídica permite a utilização dos serviços inerentes ao Perfil Empresa, somados aos serviços próprios do respectivo perfil Restrito, com a comprovação comprobatória definida no Anexo I.

eCPF: Magistrados – Juízes vinculados às Varas Trabalhistas;
 MPT – Procuradores do Trabalho vinculados ao MPT.

Obs.: As orientações estão disponíveis no Manual de Orientações Perfil Restrito Pessoa Física. O manual está disponível no site www.caixa.gov.br / menu Institucional, opção Downloads, Tópico FGTS – Manuais e Cartilhas Operacionais.

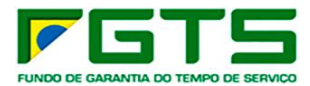

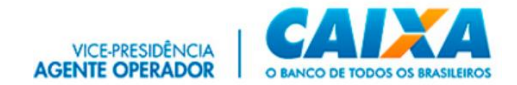

## 3.2 Verificação do Certificado Digital/Token Conectividade

Para o login ao sistema é obrigatório o uso de certificado digital ou Token Conectividade válido e respectiva senha.

O certificado deve ser instalado no navegador para sua validação e autorização de acesso. Essa rotina ocorre de forma automática assim que o navegador identifica o certificado inserido na máquina.

> Para verificação do Certificado digital ou Token Conectividade, seguir os seguintes passos:

- Nerveyer
  x

  Concel

  Nerveyer

  Concel

  Nerveyer

  Concel

  Nerveyer

  Concel

  Nerveyer

  Concel

  Nerveyer

  Concel

  Nerveyer

  Concel

  Nerveyer

  Concel

  Nerveyer

  Concel

  Nerveyer

  Concel

  Nerveyer

  Concel

  Nerveyer

  Concel

  Nerveyer

  Concel

  Nerveyer

  Concel

  Nerveyer

  Concel

  Nerveyer

  Concel

  Nerveyer

  Concel

  Nerveyer

  Concel

  Nerveyer

  Concel

  Nerveyer

  Concel

  Nerveyer

  Concel

  Nerveyer

  Concel

  Nerveyer

  Concel

  Nerveyer

  Concel
  Nerveyer
  Nerveyer
  Nerveyer
  Nerveyer
  Nerveyer
  Nerveyer
  Nerveyer
  Nerveyer
  Nerveyer
  Nerveyer
  Nerveyer
  Nerveyer
  Nerveyer
  Nerveyer
  Nerveyer
  Nerveyer
  Nerveyer
  Nerveyer
  Nerveyer
  Nerveyer
  Nerveyer
  Nerveyer
  Nerveyer
  Nerveyer
  Nerveyer
  Nerveyer
  Nerveyer
  Nerveyer
  Nerveyer
  Nerveyer
  Nerveyer
  Nerveyer
  Nerveyer
  Nerveyer
  Nerveyer
  Nerveyer
  Nerveyer
  Nerveyer
  Nerveyer
  Nerveyer
  Nerveyer
  Nerveyer
  Nerveyer
  Nerveyer
  Nerveyer
  Nerveyer
- a) Abra o navegador Google Chrome e Clique em "Ferramentas/Configurações".

b) Clique em "Privacidade e segurança".

| 🗘 Configurações × +                                          |                                                                                                    | - 0                 |
|--------------------------------------------------------------|----------------------------------------------------------------------------------------------------|---------------------|
| ← → C S Chrame   chrome://settings                           |                                                                                                    | x 🗉 🛍 🛍 ป \varTheta |
| 🋗 Apps 🔄 Gmail 🧰 YouTube 💡 Maps                              |                                                                                                    |                     |
| Configurações                                                |                                                                                                    |                     |
| 2. Você e o Google                                           | Seu navegador é gerenciado pela sua organização                                                              |                     |
| 🗐 Preenchimento automático                                   | Vocë e o Google                                                                                              |                     |
| Privacidade e segurança                                      | A tecnología Google no Chrome<br>Sincronize e personalize o Chrome em todos os seus dispositivos             |                     |
| <ul> <li>Aparencia</li> <li>Mecanismo de pesquisa</li> </ul> | Serviços do Google e de sincronização +                                                                      |                     |
| 🗐 Navegador padrão                                           | Nome e foto do Chrome >                                                                                      |                     |
| () Inicialização                                             | Importar favoritos e configurações >                                                                         |                     |
| Avançado ~                                                   | Preenchimento automático                                                                                     |                     |
| Extensões 🖸                                                  | Ov Senhas >                                                                                                  |                     |
| Sobre o Google Chrome                                        | Formas de pagamento                                                                                          |                     |
|                                                              | ♀ Endereços e maia →                                                                                         |                     |
|                                                              | Privacidade e segurança                                                                                      |                     |
|                                                              | Limpar disdos de navegação<br>Limpa o histórico, os cookies, o cache e muito mais                            |                     |
|                                                              | Configurações do site<br>Controla quais informações os sites podem usar e quais conteúdos eles podem mostrar |                     |

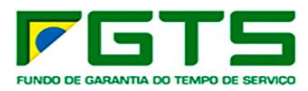

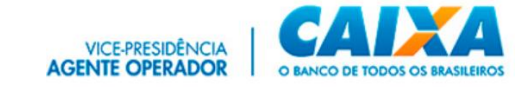

c) Clique em "Gerenciar Certificados".

| Configurações x + 0                                          |                                                                                                    |        |  |  |  |  |  |
|--------------------------------------------------------------|----------------------------------------------------------------------------------------------------|--------|--|--|--|--|--|
| ← → C                                                        | ← → C      O Chrome   chrome/jsettings/privacy      ☆      III 10 10 10 10 10 10 10 10 10 10 10 10 10                                                                      |        |  |  |  |  |  |
| 🏢 Apps 🖾 Gmail 🇰 YouTube 💡 Maps                              |                                                                                                    |        |  |  |  |  |  |
| Configurações                                                |                                                                                                    |        |  |  |  |  |  |
| 🙏 Vocë e o Google                                            | Privacidade e segurança                                                                                                    |        |  |  |  |  |  |
| Preenchimento automático     Privacidade e segurança         | Limpar diados de navegação<br>Limpa o histórico, os cookies, o cache e muito mais                                                                                          | 342    |  |  |  |  |  |
| <ul> <li>Aparência</li> <li>Mecanismo de pesquisa</li> </ul> | Configurações do site<br>Controla quais informações os sites podem usar e quais conteúdos eles podem mostrar                                                               |        |  |  |  |  |  |
| Navegador padrão                                             | Mais                                                                                                    | ~      |  |  |  |  |  |
| () Inicialização                                             | Navegação singura: protege você e seu dispositivo de altes perigosos<br>Quando há risco de segurança, envia para o Google os URLs de algumas páginas que você              |        |  |  |  |  |  |
| Avançado 🔺                                                   |                                                                                                    |        |  |  |  |  |  |
| Idiomas                                                      | Avisar se suas senhas forem expostas em uma violação de dados<br>Quando você faz login na sua Conta do Google, este recurso é ativado                                      | •      |  |  |  |  |  |
| Y Downloads                                                  | Aludar a melhorar a securação do Chrome                                                                                                    |        |  |  |  |  |  |
| 🖶 Imprimir                                                   | Para detectar apps e altes perigosos, o Chrome envia para o Google URLa de algumas páginas<br>visitadas, informações limitadas do sistema e um pouco do conteúdo da página | •      |  |  |  |  |  |
| n Sistema                                                    | Enviar a observação "Não rastrear" em seu tráfego de navegação                                                                                                    | ••     |  |  |  |  |  |
| Redefinir e limpar                                           | Permitir que os sites verifiquem se você tem formas de pagamento salvas                                                                                                    |        |  |  |  |  |  |
| Extensões                                                    | Pré-carreger páginas para possibilitar navegação e pesquisa mais rápidas<br>Utiliza cockies para lembrar suas preferências, mesmo se você não acessar essas páginas        | ••     |  |  |  |  |  |
| Sebre o Google Chrome                                        | Gerencia configurações e contificados HTTPS/SSL<br>Berencia configurações e contificados HTTPS/SSL                                                                         | ۲<br>۲ |  |  |  |  |  |

d) Verifique a Lista de Certificados Instalados no browser, (nesta janela é possível verificar outros dados dos Certificados, tais como Razão Social/nome, AC responsável pela emissão, data de validade).

| Certificad          | os               |                                                                 |                             |                  |                   | ×   |
|---------------------|------------------|-----------------------------------------------------------------|-----------------------------|------------------|-------------------|-----|
| Fi <u>n</u> alidade | 2:               | <tod< td=""><td>los&gt;</td><td></td><td></td><td>~</td></tod<> | los>                        |                  |                   | ~   |
| Pessoal             | Outras Pess      | oas                                                             | Autoridades de Certificação | ) Intermediárias | Autoridades de Ce | • • |
| Emitic              | lo Para          |                                                                 | Emitido Por                 | Data de          | Nome Amigável     | ^   |
| ⊡.C                 | AIXA ECONOM      | IC                                                              | AC Icotestes Sub PJ v2      | 14/07/2023       | caixa economica   |     |
|                     |                  |                                                                 |                             |                  |                   | ~   |
| <u>I</u> mporta     | ar <u>E</u> xpo  | ortar                                                           | . <u>R</u> emover           |                  | Avanç             | ado |
| Finalida            | des do certifica | obe                                                             |                             |                  |                   |     |
| Email Se            | eguro, Autentio  | cação                                                           | de Cliente                  |                  | Exibir            |     |
|                     |                  |                                                                 |                             |                  | <u>F</u> ech      | ar  |

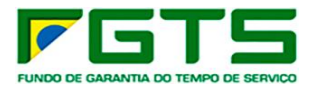

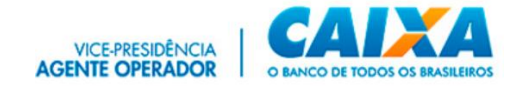

#### 3.3 Aplicativo Kriptonita

O **Kriptonita** é uma aplicação de linha de comando para o Windows, acionada pelo navegador Google Chrome, por meio de extensão, e é responsável pela gestão criptográfica e assinatura digital aplicada ao Conectividade Social ICP V2. É necessária sua captura, instalação e habilitação no navegador para acesso ao Conectividade Social ICP V2.

O aplicativo pode ser capturado no site <u>www.caixa.gov.br</u>, menu Institucional, opção Downloads, tópico FGTS — Token conectividade ou ainda pelo link: <u>https://www.caixa.gov.br/Downloads/FGTS-token-</u> conectividade/Instalador\_Kriptonita\_1\_0\_6.zip

Está disponível na Google Web Store, sendo as suas atualizações realizadas pelo próprio navegador quando é iniciado.

| ð | https:// <b>www.caixa.gov.br</b> /site/paginas/downloads.aspx                                                                                                    |
|---|----------------------------------------------------------------------------------------------------|
|   |                                                                                                    |
|   | FGTS - Token Conectividade - 4 arquivo(s)                                                                                                    |
|   | Instalador Kriptonita - Versão 1.0.6                                                                                                    |
|   | Componente utilizado nas operações criptográficas aplicadas ao<br>Conectividade Social ICP V2 e ao Token Conectividade. É necessária a<br>desinstalação da versão anterior, por meio do Painel de Controle do<br>Windows, antes da sua instalação. |
|   | Publicado em 05 de abril de 2023 / Formato zip / 2978 Kb / 0<br>downloads                                                                                                    |

Caso não esteja instalado, no acesso às funcionalidades é apresentada a opção para Download do aplicativo ou ainda a sua ativação no navegador Google Chrome.

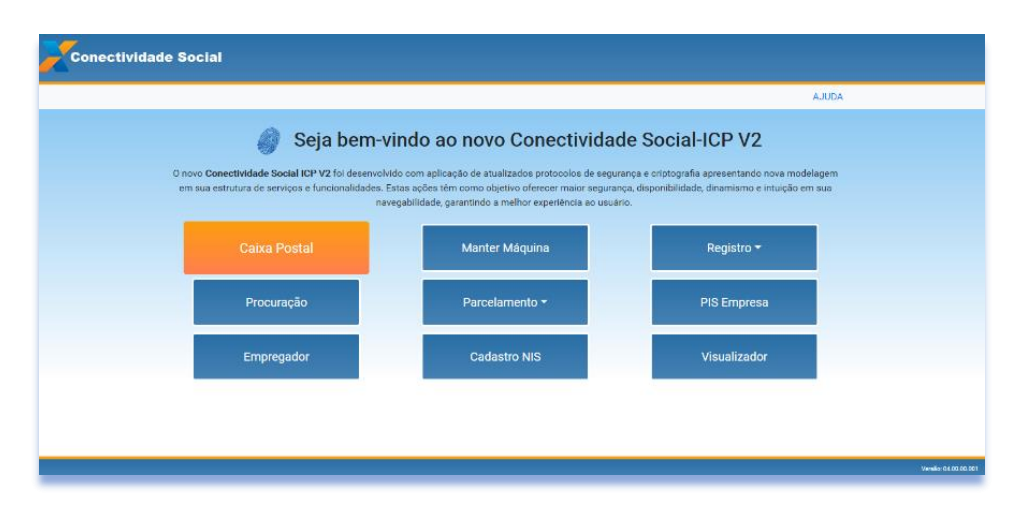

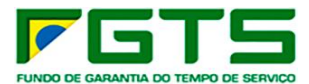

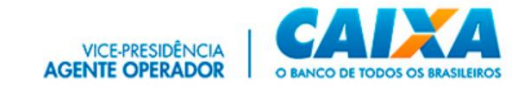

Se necessário, clique em "Download" para baixar o aplicativo Kriptonita.

| 🗶 Caisa Postal 🛛 🗙 🕂                                                                                                    |                                                                                                    | - 0                 | ×       |
|----------------------------------------------------------------------------------------------------|----------------------------------------------------------------------------------------------------|---------------------|---------|
| ← → C 🔒 sicns.inter.hmp.corerj.caixa/cx-postal/#/                                                                                                 | Be G                                                                                                    | * * 6               | 9 :     |
| Conectividade Social                                                                                                    | Certificada logada:<br>Neme: COMAN ECOMANICA FEDICIAN<br>CHIFLA 00.500 300,0001-04 / 0<br>Responsive: HESPONSAVEL PELA CADA DA SEVA<br>Perfit: Empresa |                     |         |
| CAIYA POSTAL                                                                                                    |                                                                                                    |                     | Voltar  |
| URBAS E SUITAL                                                                                                    |                                                                                                    |                     |         |
| Principal Mensagem Institucional Nova Mensagem Caixa de Entrada Itens Enviados Ajuda                                                              |                                                                                                    | Acesser Empress Cut | organte |
| Através da Caixa Postal você poderá:                                                                                                    |                                                                                                    |                     |         |
| Um componente necessàrio para a aplicação não foi instalado ou ativado<br>Por favor efetue o download ou ative a(s) extensão(ões) do Kriptonita 🕢 |                                                                                                    |                     |         |

## 3.3.1 Instalação

- > Para instalar o aplicativo, seguir os seguintes passos:
  - a) Clique duas vezes sobre o arquivo: **kriptonita.msi**.
  - b) Clique em "Avançar".

| 🖟 Instalação do Kryptonita | – 🗆 X                                                                                                    |
|----------------------------|----------------------------------------------------------------------------------------------------|
| S                          | Bem-vindo ao Assistente para Instalação<br>do Kryptonita                                                                                                    |
|                            | O Assistente para Instalação vai instalar o Kryptonita no seu<br>computador. Clique em Avançar para continuar ou em<br>Cancelar para sair do Assistente para Instalação. |
|                            | Voltar Avançar Cancelar                                                                                                    |

c) Marque a opção "Aceito os termos do Contrato de Licença" e clique em "Avançar".

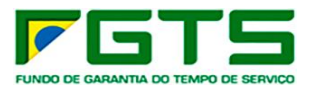

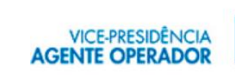

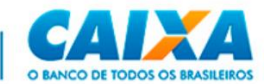

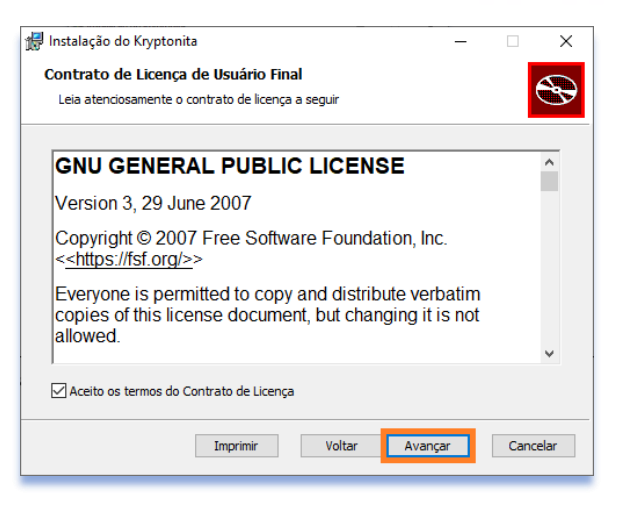

d) Clique em "Avançar".

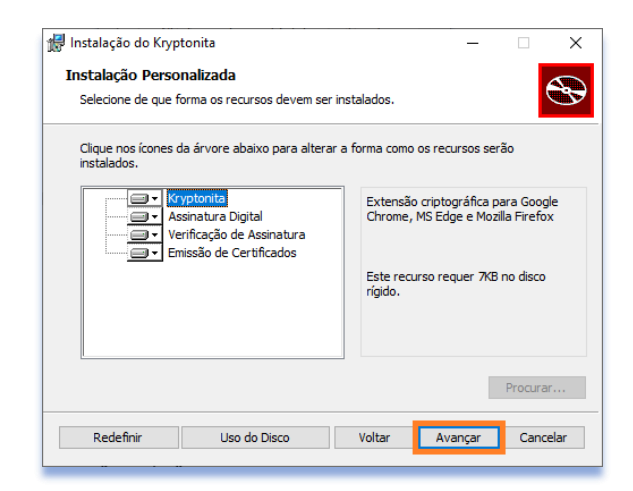

e) Clique em "Instalar".

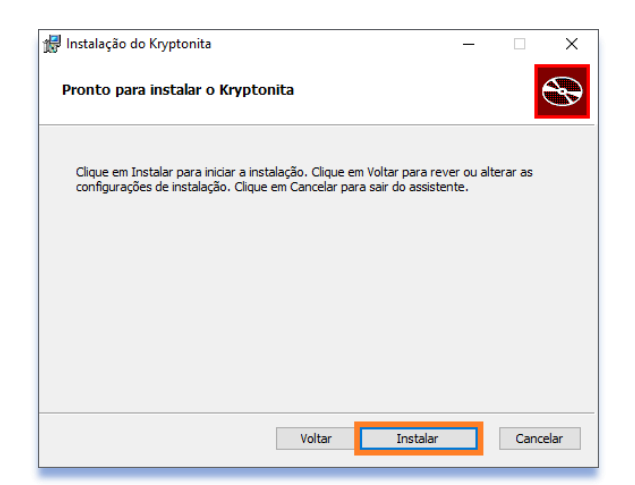

f) Clique em "Concluir".

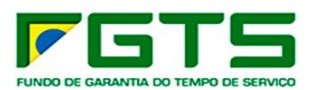

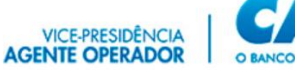

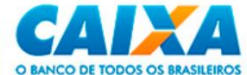

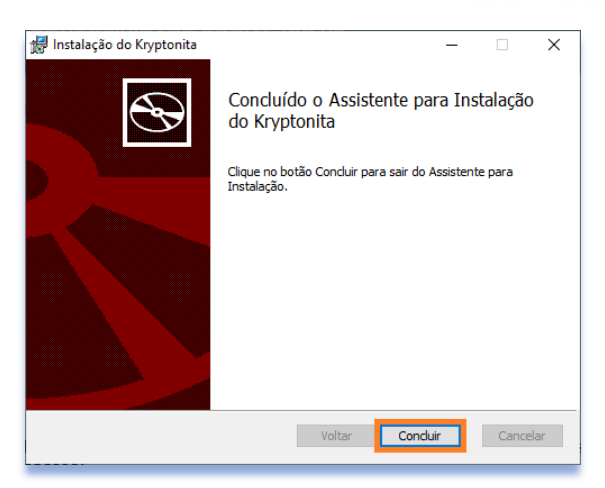

## 3.3.2 Ativação

- > Para a habilitação do aplicativo no navegador, seguir os seguintes passos:
  - a) Clique em Ferramentas/Mais Ferramentas/Extensões.

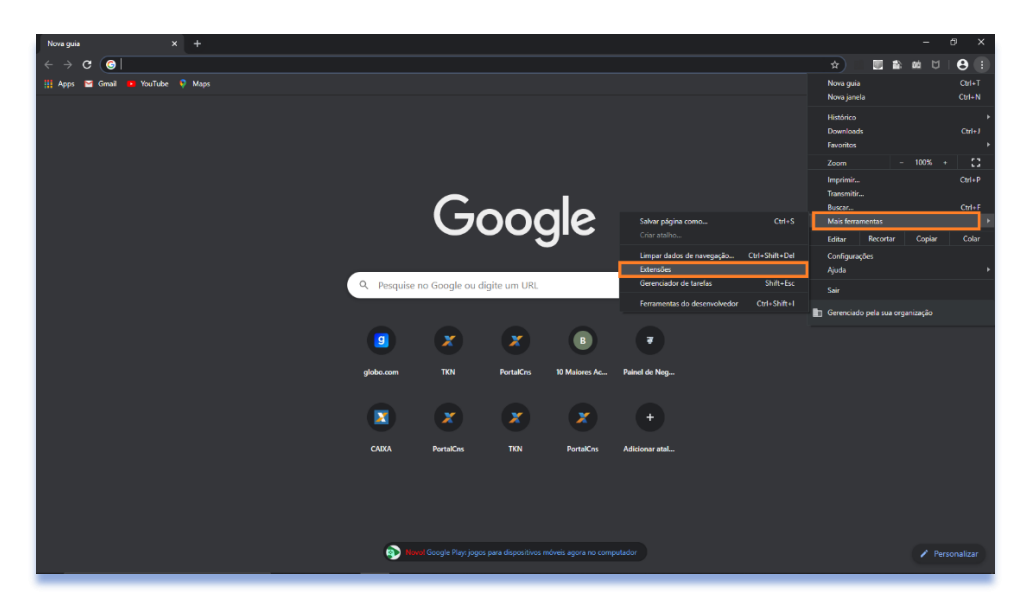

b) Ative os 4 componentes Kriptonita apresentados.

| ★ Extensões × +                                                               |                                                                                                    | - a x                                                                                                    |
|-------------------------------------------------------------------------------|----------------------------------------------------------------------------------------------------|----------------------------------------------------------------------------------------------------|
| ← → C                                                                         |                                                                                                    | ର 🖈 💹 🖬 🗰 ଅଁ 😆 :                                                                                                    |
| 🏢 Apps 🖼 Gmail 👼 YouTube 💡 Maps                                               |                                                                                                    |                                                                                                    |
| ≡ Extensões                                                                   |                                                                                                    | Modo do desenvolvedor                                                                                                    |
|                                                                               | Seu navegador é gerenciado pela sua organização                                                                                                    |                                                                                                    |
| Controle da Web do McAfee f                                                   | Endpoint Security Endpoint Security Endpoint Sec | Io Kiptonita Emissão<br>Fornece exerciços de emissão de certificados no<br>padrão ICP-Brasil                                   |
| Salba mais Remover                                                            | Saiba mais Remover                                                                                                    | Saiba mais Remover                                                                                                    |
| Kriptonita Validação de assin<br>Fornece serviços de venificaç<br>ICP-Bristil | aturas Kiptonita Zp<br>80 de assinaturas Fornece serviços de compressão                                                                                                    | McAfee DLP Endpoint Extension<br>McAfee DLP Extension monitors address bar URL<br>and helps to protect corporate data uploads. |
| Saiba mais Remover                                                            | Salba mais Remover                                                                                                    | Saba mais                                                                                                    |

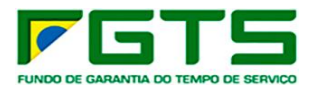

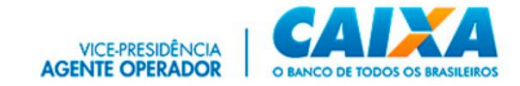

# c) Orientações quanto à ativação do Kriptonita também podem ser obtidas ao clicar em "?", na janela apresentada pelo sistema, conforme abaixo.

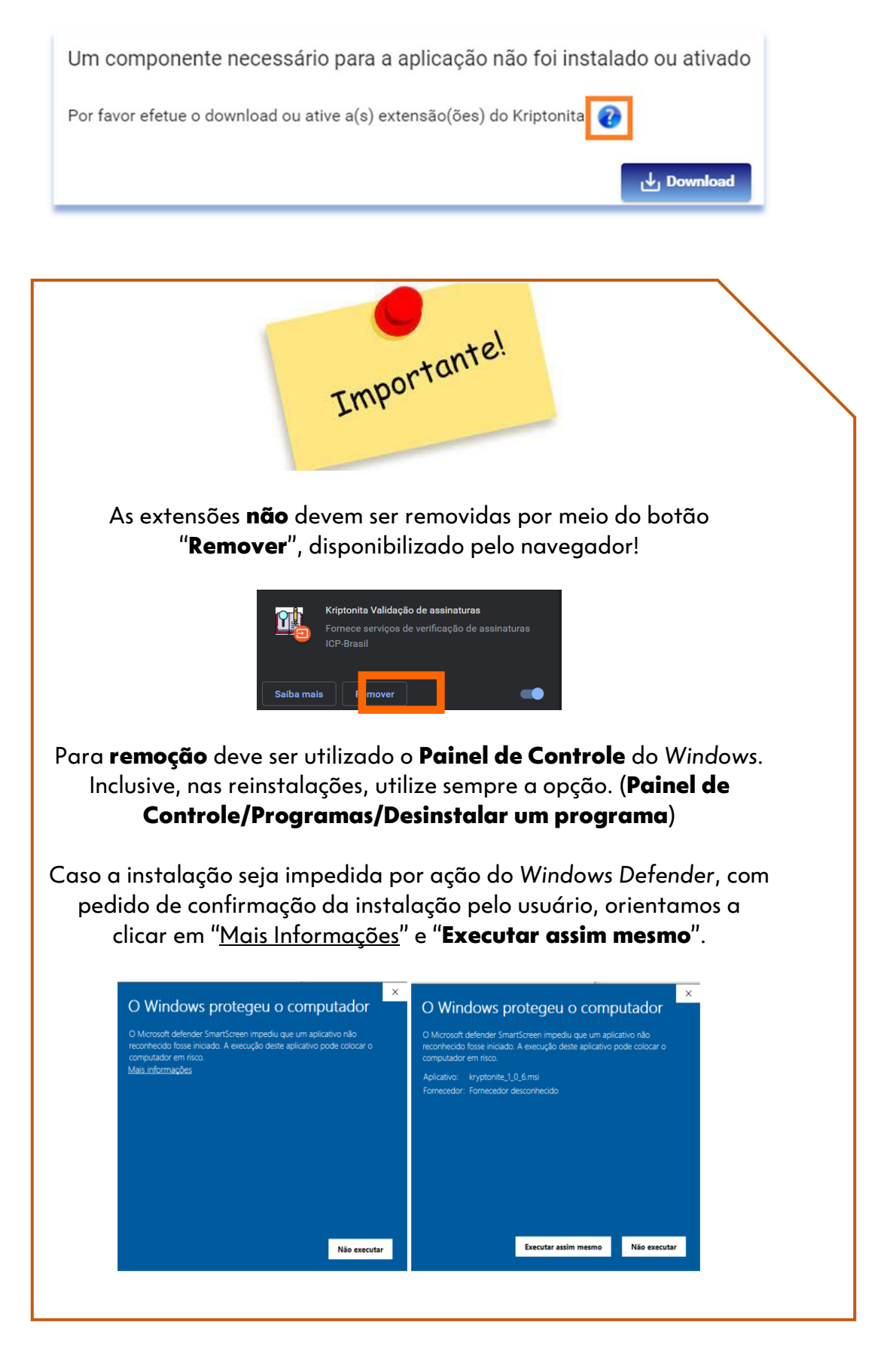

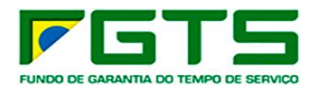

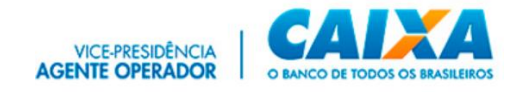

#### 3.4 CriptoCNS

O **CriptoCNS** é o novo programa responsável pela gestão criptográfica e assinatura digital aplicada ao Conectividade Social ICP V2.

O **CriptoCNS** pode ser capturado no site <u>www.caixa.gov.br</u>, menu Institucional, opção Downloads, tópico FGTS – Conectividade Social.

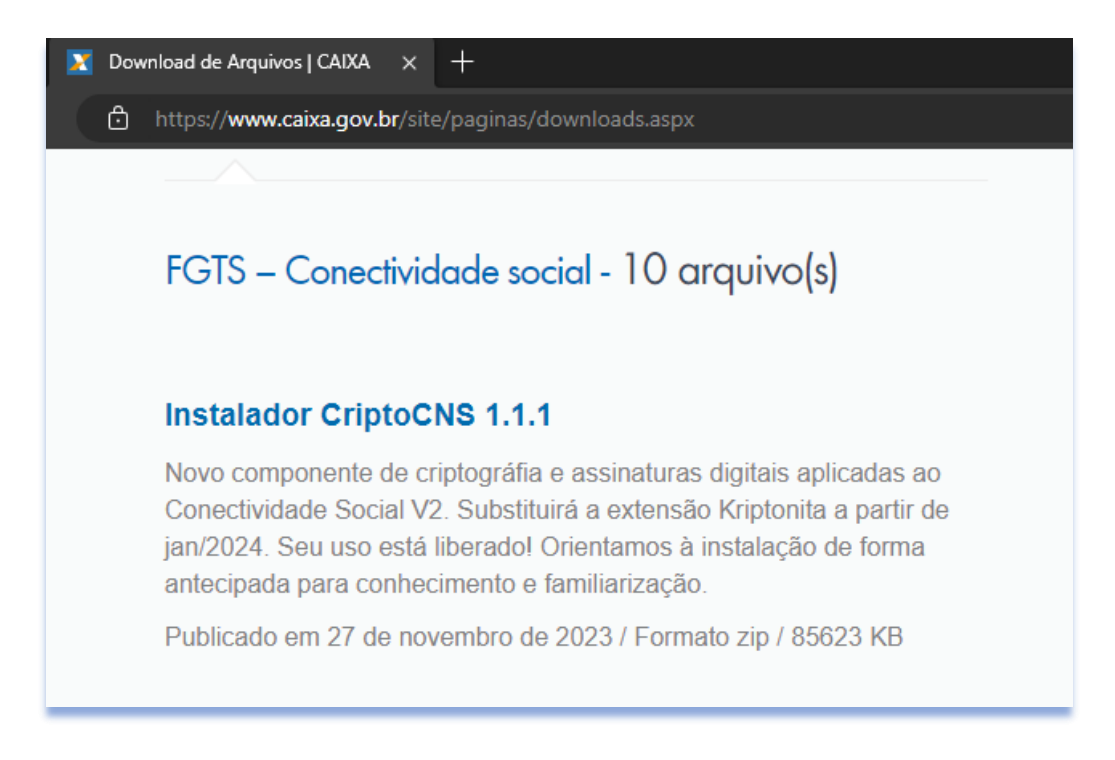

## 3.4.1 - Instalação

- > Para instalar o **CriptoCNS**, seguir os seguintes passos:
  - a) Clique duas vezes sobre o arquivo: installcriptocns.exe.

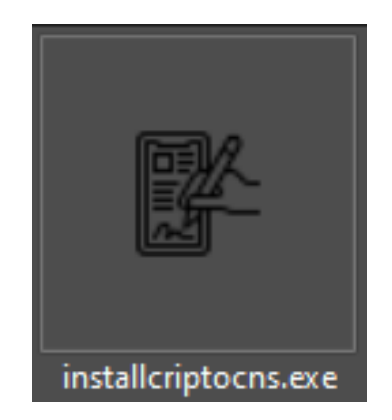

b) Aguarde o encerramento da instalação.

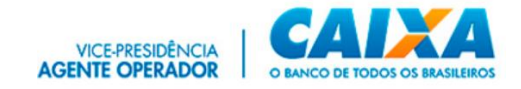

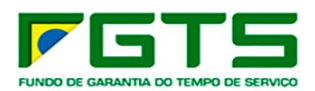

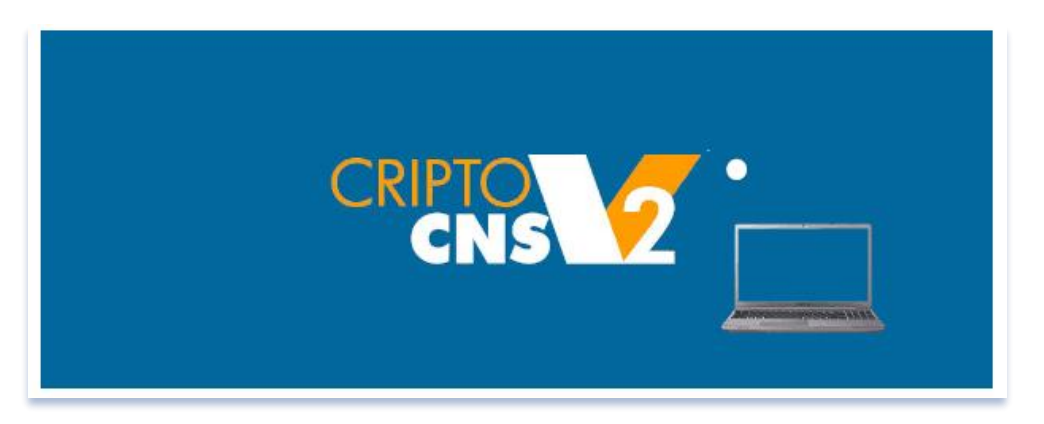

c) É apresentado o ícone do CriptoCNS na área de trabalho e na barra de tarefas (ícones ocultos) do Windows.

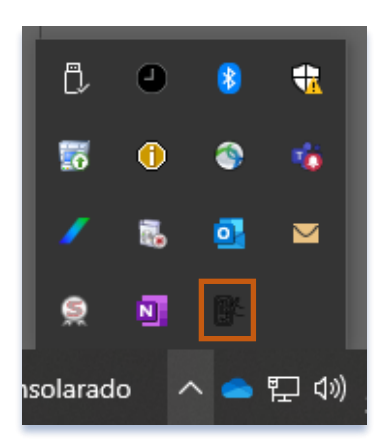

## 3.5 Registro de Certificado

> Para o registro do Certificado Digital no Conectividade Social ICP V2, seguir os seguintes passos:

a) Clique em Registro.

| Conectividade Social                                                                                  |                                                                                                    |                                                                                                    |                       |
|----------------------------------------------------------------------------------------------------|----------------------------------------------------------------------------------------------------|----------------------------------------------------------------------------------------------------|-----------------------|
|                                                                                                    |                                                                                                    |                                                                                                    | AJUDA                 |
| Seja ber     O novo Conectividade Social ICP VZ (ol dess em sua estinutura de serviços e funcionalida | m-vindo ao novo Conectividad<br>envolvido com eplicação de atualizados protocolos de segu<br>des. Estas ações têm como objetivo oferecer maior segura<br>navegabilidade, garantindo a melhor experiência ao usuá | de Social-ICP V2<br>rança e criptografia apresentando nova modelagem<br>nça, disponibilidade, dinamismo e intuição em sua<br>irito. |                       |
| Caixa Postal                                                                                          | Manter Máquina                                                                                                    | Registro <del>~</del>                                                                                                    |                       |
| Procuração                                                                                            | Parcelamento CNS -                                                                                                    | PIS Empresa                                                                                                    |                       |
| Empregador                                                                                            | Cadastro NIS                                                                                                    | Regularidade FGTS                                                                                                    |                       |
| Judiciário 🕶                                                                                          |                                                                                                    |                                                                                                    |                       |
|                                                                                                    |                                                                                                    |                                                                                                    |                       |
|                                                                                                    |                                                                                                    |                                                                                                    |                       |
|                                                                                                    |                                                                                                    |                                                                                                    | Venilia: 05.02.00.002 |

b) Clique em Registrar Certificado.

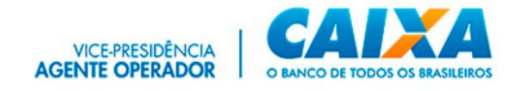

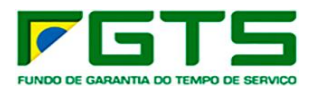

| Conectividade Social                                                                         |                                                                                                    |                                                                                                    |
|----------------------------------------------------------------------------------------------|----------------------------------------------------------------------------------------------------|----------------------------------------------------------------------------------------------------|
|                                                                                              |                                                                                                    | AJUDA                                                                                                    |
| O novo Conectividade Social ICP V2 foi deser<br>em sua estrutura de serviços e funcionalidad | n-vindo ao novo Conectivida<br>volvido com aplicação de atualizados protocolos de seg<br>les. Estas ações têm como objetivo oferecer maior segu<br>navegabilidade, garantindo a melhor experiência ao us | ade Social-ICP V2<br>gurança e criptografia apresentando nova modelagem<br>rança, disponibilidade, dinamismo e intuição em sua<br>uério. |
| Caixa Postal                                                                                 | Manter Máquina                                                                                                    | Registro ≁                                                                                                    |
| Procuração                                                                                   | Parcelamento CNS -                                                                                                    | Registrar Certificado Renovar Registro                                                                                                   |
| Empregador                                                                                   | Cadastro NIS                                                                                                    | Regularidade FGTS                                                                                                    |
| Judiciário <del>-</del>                                                                      |                                                                                                    |                                                                                                    |
|                                                                                              |                                                                                                    |                                                                                                    |
|                                                                                              |                                                                                                    |                                                                                                    |
|                                                                                              |                                                                                                    | Versão: 65.62.003                                                                                                    |

c) Selecione o certificado desejado para registro.

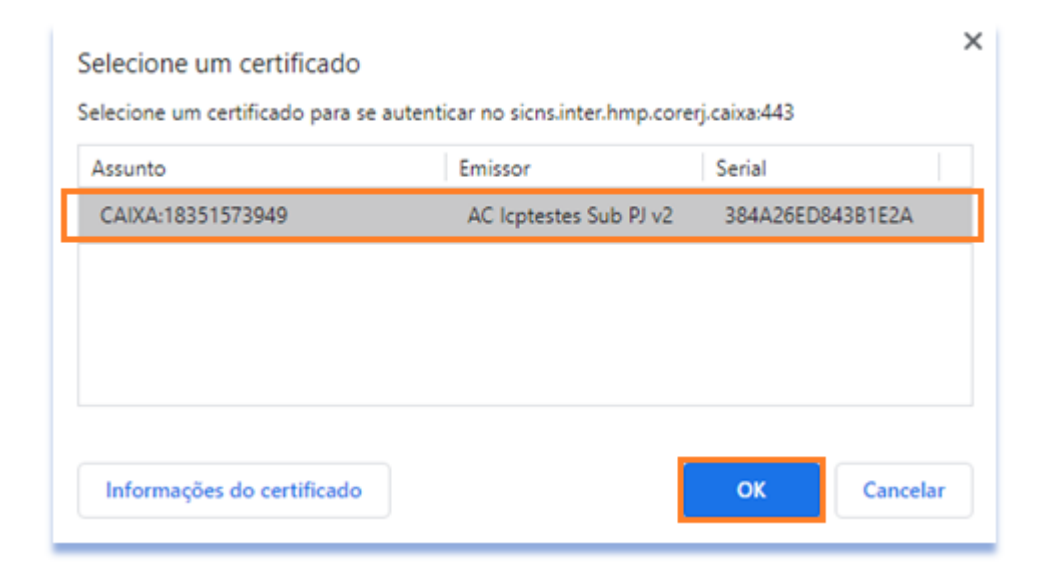

d) Selecione o perfil desejado.

| Conectividade Social |                                                                                                    | Cristian Ingels<br>Mari |
|----------------------|----------------------------------------------------------------------------------------------------|-------------------------|
|                      | REGISTRO                                                                                                    |                         |
|                      | REGISTRO  Rem vinduo se Conecchieded: Exocial  Pera vinduo se Conecchieded: Exocial  Pera vinduo se ogram, batta presentario se campos abaite e dicar em Confirme no dique no les. Voitur para retoras ao Puna Chis.  Sefectore perfit un mehor se enguado e aux emprese  Letencione Perfit |                         |
|                      |                                                                                                    |                         |

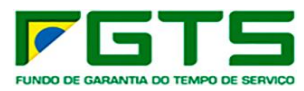

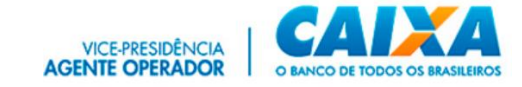

e) Verifique a Lista de Serviços.

| Conectividade Social                                                                               |                                                                                                    |                                    | Critikush isgash: |
|----------------------------------------------------------------------------------------------------|----------------------------------------------------------------------------------------------------|------------------------------------|-------------------|
|                                                                                                    |                                                                                                    |                                    |                   |
|                                                                                                    | REGISTRO                                                                                                    |                                    |                   |
| in<br>Pa<br>i<br>i<br>i<br>i<br>i<br>i<br>i<br>i<br>i<br>i<br>i<br>i<br>i<br>i<br>i<br>i<br>i<br>i | In video ao Concelhidade Social In video ao Concelhidade Social In video ao Concelhidade Social In video ao agenta da se agenta da se a da agenta Interesta Interesta | o tri Voltr jan vesna as Puni Dri. |                   |

f) Clique para concordar com as cláusulas de serviço e confirme.

| Conectividade Social |                                                                                                    |      | Continents Ingents<br>Name |  |
|----------------------|----------------------------------------------------------------------------------------------------|------|----------------------------|--|
|                      |                                                                                                    |      |                            |  |
|                      | PREUM                                                                                                    | SIRU |                            |  |
|                      | Rev tacks as Concerbinated Social  For a relation of agines, banks prevaders on campoo ababies of circ ere Confere  Selections a pell gan mehrer se encueda as as a express.  Particular  Selections  Selection  Selection |      | 06.                        |  |
|                      |                                                                                                    |      | Et Cardinaar               |  |
|                      |                                                                                                    |      |                            |  |
|                      |                                                                                                    |      |                            |  |
|                      |                                                                                                    |      |                            |  |

#### g) Aceite os Termos.

|                                                                                                    | r essa operação r                                                                                                    |   |
|----------------------------------------------------------------------------------------------------|----------------------------------------------------------------------------------------------------|---|
| TERMO DE ACEITE DO CONTRATO CONTRATO<br>JURÍDICA - PERFIL AMPLO Pelo presente instr<br>4, Lotes 3 e 4 - CEP 70092 - 900, Brasilia - DF,<br>empresa moncime a antimado Endia, Com in<br>ajustam e celebram este CONTRATO para os f<br>contrato tem por objeto possibilitar ao CLIEN<br>para o Perfil Pessoa Juridica AMPLO no CONE<br>NIS Recebe Arquivo Cadastro NIS Cadastro NI<br>do Trabalhador Relatório de FIGTs a indivi<br>Comunicar Movimentação do Trabalhador Sir<br>Chaves Identificagoo / Reimprimir GRRF Solici<br>Optante Solicitar Extrato para Fins Recisórios<br>Acessar Empresa Outorgante Consultar Extrat<br>Serviço Solicitar Extrato Analítico do Trabalha<br>PTC Retificar Dados do Empregador - RDE Vis<br>FGTS Solicitar Informação de Saldo - IS Não O<br>individualizar FGU Recebimento FGU Envio do | DE PRESTAÇÃO DE SERVIÇOS - CONECTIVIDADE SOCIAL CAIXA X CLIENTE PESSOA<br>umento, a CAIXA ECONÔMICA FEDERAL, com sede no Setor Bancário Sul, Quadra<br>CNPJ 00360305/0001-04, doravante denominada CAIXA, e, de outro lado, a<br>scrição CNPJ, etc.n. outro se se sou se se sou se sou se | • |
|                                                                                                    |                                                                                                    |   |

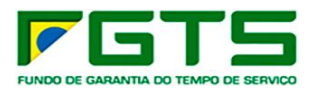

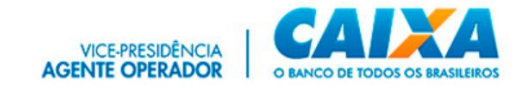

h) Registro realizado com sucesso, clique para baixar o Contrato de Serviços em extensão pdf.

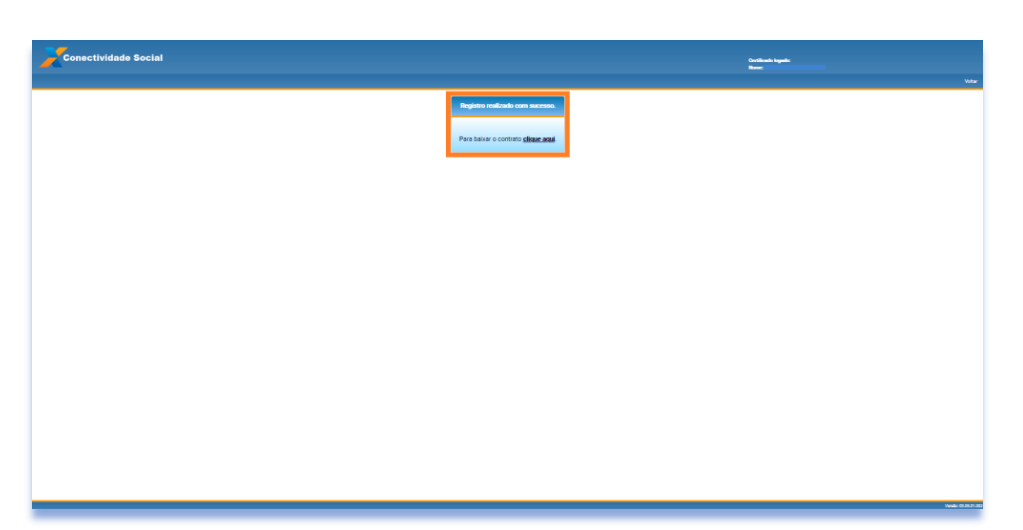

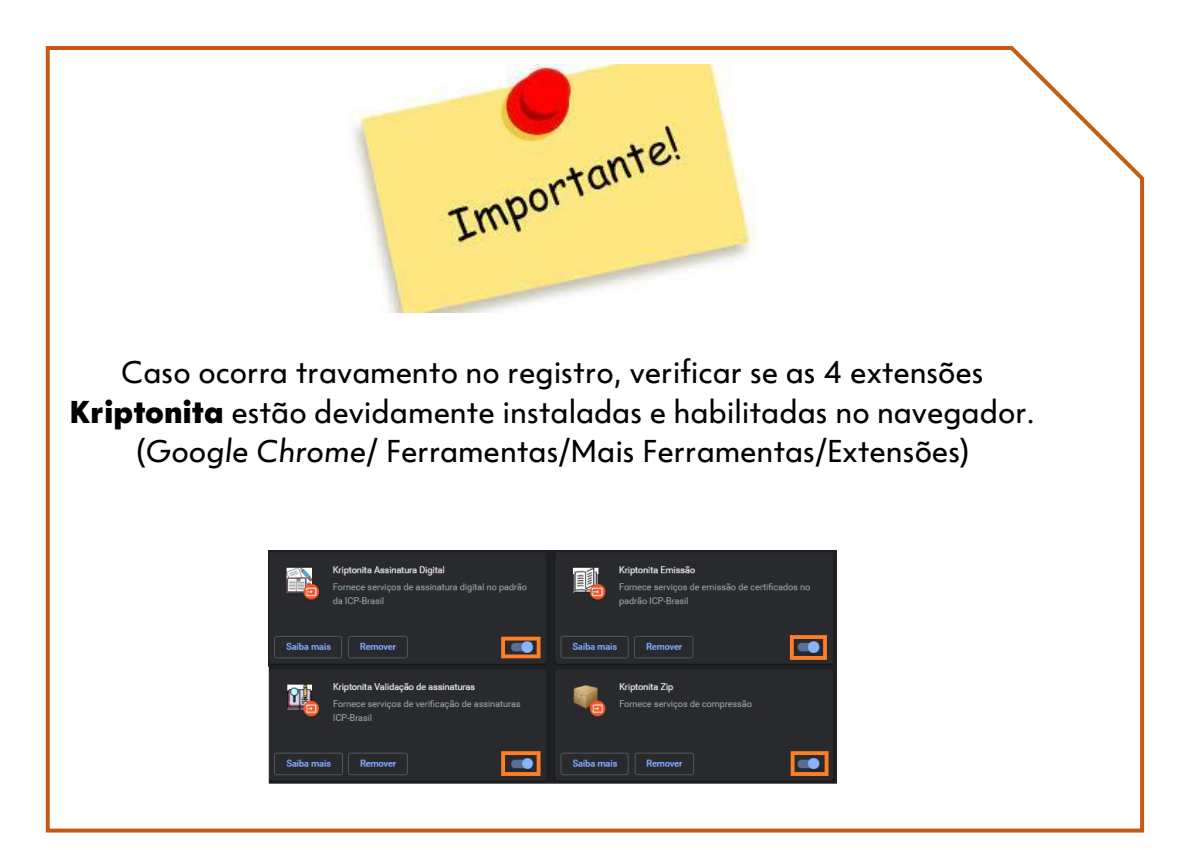

## 3.6 Renovação de Registro

- > Para renovação do registro (troca de perfil), seguir os seguintes passos:
  - a) Clique em Registro.

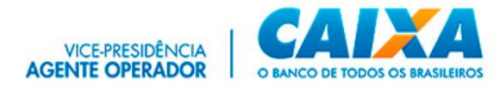

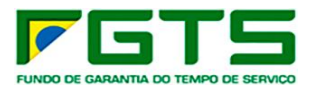

| Seja bern-vi<br>O novo Concentividade Social ICP V2 foi deservolvid<br>em sua estrutura de serviços e funcionalidades<br>raver<br>Caixa Postal<br>Procuração<br>Empregador | indo ao novo Conectivida<br>to om alexado de atualizado protocolas de es<br>gabilidade, guantindo a melhor experiência ao uso<br>Manter Máquina<br>Parcelamento CNS • | ade Social-ICP V2<br>garaça e criptografia apresentando nova modelagem<br>areça, daponbilidade, dinamismo e inituição em sua<br>aino.<br>Registro -<br>PIS Empresa |  |
|----------------------------------------------------------------------------------------------------|----------------------------------------------------------------------------------------------------|----------------------------------------------------------------------------------------------------|--|
| Caixa Postal<br>Procuração<br>Empregador                                                                                                    | Manter Máquina<br>Parcelamento CNS *                                                                                                    | Registro -<br>PIS Empresa                                                                                                    |  |
| Procuração<br>Empregador                                                                                                    | Parcelamento CNS -                                                                                                    | PIS Empresa                                                                                                    |  |
| Empregador                                                                                                    |                                                                                                    |                                                                                                    |  |
|                                                                                                    | Cadastro NIS                                                                                                    | Regularidade FGTS                                                                                                    |  |
| Judiciário 🕶                                                                                                    |                                                                                                    |                                                                                                    |  |
|                                                                                                    |                                                                                                    |                                                                                                    |  |
|                                                                                                    |                                                                                                    |                                                                                                    |  |

b) Clique em Renovar Registro.

| Conectividade Social                                                                    |                                                                                                    |                                                                                                    |
|-----------------------------------------------------------------------------------------|----------------------------------------------------------------------------------------------------|----------------------------------------------------------------------------------------------------|
|                                                                                         |                                                                                                    | AJUDA                                                                                                    |
| 🧳 Seja be                                                                               | m-vindo ao novo Conectivid                                                                                                    | lade Social-ICP V2                                                                                                    |
| O novo Conectividade Social ICP V2 foi de<br>em sua estrutura de serviços e funcionalid | senvolvido com aplicação de atualizados protocolos de se<br>Jades. Estas ações têm como objetivo oferecer maior seg<br>navegabilidade, garantindo a melhor experiência ao u | regurança e criptografia apresentando nova modelagem<br>gurança, disponibilidade, dinamismo e intuição em sua<br>suário. |
| Caixa Postal                                                                            | Manter Máquina                                                                                                    | Registro +                                                                                                    |
| Procuração                                                                              | Parcelamento CNS 🕶                                                                                                    | Registrar Certificado Renovar Registro                                                                                   |
| Empregador                                                                              | Cadastro NIS                                                                                                    | Regularidade FGTS                                                                                                    |
| Judiciário <del>-</del>                                                                 |                                                                                                    |                                                                                                    |
|                                                                                         |                                                                                                    |                                                                                                    |
|                                                                                         |                                                                                                    | Wanda: 15.02.00                                                                                                    |

c) Selecione na lista de opções o perfil desejado (diferente do atual).

| Conectividade Social                                                                                                    | Certificado legados<br>Interne CULA ECONDUCATO FEEDBAL<br>CAPLE DA SALANZONO FOY (707), ELES SIS 729-49<br>Responsedor ELEPONENTE, FLUX OLANO EX BUX<br>Perte Constant |
|----------------------------------------------------------------------------------------------------|----------------------------------------------------------------------------------------------------|
|                                                                                                    | Voltar                                                                                                    |
| RENOVAR REGISTRO                                                                                                    |                                                                                                    |
| St(a). usuátno(a)         Para a renovação do registro de seu certificado digital/token conectividade, favor selecionar um novo perfil.         É de usa netria responsabilidade informar o perfil adeguado, bem como a utilização dos serviços habilitados.         Selecione no combe abaixe um perfil diferente do atual Empresa.         Agente Arnecadador         Agente Hinano, FCVS         Agente Moradia         Banco do Brasil         Cartónio |                                                                                                    |
|                                                                                                    | Vereile: 03.06.02.001                                                                                                    |

d) Serão apresentadas informações sobre autorização e documentação comprobatória e a Lista de Serviços atual que será revogada.

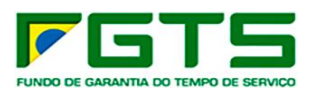

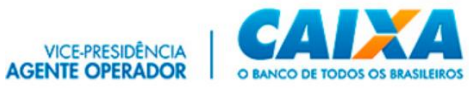

| Conectividade Social                                                                               |                                                                                                    |          | Confilende logade<br>Henne<br>Colfil: / CPF:<br>Reconstruct |     |
|----------------------------------------------------------------------------------------------------|----------------------------------------------------------------------------------------------------|----------|-------------------------------------------------------------|-----|
|                                                                                                    |                                                                                                    |          |                                                             | ver |
|                                                                                                    | RENOVAR REGISTRO                                                                                                    |          |                                                             |     |
| 54<br>19<br>50<br>50<br>10<br>10<br>10<br>10<br>10<br>10<br>10<br>10<br>10<br>10<br>10<br>10<br>10 | EXECUTE REGISTER      Second and an analysis of the second second s | 8.<br>Di |                                                             | U U |
|                                                                                                    | Li e concordo com todas cláusolas e regras descritos nesse Cavouto.                                                                                                    |          |                                                             |     |
|                                                                                                    |                                                                                                    |          |                                                             |     |

e) Clique para concordar com as cláusulas e confirme.

| a a renovação do registro de seu certificad                                                                                  | o digital/token conectividade, favor selec                           | ionar um n | iovo perfil. |  |
|----------------------------------------------------------------------------------------------------|----------------------------------------------------------------------|------------|--------------|--|
| e sua inteira responsabilidade informar o p                                                                                  | erfil adequado, bem como a utilização do                             | s serviços | habilitados. |  |
| ecione no combo abaixo um perfil diferente                                                                                   | do atual Empresa .                                                   |            |              |  |
| elecione Perfil                                                                                                    |                                                                      |            |              |  |
| gente Arrecadador 👻                                                                                                    |                                                                      |            |              |  |
| erfil selecionado exige autorização para s                                                                                   | sua finalização.                                                     |            |              |  |
| a sua autorização compareça a uma agê                                                                                        | ncia CAIXA com a documentação comp                                   | robatória. |              |  |
| a confirmar o pré-registro, clique em "Cor                                                                                   | firmar".                                                             |            |              |  |
| a interromper o pré-registro, clique em "V                                                                                   | oltar".                                                              |            |              |  |
|                                                                                                    |                                                                      |            |              |  |
| Lista de Serviços:                                                                                                    |                                                                      |            |              |  |
| CADASTRO NIS                                                                                                    |                                                                      | ~          |              |  |
| CAIXA POSTAL                                                                                                    |                                                                      | ~          |              |  |
| Canal Integrado FGTS                                                                                                    |                                                                      | ~          |              |  |
| Empregador                                                                                                    |                                                                      | ~          |              |  |
|                                                                                                    |                                                                      |            |              |  |
| FGTS Compra Moradia                                                                                                    |                                                                      | ~          |              |  |
| FGTS Compra Moradia<br>GFIP                                                                                                  |                                                                      | ~          |              |  |
| FGTS Compra Moradia<br>GFIP<br>GRF                                                                                           |                                                                      | ~          | •            |  |
| FGTS Compra Moradia<br>GFIP<br>GRF<br>Li e concordo com todas cláusulas e regra                                              | s descritos nesse Termo de Revogação.                                | ~          | •            |  |
| FGTS Compra Moradia<br>GFIP<br>GRF<br>Li e concordo com todas cláusulas e regra<br>Li e concordo com todas cláusulas e regra | s descritos nesse Termo de Revogação.<br>s descritos nesse Contrato. | ~          | •            |  |
| FGTS Compra Moradia<br>GFIP<br>GRF<br>Li e concordo com todas cláusulas e regra                                              | s descritos nesse Termo de Revogação.<br>s descritos nesse Contrato. | ~          | ~            |  |

f) Aceite os Termos de Assinatura.

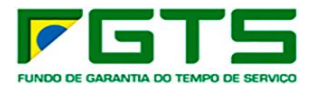

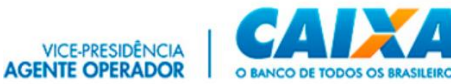

| ra ser assinado. Você concorda em realiz                                                                                                    | sichs.inter.nmp.corerj.caixa/registro/#/registrar enviou o documento a seguir<br>tar essa operação?                                                                                                    |   |
|----------------------------------------------------------------------------------------------------|----------------------------------------------------------------------------------------------------|---|
| TERMO DE ACEITE DO CONTRATO CONTRAT<br>JURÍDICA - PERFIL AMPLO Pelo presente ins<br>4, Lotes 3 e 4 - CEP 70092 - 900, Brasilia - D<br>empres<br>ajustam e celebram este CONTRATO para o<br>contrato tem por objeto possibilitar ao CLIE<br>para o Perfil Pessoa Jurídica AMPLO no COI<br>NIS Recebe Arquivo Cadastro NIS Cadastro<br>NIS Recebe Arquivo Cadastro NIS Cadastro<br>No Trabalhador Relatório de NIS Rejeitados<br>MP927/20 Solicitar Relatório de FGTs a ind<br>Comunicar Movimentação do Trabalhador :<br>Chaves Identificagoo / Reimprimir GRRF Sol<br>Optante Solicitar Extrato para Fins Recisôriu<br>Acessar Empresa Outorgante Consultar Ext<br>Serviço Solicitar Extrato Analítico do Trabal<br>PTC Retificar Dados do Empregador - RDE V<br>GTS Solicitar Informação de Saldo - IS Não<br>individualizar FGU Recebimento FGU Envio | TO DE PRESTAÇÃO DE SERVIÇOS - CONECTIVIDADE SOCIAL CAIXA X CLIENTE PESSOA<br>trumento, a CAIXA ECONÔMICA FEDERAL, com sede no Setor Bancário Sul, Quadra<br>F, CNPJ 00360305/0001-04, doravante denominada CAIXA, e, de outro lado, a<br>inscrição CNPJ/CEI<br>s fins e sob as condições adiante indicadas. CLÁUSULA 1ª - DO OBJETO O presente<br>INTE o acesso remoto, por meio de computador próprio, aos serviços disponíveis<br>VETIVIDADE SOCIAL. Perfil: Empresa Serviços Disponíveis: Envio de Arquivo Cadastro<br>INS OnLine Saldo IS RML Relatório de Inconsistência NIS Rejeitado Extrato Analítico<br>Inf. Recolhimento FGTS-Tomador Serviço Envio de Guia de Parcelamento ACORDO<br>vidualizar Guias Arrecadação Consultas FGTS Alterar Endereço do Trabalhador<br>Simular Cálculo da GRRF/Gerar GRRF Solicitar Extrato do Trabalhador Consultar<br>lícitar Relat de Contas com Inconsist Cadastrais Solicitar informação de Saldo - IS<br>os Retificar Dados do Trabalhador - RDT Visualizar Retificações Efetuadas - RDT<br>rato - Créditos Compl LC 101/2001 Solicitar Relat. Poposito FGTS Tomador de<br>hador Solicitar Devolução de Valores FGTS Solicitar Transferência Conta Vinculada -<br>isualizar Retificações Efetuadas - RDT Visualizar Solicitar Relation de FGTS a<br>de arquivo SEFIP Envio do Arquivo REMAG Recebimento de Arquivo AFG GRF WEB | • |
| Assitat                                                                                                    |                                                                                                    |   |

g) Renovação realizada com sucesso, clique para baixar o Contrato de Serviços em extensão pdf

| Conectividade Social                       | Contilinada lagandar |   |
|--------------------------------------------|----------------------|---|
|                                            |                      |   |
|                                            |                      |   |
| Registro realizado com successo.           |                      |   |
|                                            |                      |   |
| Para baixar o contrato <b>citarae anal</b> |                      |   |
|                                            |                      |   |
|                                            |                      |   |
|                                            |                      |   |
|                                            |                      |   |
|                                            |                      |   |
|                                            |                      |   |
|                                            |                      |   |
|                                            |                      |   |
|                                            |                      |   |
|                                            |                      |   |
|                                            |                      |   |
|                                            |                      |   |
|                                            |                      |   |
|                                            |                      |   |
|                                            |                      |   |
|                                            |                      |   |
|                                            |                      |   |
|                                            |                      |   |
|                                            |                      |   |
|                                            |                      |   |
|                                            |                      |   |
|                                            |                      | - |
|                                            |                      |   |

## 4 Cadastramento de Máquina

Para o envio de <u>arquivo SEFIP</u> por meio do **Conectividade Social ICP V2** é necessário cadastrar a máquina utilizada nos envios por meio do certificado digital do responsável.

O cadastramento pode ser realizado por meio da funcionalidade "**Envio de Arquivo SEFIP**." ou do serviço "**Manter Máquina**".

## 4.1 Cadastramento no "Envio de Arquivo SEFIP"

> Para cadastrar a máquina, seguir os seguintes passos:

21

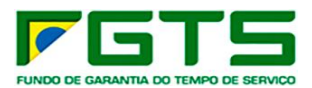

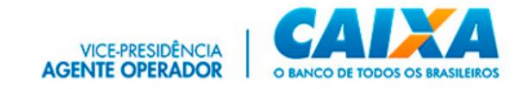

a) Clique no serviço "Caixa Postal" /" Nova Mensagem" selecione a funcionalidade "Envio de arquivo SEFIP", preencha as informações e clique em "Enviar". Será apresentada a tela com informações da necessidade de cadastramento.

| Selecione o serviço<br>Envio de arquivo SEFIP      |             |
|----------------------------------------------------|-------------|
| Nome da Mensagem *<br>Teste SEFIP                  |             |
| Selecione o estado *<br>Distrito Federal           |             |
| Selecione a Base de Arrecadação *<br>Brasilia - DF | -           |
| Selecione os Arquivos                              | + Adicionar |
| Máximo de 20 arquivos                              |             |
| ✓ FIfM4E1RZeB00000.SFP                             | 0           |
| Deletar Arquivos                                   |             |
| Enviar                                             | Limper      |
|                                                    |             |

b) Clique em "Não possuo token" e siga os passos abaixo.

| Token máquina                                                                                                    |                                |
|----------------------------------------------------------------------------------------------------|--------------------------------|
| Acusamos a ausência do token verificador de sua máquina.<br>Caso você possua este token gerado no cadastro desta máquina, po<br>faça o upload do mesmo para continuar a verificação da máquin<br>Caso não possua será necessário a realização de um novo cadastro para e | r favor<br>a.<br>esta máquina. |
| Selecione o token maquina para este certificado                                                                                                    | + Adicionar                    |
|                                                                                                    |                                |
|                                                                                                    |                                |
| XNão                                                                                                    | possuo token                   |

c) Selecione "Ler Termo de Aceite".

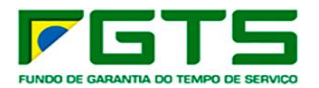

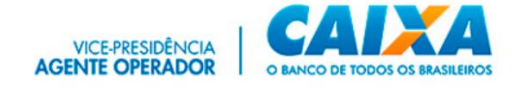

| Aviso de cadastro de máquina obrigatório para envio SEFIP          |
|--------------------------------------------------------------------|
| Para envio SEFIP é necessário a realização do cadastro de máquina. |
| Nome da Máquina:                                                   |
| 00360305000104_15/07/21 04:44                                      |
| <ul> <li>Aceito os termos de cadastro de máquina</li> </ul>        |
| Ler Termo de aceite                                                |
| ×Não                                                               |

d) Após a leitura do Termo, selecione o Aceite dos Termos.

| Aviso de cadastro de máquina obrigatório para envio SEFIP                                                                                                    |     |
|----------------------------------------------------------------------------------------------------|-----|
| Para envio SEFIP é necessário a realização do cadastro de máquina.                                                                                                    |     |
| Nome da Máquina:                                                                                                    |     |
| 00360305000104_15/07/21 04:44                                                                                                    |     |
| 🗌 Aceito os termos de cadastro de máquina                                                                                                    |     |
| Fechar Termo de aceite                                                                                                    |     |
| TERMO DE ACEITE                                                                                                    |     |
| Cadastro de dispositivo para acesso ao Conectividade Social ICP.                                                                                                    |     |
| O cadastramento de sua máquina é uma das prerrogativas necessárias para o acesso e utilização das funcionalidades e serviços do novo Conectividade<br>Social ICP – V2.                                                             |     |
| O cadastramento implementa importante camada de segurança às transações realizadas pelo canal, permitindo a identificação inequívoca do<br>equipamento ao qual as operações foram realizadas, dentre outras verificações.          |     |
| As informações da máquina serão utilizadas na composição de um código específico que permitirá a sua identificação nos acessos futuros, não sendo<br>realizadas a captura ou armazenamento de dados particulares dos equipamentos. |     |
| A partir do cadastramento, a máquina será vinculada à inscrição CNPJ/CEI, e o acesso ao Conectividade Social ICP - V2, somente será possível com a<br>utilização do respectivo certificado digital ou Token Conectividade.         |     |
|                                                                                                    |     |
|                                                                                                    |     |
|                                                                                                    |     |
| IX I                                                                                                    | lão |

e) Clique em "Sim".

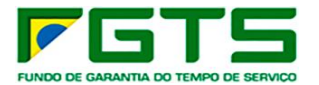

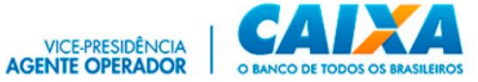

| ara envio SEFIP é necessário a realização do cadastro                                                             | de máquina.                                                                                                    |
|----------------------------------------------------------------------------------------------------|----------------------------------------------------------------------------------------------------|
| ome da Máquina:                                                                                                   |                                                                                                    |
| 0360305000104_15/07/21 04:44                                                                                      |                                                                                                    |
| Aceito os termos de cadastro de máquina                                                                           |                                                                                                    |
| Fechar Termo de aceite                                                                                            |                                                                                                    |
|                                                                                                    | TERMO DE ACEITE                                                                                                    |
| adastro de dispositivo para acesso ao Conectividade S                                                             | locial ICP.                                                                                                    |
| cadastramento de sua máquina é uma das prerrogativ<br>ocial ICP – V2.                                             | ras necessárias para o acesso e utilização das funcionalidades e serviços do novo Conectividade                             |
| cadastramento implementa importante camada de se<br>o qual as operações foram realizadas, dentre outras ve        | gurança às transações realizadas pelo canal, permitindo a identificação inequívoca do equipamento<br>rificações.            |
| s informações da máquina serão utilizadas na compos<br>alizadas a captura ou armazenamento de dados partic        | sição de um código especifico que permitirá a sua identificação nos acessos futuros, não sendo<br>zulares dos equipamentos. |
| partir do cadastramento, a máquina será vinculada à ii<br>ilização do respectivo certificado digital ou Token Con | nscrição CNPJ/CEI, e o acesso ao Conectividade Social ICP - V2, somente será possível com a<br>ectividade.                  |
|                                                                                                    |                                                                                                    |
|                                                                                                    |                                                                                                    |
|                                                                                                    |                                                                                                    |

## f) Clique em "Aceitar".

| r assinado. Você concorda em realiza                                                                                                    | s://sicns.inter.hmp.corerj.caixa/cwpostal/#/ enviou o documento a seguir para<br>r essa operação?                                                                                                    |   |
|----------------------------------------------------------------------------------------------------|----------------------------------------------------------------------------------------------------|---|
| TERMO DE ACEITECadastro de disposit<br>prerrogativas necessárias para o acesso<br>cadastramento implementa importante<br>inequívoca do equipamento ao qual as<br>serão utilizadas na composição de uma<br>realizadas a coptura ou armazenament<br>vinculada à inscrição CNPI/CEI, e o aces<br>certificado digital ou Token Conectivida | vo para acesso ao Conectividade Social ICP. O cadastramento de sua máquina é uma das<br>e utilização das funcionalidades e serviços do novo Conectividade Social ICP – V2. O<br>camada de segurança às transcôge realizadas pelo canal, permitindo a identifucação<br>operações foram realizadas, dentre outras verificação, As informações da másulna<br>código específico que permitirá a sua identificação nos acessos futuros, não sendo<br>o de dados particulares dos equipamentos. A partir do cadastramento, a máquina será<br>so ao Conectividade Social ICP - V2, somente será possível com a utilização do respectivo<br>de. | * |
|                                                                                                    |                                                                                                    |   |

g) O sistema exibe mensagem de Máquina Cadastrada. Clique em "Baixar Token"

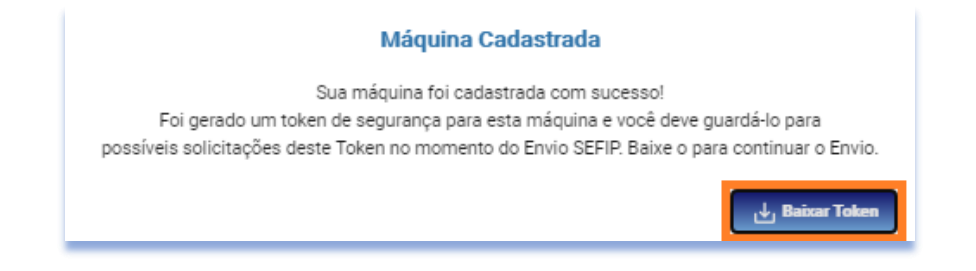

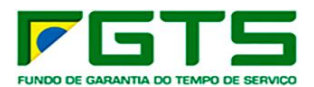

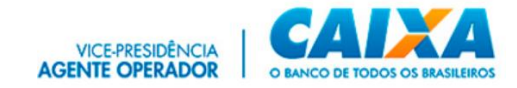

h) A partir do cadastramento da máquina, o arquivo SEFIP terá o fluxo de envio retomado pela funcionalidade com a apresentação do Protocolo de envio do arquivo, ao final.

| Protocolo de Envio de Arquivos                                                                                                    |
|----------------------------------------------------------------------------------------------------|
|                                                                                                    |
| Prezado cliente ,                                                                                                    |
| Seus arquivos foram armazenados na Caixa Econômica Federal em 06/07/2021 16:25:59                                                                                                    |
| Este protocolo é sua garantia de que o arquivo foi devidamente recebido e armazenado para processamento pela Caixa Econômica Federal. Havendo ocorrências impeditivas no<br>processamento do arquivo será enviada uma nota explicativa para a sua caixa postal no Conectividade Social contendo a(s) ocorrência(s) encontrada(s) e as ações necessárias<br>para a solução. |
| Informações Complementares:                                                                                                    |
| O número de protocolo do arquivo FIMME1RZeB00000.SFP é:                                                                                                    |
| 47de3bcc-2a41-4eb2-8cbc-4e7ea0539825                                                                                                    |
| Transmissor: CAUXA                                                                                                    |
| Responsável: CAIXA                                                                                                    |
| Inscrição do Responsável: 00360305000104                                                                                                    |
| Competencia: 052020<br>NBA: FIRMAF182-RAD0000                                                                                                    |
| Base de Processamento: Amapari - AP                                                                                                    |
| Código de Recolhimento: 115                                                                                                    |
| Contato:<br>Telefone:                                                                                                    |
|                                                                                                    |
| 🛃 Baixar 🖓 Salvar PDF 🗙 Fechar                                                                                                    |

## 4.2 Cadastramento pelo Serviço "Manter Máquina"

- > Para cadastrar a máquina, seguir os seguintes passos:
  - a) Na tela inicial, clique no serviço "Manter Máquina".

| Conectividade Social                                                                                                    |                                                                                                    | Nomer CASCA<br>CHPJ: 00.340.305(50001-04 / 1<br>Response<br>Portik Empress                                                                          |
|----------------------------------------------------------------------------------------------------|----------------------------------------------------------------------------------------------------|----------------------------------------------------------------------------------------------------|
|                                                                                                    |                                                                                                    | AJUDA                                                                                                    |
| Seja berr-vir<br>O noro Conectividade Social ICP VZ foi deservolvid<br>em sua estrutura de serviços e funcionalidades. Est<br>naveç | ndo ao novo Conectivi<br>o com aplicação de atualizados protocolos de<br>as eções têm como objetivo oferecer maior s<br>apbilidade, garantindo a melhor experiência ac | dade Social-ICP V2.<br>• segurança e criptografia apresentando nova modelagem<br>egurança, disponibilidede, dinamismo e intucido em sua<br>usuaino. |
| Caixa Postal                                                                                                    | Manter Máquina                                                                                                    | Registro 🕶                                                                                                    |
| Procuração                                                                                                    | Parcelamento 🕶                                                                                                    | PIS Empresa                                                                                                    |
| Empregador                                                                                                    | Cadastro NIS                                                                                                    | Visualizador                                                                                                    |
|                                                                                                    |                                                                                                    |                                                                                                    |
|                                                                                                    |                                                                                                    | Verdé: 04.01 01.001                                                                                                    |

b) Clique na funcionalidade "Cadastrar Máquina".

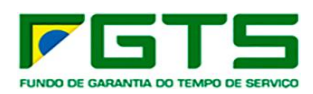

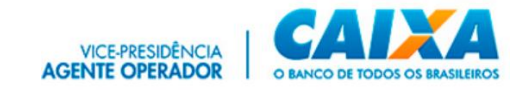

| Conectividade Social                          |                                                                                                    | Centification logador<br>Home: CAXIV: ECONOMICA FEDERAL<br>CHINJ: 00.300.305/10001-04 / C<br>Responsible: RESPONSAVEL PELA CAXIVA DA SILVA<br>Perfét: Empresa |
|-----------------------------------------------|----------------------------------------------------------------------------------------------------|----------------------------------------------------------------------------------------------------|
|                                               |                                                                                                    | Voltar                                                                                                    |
|                                               | MANTER MÁQUINA                                                                                                    |                                                                                                    |
| Principal Cadastrar Máquina Consultar Máquina |                                                                                                    | Acessar Empresa Outorgante                                                                                                    |
|                                               | Através do Cadastro de Máquina você poderá:<br>Cadastrar Máquina<br>Alterar Máquina<br>Consultar Máquina<br>Consultar Máquina<br>Bioquear Máquina |                                                                                                    |
|                                               |                                                                                                    | Venille: 02.00.13.002                                                                                                    |

c) Indique um nome para a máquina a ser cadastrada, selecione o período de vigência e clique em "Continuar".

| Conectividade Social                          |                                                                                                    |              | Certificado logado:<br>Interne Ciuto ECONARCA FERERAL<br>CARRO DA SUS SOCIONO 47 / CI<br>Responsável: EESPONSIONEL PELIA CAUSA DA SULXA<br>Partic Empresa |
|-----------------------------------------------|----------------------------------------------------------------------------------------------------|--------------|----------------------------------------------------------------------------------------------------|
|                                               |                                                                                                    |              | Voltar                                                                                                    |
|                                               | MANTER MÁQU                                                                                                    | JINA         |                                                                                                    |
| Principal Cedestrar Méquine Consultar Máquina |                                                                                                    |              | 22<br>Acessar Empresa Outorgante                                                                                                    |
|                                               |                                                                                                    |              |                                                                                                    |
|                                               | teering in the central and the central and the | Shayle 🖲 Ann |                                                                                                    |
|                                               | Envio por 30 dias     Envio por 1 ano                                                                                                    |              |                                                                                                    |
|                                               | Envio por tempo indeterminado                                                                                                    |              |                                                                                                    |
|                                               | Terma de Acette.                                                                                                    | Cathor Xinde |                                                                                                    |

d) Clique em "Aceitar".

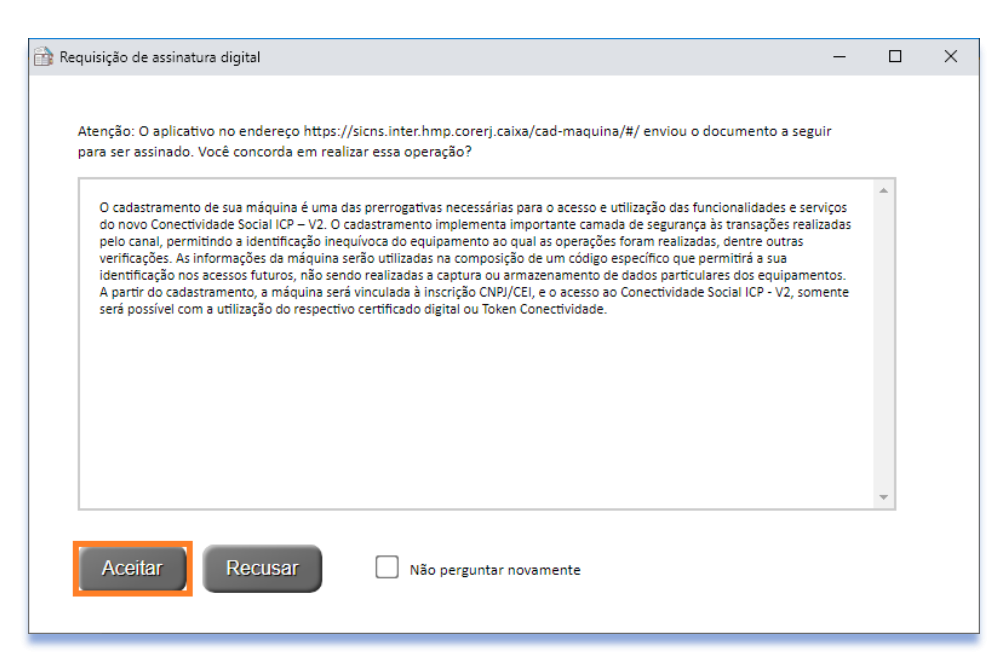

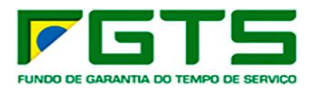

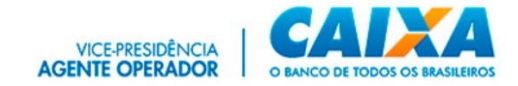

#### e) Clique em "Baixar Token".

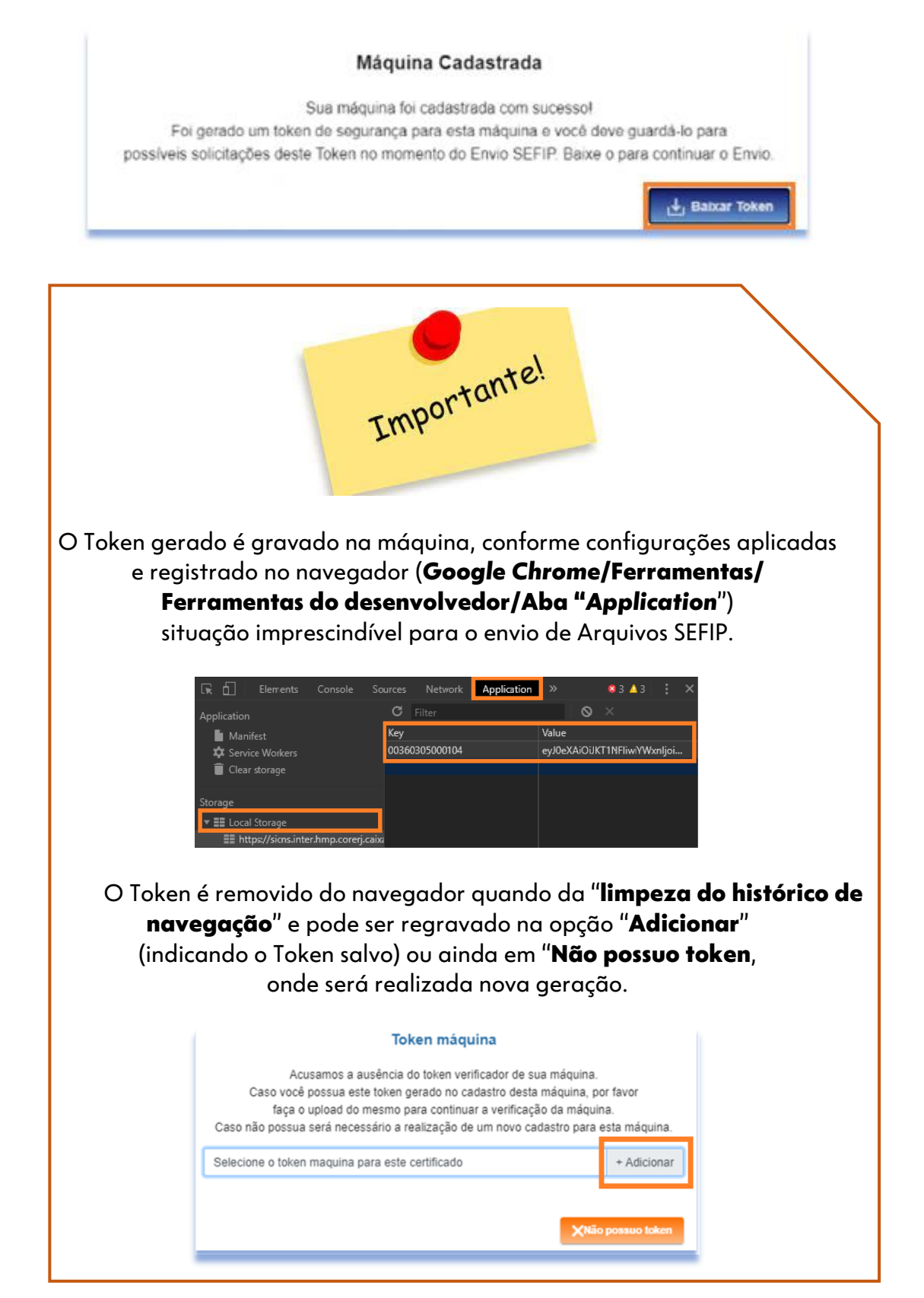

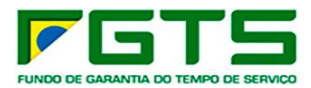

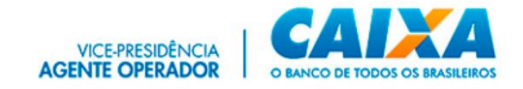

#### 4.3 Consultar Máquina

É possível realizar a consulta das máquinas cadastradas para envio de arquivos SEFIP por certificado digital do responsável pelo cadastro.

- > Para consultar as máquinas cadastradas, seguir os seguintes passos:
  - a) Clique na funcionalidade "Consultar Máquina".

| NAME         NAME           Free         Control Major           Free         Control Major           Free         Non           April         Non           Control Major         Social Major           Control Major         Non           Control Major         Social Major           Control Major         Social Major           Control Major                                                                                                    |                             |
|----------------------------------------------------------------------------------------------------|-----------------------------|
| Anne         Standerstande           Anne         Standerstande         Standerstande         Stander                                                                                                    | Votar                       |
| Pres         Intel         Intel Statistical         Intel Statistical<                                                                                                    | Accesser Deprese Dutorgente |
| Non         Internation         Internation         Internatelementation         Internation                                                                                                    | ~                           |
| C         C         C <thc< th="">         C         <thc< th=""> <thc< th=""></thc<></thc<></thc<>                                                                                                    |                             |
| C         T         B         BBBBBBBBBBBBBBBBBBBBBBBBBBBBBBBBBBBB                                                                                                    | 2                           |
| C         C                                                                                                    | ,                           |
| C         D         D000000000000000000000000000000000000                                                                                                    | 5                           |
| C         C         C <thc< th=""> <thc< th=""> <thc< th=""> <thc< th=""></thc<></thc<></thc<></thc<>                                                                                                    | 2                           |
| C         D         DESCRIPTION ADDRESS ADDR         DESCRIPTION         DESCRIPTION <thd< td=""><td></td></thd<>                                                                                                    |                             |
| C         D         10560300742316521 56.2         30/65021         Environment         Annotation           (*)         rt)         a         000000000000000000000000000000000000                                                                                                    | 5                           |
| Image: Control of the second second | ,                           |
|                                                                                                    | · ·                         |
|                                                                                                    |                             |

 Se desejar, informe os filtros "Data inicial" e "Data final" e clique na lupa para pesquisa e apresentação do resultado.

| Conectividade Social                          |                               |                  | Certificado logad<br>Nome: CAIXA<br>CNPJ: 00.360.305<br>Responsáv<br>Perfil: Empresa | o:<br>5/0001-04 / CP       |
|-----------------------------------------------|-------------------------------|------------------|--------------------------------------------------------------------------------------|----------------------------|
|                                               |                               |                  |                                                                                      | Voltar                     |
|                                               | MANTER                        | MÁQUINA          |                                                                                      |                            |
| Principal Cadastrar Máquina Consultar Máquina |                               |                  |                                                                                      | Acessar Empresa Outorgante |
| Filtros<br>Data Inicial                       | Data Final                    |                  |                                                                                      | ^                          |
| Ações                                         | Nome                          | Data de Cadastro | Data de Expiração                                                                    | Estado                     |
|                                               | 00360305000104_25/06/21 10:33 | 25/06/2021       | Tempo Indeterminado                                                                  | Ativo                      |
|                                               | teste                         | 24/06/2021       | Envio Único                                                                          | Bloqueado                  |
|                                               | 00360305000104_10/05/21 02:28 | 10/05/2021       | Tempo Indeterminado                                                                  | Ativo                      |
|                                               | 00360305000104_25/03/2110:53  | 25/03/2021       | Tempo Indeterminado                                                                  | Ativo                      |
|                                               |                               |                  |                                                                                      | Verseo: 02.00.11.001       |

c) Os botões abaixo permitem editar, alterar o exibir histórico do(s) cadastro(s).

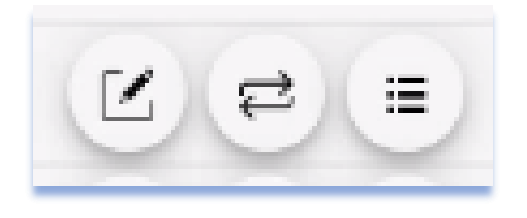

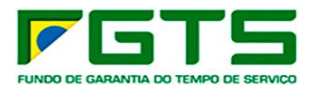

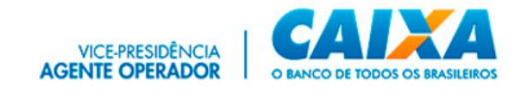

#### 5 Caixa Postal

O serviço "Caixa Postal" permite a gestão dos arquivos transacionados pelo usuário, assim como da promoção dos envios de arquivos.

- > Para utilizar sua Caixa Postal, seguir os seguintes passos:
  - a) Clique no serviço "Caixa Postal".

| Conectividade Social |                                                                                                    |                                                                                                    |                                                                                               | On tille wich legander<br>Nome: CADA<br>CMID: 00.200.200.200/1001.04 /<br>Recognition<br>Peolitik Eng | -     |
|----------------------|----------------------------------------------------------------------------------------------------|----------------------------------------------------------------------------------------------------|-----------------------------------------------------------------------------------------------|----------------------------------------------------------------------------------------------------|-------|
|                      |                                                                                                    |                                                                                                    |                                                                                               |                                                                                                    | AJUDA |
|                      | 🌍 Seja bem-vin                                                                                                    | ido ao novo Conectividade                                                                                                    | Social-ICP V2                                                                                 |                                                                                                    |       |
| 0                    | novo Conectividade Social ICP V2 foi desenvolvido<br>m sus estrutura de serviços e funcionalidades. Esta<br>navega | com aplicação de atualizados protocolos de seguran;<br>s ações têm como objetivo oferecer maior segurança,<br>ibilidade, garartindo a melhor experiência ao usuário. | ça e criptografia apresentando nova modelagem<br>disponibilidade, dinamismo e intuição em sua |                                                                                                    |       |
|                      | Caixa Postal                                                                                                    | Manter Máquina                                                                                                    | Registro -                                                                                    |                                                                                                    |       |
|                      | Procuração                                                                                                    | Parcelamento *                                                                                                    | PIS Empresa                                                                                   |                                                                                                    |       |
|                      | Empregador                                                                                                    | Cadastro NIS                                                                                                    | Visualizador                                                                                  |                                                                                                    |       |
|                      |                                                                                                    |                                                                                                    |                                                                                               |                                                                                                    |       |
|                      |                                                                                                    |                                                                                                    |                                                                                               |                                                                                                    |       |
|                      |                                                                                                    |                                                                                                    |                                                                                               |                                                                                                    |       |
|                      |                                                                                                    |                                                                                                    |                                                                                               |                                                                                                    |       |
|                      |                                                                                                    |                                                                                                    |                                                                                               |                                                                                                    |       |
|                      |                                                                                                    |                                                                                                    |                                                                                               |                                                                                                    |       |

b) Selecione o certificado desejado para login.

| elecione um certificado<br>elecione um certificado para se | autenticar no sicns.inter.hmp.core | rj.caixa:443 |          |
|------------------------------------------------------------|------------------------------------|--------------|----------|
| Assunto                                                    | Emissor                            | Serial       |          |
| CAIXA:18351573949                                          | AC Icptestes Sub PJ v2             | 384A26ED     | 843B1E2A |
|                                                            |                                    |              |          |
|                                                            |                                    |              |          |
|                                                            |                                    |              |          |
|                                                            |                                    |              |          |
| Informações do certificado                                 |                                    | ок           | Cancelar |

## 5.1 Principal

A tela principal apresenta as funcionalidades disponíveis para uso, bem como os dados do certificado logado, e seu outorgante, quando for o caso.

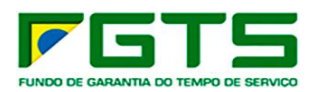

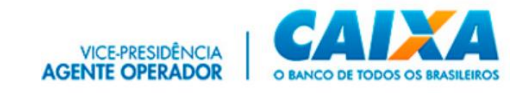

| Conectividade Social                           |                                                    | Certificado logado:<br>Nome: CAUXA ECONICANICA FEDERAL<br>CHP12: 00 346 3054000 1-04 / CHP<br>Responsable: IESENHSAVEL PEJA CAUXA DA SILVA<br>PMRÉ Empresa |
|------------------------------------------------|----------------------------------------------------|----------------------------------------------------------------------------------------------------|
|                                                |                                                    | Voltar                                                                                                    |
|                                                | CAIXA POSTAL                                       |                                                                                                    |
| Principal Mensagem Institucional Nova Mensagem | Caixa de Entrada Itens Enviados Ajuda              | Acessar Empresa Outorgante                                                                                                    |
| 📼 7                                            | Através da Caixa Postal você poderá:               |                                                                                                    |
| teste ninp                                     | Enviar arquivos para a Caixa Econômica Federal     |                                                                                                    |
|                                                | ✓ Receber arquivos da Caixa Econômica Federal      |                                                                                                    |
|                                                | ✓ Imprimir protocolo de envio                      |                                                                                                    |
|                                                | ✓ Consultar lista de arquivos enviados             |                                                                                                    |
|                                                | $\checkmark$ Consultar lista de arquivos recebidos |                                                                                                    |
|                                                |                                                    |                                                                                                    |
|                                                |                                                    |                                                                                                    |
|                                                |                                                    |                                                                                                    |
|                                                |                                                    | Vers60: 05.07.02.00                                                                                                    |

## 5.2 Mensagem Institucional

Funcionalidade que permite a prestação de informações da CAIXA diretamente ao usuário.

Quando da existência de novas mensagens não lidas, serão apresentadas conforme post it na tela principal do serviço Caixa Postal.

Para acesso clique no ícone de envelope.

| Conectividade Social                                                                                                    | Critilicado logado:<br>Nome: CUAR & COMUNICA FEDERAL<br>CHIV: OD 340 305/0001 04 / CP<br>Responsárek: RESPONSAVEL PELA CAUXA DA SIEVA<br>Pendie Empresa |
|----------------------------------------------------------------------------------------------------|----------------------------------------------------------------------------------------------------|
|                                                                                                    | Voltar                                                                                                    |
| CAIXA POSTAL                                                                                                    |                                                                                                    |
| Principal Mensagem Institucional Nova Mensagem Caixa de Entrada Itens Enviados Ajuda                                                                                                    | Acessar Empresa Outorgante                                                                                                    |
| teste hmp       Através da Caixa Postal você poderá: <ul> <li>Enviar arquivos para a Caixa Econômica Federal</li> <li>Receber arquivos da Caixa Econômica Federal</li> <li>Imprimir protocolo de envio</li> <li>Consultar lista de arquivos enviados</li> <li>Consultar lista de arquivos recebidos</li> </ul> |                                                                                                    |
|                                                                                                    | Venão: 05.07.02.001                                                                                                    |

- > Para consulta às mensagens institucionais, seguir os seguintes passos:
  - a) Clique em "Mensagem Institucional".

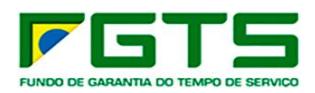

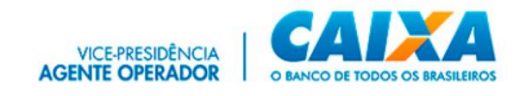

| Conectividade              | Social    |                                                   | C Britlicado logado:<br>Neme: CANA I CONOMICA FEDERAL<br>CHP2 DD 386 306/30001 64 / CP<br>Responsive: RESPONSAVEL PELA CARA DA SEVA<br>Pedi: Empresa |
|----------------------------|-----------|---------------------------------------------------|----------------------------------------------------------------------------------------------------|
|                            |           |                                                   | Voltar                                                                                                    |
|                            |           | CAIXA POSTAL                                      |                                                                                                    |
| rincipal Mensagem Institut | cional No | ra Mensagem Caixa de Entrada Itens Enviados Ajuda | Acessar Empresa Outorgante                                                                                                    |
| iltros                     |           |                                                   | ~                                                                                                    |
| Situação                   | NSU       | Mensagem                                          | Data                                                                                                    |
| 8                          | 2018001   | teste hmp                                         | 01/08/2018                                                                                                    |
| 8                          | 2016001   | homologacao 001                                   | 11/03/2016                                                                                                    |
| 8                          | 2014003   | teste hmp                                         | 23/09/2014                                                                                                    |
| 8                          | 2014003   | teste hmp                                         | 23/09/2014                                                                                                    |
| 8                          | 2014002   | Inserindo mensagem com caracteres alterado        | 23/09/2014                                                                                                    |
| 8                          | 2014001   | teste alex 23092014                               | 23/09/2014                                                                                                    |
|                            |           |                                                   | Versilo: 05.07.02.0                                                                                                    |

b) Se desejar, informe os filtros "Data inicial" e "Data final" e clique na lupa para pesquisa e apresentação do resultado.

| Conectividade Social                    |                                               | Certificado logado:<br>Nome: CAIXA<br>Responsán<br>Perfil: Empresa |
|-----------------------------------------|-----------------------------------------------|--------------------------------------------------------------------|
|                                         |                                               | Voltar                                                             |
|                                         | CAIXA POSTAL                                  |                                                                    |
| Principal Mensagem Institucional Nova M | ensagem Caixa de Entrada Itens Enviados Ajuda | Acessar Empresa Outorgante                                         |
| Filtros                                 |                                               | ^                                                                  |
| Data Inicial 🖄 Data Final               | 🗂 Situação 🗸 🔍                                |                                                                    |
| Situação NSU                            | Managem                                       | Data                                                               |
| 2018001                                 | teste hmp                                     | 01/08/2018                                                         |
| 2016001                                 | homologacao 001                               | 11/03/2016                                                         |
| 2014003                                 | teste hmp                                     | 23/09/2014                                                         |
| 2014003                                 | teste hmp                                     | 23/09/2014                                                         |

- c) Clique no item que deseja visualizar.
- d) Se desejar, clique em "Baixar" para salvar uma cópia da mensagem.

| Conec     | tividade Social                                                                                                    | Certificade logade<br>Home: CARA A CODIAN<br>CHP2 do 3x10 abread<br>Responsabel: 1129701<br>Participants                                                                                                    | ICA FEDERAL<br>1 <b>-04 / CP</b><br>Savel Pela Caixa da Silva |
|-----------|----------------------------------------------------------------------------------------------------|----------------------------------------------------------------------------------------------------|---------------------------------------------------------------|
|           |                                                                                                    |                                                                                                    | Voltar                                                        |
|           | Mensagem Institucional                                                                                                    |                                                                                                    |                                                               |
| Principal | NSU: 2018001<br>Enviado em: 01/08/2018                                                                                                    |                                                                                                    | Empresa Outorgante                                            |
| Filtros   | Considerando o cenário atual, ond<br>assegurar o recolhimento do FOTA<br>A Cincular traz orientação à gençã<br>informações pelo eSocial.<br>Asaim, observados os procedimen<br>divulgado pela Cincular CAIXA nº S<br>As guías referentes aos recolhimes<br>de outboro de 2018.<br>Atenciosamente<br>Caixa Econômica Federal | • os sistemas desenvolvidos pelas empresas para prestação da informação pelo eSocial anda não estão, suficientemente, estáveis informamos a publicação da Circular CARX nº 818, de 30/07/2018, no DOU de 31/07/2018. • e arrecadação da guia de recolimiento menal e rescisión do FGTS durante periodo de adaptação à obrigatoriedade à prestação o contribuis no Anamual de Drientação a Empregador - Recolhimento Admania e Rescisiónica ao FGTS e das Contribuições Social os contribuis no Anamual de Drientação ao Empregador - Recolhimento Admania e Rescisiónica ao FGTS e das Contribuições Social 57,0018, poderão e empregador, ela é a compreficial outlumo/2018, defetuar o recolhimento pela GRF, emitida pod SEFIP tos rescisiónica - GRIFF - poderão ser utilizadas pelos empregadores para aqueles desligamentos de contratos de trabalho ocorridos | para de 5, até 31                                             |
| 2         | 2014002 Inse                                                                                                    | indo mensagem com caracteres alterado                                                                                                    | Fechar<br>23/09/2014                                          |
|           | 2014001 test                                                                                                    | alex 23092014                                                                                                    | 23/09/2014                                                    |
|           |                                                                                                    |                                                                                                    | Versão: 05.07.02.0                                            |

Ressaltamos quanto à necessidade de acompanhamento e leitura das mensagens postadas pela CAIXA.

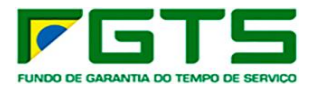

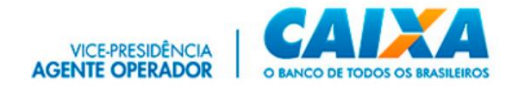

#### 5.3 Nova Mensagem

A funcionalidade "Nova Mensagem" permite o envio de arquivos referentes ao FGTS, à CAIXA.

#### 5.3.1 Envio de arquivo SEFIP

Os envios de **arquivos SEFIP extemporâneos** (competências a partir de 5 meses anteriores à competência atual) deverão ser realizados exclusivamente por meio do novo canal **Conectividade Social ICP V2**.

Os envios de arquivos SEFIP extemporâneos são realizados pelo próprio empregador ou ainda por seu procurador mediante a existência de <u>procuração</u> entre as partes onde conste o serviço "**Envio de arquivos SEFIP**".

Exceções: Os envios de arquivos SEFIP extemporâneos referentes a "Ausência de Fato Gerador" (Sem movimento), arquivos de códigos exclusivos do FGTS (300, 307, 317 e 327) e 650/660 (características 03 e 04) são realizados, por terceiros, sem necessidade de existência de procuração.

Para envio de arquivo SEFIP, seguir os seguintes passos:

| Conectividade Social                                                                 | Certificado logado:<br>Nome: CAIXA ECONOMICA FEDERAL<br>CNPL: 00.360.305/0001-04 / CP<br>Responsáve: RESPONSAVEL PIELA CAIXA DA SILVA<br>Perfit: Empresa |
|--------------------------------------------------------------------------------------|----------------------------------------------------------------------------------------------------|
|                                                                                      | Voltar                                                                                                    |
| CAIXA POSTAL                                                                         |                                                                                                    |
| Principal Mensagem Institucional Nova Mensagem Caixa de Entrada Itens Enviados Ajuda | Acessar Empresa Outorgante                                                                                                    |
|                                                                                      |                                                                                                    |
|                                                                                      |                                                                                                    |
| Selecione o serviço                                                                  | ·                                                                                                    |
|                                                                                      |                                                                                                    |
|                                                                                      |                                                                                                    |
|                                                                                      |                                                                                                    |
|                                                                                      |                                                                                                    |
|                                                                                      |                                                                                                    |
|                                                                                      | Versão: 05.07.02.001                                                                                                    |

a) Clique na funcionalidade "Nova mensagem".

b) Selecione o serviço "Envio de arquivo SEFIP".

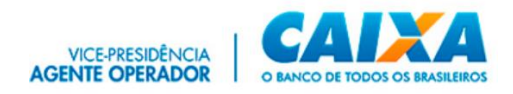

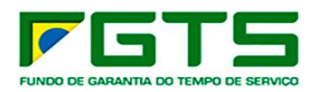

| Conectividade Social                                                                 | kogado:<br>XA ECONOMICA FEDERAL<br>660.305/70001-04 / Ci<br>wei RESPONSAVEL PELA CAIXA DA SILVA<br>resa |
|--------------------------------------------------------------------------------------|----------------------------------------------------------------------------------------------------|
|                                                                                      | Voltar                                                                                                  |
| CAIXA POSTAL                                                                         |                                                                                                    |
| Principal Mensagem Institucional Nova Mensagem Caixa de Entrada Itens Enviados Ajuda | Acessar Empresa Outorgante                                                                              |
|                                                                                      |                                                                                                    |
|                                                                                      |                                                                                                    |
| Envio de arquivo GRRF                                                                |                                                                                                    |
| Envio de arquivo SEFIP                                                               |                                                                                                    |
|                                                                                      |                                                                                                    |
|                                                                                      |                                                                                                    |
|                                                                                      |                                                                                                    |
|                                                                                      |                                                                                                    |
|                                                                                      | Versilio: 05.07.02.001                                                                                  |

c) Preencha as informações: "Nome da mensagem", "Estado" e "Base de Arrecadação".

d) Clique em "Adicionar" para incluir o(s) arquivo(s) que será(ão) transmitido(s). Podem ser incluídos para envio, até 20 arquivos simultaneamente.

e) Clique em "Enviar".

| Conectividade Social                           |                                                    |        | Certificada logado:<br>Nome: CAIXA ECONOMICA FED<br>CHP2: 00.360.303/0001-04 / C<br>Responsivel: RESPONSAVEL PE<br>Perfit: Empress | RAL<br>LA CAIXA DA SILVA  |
|------------------------------------------------|----------------------------------------------------|--------|----------------------------------------------------------------------------------------------------|---------------------------|
|                                                |                                                    |        |                                                                                                    | Voltar                    |
|                                                | CAIXA PO                                           | ISTAL  |                                                                                                    |                           |
| Principal Mensagem Institucional Nova Mensagem | Caixa de Entrada Itens Envlados Ajuda              |        |                                                                                                    | Acessar Empresa Outorgame |
|                                                |                                                    |        |                                                                                                    |                           |
|                                                |                                                    |        |                                                                                                    |                           |
|                                                |                                                    |        |                                                                                                    |                           |
|                                                | Envio de arquivo SEFIP                             |        | *                                                                                                    |                           |
|                                                | Nome da Mensagem *<br>SEFIP                        |        |                                                                                                    |                           |
|                                                | Selectore o estado "<br>Distrito Federal           |        | *                                                                                                    |                           |
|                                                | Selectore a Buse de Arrecadoção *<br>Brasilia - DF |        | •                                                                                                    |                           |
|                                                | Selecione os Arminos                               |        | + Adicionar                                                                                                    |                           |
|                                                | Máximo de 20 anguivos                              |        |                                                                                                    |                           |
|                                                | ✓ GW8zLbZQuhz00001.SFP                             |        | 0                                                                                                    |                           |
|                                                | Deletar Arquivos                                   |        |                                                                                                    |                           |
|                                                | Envier                                             | Limper |                                                                                                    |                           |
|                                                |                                                    |        |                                                                                                    |                           |
|                                                |                                                    |        |                                                                                                    | Wendex 05.07.02.001       |

f) Se desejar excluir um arquivo, clique no ícone da lixeira.

| Conectividade Social                                                |                                                                                                    |                 | Onthinash topaki<br>Mano Citila<br>GRP2 M2AN BRF0010 M2<br>Responses<br>Park Engines |
|---------------------------------------------------------------------|----------------------------------------------------------------------------------------------------|-----------------|--------------------------------------------------------------------------------------|
|                                                                     |                                                                                                    |                 | When                                                                                 |
|                                                                     | CAIXA POSTAL                                                                                                    |                 |                                                                                      |
| Principal Mensagem Institucional Nova Mensagem Caixa de Entrada Ite | ens Enviados Ajuda                                                                                                    |                 | Acessar Regiones Cutorganie                                                          |
|                                                                     | Network service<br>Terris Markan (SEP)<br>Markan Markan (SEP)<br>Markan Markan (SEP)<br>Markan Markan (SEP)<br>Markan (SEP)<br>Markan (SEP) | +Adour<br>Adour | ]                                                                                    |

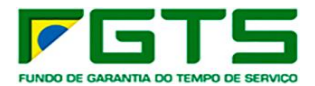

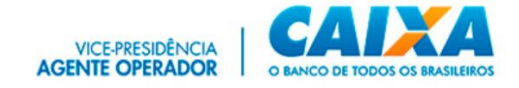

g) Clique em "Aceitar".

| equisição de assinatura digital                                                                                                    | -                                                    |   |  |
|----------------------------------------------------------------------------------------------------|------------------------------------------------------|---|--|
| Atenção: O aplicativo no endereço https://sicns.inter.hmp.corerj.caixa/cx-postal/#/ enviou o documento a seguir pa<br>ser assinado. Você concorda em realizar essa operação?                                                                                                    | ra                                                   |   |  |
| R 000010001W08.40 000000 00 102FGTS100360305000104CAIXA RAFAEL OLIVEIRA<br>684036T2020051152210820206FIP0810036030500010418020201135320FIfM4E1R2eB00000N0 000001 01 RUA HUM E<br>HUM 13087440CAMPINAS 5P00113505851 FFA@CAIXA.GOV.BR 000002<br>10100360305000104000000000000000000000000000000 | AIRO<br>0000<br>0004<br>0000<br>0000<br>0000<br>0000 | * |  |
| Aceitar Recusar Não perguntar novamente                                                                                                    |                                                      |   |  |

É gerado o "Protocolo de Envio de Arquivos", que confirma a entrega da mensagem à CAIXA.

h) Clique em "Baixar" para salvar o arquivo xml em sua máquina para permitir a visualização da Guia GRF, por meio do SEFIP. Se desejar clique em "Salvar pdf" para guarda do Protocolo.

| Protocolo de Envio de Arquivos                                                                                                    |
|----------------------------------------------------------------------------------------------------|
| Prezado cliente ,                                                                                                    |
| Seus arquivos foram armazenados na Cakva Econômica Federal em 06/07/2021 16:25:59                                                                                                    |
| Este protocolo é sua garantia de que o arquivo foi devidamente recebido e armazenado para processamento pela Caixa Econômica Pederal. Havendo ocorrências impeditivas no<br>processamento do arquivo será enviada uma nota explicativa para a sua caixa postal no Conectividade Social contendo a(s) ocorrência(s) encontrada(s) e a ações necessárias<br>para a solução. |
| Informações Complementares.                                                                                                    |
| O número de protocolo do arquivo FIIMAE1RZeB00000.SFP é:                                                                                                    |
| 47de3bcc-2a41-4eb2-8cbc-4e7ea0539825                                                                                                    |
| Transmissor: CADXA<br>Inscrição do Transmissor: 00360305000104<br>Responsávet: CADXA<br>Inscrição do Responsávet: 00360305000104<br>Competência: 052020<br>RARA: FINA: ETR2A:e00000<br>Base de Processamento: Amagari - AP<br>Código de Recolhimento: 115<br>Contato:<br>Telefone:                                                                                        |
| 🛃 Baizar 🖓 Salvar PDE 🛛 🗙 Fechar                                                                                                    |

É necessário acompanhar o status do arquivo transmitido, por meio da funcionalidade "Itens Enviados".

No envio do arquivo é indicado o status **"Arquivo recebido com sucesso"** e assim que processado pela CAIXA é alterado para "**Catalogado**". Quando apresenta inconsistência no processamento tem o status alterado para "**Rejeitado**", sendo necessária a retransmissão do arquivo.

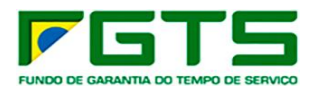

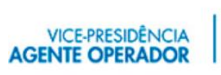

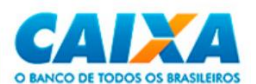

| vectividade 2             |                                                                                                    |                                                                                                    |                                                                                                    | Perfil: Empresa                                                                                                    |                                                                                                    |                                                                                                    |                                                                                                    |
|---------------------------|----------------------------------------------------------------------------------------------------|----------------------------------------------------------------------------------------------------|----------------------------------------------------------------------------------------------------|----------------------------------------------------------------------------------------------------|----------------------------------------------------------------------------------------------------|----------------------------------------------------------------------------------------------------|----------------------------------------------------------------------------------------------------|
|                           |                                                                                                    |                                                                                                    |                                                                                                    |                                                                                                    |                                                                                                    |                                                                                                    |                                                                                                    |
|                           |                                                                                                    | CAIXA POST                                                                                                    | AL                                                                                                    |                                                                                                    |                                                                                                    |                                                                                                    |                                                                                                    |
| al Nova Mensagem          | Caixa de Entrada                                                                                                    | Itens Enviados Ajuda                                                                                                    |                                                                                                    |                                                                                                    | Aces                                                                                                    | sar Empresa Ou                                                                                                    | torg                                                                                                    |
|                           |                                                                                                    |                                                                                                    |                                                                                                    |                                                                                                    |                                                                                                    |                                                                                                    | (                                                                                                    |
|                           |                                                                                                    |                                                                                                    |                                                                                                    |                                                                                                    |                                                                                                    |                                                                                                    |                                                                                                    |
|                           |                                                                                                    |                                                                                                    |                                                                                                    |                                                                                                    |                                                                                                    |                                                                                                    |                                                                                                    |
| Protocolo                 |                                                                                                    | Serviço                                                                                                    | Mensagem                                                                                                    | Status                                                                                                    | Data                                                                                                    | Hora                                                                                                    |                                                                                                    |
| IF2-FB94-49BD-8E93-ED445  | 2A81520                                                                                                    | Envio de arquivo SEFIP                                                                                                    | testes                                                                                                    | Arquivo catalogado                                                                                                    | 14/10/2022                                                                                                    | 23:35:34                                                                                                    |                                                                                                    |
| 579-D611-47C2-883C-925E52 | 85A364                                                                                                    | Envio de arquivo SEFIP                                                                                                    | testesArqGrande                                                                                                    | Arquivo catalogado                                                                                                    | 14/10/2022                                                                                                    | 21:55:47                                                                                                    |                                                                                                    |
| 19-03C9-409E-9D6B-7C03E6  | DD45BB7                                                                                                    | Envio de arquivo SEFIP                                                                                                    | testes                                                                                                    | Arquivo catalogado                                                                                                    | 14/10/2022                                                                                                    | 21:49:17                                                                                                    |                                                                                                    |
| 161-299A-4E31-B211-01428D | 60AF7B                                                                                                    | Envio de arquivo SEFIP                                                                                                    | TesteArqCaixaComErroCatalogacao                                                                                                    | Arquivo catalogado                                                                                                    | 14/10/2022                                                                                                    | 14:18:29                                                                                                    |                                                                                                    |
| :D2-C316-4DBE-A8D1-4E496  | 197A857                                                                                                    | Envio de arquivo SEFIP                                                                                                    | teste sefip 3                                                                                                    | Arquivo catalogado                                                                                                    | 03/10/2022                                                                                                    | 17:48:56                                                                                                    |                                                                                                    |
| 5A5-596A-4757-8820-0A0248 | 7C19FD                                                                                                    | Envio de arquivo SEFIP                                                                                                    | teste sefip 2                                                                                                    | Arquivo catalogado                                                                                                    | 03/10/2022                                                                                                    | 16:29:40                                                                                                    |                                                                                                    |
|                           | al Nova Mensagem<br>Process<br>172-799-4980-409-509-5045<br>675-061-37-02-880-699-57-0980<br>181-2994-4831-6216<br>181-2994-4831-6216<br>000-0316-4086-4801-62490<br>000-0316-4086-4801-62490<br>000-0316-4086-4801-62490 | al Nova Mensagem Caixa de Entrada<br>Protocoa<br>172-F094-4800-563-504-6246120<br>675-0611-4702-880-05555564584<br>190-0005-4056-8058-700820046587<br>161-5294-4531-62491574657<br>161-5294-4531-624911974657<br>161-5294-4531-624911974657<br>1634-5546-4737-8820-0402447019FD | CAIXA POST           al         Nova Mensagem         Caixa de Entrada         Nems Enneados         Ajuda           Protoso         Serop            Protoso         Serop            172-F094-4950-4553-ED1452A61520         Enviso de arquivo SEFIP           199-0056-4095-6098-7002ED045887         Enviso de arquivo SEFIP           199-0056-4095-6098-7002ED045887         Enviso de arquivo SEFIP           161-299A-4851-8211-01420060AF78         Enviso de arquivo SEFIP           161-299A-4851-8211-0142060AF78         Enviso de arquivo SEFIP           153A-566A-4757-82050-040247C15FD         Enviso de arquivo SEFIP | CAIXA POSTAL CAIXA POSTAL al Nova Mensagem Caixa de Entrada Mense Enviendos Ajuda al Nova Mensagem Caixa de Entrada Mense Enviendos Ajuda al Protocolo Sencip Mense en al Aluda al Protocolo Sencip Mense en al Aluda al Protocolo Sencip Mense en al Aluda al Protocolo Sencip Mense en al Aluda al Protocolo Sencip Mense en al Aluda al Protocolo Sencip Mense en al Aluda al Protocolo Sencip Mense en al Aluda al Protocolo Sencip Mense en al Aluda al Protocolo Sencip Mense en al Aluda al Protocolo Sencip Mense en al Aluda al Protocolo Sencip Mense en al Aluda al Protocolo Sencip Mense en al Aluda al Protocolo Sencip Mense en al Aluda al Protocolo Sencip Mense en al Aluda al Aluda | CAIXA POSTAL         al Nova Mensagem Caixa de Eltitada Itero Ennadozi Ajuda         Pittorio       Senop       Mensagem Caixa de Eltitada Itero Ennadozi Ajuda         172-F094-4650-563-ED14-52A51520       Elniko de arquio SEFIP       testes       Arquio catalogado         172-6594-4650-563-ED14-52A51520       Elniko de arquio SEFIP       testes       Arquio catalogado         170-026-4056-5058-5024-50245520       Elniko de arquio SEFIP       testes/ArqCande       Arquio catalogado         180-026-4056-5028-502455024       Elniko de arquio SEFIP       testes arquio catalogado       Arquio catalogado         161-2924-453-45214-014280504778       Elniko de arquio SEFIP       testes arglio catalogado       Arquio catalogado         161-2924-453-45214-014280504778       Elniko de arquios SEFIP       teste seftp 3       Arquio catalogado         162-294-453-45214-014280504778       Elniko de arquios SEFIP       teste seftp 3       Arquio catalogado         1545-5964-4727-8520-00024470197FD       Elniko de arquios SEFIP       teste seftp 3       Arquio catalogado         1545-5964-7278-820-00024470197FD       Enniko de arquios SEFIP       teste seftp 2       Arquio catalogado | CAIXA POSTAL           al         Nova Mensagem         Caixa de Entrada         Items Envoidos         Ajuda         Areas           Protocio         Serop         Mensagem         Stata         Caixa           Protocio         Serop         Mensagem         Stata         Caixa           172-F094-H490-453-52-04452A61520         Envio de arquivo SEFIP         testes         Arquito catalogado         14/10/202           172-6094-1490-2635-204452A61520         Envio de arquivo SEFIP         testes         Arquito catalogado         14/10/202           172-0024-4025-6008-7002ED/65087         Envio de arquivo SEFIP         testes         Arquito catalogado         14/10/202           161-2924-4251-8211-01-22060AF78         Envio de arquivo SEFIP         testes sefp 3         Arquito catalogado         14/10/202           161-2924-4251-8211-01-42060AF78         Envio de arquivo SEFIP         testes sefp 3         Arquito catalogado         14/10/202           161-2924-4251-8211-01-42060AF78         Envio de arquivo SEFIP         testes sefp 3         Arquito catalogado         90/10/202           162-294-4251-8211-01-426060AF78         Envio de arquivo SEFIP         testes sefp 2         Arquito catalogado         90/10/202           163-5664-4787-88200-04024F7015FD         Envio de arquivo SEFIP         testes sefp 2 <td>CAXA POSTAL           al         Nova Mensagem         Caxa de Entrada         Items Envoldos         Ajuda           Protocio         Serop         Mensagem         Status         Edita         Hora           Protocio         Serop         Mensagem         Status         Edita         Hora           172-F094-1600-455-5E04452A61520         Envolo de arquiro SEFIP         testes         Arquiro catalogado         14/10/202         2/3.53.51           172-F094-1600-455-5E04452A61520         Envolo de arquiro SEFIP         testes         Arquiro catalogado         14/10/202         2/15.64.77           150-056-6006.57/005ED0H5807         Envolo de arquiro SEFIP         TesteArqCianado ContErioCatalogado         14/10/202         1/16.12202         2/15.17.17           161-29204-4E3-18211-01428/D60AF78         Envolo de arquiro SEFIP         TesteArqCianado ContErioCatalogado         14/10/202         1/16.12202         1/16.12202         1/16.12202         1/16.12202         1/16.12202         1/16.12202         1/16.12202         1/16.12202         1/16.12202         1/16.12202         1/16.12202         1/16.12202         1/16.12202         1/16.12202         1/16.12202         1/16.12202         1/16.12202         1/16.12202         1/16.12202         1/16.12202         1/16.12202         1/16.12202         1/16.</td> | CAXA POSTAL           al         Nova Mensagem         Caxa de Entrada         Items Envoldos         Ajuda           Protocio         Serop         Mensagem         Status         Edita         Hora           Protocio         Serop         Mensagem         Status         Edita         Hora           172-F094-1600-455-5E04452A61520         Envolo de arquiro SEFIP         testes         Arquiro catalogado         14/10/202         2/3.53.51           172-F094-1600-455-5E04452A61520         Envolo de arquiro SEFIP         testes         Arquiro catalogado         14/10/202         2/15.64.77           150-056-6006.57/005ED0H5807         Envolo de arquiro SEFIP         TesteArqCianado ContErioCatalogado         14/10/202         1/16.12202         2/15.17.17           161-29204-4E3-18211-01428/D60AF78         Envolo de arquiro SEFIP         TesteArqCianado ContErioCatalogado         14/10/202         1/16.12202         1/16.12202         1/16.12202         1/16.12202         1/16.12202         1/16.12202         1/16.12202         1/16.12202         1/16.12202         1/16.12202         1/16.12202         1/16.12202         1/16.12202         1/16.12202         1/16.12202         1/16.12202         1/16.12202         1/16.12202         1/16.12202         1/16.12202         1/16.12202         1/16.12202         1/16. |

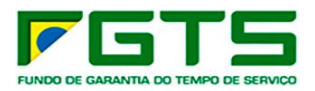

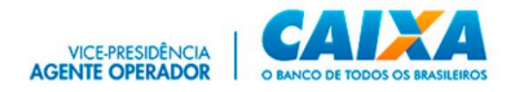

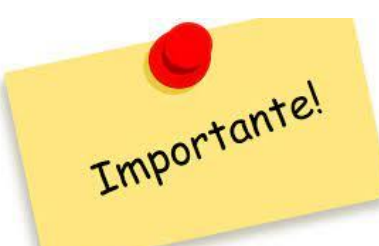

Em caso de travamento no envio do arquivo SEFIP, verificar se as 4 extensões **Kriptonita** estão instaladas e habilitadas no navegador. (Google Chrome/ Ferramentas/Mais Ferramentas/Extensões)

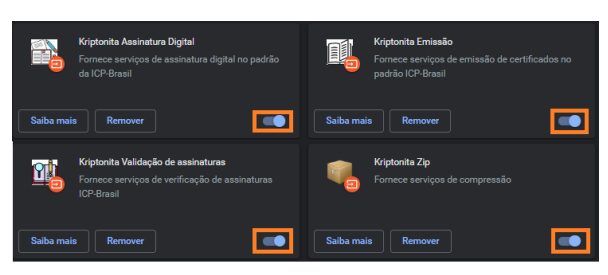

Verificar o registro do Token (cadastro da máquina) que deve constar no navegador (**Google Chrome/Ferramentas/Ferramentas do desenvolvedor/Aba "Application**"), situação imprescindível para envio de Arquivos SEFIP.

|             |                  |                 |       |            | Application | »            | <mark>8</mark> 3 🔺 3 |       |
|-------------|------------------|-----------------|-------|------------|-------------|--------------|----------------------|-------|
| Application |                  |                 | G     | Filter     |             | 0            | ×                    |       |
| 🖿 Mani      |                  |                 | Key   |            |             | Value        |                      |       |
| 🛱 Servie    |                  |                 | 00360 | 0305000104 |             | eyJ0eXAiOiJk | CT1NFliwiYWx         | nljoi |
| 📋 Clear     |                  |                 |       |            |             |              |                      |       |
| Storage     |                  |                 |       |            |             |              |                      |       |
| ▼ 🔡 Local   | Storage          |                 |       |            |             |              |                      |       |
| 📰 htt       | ps://sicns.inter | r.hmp.corerj.ca | aixa  |            |             |              |                      |       |

O Token é removido do navegador quando da "**limpeza do histórico de navegação**" e pode ser regravado na opção "**Adicionar**" (indicando o Token salvo) ou ainda em

"Não possuo token, onde será realizada nova geração.

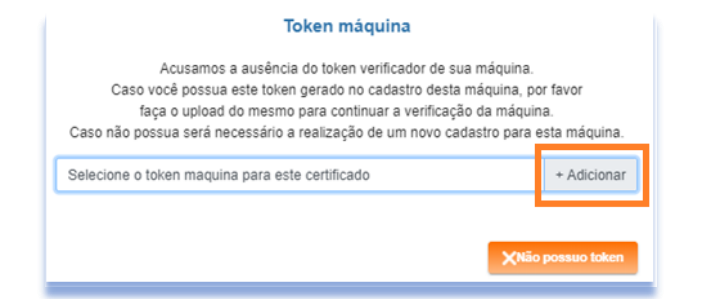

Se for apresentada a mensagem abaixo, deverão ser verificadas as configurações de firewall, antivírus, segurança do Windows ou existência de extensão bloqueadora no navegador que esteja inibindo o acesso às URLs.

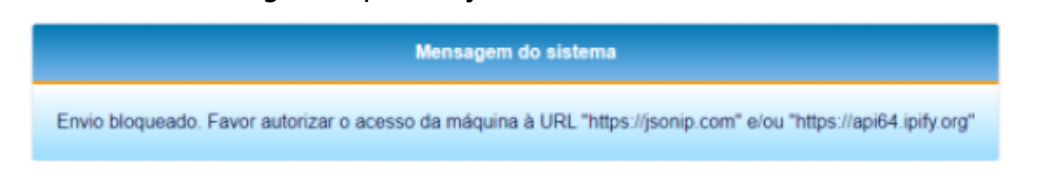
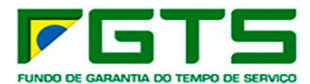

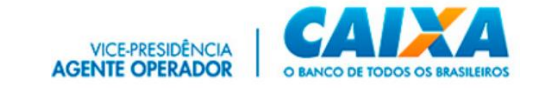

### 5.3.2 Envio de arquivo GRRF

Permite o envio de arquivos Rescisórios à CAIXA e a geração da(s) guia(s) GRRF.

- > Para envio de arquivo GRRF, seguir os seguintes passos:
  - a) Clique na funcionalidade "Nova mensagem".

| Conectividade Social                                                                 | Certificado logado:<br>Nome: CAIXA ECONOMICA FEDERAL<br>CNPL: 00.360.305/0001-04 / CP<br>Responsáver RESYONSAVEL PELA CAIXA DA SILVA<br>Perfit: Empresa |
|--------------------------------------------------------------------------------------|----------------------------------------------------------------------------------------------------|
|                                                                                      | Voltar                                                                                                    |
| CAIXA POSTAL                                                                         |                                                                                                    |
| Principal Mensagem Institucional Nova Mensagem Caixa de Entrada Itens Enviados Ajuda | Acessar Empresa Outorgante                                                                                                    |
|                                                                                      |                                                                                                    |
| Selections on service                                                                |                                                                                                    |
| uccanne a na nha                                                                     |                                                                                                    |
|                                                                                      |                                                                                                    |
|                                                                                      |                                                                                                    |
|                                                                                      |                                                                                                    |
|                                                                                      | Versão: 05.07.02.001                                                                                                    |

b) Selecione o serviço "Envio de arquivo GRRF".

| Contectividade Social                                                                | FEDERAL<br>/ CF<br>L PELA CAIXA DA SILVA |
|--------------------------------------------------------------------------------------|------------------------------------------|
|                                                                                      | Voltar                                   |
| CAIXA POSTAL                                                                         |                                          |
| Principal Mensagem Institucional Nova Mensagem Caixa de Entrada Itens Enviados Ajuda | Acessar Empresa Outorgante               |
|                                                                                      |                                          |
| Envio de arquivo GRRF Envio de arquivo SEFIP                                         |                                          |
|                                                                                      |                                          |
|                                                                                      |                                          |
|                                                                                      |                                          |
|                                                                                      | Versilio: 05.07.02.001                   |

c) Promova o preenchimento das informações: "Nome da mensagem"; "Estado" e "Base de Arrecadação".

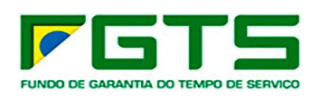

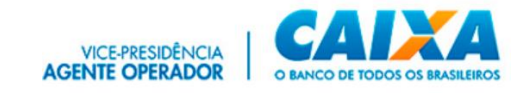

| Conectividade Social                         |                                                    | Certificade Spaces<br>Have: COVID COTORNANCE FEETRAL<br>CRFL dt 30 500 20000 64 (12)<br>Havenanian HEIPPORKANE FEET CALLAS DE BUIA<br>Facilità Engrana |
|----------------------------------------------|----------------------------------------------------|----------------------------------------------------------------------------------------------------|
|                                              |                                                    | Voltar                                                                                                    |
|                                              | CAIXA POSTAL                                       |                                                                                                    |
| Principal Mensagem Institucional Nova Mensag | em Caixa de Entrada Itens Enviados Ajuda           | Acessar Empress Cutorgante                                                                                                    |
|                                              |                                                    |                                                                                                    |
|                                              |                                                    |                                                                                                    |
|                                              | Salecione o serviço<br>Envilo de arguivo GRRF      |                                                                                                    |
|                                              | Nome du Menzagem *                                 |                                                                                                    |
|                                              | Selectore o estado "                               |                                                                                                    |
|                                              | Distrito Federal                                   | * ·                                                                                                    |
|                                              | Belectore a Base de Arrecadação *<br>Brasilia - DF |                                                                                                    |
|                                              | Palasiana na Armina                                | + Adicionar                                                                                                    |
|                                              | Máximo de 20 anguiros                              | * Additional                                                                                                    |
|                                              |                                                    |                                                                                                    |
|                                              | ✓ QuiaORRF.ORF                                     |                                                                                                    |
|                                              | ✓ QuiaORRF.ORF                                     | 0                                                                                                    |
|                                              | Deletar Arquivos                                   |                                                                                                    |
|                                              |                                                    |                                                                                                    |
|                                              | Emiar                                              | impar                                                                                                    |
|                                              |                                                    |                                                                                                    |

d) Clique em "Adicionar" para incluir o(s) arquivo(s) que será(ão) transmitido(s). Podem ser incluídos para envio, até 20 arquivos simultaneamente.

| Conectividade Social                           |                                                   | Continue<br>Hanner (<br>CHR2 of<br>Respons<br>Positi (s | No Inguile.<br>SMA EXPLANDATION (FEMALA<br>SMA EXPLANDATION (FEMALA<br>And EXERPTIONATIVE FELA CATXA DA SILVA<br>SPRAS |
|------------------------------------------------|---------------------------------------------------|---------------------------------------------------------|----------------------------------------------------------------------------------------------------|
|                                                |                                                   |                                                         | Vohar                                                                                                    |
|                                                | CAIXA POSTA                                       | L                                                       |                                                                                                    |
| Principal Mensagem Institucional Nova Mensager | Caixa de Entrada Itens Enviados Ajuda             |                                                         | Acessar Empresa Outorgante                                                                                             |
|                                                |                                                   |                                                         |                                                                                                    |
|                                                |                                                   |                                                         |                                                                                                    |
|                                                | Selecione o serviço                               |                                                         |                                                                                                    |
|                                                | Envio de arquivo GRRF                             |                                                         |                                                                                                    |
|                                                | Nome da Mensagem *<br>GRRF                        |                                                         |                                                                                                    |
|                                                | Selectore o estado *<br>Distrito Federal          |                                                         |                                                                                                    |
|                                                | Selectore a Base de Arecadação *<br>Brasilia - DF | v                                                       |                                                                                                    |
|                                                | Selecione os Arquivos                             | + Adicionar                                             |                                                                                                    |
|                                                | Máximo de 20 arquivos                             |                                                         |                                                                                                    |
|                                                | ✓ OulaORRFORF                                     | 0                                                       |                                                                                                    |
|                                                | Deletar Arquivos                                  |                                                         |                                                                                                    |
|                                                |                                                   |                                                         |                                                                                                    |
|                                                | Enviar                                            | Limpar                                                  |                                                                                                    |
|                                                |                                                   |                                                         | Versile: 04.07.02.001                                                                                                  |

e) Clique em "Enviar".

| Conectividade Social                                                                 | Ontification Inguite<br>Henrie CAROL ECONOMICA FEDERAL<br>Carlo da Sub Statycoot of / C<br>Responded FESETVASUREL PELA CAROL DA BLVA<br>Pela Empresa |
|--------------------------------------------------------------------------------------|----------------------------------------------------------------------------------------------------|
|                                                                                      | Vohar                                                                                                    |
| CAIXA POSTAL                                                                         |                                                                                                    |
| Principal Mensagem Institucional Neva Mensagem Calva de Entrada Itens Enviados Ajuda | Acessar Empresa Outorgante                                                                                                    |
|                                                                                      |                                                                                                    |
|                                                                                      |                                                                                                    |
| Selectore = service                                                                  |                                                                                                    |
| Envio de arquivo GRRF                                                                | •                                                                                                    |
| Norme dia Mensagene *<br>GROPF                                                       |                                                                                                    |
| telectore e estado "<br>Distrito Federal                                             | -                                                                                                    |
| telectore a tisse de Arecolação *<br>Brasilia - DF                                   | *                                                                                                    |
| Selectore os Arauloos + Adició                                                       | mar                                                                                                    |
| Maximo de 20 erquinas                                                                |                                                                                                    |
| ✓ Quadeer onF                                                                        |                                                                                                    |
| Deterr Aquinos                                                                       |                                                                                                    |
| Envire Unger                                                                         |                                                                                                    |
|                                                                                      |                                                                                                    |
|                                                                                      | V <del></del>                                                                                                    |

f) Se desejar excluir um arquivo, clique no ícone da lixeira.

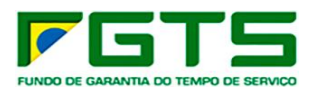

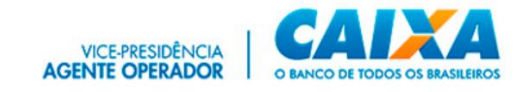

| Conectividade Social                                                                | Contributes Inguine<br>News COLOR, ECCENTERAL<br>Carta La Statu Statistica I de J<br>Responsed et 17,200 et 2004, J FLA CAUCA (M (BLOA<br>Park El Seyme |
|-------------------------------------------------------------------------------------|----------------------------------------------------------------------------------------------------|
|                                                                                     | Voltar                                                                                                    |
| CAIXA POSTAL                                                                        |                                                                                                    |
| Principal Mensagem Institucional Nova Mensagem Caka de Entrada Itens Enviados Ajuda | Acessar Empress Outorgante                                                                                                    |
|                                                                                     |                                                                                                    |
|                                                                                     |                                                                                                    |
| felectore o serviço                                                                 |                                                                                                    |
| Envio de arguivo GRRF                                                               |                                                                                                    |
| Norre dis Mensagen *<br>CDPE                                                        |                                                                                                    |
| Statement and the "                                                                 |                                                                                                    |
| Distrito Federal                                                                    | •                                                                                                    |
| Selectore a Bose de Amecadeção *                                                    |                                                                                                    |
| Brasma - Dr                                                                         |                                                                                                    |
| Selecione os Arguivos                                                               | + Adicionar                                                                                                    |
| Máximo de 20 arquivos                                                               |                                                                                                    |
| ✓ Guia089F.G8F                                                                      | 0                                                                                                    |
| Deletar Arquivos                                                                    |                                                                                                    |
| Em/ar Limper                                                                        |                                                                                                    |
|                                                                                     |                                                                                                    |
|                                                                                     |                                                                                                    |

g) Clique em "Aceitar".

| Conectividade Social                                                                                            |                                                                                                    |   | Certification Ingelia<br>CRP2 to CASS-DECEMBER 21 (1) Ferna<br>CRP2 to State Stricted CRP2 (1) Ferna<br>Market Stricted CRP2 (1) FER CASSA DA SILVA<br>Peella Empresa |
|----------------------------------------------------------------------------------------------------|----------------------------------------------------------------------------------------------------|---|----------------------------------------------------------------------------------------------------|
|                                                                                                    | CAIXA POSTAL                                                                                                    |   | Volue                                                                                                    |
| Principal Mensagem Institucional Nove Mensagem Caixa de P                                                       | ). Requisição de assinatura digital —                                                                                                    | ٥ | X Acesses Discrete Outprogram                                                                                                    |
| Secure a serie<br>Enclosed de argun<br>Secure de talendar<br>Obstando Feder<br>Banantina de F<br>Banantina de F | Mergle: O sploaten no endereço Hojo //con.inter hiro carroj cakajor gosta/or gosta/k/ envois a documento a siguir gara<br>ser assinda. Voit concorda en valitar esa openção?<br><pre></pre> |   |                                                                                                    |
| Culao<br>Defetar Arquiv                                                                                         | Acetar Recusar Sto pergunter novamente                                                                                                    |   |                                                                                                    |
|                                                                                                    | Example Langue                                                                                                    | - | -                                                                                                    |
|                                                                                                    |                                                                                                    | - | Versile: 06.07.03.00                                                                                                    |

É gerado o "Protocolo de Envio de Arquivos", que confirma a entrega da mensagem à CAIXA.

h) Clique em "Baixar" para salvar o arquivo xml em sua máquina para permitir a visualização da Guia GRRF. Se desejar, clique em "Salvar pdf" para guarda do Protocolo.

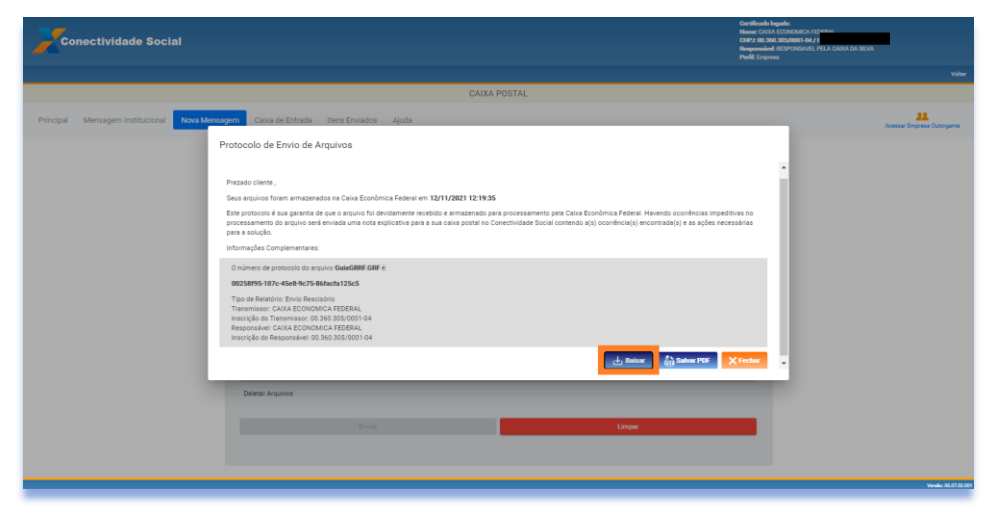

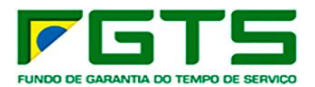

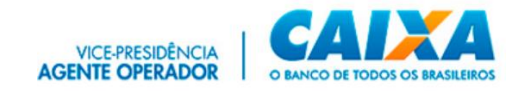

É necessário acompanhar o status do arquivo transmitido por meio da funcionalidade "Itens Enviados".

No envio do arquivo é indicado o status **"Arquivo recebido com sucesso"** e assim que processado pela CAIXA é alterado para "**Catalogado**". Quando apresenta alguma inconsistência no processamento tem o status alterado para "**Rejeitado**", sendo necessária a retransmissão do arquivo.

| onectivida<br>Soc | de 💋                                                                                                    |                                                                                                    |                                                                             | Certificado logado:<br>Nome: CAXA ECONO<br>CNPJ: 00.360.305/000<br>Responsável: REPRE<br>Perfil: Empresa                                                                                          | MICA FEDERAL<br>1-04<br>SENTANTE CAIXA                             | 30                                                       |       |
|-------------------|----------------------------------------------------------------------------------------------------|----------------------------------------------------------------------------------------------------|-----------------------------------------------------------------------------|----------------------------------------------------------------------------------------------------|--------------------------------------------------------------------|----------------------------------------------------------|-------|
|                   |                                                                                                    |                                                                                                    |                                                                             |                                                                                                    |                                                                    |                                                          |       |
|                   |                                                                                                    | CAIXA POST                                                                                                    | TAL .                                                                       |                                                                                                    |                                                                    |                                                          |       |
| rincipal Mensa    | gem Institucional Nova Mensagem Caixa                                                                                                    | a de Entrada Itens Enviados Ajuda                                                                                                    |                                                                             |                                                                                                    | Acess                                                              | sar Empresa Ou                                           | torga |
|                   |                                                                                                    |                                                                                                    |                                                                             |                                                                                                    |                                                                    |                                                          | C     |
| iltros            |                                                                                                    |                                                                                                    |                                                                             |                                                                                                    |                                                                    |                                                          |       |
|                   |                                                                                                    |                                                                                                    |                                                                             |                                                                                                    |                                                                    |                                                          |       |
| Detaihar          | Protocolo                                                                                                    | Serviço                                                                                                    | Mensagem                                                                    | Status                                                                                                    | Data                                                               | Hora                                                     |       |
|                   |                                                                                                    |                                                                                                    |                                                                             |                                                                                                    |                                                                    |                                                          |       |
| B                 | 9766C1F2-FB94-49BD-8E93-ED4452A81520                                                                                                    | 0 Envio de arquivo SEFIP                                                                                                    | testes                                                                      | Arquivo catalogado                                                                                                    | 14/10/2022                                                         | 23:35:34                                                 |       |
| E.                | 9766C1F2-FB94-49BD-8E93-ED4452A81520<br>477A3679-D611-47C2-883C-925E5265A364                                                                                                    | 0 Envio de arquivo SEFIP<br>Envio de arquivo SEFIP                                                                                                    | testes<br>testesArqGrande                                                   | Arquivo catalogado<br>Arquivo catalogado                                                                                                    | 14/10/2022<br>14/10/2022                                           | 23:35:34<br>21:55:47                                     |       |
|                   | 9766C1F2-F894-498D-8E93-ED4452A8152<br>477A3679-D611-47C2-883C-925E5265A964<br>7D6A7A19-03C9-409E-9D88-7C03EDD458B                                                                                  | 0 Envio de arquivo SEFIP<br>4 Envio de arquivo SEFIP<br>37 Envio de arquivo SEFIP                                                                                                    | testes testesArqGrande testes                                               | Arquivo catalogado<br>Arquivo catalogado<br>Arquivo catalogado                                                                                                    | 14/10/2022<br>14/10/2022<br>14/10/2022                             | 23:35:34<br>21:55:47<br>21:49:17                         |       |
|                   | 9766C1F2-FB94-498D-8E93-ED4452A81520<br>477A3679-D611-47C2-883C-92525285A364<br>7D6A7A19-03C9-4096-9D88-7C03EDD4588<br>24D11161-299A-4E31-821-01428D60AF78                                          | 0         Enviro de arquivo SEFIP           4         Enviro de arquivo SEFIP           37         Enviro de arquivo SEFIP           9         Enviro de arquivo SEFIP                                              | testes testesArqGrande testes TesteArqCatalogacao                           | Arquivo catalogado<br>Arquivo catalogado<br>Arquivo catalogado<br>Arquivo catalogado                                                                                                    | 14/10/2022<br>14/10/2022<br>14/10/2022<br>14/10/2022               | 23:35:34<br>21:55:47<br>21:49:17<br>14:18:29             |       |
|                   | 9769C1F2-F894-498D-8535-ED4432A4152<br>477A5975-D611-47C2-483C-92525385A364<br>7706477A19-03C9-409E-9088-7C03EDD458B<br>24D11161-299A-4E31-8211-01428050AF7B<br>0E97ECD2-C316-4DBE-ARD1-4E461197A85 | 0         Enviso de arquivo SEFIP           4         Enviso de arquivo SEFIP           77         Enviso de arquivo SEFIP           8         Enviso de arquivo SEFIP           77         Enviso de arquivo SEFIP | testes testesArqGrande testes TesteArqCaixaComErroCatalopacao teste seftp 3 | Arquivo catalogado       Arquivo catalogado       Arquivo catalogado       Arquivo catalogado       Arquivo catalogado       Arquivo catalogado       Arquivo catalogado       Arquivo catalogado | 14/10/2022<br>14/10/2022<br>14/10/2022<br>14/10/2022<br>03/10/2022 | 23:35:34<br>21:55:47<br>21:49:17<br>14:18:29<br>17:48:56 |       |

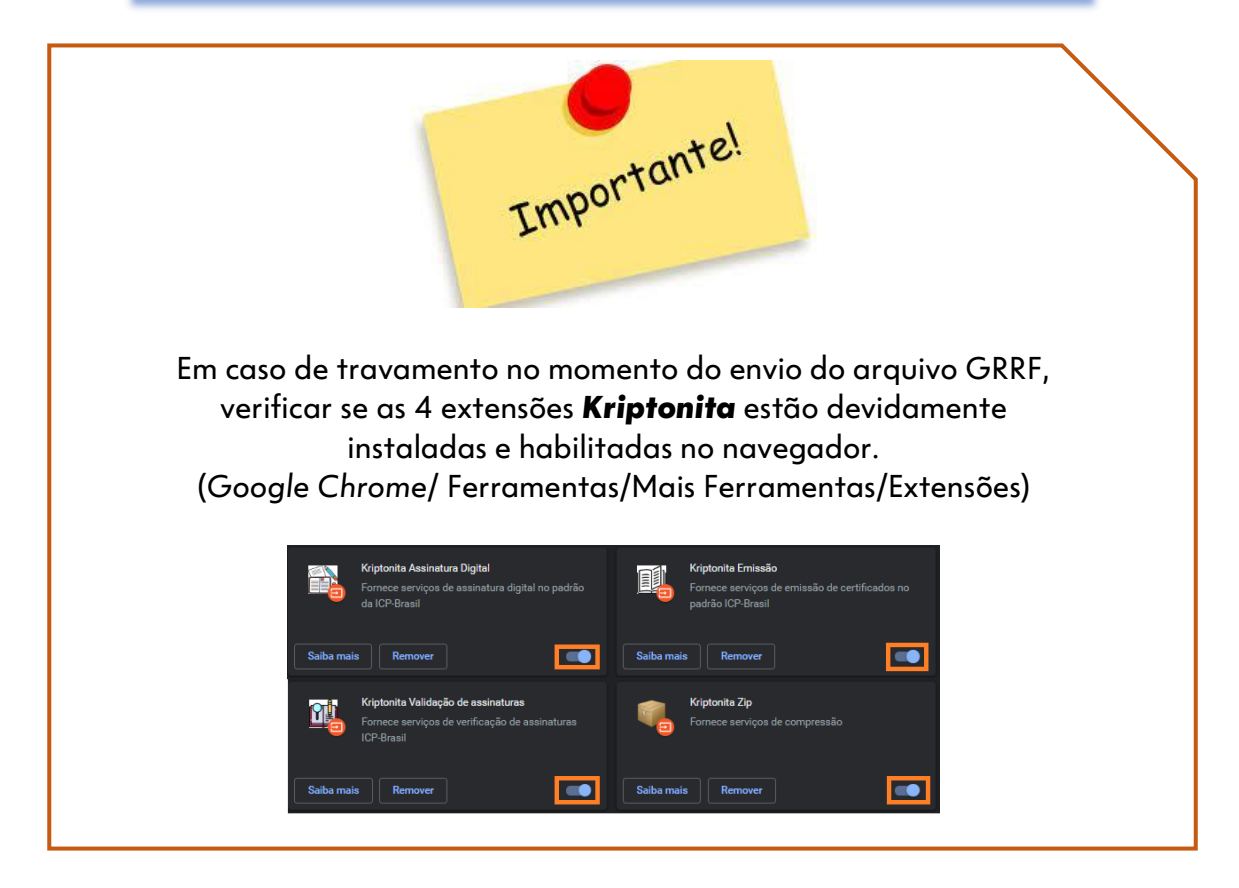

### 5.4 Caixa de Entrada

Essa funcionalidade permite o recebimento dos arquivos e/ou relatórios que tenham sido solicitados por meio do serviço "Empregador".

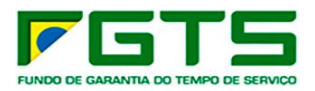

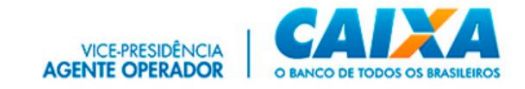

- Para consulta à Caixa de Entrada, seguir os seguintes passos:
  - a) Clique na funcionalidade "Caixa de Entrada".

É apresentada a lista de mensagens enviadas/retornadas da CAIXA para o usuário.

| Co        | Consectividade Social Back Back Back Back Back Back Back Back |               |                                 |       |              |      |      | da silva                    |                            |                    |
|-----------|---------------------------------------------------------------|---------------|---------------------------------|-------|--------------|------|------|-----------------------------|----------------------------|--------------------|
|           |                                                               |               |                                 |       |              |      |      |                             |                            | Voltar             |
|           |                                                               |               |                                 |       | CAIXA POSTAL |      |      |                             |                            |                    |
| Principal | Mensagem Institucional                                        | Nova Mensagem | Caixa de Entrada Itens Enviados | Ajuda |              |      |      |                             | Acessar Empresa O          | utorgante          |
| Filtros   |                                                               |               |                                 |       |              |      |      |                             |                            | ~                  |
|           | Download                                                      |               | Mensagem                        |       | Seniço       | Data | Hora | Tamanho                     |                            |                    |
|           |                                                               |               |                                 |       |              |      |      | Items per page: 10 - 0 of 0 | $ \langle \langle \rangle$ | >1                 |
|           |                                                               |               |                                 |       |              |      |      |                             |                            |                    |
|           |                                                               |               |                                 |       |              |      |      |                             |                            |                    |
|           |                                                               |               |                                 |       |              |      |      |                             |                            |                    |
|           |                                                               |               |                                 |       |              |      |      |                             |                            |                    |
|           |                                                               |               |                                 |       |              |      |      |                             |                            |                    |
| _         |                                                               |               |                                 |       |              |      |      |                             | Ven                        | ilie: 05.07.02.001 |

b) Se desejar, informe os filtros "Data inicial" e "Data final" e clique na lupa para pesquisa e apresentação do resultado.

| Conectividade Social                                                                  | On these houses<br>Home: CAUX ECONCARCA FEDERAL<br>COLD OB 303 305 (2001) O4 / C<br>Responsible: FEDEROVED FELA CAUX DA SELVA<br>Penk Empresa |
|---------------------------------------------------------------------------------------|----------------------------------------------------------------------------------------------------|
|                                                                                       | Volter                                                                                                    |
| CAIXA POSTAL                                                                          |                                                                                                    |
| Principal Mensagem Institucional Nova Mensagem Daixa de Entrada Itens Envirados Ajuda | Acesser Errgresa Outorgante                                                                                                    |
| Filtros                                                                               | ^                                                                                                    |
| Escolha o Beniço - Data Inicial B Data Final B No Lidas                               | <b>(</b>                                                                                                    |
|                                                                                       | •                                                                                                    |
| Dowload Mersagem Servico Data More                                                    | Tamanho                                                                                                    |
|                                                                                       | items per page: 10 $\bullet$ 0 of 0   < < > >                                                                                                 |
|                                                                                       |                                                                                                    |
|                                                                                       |                                                                                                    |
|                                                                                       |                                                                                                    |
|                                                                                       |                                                                                                    |
|                                                                                       |                                                                                                    |
|                                                                                       | Versiis: 05.07.02.0                                                                                                    |

- c) Clique no item que deseja visualizar.
- d) Se desejar, clique em "Baixar" para salvar uma cópia da mensagem.

#### 5.5 Itens enviados

41

É o local onde o usuário visualizará os registros de envio de arquivos feitos à Caixa por meio da funcionalidade "Nova Mensagem".

- Para consulta à Caixa de Entrada, seguir os seguintes passos:
  - a) Clique na funcionalidade "Itens enviados".

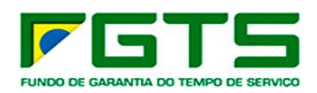

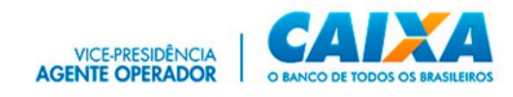

| Conectivi        | Contextuidade Social Contextual types<br>Conectividade Social Concurs research<br>Representation of concurs research<br>Representation of concurs research<br>Representation of concurs research<br>Representation of concurs research |                        |               |                      |              | MA SILVA          | •         |
|------------------|----------------------------------------------------------------------------------------------------|------------------------|---------------|----------------------|--------------|-------------------|-----------|
|                  |                                                                                                    |                        |               |                      |              |                   | Ve        |
|                  |                                                                                                    | CAIXA POSTAL           |               |                      |              |                   |           |
| rincipal Mensage | em Institucional Nova Mensagem Caixa de Entrada                                                                                                    | Itens Enviados Ajuda   |               |                      | Aces         | sar Empresa Ou    | utorgan   |
| iltros           |                                                                                                    |                        |               |                      |              |                   | ~         |
| Detalhar         | Protocolo                                                                                                    | Serviço                | Mensagem      | Status               | Data         | Hora              |           |
| E                | 00258F95-107C-45E8-9C75-86FACFA125C5                                                                                                    | Envio de Arquivos GRRF | GRRF          | Arquivo Recebido     | 12/11/2021   | 12:19:37          |           |
| E.               | 382064FB-BB0E-4083-B06D-FEDDFA3FBD25                                                                                                    | Envio de arquivo SEFIP | testes        | Arquivo Recebido     | 08/11/2021   | 19:16:39          |           |
| E                | 267BC604-4C2F-49F0-B0A4-6F020AB111B2                                                                                                    | Envio de arquivo SEFIP | dsds          | Arquivo Recebido     | 05/11/2021   | 14:30:45          |           |
| E.               | 74DF6B99-FA43-41FD-9957-45B57E11612C                                                                                                    | Envio de arquivo SEFIP | arquivoGrande | Arquivo Recebido     | 19/10/2021   | 09:35:09          |           |
| E                | FEE74A79-638C-4EF9-895A-587A5313E6DE                                                                                                    | Envio de arquivo SEFIP | arqGrande     | Arquivo Recebido     | 18/10/2021   | 17:34:41          |           |
| B                | 1FD3A366-CF8D-468D-B831-5069153D0FA5                                                                                                    | Envio de arquivo SEFIP | sasa          | Arquivo Recebido     | 04/10/2021   | 15:50:18          |           |
|                  |                                                                                                    |                        |               | Items per page: 10 👻 | 1 - 10 of 92 | $\langle \rangle$ | >1        |
|                  |                                                                                                    |                        |               |                      |              | Vera              | de: 05.01 |

É apresentada a lista de mensagens enviadas à CAIXA pelo usuário.

b) Clique em "Detalhar" para visualizar a mensagem.

| Conectividade Social |                                               |                        |               | Certificado logad<br>Nome: CAIXA ECI<br>CNPJ: 00.360.30<br>Responsável: RES<br>Perfil: Empresa | D:<br>DNOMICA FEDERAL<br>5/0001-04 / CF<br>IPONSAVEL PELA CAIXA I | da silva       |                |
|----------------------|-----------------------------------------------|------------------------|---------------|------------------------------------------------------------------------------------------------|-------------------------------------------------------------------|----------------|----------------|
|                      |                                               |                        |               |                                                                                                |                                                                   |                | Volter         |
|                      |                                               | CAIXA POSTAL           |               |                                                                                                |                                                                   |                |                |
| Principal Mensager   | m Institucional Nova Mensagem Caixa de Entrad | a Itens Enviados Ajuda |               |                                                                                                | Aces                                                              | sar Empresa Ou | utorgante      |
| Filtros              |                                               |                        |               |                                                                                                |                                                                   |                | ~              |
| Detalhar             | Protocolo                                     | Serviço                | Mensøgern     | Status                                                                                         | Data                                                              | Hora           | Î              |
| E                    | 00258F95-107C-45E8-9C75-86FACFA125C5          | Envio de Arquivos GRRF | GRRF          | Arquivo Recebido                                                                               | 12/11/2021                                                        | 12:19:37       |                |
| E                    | 382064FB-BB0E-4083-B06D-FEDDFA3FBD25          | Envio de arquivo SEFIP | testes        | Arquivo Recebido                                                                               | 08/11/2021                                                        | 19:16:39       |                |
| B                    | 267BC604-4C2F-49F0-B0A4-6F020AB111B2          | Envio de arquivo SEFIP | dede          | Arquivo Recebido                                                                               | 05/11/2021                                                        | 14:30:45       |                |
| B.                   | 74DF6B99-FA43-41FD-9957-45B57E11612C          | Envio de arquivo SEFIP | arquivoGrande | Arquivo Recebido                                                                               | 19/10/2021                                                        | 09:35:09       |                |
| B                    | FEE74A79-638C-4EF9-895A-587A5313E6DE          | Envio de arquivo SEFIP | arqGrande     | Arquivo Recebido                                                                               | 18/10/2021                                                        | 17:34:41       |                |
| E                    | 1FD3A366-CF8D-468D-B831-5069153D0FA5          | Envio de arquivo SEFIP | sasa          | Arquivo Recebido                                                                               | 04/10/2021                                                        | 15:50:18       |                |
|                      |                                               |                        |               | Items per page: 10 👻                                                                           | 1 - 10 of 92                                                      | < >            | ы              |
|                      |                                               |                        |               |                                                                                                |                                                                   | Vers           | de: 05.07.02.0 |

c) Se desejar, clique em "Baixar" para baixar o Protocolo xml.

| Conectividade Social |                                          |                                                                                                    |             |                      | R:<br>DNOMICA FEDERAL<br><b>5/0001-04 / Cf</b><br>IPONSAVEL PELA CAIXA E | da silva                      |                  |
|----------------------|------------------------------------------|----------------------------------------------------------------------------------------------------|-------------|----------------------|--------------------------------------------------------------------------|-------------------------------|------------------|
|                      |                                          |                                                                                                    |             |                      |                                                                          |                               | Volter           |
|                      |                                          | CAIXA POSTAL                                                                                                    |             |                      |                                                                          |                               |                  |
| Principal Mensag     | gem Institucional Nova Mensagem Caixa de | Entrada Itens Enviados Ajuda                                                                                      | _           |                      | Aces                                                                     | <b>22.</b><br>Joar Empresa Ov | itorgante        |
| Filtros              |                                          | Item Enviado                                                                                                    |             |                      |                                                                          |                               | ~                |
| Detaihar             | Protocolo                                | Protocolo: 382064FB-BB0E:4083-B06D-FEDDFA3FB<br>Nome do arquivo: C:\CAIXA\Hs0G5bSySjY00001.sf<br>Mensagem: testes | D25<br>P    | Status               | Data                                                                     | Hora                          | i                |
| E                    | 00258F95-107C-45E8-9C75-86FACFA125C5     | Competencia: 8/2021<br>Funcionalidade: Envio de arquivo SEFIP<br>Statua: Arquivo Becebido                         |             | Arquivo Recebido     | 12/11/2021                                                               | 12:19:37                      |                  |
| B                    | 382064FB-BB0E-4083-B06D-FEDDFA3FBD25     | Data e Hora: 08/11/2021 19:16:39<br>Tamanho: 7878656 kb                                                           |             | Arquivo Recebido     | 08/11/2021                                                               | 19:16:39                      |                  |
| B                    | 2678C604-4C2F-49F0-80A4-6F020AB11182     | Endereço IP: 200.201.175.64                                                                                       |             | Arquivo Recebido     | 05/11/2021                                                               | 14:30:45                      |                  |
| E                    | 74DF6B99-FA43-41FD-9957-45B57E11612C     | Linio de alquiro Schir                                                                                            | quivodranae | Arquivo Recebido     | 19/10/2021                                                               | 09:35:09                      |                  |
| B                    | FEE74A79-638C-4EF9-895A-587A5313E6DE     | Envio de arquivo SEFIP                                                                                            | arqGrande   | Arquivo Recebido     | 18/10/2021                                                               | 17:34:41                      |                  |
| E                    | 1FD3A366-CF8D-468D-B831-5069153D0FA5     | Envio de arquivo SEFIP                                                                                            | sasa        | Arquivo Recebido     | 04/10/2021                                                               | 15:50:18                      |                  |
|                      |                                          |                                                                                                    |             | items per page: 10 👻 | 1 - 10 of 92                                                             | < >                           | >                |
|                      |                                          |                                                                                                    |             |                      |                                                                          | Versi                         | ie: 05.07.02.001 |

O sistema exibirá o protocolo somente em formato xml.

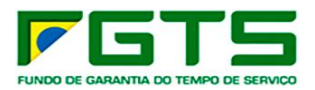

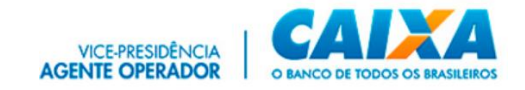

#### 6 Procuração

O Serviço "Procuração" permite que um usuário CPF/CNPJ/CEI possa Outorgar, Substabelecer, Renovar, Aditar, e Revogar procurações a terceiros para utilização do CNS ICP V2.

Permite ainda, a consulta das procurações geradas por meio de aplicação de filtros para facilitar a pesquisa.

#### 6.1 Outorgar

- <page-header><page-header><page-header><page-header><text><text><text><text>
- a) Na tela inicial clique no serviço "Procuração".

b) Clique em "Outorgar".

| Conectividade Social                |                                                                                                    | Certificado legalo:<br>Hone: CANA CONANCA FEEBRA.<br>CHE2 00.346 2015/0001-04 / Cl<br>Responsible: EE/OVERATE, FEE CARA DA BEXA<br>Perd Arrestador |
|-------------------------------------|----------------------------------------------------------------------------------------------------|----------------------------------------------------------------------------------------------------|
|                                     |                                                                                                    | Voltar                                                                                                    |
|                                     | PROCURAÇÃO ELETRÔNICA                                                                                                    |                                                                                                    |
| Principal Outorgar Substabelecer Re | inovar Aditar Revogar Consultar                                                                                                    |                                                                                                    |
| •                                   | Confirme os dados do outorgante:  Dados do outorgante  Rado Social: CAXX-IEBS/S7844  Secretia: 00.000.000-00-01  ABS/S00.000-00-01  ABS/S00.000-00-00  ABS/S00.000-00-00  ABS/S00.000-00-00-00  ABS/S00.000-00-00  ABS/S00.000-00-00-00  ABS/S00.000-00-00  ABS/S00. |                                                                                                    |
| Ĭ                                   |                                                                                                    |                                                                                                    |
| -                                   |                                                                                                    | Versile: 01.06.00.001                                                                                                    |

c) Clique em "Avançar".

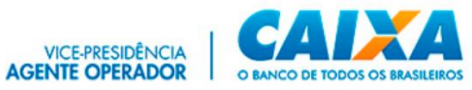

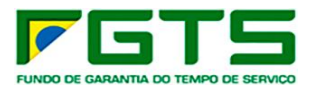

| PROCURAÇÃO ELETRÔNICA  Principal Outorge Substabilierer Renovar Aditar Renogar Consultar  Consultar  Conference es dades do outorgante  Escription  Dados do outorgante  Escription  Dados do outorgante  Dados do outorgante  Dados do ou | Conectividade Social                                                                                                    | Reado Expando:<br>e CANA ECONOMICA FERRAL<br>2 00 346 305(3001 + 04 / 4<br>annadeet: RESPONSIVEL PELA CARA DA SILVA<br>Agente Arrecadadar |
|----------------------------------------------------------------------------------------------------|----------------------------------------------------------------------------------------------------|----------------------------------------------------------------------------------------------------|
| ProcouRAÇÃO ELETRÓNICA Principal Otorge Substabilieure Renovar Aditar Renogar Consultar  Confirme os dados do outorgante Renovar Resolución 2000 0 de Renovar Resolución 2000 0 de Renovar Res |                                                                                                    | Vohar                                                                                                    |
| Princyal         Outroget         Substabilities         Renzy Market         Consultar                                                                                                    | PROCURAÇÃO ELETRÔNICA                                                                                                    |                                                                                                    |
| <ul> <li>Confirme os dados do outorgante:</li> <li>Dados do outorgante:</li> <li>Pazlo Social: CASX 185575949</li> <li>Inscrição: 00 360 3550001 0.4</li> <li>Importante: RESPECTIVA PELA CASXA DA SIGN.</li> <li>Perio: Aparte Ancadador</li> <li>Aparte Ancadador</li> <li>Periore:</li> <li>Periore:</li> <li>Periore:</li> <li>Selectore (q) serriço(s) a ser(en) outorgado(s):</li> <li>Selectore (q) serriço(s) que poderá(de) ser repassado(s) pelo substabilisciós:</li> </ul>                                                                                                    | Principal <mark>Outorgar</mark> Substabelecer Renovar Aditar Revogar Consultar                                                                                                    |                                                                                                    |
|                                                                                                    | <ul> <li>Confirme ca dados do cubrgante Responsive: Responsive: Respons</li></ul> |                                                                                                    |

d) Informe o "Tipo" e a Inscrição do Outorgado.

| Control human<br>Control human<br>Conectividade Social<br>Providence<br>Providence<br>Provid | AICA FEDERAL<br>B194/CI<br>KSAVEL PELA CAIXA DA BLVA<br>ASIY |
|----------------------------------------------------------------------------------------------------|--------------------------------------------------------------|
|                                                                                                    | Volter                                                       |
| PROCURAÇÃO ELETRÔNICA                                                                                                    |                                                              |
| Principal <mark>Outorgar</mark> Substabelecer Renovar Aditar Revogar Consultar                                                                                                    |                                                              |
| Confirme os dados do outorgante:                                                                                                    |                                                              |
| Informe on datos do outorgado                                                                                                    |                                                              |
| Tipo e inscrição do outorgado:                                                                                                    |                                                              |
| Tipo monde Sencore * *                                                                                                    |                                                              |
| Aurop                                                                                                    |                                                              |
|                                                                                                    |                                                              |
| 6 delectore c(s) serviço(s) a ser(em) outorgado(s).                                                                                                    |                                                              |
| telescione o(s) serviço(s) que poderá/(lo) ser repassados(s) pelo substabelecido:                                                                                                    |                                                              |
|                                                                                                    | Versão: 01.06.00.001                                         |

# e) Clique em "Avançar".

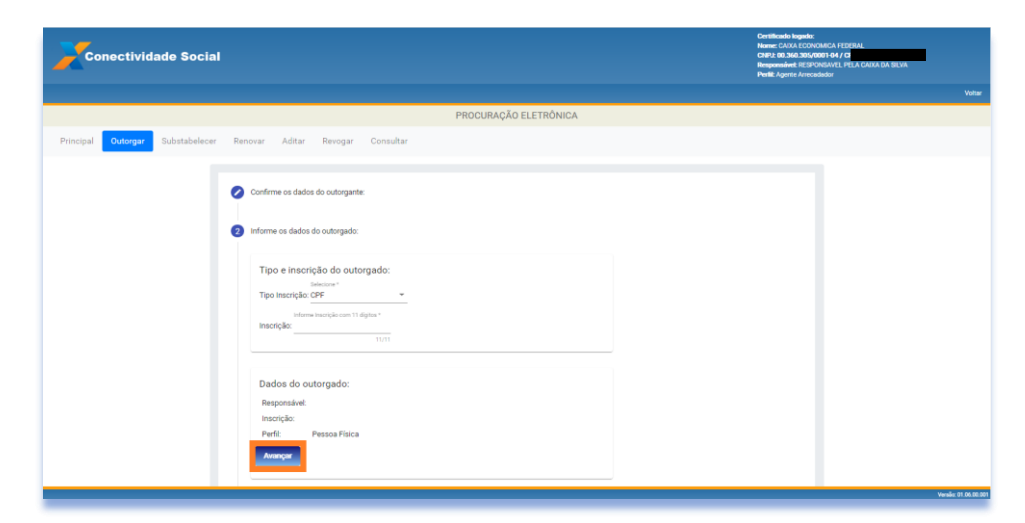

f) Selecione os serviços que deseja outorgar.

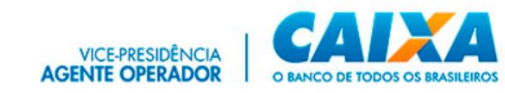

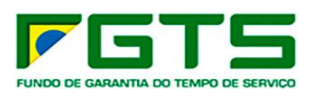

| Conectividade Social                            |                                                                                                    | Contilination Regardler<br>Hower Calculate Statistical (CER) (***)<br>Hower Calculate Statistical (EX) (CER)<br>Regulated Associated (EX) (*CER) (AC) (AC) (AC) (AC) (AC)<br>Regulated Association)<br>Forther Agents Annualisation |
|-------------------------------------------------|----------------------------------------------------------------------------------------------------|----------------------------------------------------------------------------------------------------|
|                                                 |                                                                                                    | Votar                                                                                                    |
|                                                 | PROCURAÇÃO ELE FRONICA                                                                                                    |                                                                                                    |
| Principal Outorgar Substabelecer Renovar Aditar | Revogar Consultar                                                                                                    |                                                                                                    |
|                                                 | Contine to debid do colorgene:  there as debid do colorgene:  there as debid do colorgene: there as debid do colorgene: there as debid do colorge |                                                                                                    |

g) Utilize os botões "Adicionar", "Remover", "Adicionar Todos" e "Remover Todos" para selecionar os serviços a serem outorgados.

| Conectividade Social                                                                                                    |                                                                                                    |                                                                                                   | Destiticada logado;<br>Nome (2014) (CONDANCA FEDIT <sup>are</sup> )<br>Olizz do 30.402 (2000) 547 (201<br>Responsible REDPOSISIE) FLUX (ACA DA SIXIA<br>Polici Agente Association |
|----------------------------------------------------------------------------------------------------|----------------------------------------------------------------------------------------------------|---------------------------------------------------------------------------------------------------|----------------------------------------------------------------------------------------------------|
|                                                                                                    |                                                                                                    |                                                                                                   | Votur                                                                                                    |
|                                                                                                    | PROCURAÇÃO I                                                                                                    | ELETRÔNICA                                                                                        |                                                                                                    |
| Principal Outorgar Substabelecer Renovar Aditar Revogar                                                                                                    | Consultar                                                                                                    |                                                                                                   |                                                                                                    |
| Cort<br>Control<br>December<br>Sector<br>Sector<br>S | Inne es debite de babageare.<br>ene es debite de babageare.<br>corre el debite de babageare.<br>energes Degenerations<br>Solactes informanção de Selán-15 Optionin<br>Solactes informanção de Selán-15 Optionin<br>Solactes informanção de Selán-15 Optionin<br>Solactes informanção de Selán-15 Optionin<br>Solactes informanção de Selán-15 Optionin<br>Variantare Referiçações Destanden- ROT<br>Variantare Referiçações Destanden- ROT<br>Variantare Referiçações Destanden- ROT<br>Contro de Arquivo REMAG<br>Generational Control de Selán-15 Optionin<br>Forma de anguno GROF | Sterigen Seksionalex<br>Coro Arguno Suis Lapela<br>Coro Arguno Suis Lapela<br>Enco de arguno SSTP |                                                                                                    |
|                                                                                                    |                                                                                                    |                                                                                                   | Newsley 01 04 00 000                                                                                                    |

h) Clique em "Avançar".

|   | Solicitar informação de Saldo - IS Optante           | Adicionar       | Envio Arquivo Guia Logada |
|---|------------------------------------------------------|-----------------|---------------------------|
| ) | Solicitar informação de Saldo - IS Recursal          |                 | Envio de arquivo SEFIP    |
| כ | Visualizar Retificações Efetuadas - RDE              | Remover         |                           |
| ) | Visualizar Retificações Efetuadas - RDT              | Adicionar Todos |                           |
| ) | Visualizar Solicitações Devolução de Valores<br>FGTS | Remover Todos   |                           |
| ) | Envio do Arquivo REMAG                               |                 |                           |
|   | GRF WEB                                              |                 |                           |
|   | Envio de arquivo GRRF                                |                 |                           |
|   | Reenvio Compr Pagamento                              |                 |                           |
|   | Solicita Saldo Rescisório                            |                 |                           |
|   | Envio de arquivo PIS                                 |                 |                           |
|   | PIS EMPRESA WEB                                      |                 |                           |
| _ | Retorno SIPAB                                        |                 |                           |

#PÚBLICO

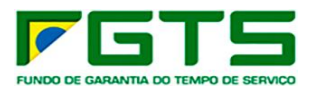

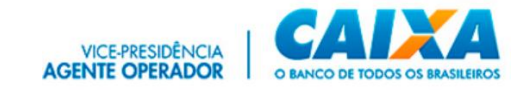

i) Nos casos em que houver substabelecimento, selecione os serviços que podem ser substabelecidos e clique em "Avançar"

| Conectividade Social                                                                                                    | prillinada Ingenia<br>amar CANA ECONOMICA ETERTIAL<br>amar CANA ECONOMICA ETERTIAL<br>agenandead ESERVICIÓNE PLANA UNA BALINA<br>etertial Agenta Amar adados |
|----------------------------------------------------------------------------------------------------|----------------------------------------------------------------------------------------------------|
|                                                                                                    | Vohar                                                                                                    |
| PROCURAÇÃO ELETRÔNICA                                                                                                    |                                                                                                    |
| Principal <mark>Outerger</mark> Substabelecer Renovar Aditar Revogar Consultar                                                                                                    |                                                                                                    |
| Confirmer or datas do subsystem  Confirmer or datas do subsystem |                                                                                                    |
|                                                                                                    | Vender 01.04.00.00                                                                                                    |

j) Será apresentado o Termo de Outorga de Serviços, onde constam os dados dos Certificados Digitais envolvidos, os serviços outorgados (que podem ou não serem substabelecidos) e Data de Validade da Outorga, clique para concordar com os Termos de Procuração e em "Avançar".

| ione o(s) serviço(s) a ser(em) outorgado(s):                                                                                                    |
|----------------------------------------------------------------------------------------------------|
| cione o(s) serviço(s) a ser(em) outorgado(s):                                                                                                   |
|                                                                                                    |
| :lone o(s) serviço(s) que poderá(ão) ser repassados(s) pelo substabetecido:                                                                     |
| atentamente e informe a concordância com o Termo de Outorga:                                                                                    |
| Conectividade Social<br>Procuração Eletrônica<br>Termo de Outorga                                                                               |
| Dados Outorgante:<br>Ražās Social: CAIX<br>CMPJ: 00.360.395/001-04<br>Responsável: RESPONSAVEL PELA CAIXA DA SILVA<br>Perlí: Agente Arrecadador |
| Dados Outorgado:<br>Responsável<br>CPF:<br>Perfil: Pessoa Física                                                                                |
| Termo de Outorga de Serviços                                                                                                    |
| Li e concordo com todas cláusulas e regras descritos nesse Termo de Procuração.                                                                 |
|                                                                                                    |

k) São exibidos os dados da Outorga, confira e clique em "Confirmar"

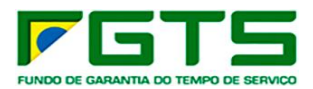

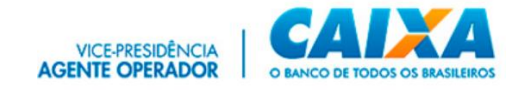

| 🖉 lr | forme os dados do outorgado:                                |                                 |                                     |   |
|------|-------------------------------------------------------------|---------------------------------|-------------------------------------|---|
| Øs   | elecione o(s) serviço(s) a ser(em) outorgado(s):            |                                 |                                     |   |
| 🖉 s  | elecione o(s) serviço(s) que poderá(ão) ser repassa         | dos(s) pelo substabelecido:     |                                     |   |
| 0    | sia atentamente e informe a concordância com o Te           | rmo de Outorga:                 |                                     |   |
| 6 v  | erifique os dados da Procuração Eletrônica                  |                                 |                                     |   |
|      |                                                             |                                 |                                     |   |
|      | CAIXA:18351573949                                           | >> 🖨 >><br>Validade: 01/12/2024 |                                     |   |
|      | Outorgante                                                  |                                 | Outorgado                           |   |
|      | Inscrição: 00.360.305/0001-04<br>Perfil: Agente Arrecadador |                                 | Inscrição:<br>Perfil: Pessoa Física |   |
|      | Serviços que podem ser substabelecidos:                     | 1 serviço                       | 5.                                  | ~ |
|      | Saruione que NÃO podem ser substabalação                    | los: 1 serv                     | iços.                               | ~ |
|      | Serviços que tixo podern ser substabeleció                  |                                 |                                     |   |

l) É apresentada Janela com a Requisição da Assinatura Digital, com o resumo do Termo de Outorga, clique em "Aceitar".

| Conectividade Social Procuração Eletrônica Termo de Outorga Dados Outorgante: Razão Social: CAIXA:18351573949 CNPI:<br>00.360.305/0001-04 Responsávei: RESPONSAVEL PELA CAIXA DA SILVA Perfii: Agente Arrecadador Dados Outorgado:<br>Responsávei: CPF: Perfii: Pessoa Física Termo de Outorga de Serviços CAIXA :<br>Pelo presente instrumento de Procuração Eletrônica, o Outorgante autoriza o Outorgado<br>realizar, em seu nome, transções eletrônicas por meio do Conectividade Social, mediante conexão segura e uso de Certifica<br>Digital válido. O Outorgante reconhece como válidas e legítimas as transações efetuadas pelo Outorgado em seu nome com seu                                                                                                    |                                    |
|----------------------------------------------------------------------------------------------------|------------------------------------|
| dos poderes abaixo elencados, danno tudo por justo, legal e perteto. O Utorgante e o Outorgano são solisanos perante a<br>CAIXA e outros órgãos da Administração Pública direta ou indireta, ou alinda perante quaisquer pessoas que venham a ser<br>prejudicadas pelas informações prestadas ou obtidas por meio do Conectividade Social e assume integralmente eventuais<br>danos e/ou prejuizos causados por seus empregados e/ou prepostos no caso destes divulgarem ou utilizarem indevidamente<br>dados ou informações a que tiverem acesso em virtude do presente contrato, podendo a CAIXA demandar judicialmente o<br>Outorgante e o Outorgado conjuntamente ou em separado, a seu exclusivo critério. Os poderes constantes no campo 'Podere<br>que podem ser transferidos pelo Subtabelecido' desta procuração eletrônica poderão ser repassados a terceiros pelo<br>Outorgado, desde que atendidas as normas e regras estabelecidas pela CAIXA. Os poderes constantes no campo 'Podere<br>pul não podem ser transferidos pelo Subtabelecido' desta Procuração Eletrônica a mereão ser repassados a terceiros pelo<br>Outorgado. A presente procuração eletrônica tem validade de 36 meses, contados desta data, podendo ser revogada a qualq<br>tempo ou renovada pelo Outorgado, por meio de funcionalidades específicas do Conectividade Social. Esta Procuração<br>Eletrônica gare arefeitos exclusivamente no ambito do Conectividade social, podera so calar para outros processo | X<br>do<br>uso<br>es<br>re<br>quer |

m) O processo é finalizado e para fazer o download do contrato em formato pdf, clique no botão "Clique Aqui"

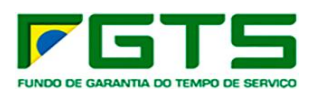

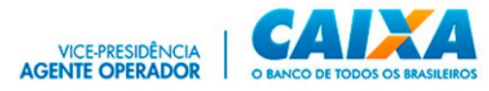

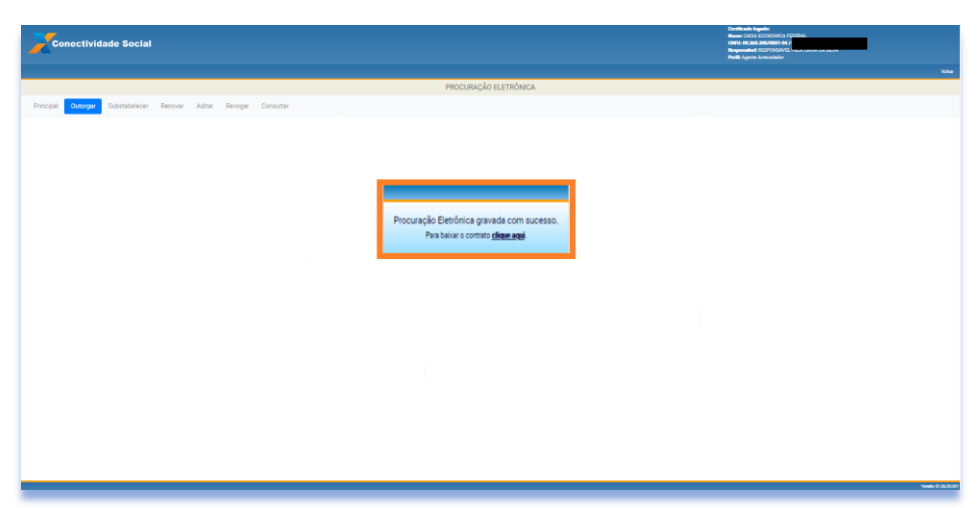

## 6.2 Substabelecer

a) Na tela inicial clique no serviço "Procuração".

| Conectividade Social                                                                             |                                                                                                    | Certificado logado:<br>Razão Social: COMA ECONOMICA FEDERAL<br>COR2: 00: 0363.035/0001-04 / CP<br>Bengoonáriet: RESPONSAVEL PELA CADA DA SELVA |
|--------------------------------------------------------------------------------------------------|----------------------------------------------------------------------------------------------------|----------------------------------------------------------------------------------------------------|
|                                                                                                  |                                                                                                    | ADULA                                                                                                    |
| O novo Conectividade Social ICP V2 foi deservi<br>em sua estirutura de serviços e funcionalidade | -vindo ao novo Conectividad<br>olvido com aplicação de atualizados protocolos de segura<br>s. Estas ações têm como objetivo oferecer maior seguran<br>navegabilidade, garantindo a mélhor experiência ao usuár | le Social-ICP V2<br>ança e criptografia apresentando nova modelagem<br>ça, disponibilidade, dinamismo e intuição em sua<br>lo.                 |
| Caixa Postal                                                                                     | Manter Máquina                                                                                                    | Registro *                                                                                                    |
| Procuração                                                                                       | Parcelamento CNS -                                                                                                    | PIS Empresa                                                                                                    |
| Empregador                                                                                       | Cadastro NIS                                                                                                    | Regularidade FGTS                                                                                                    |
| Judiciário <del>-</del>                                                                          |                                                                                                    |                                                                                                    |
|                                                                                                  |                                                                                                    |                                                                                                    |
|                                                                                                  |                                                                                                    |                                                                                                    |

b) Clique em "Substabelecer".

| Conectividade Social                                         |                                                                                                    | Carlifondo Inguía:<br>Nome CAUNA CONCIANCA FERTINA.<br>Carler da loca Argunami 64/01<br>Biografiado 45/07/00018. Placa Analas Analas<br>Partil Agunto Nomediado A |
|--------------------------------------------------------------|----------------------------------------------------------------------------------------------------|----------------------------------------------------------------------------------------------------|
|                                                              |                                                                                                    | Watar                                                                                                    |
|                                                              | PROCURAÇÃO ELETRÔNICA                                                                                                    |                                                                                                    |
| Principal Outorga <mark> Substabelecer</mark> Renovar Aditar | Revogar Consultar                                                                                                    |                                                                                                    |
|                                                              | Ornfirme os dados do substabelecedor:                                                                                                    |                                                                                                    |
|                                                              | Dados do substabelecedor                                                                                                    |                                                                                                    |
|                                                              | Hazao Social: CARACITESTIS/39499<br>Inscrição: 00.360.305/0001-04                                                                                                    |                                                                                                    |
|                                                              | Responsivel: RESPONSAVEL PELA CAIXA DA SILVA<br>Redit: Anasta Anastador                                                                                                    |                                                                                                    |
|                                                              | Annual Annual Annua |                                                                                                    |
|                                                              | Selectore a empresa ratz                                                                                                    |                                                                                                    |
|                                                              | Informe os dados do substabelecido:                                                                                                    |                                                                                                    |
|                                                              | Selecione o(s) serviço(s) a ser(em) substabelecido(s):                                                                                                    |                                                                                                    |
|                                                              | Selecione o(s) serviço(s) que poderá(lio) ser substabelecido(s):                                                                                                    |                                                                                                    |
|                                                              | Leia atentamente e informe a concordância com o Termo de Substabelecimento:                                                                                                    |                                                                                                    |
|                                                              | Verifique os dados da Procuração Eletônica:                                                                                                    |                                                                                                    |
|                                                              |                                                                                                    | New Area (M. 2013)                                                                                                    |

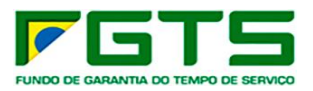

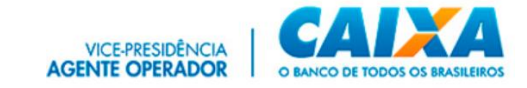

## c) Clique em "Avançar".

| Conectividade Social                                                                                                    | CHR11: 00:2003.00530001 64/10<br>Responsible RESPONSAVE PELA CACAA DA SESIA<br>Peelik Agente Anecedador |
|----------------------------------------------------------------------------------------------------|----------------------------------------------------------------------------------------------------|
|                                                                                                    | Votar                                                                                                   |
| PROCURAÇÃO ELETRÔNICA                                                                                                    |                                                                                                    |
| Principal Outorgar <mark>Substabiliteoer</mark> Renovar Adtar Revogar Consultar                                                                                                    |                                                                                                    |
| Contror es datos de substativelecedor  Recisione: CACARENSIONE  Recisione: CACARENSIONE Recisione: CACARENSIONE  Recisione: CACARENSIONE  Recisione: CACARENSIONE RECISIONE: CACARENSIONE RECISIONE: CACARENSIONE RECISIONE: |                                                                                                    |
| Verfayer os diedes da Produnção Electrica.                                                                                                    |                                                                                                    |

d) Selecione a Procuração a substabelecer e clique em "Avançar".

| <ol> <li>Selecione a empresa raiz:</li> </ol> |                         |   |            |              |
|-----------------------------------------------|-------------------------|---|------------|--------------|
| Lista de Procurações passíveis                | s de substabelecimento: |   |            |              |
| Filtrar resultados                            |                         |   |            |              |
| Servicos Inscripão                            | Razão Social            |   | Dt Criação | Dt Expiração |
|                                               |                         |   |            |              |
|                                               |                         |   |            |              |
|                                               |                         |   |            |              |
|                                               |                         |   |            |              |
|                                               |                         |   |            |              |
|                                               |                         |   |            |              |
| ☑ := 50.070.72027-02                          | EDU                     | - | 31/07/2020 | 31/07/2023   |
| $\sim$                                        |                         |   |            |              |
|                                               |                         |   |            |              |
|                                               |                         |   |            |              |
|                                               |                         |   |            |              |
|                                               |                         |   |            |              |
|                                               |                         |   |            |              |

e) Informe os dados do substabelecido.

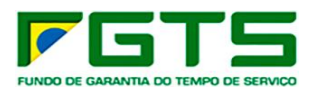

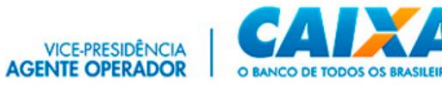

| 0 | Confirme os dados do substabelecedor:                                                                                                    |
|---|----------------------------------------------------------------------------------------------------|
| 0 | Selecione a empresa raiz:                                                                                                    |
| 3 | Informe os dados do substabelecido:                                                                                                    |
|   | Tipo e inscrição do substabelecido:<br>Tipo Inscrição: <u>e</u><br>Inscrição:<br>Inscrição:<br>Inscriço:<br>Inscriço:<br>Inscriço:<br>Inscriço:<br>Inscriço:<br>Inscriço:<br>In |
| 4 | Selecione $o(s)$ serviç $o(s)$ a ser(em) substabelecido(s):                                                                                                    |
| 5 | Selecione $o(s)$ serviço(s) que poderá( $\delta o$ ) ser substabelecido(s):                                                                                                    |
| 6 | Lela atentamente e informe a concordância com o Termo de Substabelecimento:                                                                                                    |
| 7 | Verifique os dados da Procuração Eletrônica:                                                                                                    |

## f) Clique em "Avançar".

| Selecione a empresa | raiz:                          |  |  |
|---------------------|--------------------------------|--|--|
| Informe os dados do | substabelecido:                |  |  |
| Tipo e inscricá     | io do substabelecido:          |  |  |
| Sel                 | cione *                        |  |  |
| Tipo Inscrição: CN  | IPJ 👻                          |  |  |
| informe in          | scricão com 14 digitos *       |  |  |
| Inscrição: 00.360.  | 305/0001-04                    |  |  |
|                     | 14/14                          |  |  |
|                     |                                |  |  |
| Dados do sub        | stabelecido:                   |  |  |
| Razão Social: C     | AIX/                           |  |  |
| Inscrição: 00       | .360.305/0001-04               |  |  |
| Responsável: RI     | ESPONSAVEL PELA CAIXA DA SILVA |  |  |
| Perfil: A           | gente Arrecadador              |  |  |
|                     |                                |  |  |

g) Selecione os serviços que deseja substabelecer e Clique em "Adicionar".

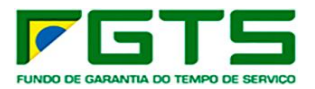

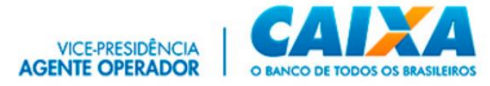

| ervi | ços Disponíveis:                                      | Serviços Selecionados: |
|------|-------------------------------------------------------|------------------------|
|      | Alterar Endereço do Trabalhador                       | licionar               |
| ~    | Comunicar Movimentação do Trabalhador                 |                        |
| ~    | Simular Cálculo da GRRF/Gerar GRRF                    |                        |
| ~    | Solicitar Extrato do Trabalhador                      | onar Todos             |
|      | Consultar Chaves Identificagco / Reimprimir<br>GRRF   | over Todos             |
|      | Solicitar Relat de Contas com Inconsist<br>Cadastrais |                        |
|      | Solicitar informação de Saldo - IS Optante            |                        |
|      | Solicitar Extrato para Fins Recisórios                |                        |
|      | Retificar Dados do Trabalhador - RDT                  |                        |
|      | Visualizar Retificações Efetuadas - RDT               |                        |
|      | Consultar Extrato - Créditos Compl LC<br>110/2001     |                        |
|      | Solicitar Relat. Deposito FGTS Tomador de<br>Serviço  |                        |
|      | Solicitar Extrato Analítico do Trabalhador            |                        |

## h) Clique em "Avançar"

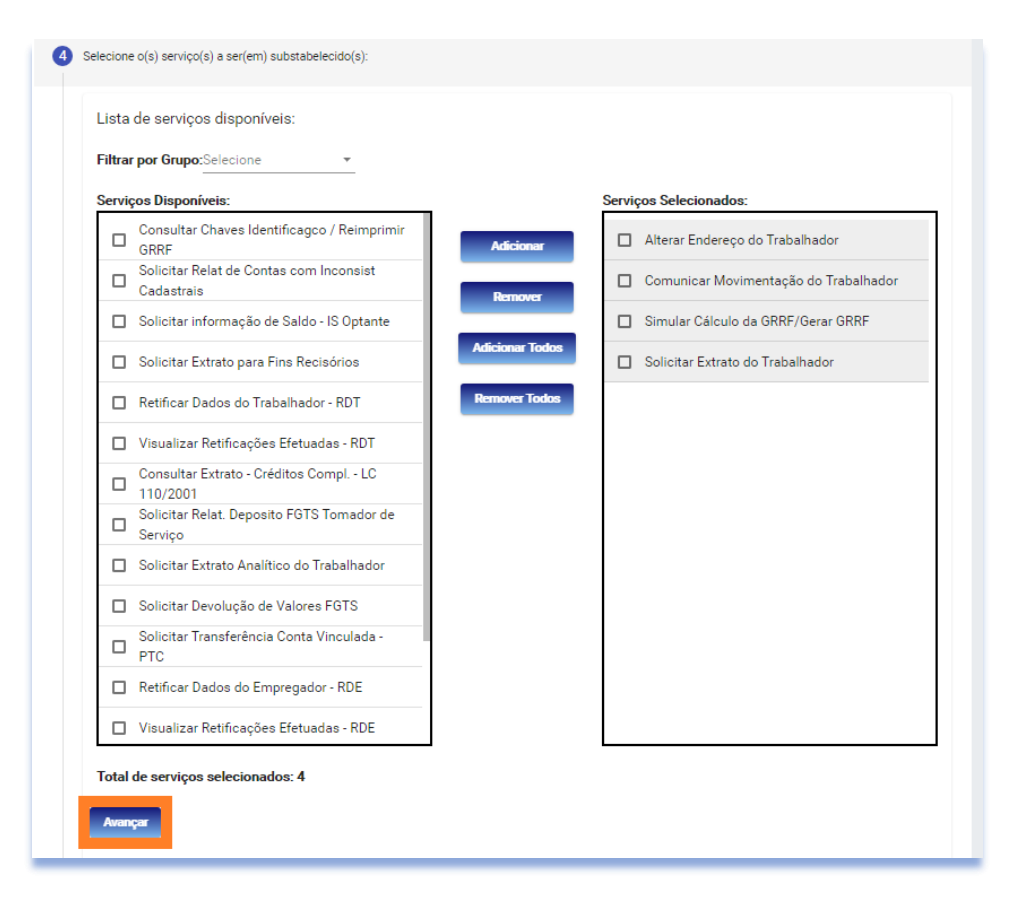

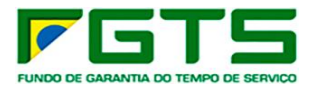

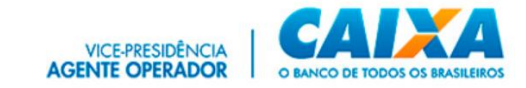

i) Caso deseje permitir substabelecimento, selecione os serviços e clique em "Avançar".

| Confirme os dados do substabelecedor:                                                                                                    |  |  |
|----------------------------------------------------------------------------------------------------|--|--|
| Selecione a empresa raiz:                                                                                                    |  |  |
| Informe os dados do substabelecido:                                                                                                    |  |  |
| Selecione o(s) serviço(s) a ser(em) substabelecido(s):                                                                                                    |  |  |
|                                                                                                    |  |  |
| Selecione o(s) serviço(s) que poderá( $\ensuremath{\widetilde{a}o}\xspace)$ ser substabelecido(s):                                                                                                    |  |  |
| Selecione o(s) serviço(s) que poderá(ão) ser substabelecido(s):<br>Serviço(s) selecionado(s):                                                                                                    |  |  |
| Selecione o(s) serviço(s) que poderá(ão) ser substabelecido(s):<br>Serviço(s) selecionado(s):                                                                                                    |  |  |
| Selecione o(s) serviço(s) que poderá(ão) ser substabelecido(s):<br>Serviço(s) selecionado(s):<br>Selecione todos:<br>Alterar Endereço do Trabalhador                                                                                                    |  |  |
| Selecione o(s) serviço(s) que poderá(ão) ser substabelecido(s): Serviço(s) selecionado(s): Selecione todos: Alterar Endereço do Trabalhador Comunicar Movimentação do Trabalhador                                                                                                  |  |  |
| Selecione o(s) serviço(s) que poderá(ão) ser substabelecido(s): Serviço(s) selecionado(s): Selecione todos: Alterar Endereço do Trabalhador Comunicar Movimentação do Trabalhador Simular Cálculo da GRRF/Gerar GRRF                                                               |  |  |
| Selecione o(s) serviço(s) que poderá(ão) ser substabelecido(s):<br>Serviço(s) selecionado(s):<br>Selecione todos:<br>Alterar Endereço do Trabalhador<br>Comunicar Movimentação do Trabalhador<br>Simular Cálculo da GRRF/Gerar GRRF<br>Solicitar Extrato do Trabalhador            |  |  |
| Selecione o(s) serviço(s) que poderá(ão) ser substabelecido(s):<br>Serviço(s) selecionado(s):<br>Selecione todos:<br>Alterar Endereço do Trabalhador<br>Comunicar Movimentação do Trabalhador<br>Simular Cálculo da GRRF/Gerar GRRF<br>Solicitar Extrato do Trabalhador<br>Avançar |  |  |

j) Será apresentado o Termo de Substabelecimento de Serviços, onde constam os dados dos Certificados Digitais envolvidos, os serviços substabelecidos (que podem ou não serem substabelecidos) e Data de Validade do Substabelecimento, clique para concordar com os Termos de Substabelecimento e em "Avançar"

| Termo de Substabelecimento                                                                                                    |        |
|----------------------------------------------------------------------------------------------------|--------|
| Pelo presente instrumento de Procuração Eletrônica, o Substabelecedor autoriza o<br>Substabelecido a realizar, em seu nome, transações eletrônicas por meio do Conectividade<br>Social, mediante conexão segura e uso de Certificado Digital válido.                                                                                                    | l      |
| O Substabelecedor reconhece como válidas e legítimas as transações efetuadas pelo<br>Substabelecido com uso dos poderes abaixo elencados, referentes à Empresa Raiz, dando tud<br>por justo, legal e perfeito.                                                                                                    |        |
| A Empresa Raiz, o Substabelecedor e o Substabelecido são solidários perante a CAIXA e outro-<br>órgãos da Administração Pública direta ou indireta, ou ainda perante quaisquer pessoas que<br>venham a ser prejudicadas, pelas informações prestadas ou obtidas por meio do Conectividad<br>Social e assumem integralmente eventuais danos e/ou prejuízos causados por seus | )<br>5 |
| empregados e/ou prepostos no caso destes divulgarem ou utilizarem indevidamente dados ou<br>informações a que tiverem acesso em virtude do presente contrato, podendo a CAIXA                                                                                                    |        |
| demandar judicialmente a Empresa Raiz, o Substabelecedor e o Substabelecido conjuntamente<br>ou em separado, a seu exclusivo critério.                                                                                                    |        |

k) São exibidos os dados do Substabelecimento, confira e clique em "Confirmar".

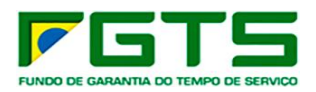

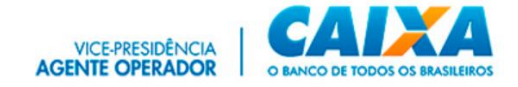

| Empresa Raiz                               | Substabelecedor                               | Substabelecido                           |   |
|--------------------------------------------|-----------------------------------------------|------------------------------------------|---|
| Inscrição:<br>Perfil: Empresa              | Inscrição:<br>Perfil: Pessoa Física           | Inscrição.<br>Perfil: Agente Arrecadador |   |
|                                            | >> 🖨 >><br>Validade da Procuração: 25/02/2025 |                                          |   |
| Poderes que podem ser substabelecidos:     | 4 serviços.                                   |                                          | ~ |
| Poderes que não podem ser substabelecidos: | 0 serviços.                                   |                                          | ~ |

l) É apresentada Janela com a Requisição da Assinatura Digital, com o resumo do Termo de Substabelecimento, Clique em "Aceitar".

|                                                                                                    | enviou o documento a seguir                                                                                                    |   |
|----------------------------------------------------------------------------------------------------|----------------------------------------------------------------------------------------------------|---|
| a ser assinado. Você concorda em realizar essa ope                                                                                                    | eração?                                                                                                    |   |
|                                                                                                    |                                                                                                    | * |
| PROCURAÇAO ELETRONICA Atenção: A revogação ou e><br>Razão Social:                                                                                                    | (piração do Certificado Digital não invalida esta procuração. Empresa Raiz<br>Responsável:                                                                                                    |   |
| Perfil: Empresa Dados                                                                                                    | do Substabelecedor Responsável: CPF:                                                                                                    |   |
| Perfil: Pessoa Fisica Dados do Substabe<br>Pernoncável: Perfil                                                                                                    | HECICIO Kazao Social:<br>1: Agente Arrecadador Termo de Substabelecimento Pelo presente                                                                                                    |   |
| instrumento de Procuração Eletrônica, o Substabeleced                                                                                                    | lor autoriza o Substabelecido a realizar, em seu nome, transacões                                                                                                    |   |
| eletrônicas por meio do Conectividade Social, mediante                                                                                                    | e conexão segura e uso de Certificado Digital válido. O Substabelecedor                                                                                                    |   |
| reconhece como válidas e legítimas as transações efetu                                                                                                    | adas pelo Substabelecido com uso dos poderes abaixo elencados,                                                                                                    |   |
| referentes à Empresa Raiz, dando tudo por justo, legal e                                                                                                    | e perfeito. A Empresa Raiz, o Substabelecedor e o Substabelecido são                                                                                                    |   |
| solidarios perante a CAIXA e outros orgaos da Administ                                                                                                    | ração Publica direta ou indireta, ou ainda perante quaisquer pessoas que                                                                                                    |   |
| vennam a ser prejudicadas, pelas informações prestada                                                                                                    | is ou oblidas por meio do conectividade social e assumem integralmente.                                                                                                    |   |
| eventuais danos e/ou preiuízos causados por seus emp                                                                                                    | regados e/ou prepostos no caso destes divulgarem ou utilizarem                                                                                                    |   |
| eventuais danos e/ou prejuízos causados por seus emp<br>indevidamente dados ou informações a que tiverem ac                                                                                                    | regados e/ou prepostos no caso destes divulgarem ou utilizarem<br>esso em virtude do presente contrato, podendo a CAIXA demandar                                                                                                    |   |
| eventuais danos e/ou prejuízos causados por seus emp<br>indevidamente dados ou informações a que tiverem ac<br>judicialmente a Empresa Raiz, o Substabelecedor e o Su                                                                                                    | regados e/ou prepostos no caso destes divulgarem ou utilizarem<br>esso em virtude do presente contrato, podendo a CAIXA demandar<br>ubstabelecido conjuntamente ou em separado, a seu exclusivo critério.                                                                                                    |   |
| eventuais danos e/ou prejuízos causados por seus emp<br>indevidamente dados ou informações a que tiverem ac<br>judicialmente a Empresa Raiz, o Substabelecedor e o SL<br>Os poderes constantes no campo 'Poderes que podem                                                                                                    | regados e/ou prepostos no caso destes divulgarem ou utilizarem<br>esso em virtude do presente contrato, podendo a CAIXA demandar<br>ubstabelecido conjuntamente ou em separado, a seu exclusivo critério.<br>ser transferidos pelo Substabelecido' desta procuração eletrônica                                                                                                    |   |
| eventuais danos e/ou prejuízos causados por seus emp<br>indevidamente dados ou informações a que tiverem ac<br>judicialmente a Empresa Raiz, o Substabelecedor e o Su<br>Os poderes constantes no campo "Poderes que podem<br>poderão ser repassados a terceiros pelo substabelecido                                                                                                    | regados e/ou prepostos no caso destes divulgarem ou utilizarem<br>esso em virtude do presente contrato, podendo a CAIXA demandar<br>ubstabelecido conjuntamente ou em separado, a seu exclusivo critério.<br>ser transferidos pelo Substabelecido' desta procuração eletrônica<br>o, desde que atendidas as normas e regras estabelecidas pela CAIXA. Os                                                                                                    |   |
| eventuais danos e/ou prejuízos causados por seus emp<br>indevidamente dados ou informações a que tiverem ac<br>judicialmente a Empresa Raiz, o Substabelecedor e o SU<br>OS poderes constantes no campo "Poderes que podem<br>poderão ser repassados a terceiros pelo substabelecido<br>poderes constantes no campo "Poderes que não podem<br>poderão ser remascados a terceiros nelo substabelecido | regados e/ou prepostos no caso destes divulgarem Ou utilizarem<br>esso em virtude do presente contrato, podendo a CAIXA demandar<br>bistabeleido conjuntamente ou em separado, a seu exclusivo critério.<br>ser transferidos pelo Substabelecido' desta procuração eletrônica<br>, desde que atendidas as normas e regras estabelecidas pelo CAIXA. Os<br>s ser transferidos pelo Substabelecido' desta procuração eletrônica não<br>a do recente Proruçação Eletrônica tem validarde da 36 meser, contados |   |
| eventuais danos e/ou prejuízos causados por seus emp<br>ndevidamente dados ou informações a que tiverem ac<br>udicialmente a Empresa Raiz, o Substabelecador e o Su<br>39 poderas constantes no campo 'Poderes que podem<br>poderão ser repassados a terceiros pelo substabelecido<br>obderes constantes no campo 'Poderes que não podem<br>poderão ser repassados a terceiros pelo substabelecido   | regados e/ou prepostos no caso destes divulgarem ou utilizarem<br>esso em virtude do presente contrato, podendo a CAIXA demandar<br>bistabelecido conjuntamente ou em separado, a seu exclusivo critério.<br>ser transferidos pelo Substabelecido' desta procuração eletrônica<br>o, desde que atendidas as normas e regras estabelecidas pela CAIXA. Os<br>ser transferidos pelo Substabelecido' desta procuração eletrônica não<br>. A presente Procuração Eletrônica tem validade de 36 meses, contados  | • |
| eventuais danos e/ou prejuízos causados por seus emp<br>indevidamente dados ou informações a que tiverem ac<br>judicialmente a Empresa Raí, o Substabelecedor e o S.<br>Ds poderes constantes no campo 'Poderes que podem<br>poderão ser repassados a terceiros pelo substabelecido<br>poderes or repassados a terceiros pelo substabelecido                                                         | regados e/ou prepostos no caso destes divulgarem ou utilizarem<br>esso em virtude do presente contrato, podendo a CAIXA demandar<br>ubstabelecido conjuntamente ou em separado, a seu exclusivo critério.<br>ser transferidos pelo Substabelecido' desta procuração eletrônica<br>, desde que atendidas as normas e regras estabelecidas pela CAIXA. Os<br>ser transferidos pelo Substabelecido' desta procuração eletrônica não<br>. A presente Procuração Eletrônica tem validade de 36 meses, contados   | • |
| ventuais danos e/ou prejúčos causados por seus emp<br>idevidamente dados ou informações a que tiverem ac<br>dicialimente a Empresa Raiz, o Substabelecedor e o Su<br>is poderes constantes no campo 'Poderes que podem<br>derão ser repassados a terceiros pelo substabelecido<br>oderes constantes no campo 'Poderes que não podem<br>oderão ser repassados a terceiros pelo substabelecido         | regados e/ou prepostos no caso destes divulgarem ou utilizarem<br>esso em virtude do presente contrato, podendo a CAIXA demandar<br>bistabelecido conjuntamente ou em separado, a seu exclusivo critério.<br>ser transferidos pelo Substabelecido' desta procuração eletrônica<br>, desde que atendidas as normas e regras estabelecidas pelo CAIXA. Os<br>s ser transferidos pelo Substabelecido' desta procuração eletrônica não<br>. A presente Procuração Eletrônica tem validade de 36 meses, contados | Ţ |

m) O processo é finalizado e para fazer o download do contrato em formato pdf, basta clique no botão "Clique Aqui".

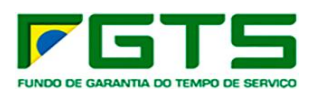

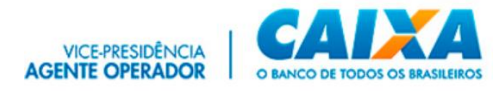

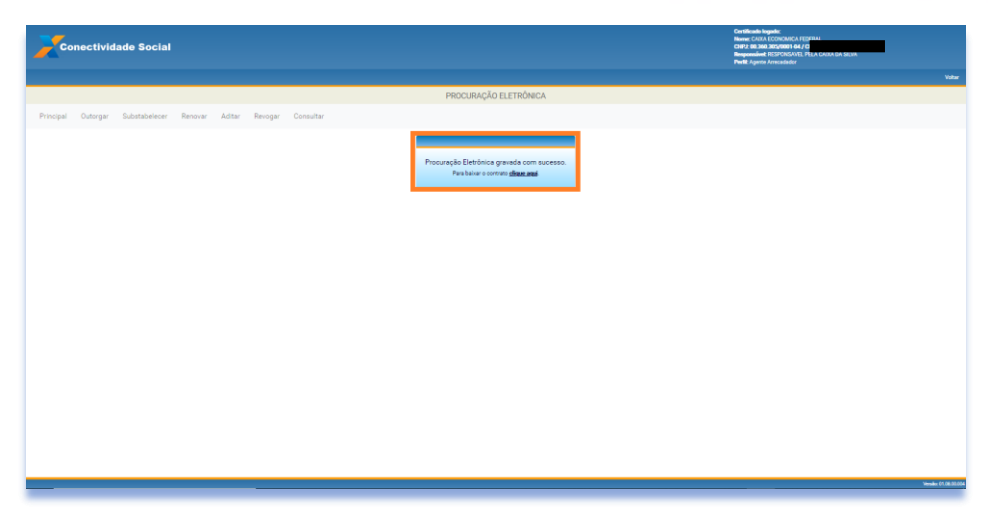

### 6.3 Renovar

a) Na tela inicial, clique no serviço "Procuração".

| Conectividade Social                                                                                 |                                                                                                    | Certificado logado:<br>Rezila Social: CAXA ECONOMICA FEDERAL<br>CHIP: do 38:0 30:0001-04 / CH<br>Responsivel: RESPONSAVEL PELA CAXA DA SELVA |
|----------------------------------------------------------------------------------------------------|----------------------------------------------------------------------------------------------------|----------------------------------------------------------------------------------------------------|
|                                                                                                    |                                                                                                    | ADULA                                                                                                    |
| O novo Conectividade Social ICP V2 foi deservi<br>em sua estrutura de serviços e funcionalidade<br>r | vindo ao novo Conectividad<br>olvido com aplicação de atualizados protocolos de segur<br>a Estas ações têm como objetivo oferecer maior seguran<br>avegabilidade, garantindo a melhor espenência ao usuá | de Social-ICP V2<br>raça e criptografia apresentando nova modelagem<br>nça, disponibilidade, dinamismo e intuição em sua<br>no.              |
| Caixa Postal                                                                                         | Manter Máquina                                                                                                    | Registro ¥                                                                                                    |
| Procuração                                                                                           | Parcelamento CNS -                                                                                                    | PIS Empresa                                                                                                    |
| Empregador                                                                                           | Cadastro NIS                                                                                                    | Regularidade FGTS                                                                                                    |
| Judiciário 🕶                                                                                         |                                                                                                    |                                                                                                    |
|                                                                                                    |                                                                                                    |                                                                                                    |
|                                                                                                    |                                                                                                    | Vereis: 05.02.00,002                                                                                                    |

b) Clique em "Renovar".

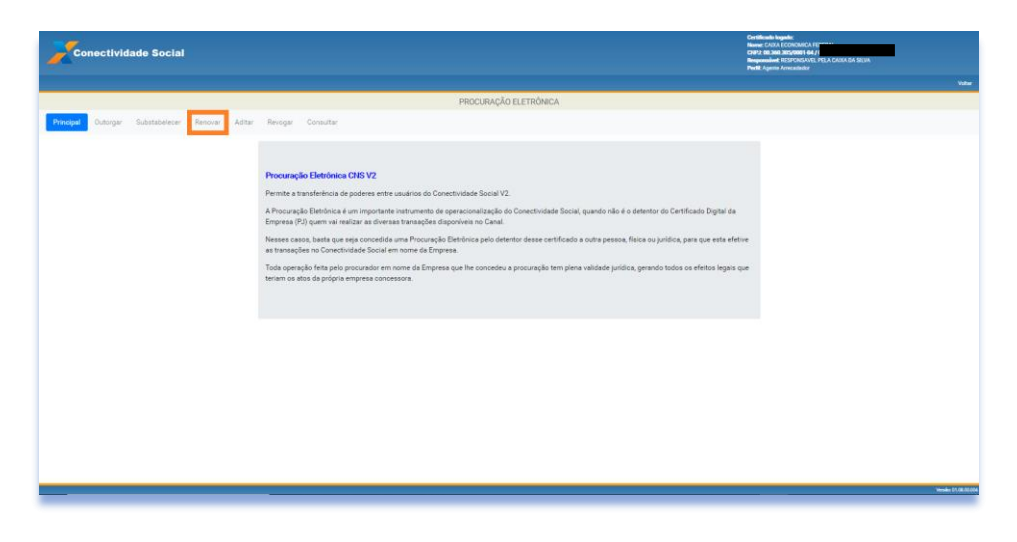

c) Clique em "Avançar".

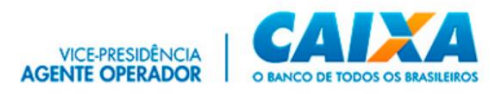

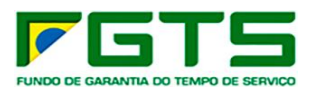

| Conectividade Social                                  |                                                                                                    | Contificate Ingenie:<br>Reven: CARA ECONOMICA FE <sup></sup><br>CRP2 and Strafford F4/1<br>Biogeneoider RESPONDENT, PTA A CRX EA SEXIN<br>Prival Agent Armaniater |
|-------------------------------------------------------|----------------------------------------------------------------------------------------------------|----------------------------------------------------------------------------------------------------|
|                                                       |                                                                                                    | Voltar                                                                                                    |
|                                                       | PROCURAÇÃO ELETRÔNICA                                                                                                    |                                                                                                    |
| Principal Outorgar Substabelecer Renovar Aditar Revog | ar Consultar                                                                                                    |                                                                                                    |
| 9<br>9<br>0                                           | Confirme an abata da subarguera<br>Dados do O ADORGENTE<br>Marciale da COMUNICATIONA<br>Marciale da COMUNICATIONA<br>Partire da COMUNICATIONA<br>Partire da Comunicationa da Comunicationa<br>Partire da Comunicationa da Comunicationa<br>Partire da Comunicationa da Comunicationa<br>Partire da Comunicationa da Comunicationa<br>Partire da Comunicationa da Comunicationa<br>Partire da Comunicationa da Comunicationa<br>Partire da Comunicationa da Comunicationa<br>Partire da Comunicationa da Comunicationa<br>Partire da Comunicationa da Comunicationa<br>Partire da Comunicationa da Comunicationa<br>Partire da Comunicationa da Comunicationa<br>Partire da Comunicationa<br>Partire |                                                                                                    |
|                                                       |                                                                                                    |                                                                                                    |
|                                                       |                                                                                                    | Verselve (41.08.00.04                                                                                                    |

d) Selecione a Procuração que deseja renovar e clique em "Avançar".

| Procurações Outorgadas O I | Procurações Substabelecidas |                        |              |               |
|----------------------------|-----------------------------|------------------------|--------------|---------------|
| Filtrar resultados         |                             |                        |              |               |
| Serviços Inscrição         | Razão Social                |                        | Dt. Criação  | Dt. Expiração |
| ☑ (=                       |                             |                        | 15/06/2020   | 15/06/2023    |
|                            |                             |                        |              |               |
|                            |                             |                        |              |               |
|                            |                             |                        |              |               |
|                            |                             |                        |              |               |
|                            |                             |                        |              |               |
|                            |                             |                        |              |               |
|                            |                             |                        |              |               |
|                            |                             |                        |              |               |
|                            |                             |                        |              |               |
| U                          |                             |                        | 1 10 4-10    |               |
|                            |                             | itens por pagina: 10 👻 | 1 - 10 de 19 | .< < >        |

e) Será apresentado o Termo de Renovação, onde constam os dados dos Certificados Digitais envolvidos, os serviços renovados (que podem ou não serem substabelecidos) e Data de Validade da Renovação, clique para concordar com os Termos de Renovação e em "Avançar".

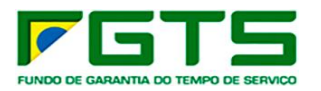

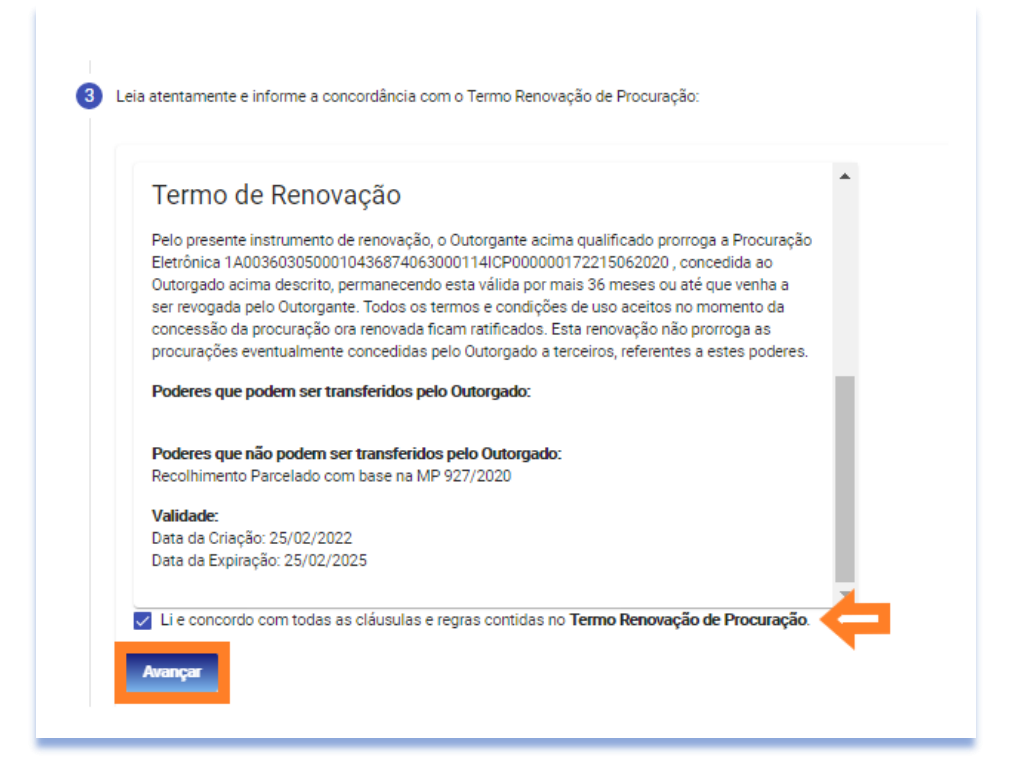

VICE-PRESIDÊNCIA AGENTE OPERADOR

f) São exibidos os dados da Renovação, confere e clique em "Confirmar".

| Outorgante                                | >> 🖨 >><br>Validade: 25/02/2025 | Outorgado       |   |  |
|-------------------------------------------|---------------------------------|-----------------|---|--|
| Serviços que podem ser substabelecidos:   | 0 serviços                      | Perfil: Empresa | ~ |  |
| Serviços que NÃO podem ser substabelecido | os: 1 serv                      | iços.           | ~ |  |

g) É apresentada Janela com a Requisição da Assinatura Digital, com o resumo do Termo de Renovação, clique em "Aceitar".

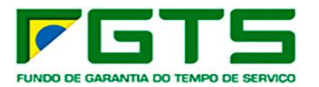

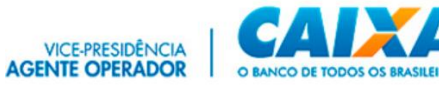

| Requisição de assinatura digital                                                                                                    | - [           | X |
|----------------------------------------------------------------------------------------------------|---------------|---|
| Atenção: O aplicativo no endereço enviou o documento a seguir<br>para ser assinado. Você concorda em realizar essa operação?                                                                                                    |               |   |
| Conectividade Social Procuração Eletrônica Renovar Procuração Dados Outorgante: Razão Social: CAIXA-18351573949 CNPJ:<br>00.360.305/0001-04 Responsável: RESPONSAVEL PELA CAIXA DA SILVA Perfil: Agente Arrecadador Dados Outorgande: Razão<br>Social: CNPJ: Responsável: RESPONSAVEL PELA CAIXA DA SILVA Perfil: Agente Arrecadador Dados Outorgande: a<br>Perfil: Empresa Termo de Renovação Pelo presente instrumento de renovação, o Outorgante acima qualificado prorroga<br>Procuração Eletrônica 1A0036030500010436874063000114/CP000000172215062020, concecidia ao Outorgande acima descrit<br>permanecendo esta válida por mais 36 meses ou até que venha a ser revogada pelo Outorgante. Todos os termos e condições<br>de uso aceitos no momento da concessão da procuração a terceiros, referentes a estes poderes. Poderes que podem ser<br>transferidos pelo Outorgado: Poderes que não podem ser transferidos pelo Outorgado: Recolhimento Parcelado com base na<br>MP 927/2020 Validade: Data da Gração- 25/02/2022 Data da Expiração: 25/02/2025 Chave de Identificação:<br>1800360305000104368740630001141CP | a<br>to,<br>~ |   |
| Aceitar Recusar Não perguntar novamente                                                                                                    |               |   |

h) O processo é finalizado e para fazer o download do contrato em formato pdf, clique em "Clique Aqui"

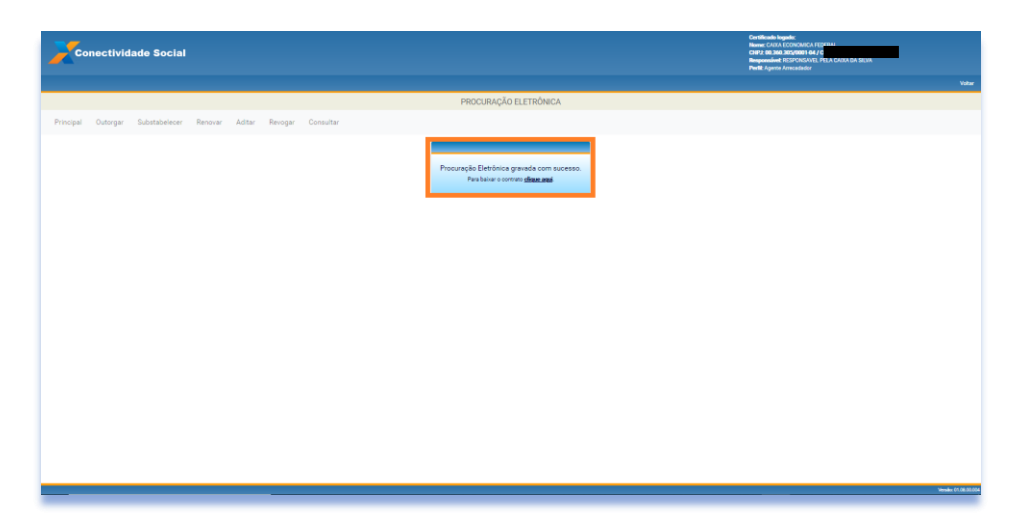

### 6.4 Aditar

a) Na tela inicial, clique no serviço "Procuração"

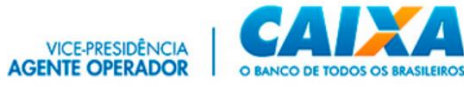

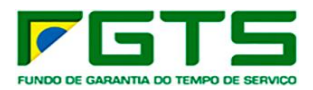

| Conectividade Social                                                                                                    |                                                                                                    | Centificando lagador.<br>Reusia Sociale CUIXA ECONOMICA FEDERAL.<br>CAPLE DA SIA DISSO/DIDITI 64 / C<br>Responsivel: RESPONSAVEL PELA CORXA DA SELVA. |
|----------------------------------------------------------------------------------------------------|----------------------------------------------------------------------------------------------------|----------------------------------------------------------------------------------------------------|
|                                                                                                    |                                                                                                    | ADULA                                                                                                    |
| Seja bern-v      o novo Concetividade Social ICP V2 foi desenvol     em sus estrutura de serviços e funcionalidades. I     ns | Vindo ao novo Conectividad<br>vido com aplicação de atualizados protocolos de segu<br>Estas ações têm como objetivo oferecer maior segura<br>vegabilidade, garantindo a melhor experiência ao usu | de Social-ICP V2<br>rança e criptografia apresentando nova modelagem<br>nça, disponibilidade, diramismo e intuição em sua<br>rro.                     |
| Caixa Postal                                                                                                    | Manter Máquina                                                                                                    | Registro 🕶                                                                                                    |
| Ргосигаção                                                                                                    | Parcelamento CNS -                                                                                                    | PIS Empresa                                                                                                    |
| Empregador                                                                                                    | Cadastro NIS                                                                                                    | Regularidade FGTS                                                                                                    |
| Judiciário <del>+</del>                                                                                                    |                                                                                                    |                                                                                                    |
|                                                                                                    |                                                                                                    |                                                                                                    |
|                                                                                                    |                                                                                                    | Vereile: E5:02.00.002                                                                                                    |

b) Clique em "Aditar".

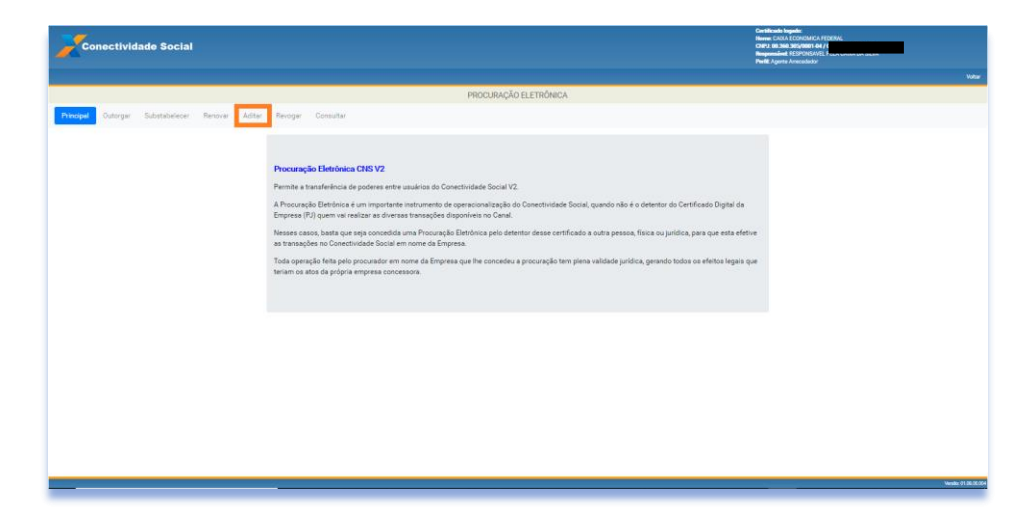

c) Clique em "Avançar".

| Conectividade Social                                |                                                                                                    | Continuite Register<br>Name (COLA, CONTRACATE)/CEAN<br>COLAR SILVANI CARL AND AND AND AND AND AND AND<br>Register And Annual And Annual And Annual And Annual<br>Partial Register Annual And Annual Annual Annual Annual Annual Annual Annual Annual Annual Annual Annual Annual<br>Annual Annual Annual Annual Annual Annual Annual Annual Annual Annual Annual Annual Annual Annual Annual Annual<br>Annual Annual Annual Annual Annual Annual Annual Annual Annual Annual Annual Annual Annual Annual Annual Annual<br>Annual Annual |
|-----------------------------------------------------|----------------------------------------------------------------------------------------------------|----------------------------------------------------------------------------------------------------|
|                                                     |                                                                                                    | Votar                                                                                                    |
|                                                     | PROCURAÇÃO ELETRÔNICA                                                                                                    |                                                                                                    |
| Principal Outorgar Substabelecer Renovar Aditar Rev | ogar Consultar                                                                                                    |                                                                                                    |
|                                                     | Confine se data da suboperte:  Dados dos Outrogranes  Receiva do Outrogranes  Receiva dos Sub Harrison Harrison Harrison  Receiva dos Sub Harrison Harrison Harrison Harrison Harrison  Receiva dos Sub Harrison Harrison Harrison Harrison Harrison  Subscrive a() serviça() () a ergelere) (() ar subscribelenesis())  Subscrive a() serviça() () ar subscribelenesis()  Subscrive a() serviça() () ar subscribelenesis()  Subscrive a() serviça() () ar su |                                                                                                    |
|                                                     |                                                                                                    |                                                                                                    |
|                                                     |                                                                                                    |                                                                                                    |
|                                                     |                                                                                                    |                                                                                                    |

d) Selecione a Procuração que deseja aditar e clique em "Avançar".

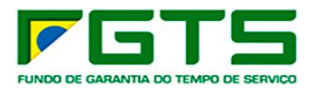

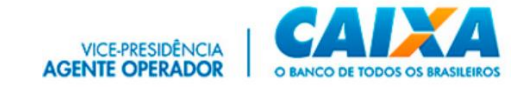

| Procurações Outorgadas   | Procurações Substabelecidae |                        |              |               |
|--------------------------|-----------------------------|------------------------|--------------|---------------|
| , riocalações oatorgadas |                             |                        |              |               |
| ltrar resultados         |                             |                        |              |               |
| Serviços Inscrição       | Razão Social                |                        | Dt. Criação  | Dt. Expiração |
| ☑ 💷                      |                             |                        | 15/06/2020   | 25/02/2025    |
|                          |                             |                        |              |               |
|                          |                             |                        |              |               |
|                          |                             |                        |              |               |
|                          |                             |                        |              |               |
|                          |                             |                        |              |               |
|                          |                             |                        |              |               |
|                          |                             |                        |              |               |
|                          |                             |                        |              |               |
|                          |                             |                        |              |               |
|                          |                             |                        |              |               |
|                          |                             | Ítens por página: 10 👻 | 1 - 10 de 19 | < < >         |

# e) Selecione os serviços a serem aditados e clique em "Adicionar".

| trar por Grupo:Selecione *                                |                 |                       |  |
|-----------------------------------------------------------|-----------------|-----------------------|--|
| erviços Disponíveis:                                      | s               | erviços Selecionados: |  |
| Cadastro NIS OnLine                                       | Adicionar       |                       |  |
| Extrato Analítico do Trabalhador                          | Remover         |                       |  |
| Inf. Recolhimento FGTS-Tomador Serviço                    |                 |                       |  |
| NIS Rejeitado                                             | Adicionar Todos |                       |  |
| RML                                                       | Remover Todos   |                       |  |
| Relatório de Inconsistência                               |                 |                       |  |
| Saldo IS                                                  |                 |                       |  |
| <ul> <li>Alterar Endereço do Trabalhador</li> </ul>       |                 |                       |  |
| <ul> <li>Comunicar Movimentação do Trabalhador</li> </ul> |                 |                       |  |
| Consultar Chaves Identificagco / Reimprimir<br>GRRF       |                 |                       |  |
| Consultar Extrato - Créditos Compl LC<br>110/2001         |                 |                       |  |
| Retificar Dados do Empregador - RDE                       |                 |                       |  |
| Retificar Dados do Trabalhador - RDT                      |                 |                       |  |

f) Clique em "Avançar".

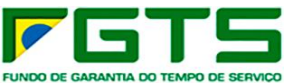

Selecie

List Filt

Simular Cálculo da GRRF/Gerar GRRF Solicitar Devolução de Valores FGTS Solicitar Extrato Analítico do Trabalhador

Total de serviços selecionados: 3

| RVICO                                                                                 | VICE-PRESIDÊNICIA<br>AGENTE OPERADOR |
|---------------------------------------------------------------------------------------|--------------------------------------|
| cione o(s) serviço(s) a ser(em) aditados(s):                                          |                                      |
| ista de serviços disponíveis:<br>iltrar por Grupo:Selecione •<br>erviços Disponíveis: | Serviços Selecionados:               |
| Cadastro NIS OnLine                                                                   | Alterar Endereço do Trabalhador      |
| Extrato Analítico do Trabalhador                                                      | Retificar Dados do Empregador - RDE  |
| Inf. Recolhimento FGTS-Tomador Serviço                                                | Retificar Dados do Trabalhador - RDT |
| NIS Rejeitado                                                                         | ner Todos                            |
| Remo                                                                                  | ver Tadas                            |
| Relatório de Inconsistência                                                           |                                      |
| Saido IS                                                                              |                                      |
| Comunicar Movimentação do Trabalhador                                                 |                                      |
| Consultar Chaves Identificagco / Reimprimir<br>GRRF                                   |                                      |
| Consultar Extrato - Créditos Compl LC<br>110/2001                                     |                                      |

Caso deseje permitir substabelecimento, selecione os serviços e clique em g) "Avançar".

| Confirme os dados do substabelecedor:                           |                                                                                                    |
|-----------------------------------------------------------------|----------------------------------------------------------------------------------------------------|
| Selecione a empresa raiz:                                       |                                                                                                    |
| informe os dados do substabelecido:                             |                                                                                                    |
| Selecione o(s) serviço(s) a ser(em) substabelecido(s):          |                                                                                                    |
| Selecione o(s) serviço(s) que poderá(ão) ser substabelecido(s): |                                                                                                    |
| Serviço(s) selecionado(s):                                      |                                                                                                    |
| Selecione todos:                                                |                                                                                                    |
| Alterar Endereço do Trabalhador                                 |                                                                                                    |
| Comunicar Movimentação do Trabalhador                           |                                                                                                    |
| Simular Cálculo da GRRF/Gerar GRRF                              |                                                                                                    |
| Solicitar Extrato do Trabalhador                                |                                                                                                    |
|                                                                 |                                                                                                    |
| Avançar                                                         |                                                                                                    |
|                                                                 | Confirme os dados do substabelecedor:         Selecione a empresa raiz:         Informe os dados do substabelecido:         Selecione o(s) serviço(s) a ser(em) substabelecido(s):         Selecione o(s) serviço(s) que poderá(ŝo) ser substabelecido(s):         Selecione o(s) serviço(s) que poderá(ŝo) ser substabelecido(s):         Selecione o(s) serviço(s) que poderá(ŝo) ser substabelecido(s):         Selecione o(s) serviço(s) selecionado(s):         Serviço(s) selecionado(s):         2 Selecione todos:         2 Alterar Endereço do Trabalhador         2 Comunicar Movimentação do Trabalhador         2 Simular Cálculo da GRRF/Gerar GRRF         3 Solicitar Extrato do Trabalhador |

Será apresentado o Termo de Aditamento, onde constam os dados dos h) Certificados Digitais envolvidos, os serviços aditados (que podem ou não serem substabelecidos) e Data de Validade da Outorga, clique para concordar com os Termos de Renovação e em "Avançar".

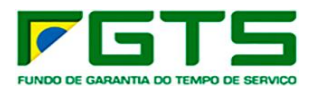

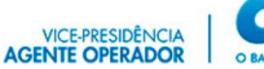

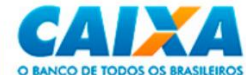

| Termo de Aditam                                                                                                    | nento                                                                                                    |                        |
|----------------------------------------------------------------------------------------------------|----------------------------------------------------------------------------------------------------|------------------------|
| CAIXA X PAFISA PRE MOLDA                                                                                                    | ADOS IND E COM LTD.                                                                                                    |                        |
| Pelo presente instrumento di<br>realizar, em seu nome, transa<br>conexão segura e uso de Cei                                                                                                    | e Procuração Eletrônica, o Outorgante autoriza o Outorgado a<br>ações eletrônicas por meio do Conectividade Social, mediante<br>rtificado Digital válido.                                                                                                    |                        |
| 0 Outorgante reconhece con<br>seu nome com uso dos pode                                                                                                    | no válidas e legítimas as transações efetuadas pelo Outorgado<br>eres abaixo elencados, dando tudo por justo, legal e perfeito.                                                                                                    | em                     |
| D'Outorgante e o Outorgado<br>Pública direta ou indireta, ou<br>pelas informações prestadas<br>integralmente eventuais dan<br>no caso destes divulgarem o<br>acesso em virtude do presen<br>Outorgante e o Outorgado co | são solidários perante a CAIXA e outros órgãos da Administra<br>ainda perante quaisquer pessoas que venham a ser prejudicar<br>s ou obtidas por meio do Conectividade Social e assumem<br>os e/ou prejuízos causados por seus empregados e/ou prepos<br>pu utilizarem indevidamente dados ou informações a que tivere<br>ite contrato, podendo a CAIXA demandar judicialmente o<br>unjuntamente ou em separado, a seu exclusivo critério. | ção<br>Jas<br>tos<br>m |
| e concordo com todas as                                                                                                    | s cláusulas e regras contidas no Termo Aditamento de Procur                                                                                                    | ação.                  |

i) São exibidos os dados do Aditamento, confira e clique em "Confirmar"

| erifique os dados da Procuração Eletrônica:            | <b>》自》</b><br>Validade: 25/02/2025 | Ð                                          |   |
|--------------------------------------------------------|------------------------------------|--------------------------------------------|---|
| Outorgante<br>Inscrição:<br>Perfil: Agente Arrecadador |                                    | Outorgado<br>Inscrição:<br>Perfil: Empresa |   |
| Serviços que podem ser substabelecidos:                | 4 serviço                          | S.                                         | ~ |
| Serviços que NÃO podem ser substabelecid               | os: O serv                         | viços.                                     | ~ |
| 🔁 Confirmar                                            |                                    |                                            |   |

j) É apresentada Janela com a Requisição da Assinatura Digital, com o resumo do Termo de Renovação, clique em "Aceitar".

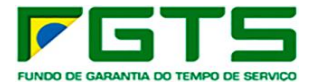

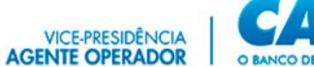

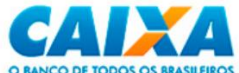

| enção: O aplicativo no endereco                                                                                                    | enviou o documento a seguir                                                                                                    |   |
|----------------------------------------------------------------------------------------------------|----------------------------------------------------------------------------------------------------|---|
| ira ser assinado. Você concorda em realizar essa                                                                                                    | a operação?                                                                                                    |   |
| Conectividade Social Procuração Eletrônica Aditar f<br>00.360.305/0001-04 Responsávei: RESPONSAVEL P<br>Social:<br>Perfil: Empresa Termo de Aditamento CAIXA<br>instrumento de Procuração Eletrônica, o Outorgant<br>meio do Conectividade Social, mediante conexão s<br>válidas e legítimas as transações efetuadas pelo Ou<br>por justo, legal e perfeito. O Outorgante e o Outorg<br>direta ou indireta, ou ainda perante quaisquer pess<br>por meio do Conectividade Social e assumem integ<br>e/ou prepostos no caso destes divulgarem ou utiliz<br>do presente contrato, podendo a CAIXA demandar<br>a seu exclusivo critério. Os poderes constantes no<br>procuração eletrônica poderão ser repassados a te<br>estabelecidas pela CAIXA, os poderes constantes no<br>desta Procuração Eletrônica não poderão ser repas<br>validade de 36 meses, contados desta data, podem<br>funcionalidades específicas do Conectividade Socia | Procuração Dados Outorgante: Razão Social: CAIXA:18351573949 CNPJ:<br>ELA CAIXA DA SILVA Perfil: Agente Arrecadador Dados Outorgado: Razão<br>CNPJ: Responsável:<br>X Pelo presente<br>te autoriza o Outorgado a realizar, em seu nome, transações eletrônicas por<br>regura e uso de Certificado Digital válido. O Outorgante reconhece como<br>utorgado em seu nome com uso dos poderes abaixo elencados, dando tudo<br>gado são solidários perante a CAIXA e outros órgãos da Administração Pública<br>soas que venham a ser prejudicadas pelas informações prestadas ou obtidas<br>gralmente eventuais danos e/ou prejuizos causados por seus empregados<br>tarem indevidamente dados ou informações a que tiverem acesso em virtude<br>judicialmente o Outorgando, desde que atendidas as normas e regras<br>o campo 'Poderes que podem ser transferidos pelo Substabelecido' desta<br>treciros pelo Outorgado, desde que atendidas as normas e regras<br>o campo 'Poderes que não podem ser transferidos pelo Substabelecido'<br>sasados a terceiros pelo Outorgado. A presente procuração eletrônica tem<br>do ser revogada a qualquer tempo ou renovada pelo Outorgado, pendem servada<br>Esta Procuração Eletrônica gera efeitos exclusivamente no ambito do | * |
| • • • • • • • • • • • • • • • •                                                                                                    |                                                                                                    |   |

k) O processo é finalizado e para fazer o download do contrato em formato pdf, basta clique no botão "Clique Aqui".

| Conectividade Social                                              |                                                                                     | Confilmatin Inguistic<br>Neuro Confil Confidencia / EDITALA<br>Care 2: del 360 3055/001 - 04 / C<br>Responsibiliti - ESCENCIA EN LA CALIA DA SILLIA<br>Pertil Agent Amazatador |
|-------------------------------------------------------------------|-------------------------------------------------------------------------------------|----------------------------------------------------------------------------------------------------|
|                                                                   |                                                                                     | Votor                                                                                                    |
|                                                                   | PROCURAÇÃO ELETRÔNICA                                                               |                                                                                                    |
| Principal Outorgar Substabelecer Renovar Aditar Revogar Consultar |                                                                                     |                                                                                                    |
|                                                                   | Procursção Eletitórica gravada com succeso.<br>Perolativo o conver <b>disex and</b> |                                                                                                    |
|                                                                   |                                                                                     |                                                                                                    |
|                                                                   |                                                                                     |                                                                                                    |
|                                                                   |                                                                                     |                                                                                                    |
|                                                                   |                                                                                     |                                                                                                    |
|                                                                   |                                                                                     |                                                                                                    |
|                                                                   |                                                                                     |                                                                                                    |
|                                                                   |                                                                                     |                                                                                                    |
|                                                                   |                                                                                     |                                                                                                    |
|                                                                   |                                                                                     |                                                                                                    |
|                                                                   |                                                                                     | Vesde (1.06.00.0                                                                                                    |

## 6.5 Revogar

a) Na tela inicial, clique no serviço "Procuração".

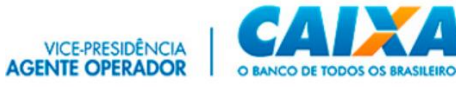

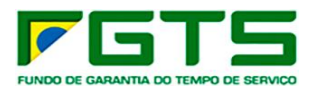

| Conectividade Social                                                                                                    |                                                                                                    | Certificado logado:<br>Razão Social: CONANCA FEDERAL<br>CMP2: OS 560.005/0001-04 / CI<br>Responsável: RESPONSAVEL PELA CADA DA SUVA |
|----------------------------------------------------------------------------------------------------|----------------------------------------------------------------------------------------------------|----------------------------------------------------------------------------------------------------|
|                                                                                                    |                                                                                                    | ADULA                                                                                                    |
| Seja bern-1      O novo Conectividade Social ICP V2 foi deservio     em sus estrutura de serviços e funcionalidades.     nu | vindo ao novo Conectividad<br>hido com aplicação de atualizados protocolos de segurar<br>Estas ações têm como objetivo oferecer maior segurarç<br>vegabilidade, garantindo a melhor experiência ao usuári | e Social-ICP V2<br>nça e criptografia apresentando nova modelagem<br>a, disponibilidade, dinamismo e intuição em sua                |
| Caixa Postal                                                                                                    | Manter Máquina                                                                                                    | Registro 🕶                                                                                                    |
| Procuração                                                                                                    | Parcelamento CNS -                                                                                                    | PIS Empresa                                                                                                    |
| Empregador                                                                                                    | Cadastro NIS                                                                                                    | Regularidade FGTS                                                                                                    |
| Judiciário 🕶                                                                                                    |                                                                                                    |                                                                                                    |
|                                                                                                    |                                                                                                    |                                                                                                    |
|                                                                                                    |                                                                                                    | Wwnär: 05.02.00.002                                                                                                    |

b) Clique em "Revogar".

| Conectividade Social                                                                                                    | Official basels     P2 of SMR STREAM OF TOP MAL     P2 of SMR STREAM OF TOP MAL     P2 of SMR STREAM OF TOP MAL     P2 of SMR STREAM OF TOP MAL |
|----------------------------------------------------------------------------------------------------|----------------------------------------------------------------------------------------------------|
|                                                                                                    | titler .                                                                                                    |
| PROCURAÇÃO ELETRÔNICA                                                                                                    |                                                                                                    |
| Processo         Databaseres         Resource         Adda         Descurce         Consultar           Processo         Consultar         Consultar         Consultar         Processo         Consultar           Processo         Consultar         Processo         Consultar         Processo         Consultar           Processo         Consultar         Processo         Consultar         Processo         Processo         Consultar           Processo         Consultar         Processo         Consultar         Processo         Processo         Proceso         Processo         Processo <td></td> |                                                                                                    |
|                                                                                                    | weaks (Han 2004                                                                                                    |

c) Clique em "Avançar".

| Conectividade Social                            |                                                                                                    | Centificada Inguesta<br>Nova Color A (CONCINC), A FEDERAL<br>Carl V, Bai Markanto H of CB<br>Responsible I Statistical Color Andrea Section<br>Press Agency Amendiated |
|-------------------------------------------------|----------------------------------------------------------------------------------------------------|----------------------------------------------------------------------------------------------------|
|                                                 |                                                                                                    | Vah                                                                                                    |
|                                                 | PROCURAÇÃO ELETRÔNICA                                                                                                    |                                                                                                    |
| Principal Outorgar Substabelecer Renovar Aditar | Revogar Consultar                                                                                                    |                                                                                                    |
|                                                 | Contrain is a data as a comparise  Contrain do Advancement  Contrain do Advancement  Contrain d |                                                                                                    |

d) Selecione a Procuração que deseja revogar e clique em "Avançar"

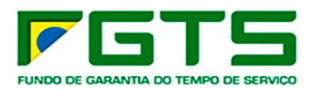

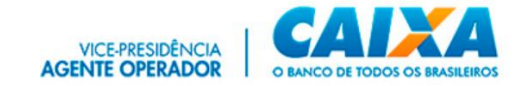

| Procurações Outorgadas | ) Procurações Substabelecidas |                        |             |               |
|------------------------|-------------------------------|------------------------|-------------|---------------|
| iltrar resultados      |                               |                        |             |               |
| Serviços Inscrição     | Razão Social                  |                        | Dt. Criação | Dt. Expiração |
| ☑ 🔳                    |                               |                        | 29/09/2020  | 29/09/2023    |
|                        |                               |                        |             |               |
|                        |                               |                        |             |               |
|                        |                               |                        |             |               |
|                        |                               |                        |             |               |
|                        |                               |                        |             |               |
|                        |                               |                        |             |               |
|                        |                               |                        |             |               |
|                        |                               |                        |             |               |
|                        |                               |                        |             |               |
|                        |                               | Ítens nor nánina: 10 📼 | 1, 10 de 10 |               |

e) Será apresentado o Termo de Revogação, onde constam os dados dos Certificados Digitais envolvidos, os serviços revogados e Data de Validade da Renovação, clique para concordar com os Termos de Revogação e em "Avançar".

| Termo de Re                                                                                   | vogação                                                                                                    |                                  |
|-----------------------------------------------------------------------------------------------|----------------------------------------------------------------------------------------------------|----------------------------------|
| Pelo presente instrun<br>Eletrônica 1A003603/<br>Outorgado acima des                          | ento de revogação, o Outorgante acima qualificado cancela a F<br>050010436874063000114ICP000000172215062020 , concedi<br>crito, tornando-a a partir desta data sem qualquer validade, de                                                                  | Procuração<br>ida ao<br>modo que |
| Outorgado deixa de te<br>invalida os atos exect<br>permanecendo estes<br>invalida automaticam | r acesso aos poderes indicados abaixo. A presente revogação<br>itados pelo Outorgado durante a validade desta procuração,<br>plenamente válidos e gerando todos os efeitos legais. Esta rev<br>ente todas as procurações eventualmenteconcedidas pelo Out | não<br>ogação<br>orgado a        |
| terceiros, referentes a                                                                       | estes poderes.                                                                                                    |                                  |
| Poderes que podem                                                                             | ser transferidos pelo Outorgado:                                                                                                    |                                  |
| Alterar Endereço do T                                                                         | rabalhador                                                                                                    |                                  |
| Retificar Dados do Tra                                                                        | IDBINBOOF - KU I                                                                                                    |                                  |
| Recolhimento Parcela                                                                          | do com base na MP 927/2020                                                                                                    |                                  |
| Poderes que não po                                                                            | lem ser transferidos pelo Outorgado:                                                                                                    |                                  |
|                                                                                               |                                                                                                    |                                  |

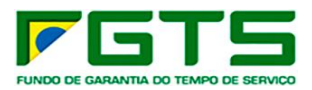

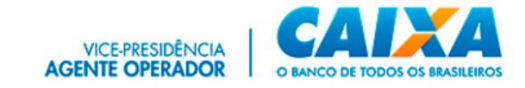

f) São exibidos os dados da Renovação, confira e clique em "Confirmar".

|                                          | >> 🖨 >><br>Validade: 25/02/2025 |                               |   |
|------------------------------------------|---------------------------------|-------------------------------|---|
| Outorgante                               |                                 | Outorgado                     |   |
| Inscrição:<br>Perfil: Agente Arrecadador |                                 | Inscrição:<br>Perfil: Empresa |   |
| Serviços que podem ser substabelecidos:  | 0 serviços                      | 3.                            | ~ |
| Serviços que NÃO podem ser substabelecid | os: 1 servi                     | iços.                         | ~ |

g) É apresentada Janela com a Requisição da Assinatura Digital, com o resumo do Termo de Renovação, clique em "Aceitar".

| Atenção: O aplicativo no endereço enviou o documento a seguir<br>para ser assinado. Você concorda em realizar essa operação?<br>Conectividade Social Procuração Eletrônica Revogar Procuração Dados Outorgante: Razão Social: CAIXA:18351573949 CNPJ:<br>00.360.305/0001-04 Responsável: RESPONSAVEL PELA CAIXA DA SILVA Perfli: Agente Arrecadador Dados Outorgado: Razão<br>Social: CNPJ: Responsável: RESPONSAVEL PELA CAIXA DA SILVA Perfli: Reponsável:<br>Perfli: Empresa Termo de Revogação Pelo presente instrumento de revogação, o Outorgante acima qualificado cancela a<br>Procuração Eletrônica 1A0036030500010436874063000114ICP000000172215062020, concedida ao Outorgado acima descrito,<br>tormando-a a partir desta data sem qualquer validade, de modo que o Outorgado deixa de ter acesso aos poderes indicados<br>abaixo. A presente revogação não invalidade os atos executados pelo Outorgado durate a validade desta procuração,<br>permanecendo estes plenamente válidos e gerando todos os efeitos legais. Esta revogação naviai maido a pelo Outorgado a terrecimos referentes a estes noderes Outores que nodem ser<br>procuração eventualmenterconceridina o a torse enclos referentes a retes noderes. Poderes que nodem ser |
|----------------------------------------------------------------------------------------------------|
| Conectividade Social Procuração Eletrônica Revogar Procuração Dados Outorgante: Razão Social: CAIXA:18351573949 CNP):<br>00.360.305/0001-04 Responsávei: RESPONSAVEL PELA CAIXA DA SILVA Perfil: Agente Arrecadador Dados Outorgado: Razão<br>Social: CNP: Responsávei: RESPONSAVEL PELA CAIXA DA SILVA Perfil: Agente Arrecadador Dados Outorgado: Razão<br>Social: CNP: Responsávei: Responsávei: Responsávei: Perfil: Empresa Termo de Revogação Pelo presente instrumento de revogação, o Outorgante acima qualificado cancela a<br>Procuração Eletrônica 1A00360305000104368740650001141CP000000172215062020, concedida ao Outorgado acima descrito,<br>tornando-a a partir desta data sem qualquer validade, de modo que o Outorgado deixa de ter aceso aos poderes indicados<br>abáxo. A presente revogação não invalida os atos executados pelo Outorgado durante a validade desta procuração,<br>permanecendo estes plenamente válidos e gerando todos os efeitos legais. Esta revogação invalida automaticamente todas as<br>procuraçãos eventualmenteroncedidas pelo Outorgado tercentes a estes onderes. Poderes que nodem ser                                                                                                    |
| transferidos pelo Outorgado: Alterar Endereço do Trabalhador Retificar Dados do Trabalhador - RDT Retificar Dados do<br>Empregador - RDE Recolhimento Parcelado com base na MP 927/2020 Poderes que não podem ser transferidos pelo<br>Outorgado: Validade: Data da Revogação: 25/02/2022 Data da Expiração: 25/02/2025 Chave de Identificação:<br>1D0036030500010436874063000114ICP                                                                                                    |

h) O processo é finalizado e para fazer o download do contrato em formato pdf, clique em "Clique Aqui".

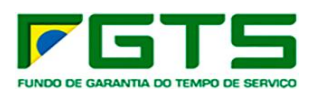

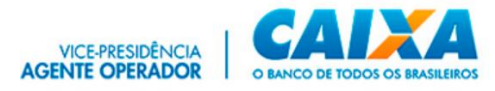

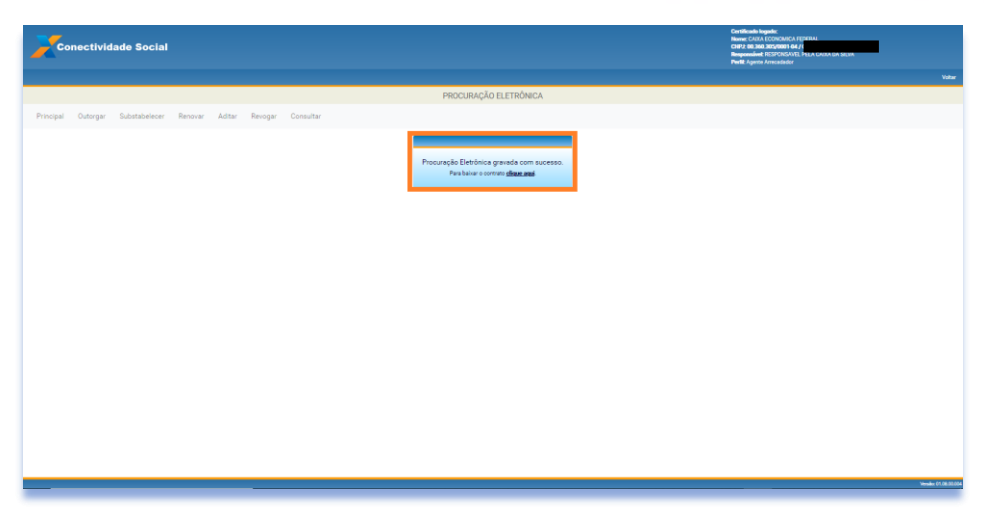

# 6.6 Consultar

a) Na tela inicial, clique no serviço "Procuração".

| Conectividade Social                                                                         |                                                                                                    | Certificado logado:<br>Rezilo Social: CUIXA ECONOMICA FEDERAL<br>CHP2 do 3540.255/0001-04 / CP<br>Responsibilet: RESPONDAVEL PELA CADA DA SELVA |
|----------------------------------------------------------------------------------------------|----------------------------------------------------------------------------------------------------|----------------------------------------------------------------------------------------------------|
|                                                                                              |                                                                                                    | ADULA                                                                                                    |
| O novo Conectividade Social ICP V2 foi desen<br>em sua estrutura de serviços e funcionalidad | n-vindo ao novo Conectividad<br>nohído com aplicação de atualizados protocolos de segun<br>les. Estas ações têm como objetivo oferecer maior seguran<br>navegabilidade; garantindo a melhor experiência ao usuár | Le Social-ICP V2<br>ança e criptografia apresentando nova modelagem<br>ça, disponibilidade, dinamismo e intuição em sua<br>to.                  |
| Caixa Postal                                                                                 | Manter Máquina                                                                                                    | Registro ▼                                                                                                    |
| Procuração                                                                                   | Parcelamento CNS -                                                                                                    | PIS Empresa                                                                                                    |
| Empregador                                                                                   | Cadastro NIS                                                                                                    | Regularidade FGTS                                                                                                    |
| Judiciário 👻                                                                                 |                                                                                                    |                                                                                                    |
|                                                                                              |                                                                                                    |                                                                                                    |
|                                                                                              |                                                                                                    | Versile: 01:02:00.002                                                                                                    |

b) Clique em "Consultar".

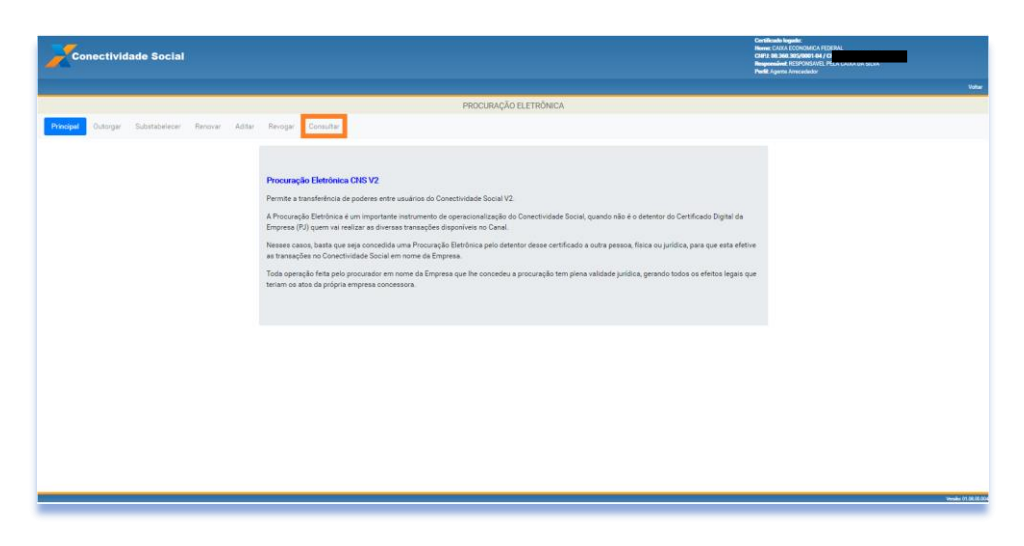

c) São apresentadas as procurações outorgadas com seus dados.

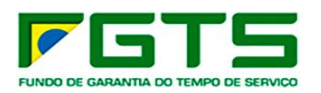

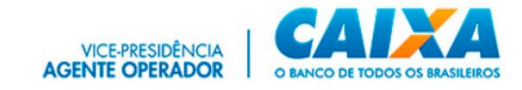

| Conectividade Social                            |                                                                                    | Cwittloads logadi:<br>Nowe: CU2A ECOENCLA FEDRAL<br>CI22 & COLON STATUNDE 14 / C2<br>Neuronaine RESPONSE FER ACCESS DA SEDIS.<br>Per A Lange Armeniade |
|-------------------------------------------------|------------------------------------------------------------------------------------|----------------------------------------------------------------------------------------------------|
|                                                 |                                                                                    | Vatar                                                                                                    |
|                                                 | PROCURAÇÃO ELETRÔNICA                                                              |                                                                                                    |
| Principal Outorgar Substabelecer Renovar Aditar | Revogar Consultar                                                                  |                                                                                                    |
|                                                 | Filtros                                                                            | ~                                                                                                    |
|                                                 | Procurações outorgadas                                                             |                                                                                                    |
|                                                 | Detalhar Seniços Intorição Razuo Social Data Crisção Deta Revogução Data Espinição |                                                                                                    |
|                                                 |                                                                                    |                                                                                                    |
|                                                 |                                                                                    |                                                                                                    |
|                                                 |                                                                                    |                                                                                                    |
|                                                 |                                                                                    |                                                                                                    |
|                                                 |                                                                                    |                                                                                                    |
|                                                 |                                                                                    |                                                                                                    |
|                                                 | henspergept <u>10 − +</u> 1 - 10 af 18  < < →                                      | >1                                                                                                    |
|                                                 |                                                                                    |                                                                                                    |
|                                                 |                                                                                    |                                                                                                    |
|                                                 |                                                                                    |                                                                                                    |
|                                                 |                                                                                    |                                                                                                    |
|                                                 |                                                                                    | Newslow 01.08 (50.004                                                                                                    |

d) Caso necessário, utilize os Filtros para refinar a pesquisa.

| Conectividade Social                         |                                                                          | Conflicate legade:<br>Neuros: CADA (CONCIDER) (Eprens)<br>CAPA do 3xd, 305(5001) 64 / (<br>Responsible (ESPCNAVE) ELA CADA DA SEDA<br>Polit Aperto Americator |
|----------------------------------------------|--------------------------------------------------------------------------|----------------------------------------------------------------------------------------------------|
|                                              | and a conduct                                                            | Vata                                                                                                    |
| Rinsing Odaray Substitutions Resource Addres | PROCURAÇÃO ELETRONICA                                                    |                                                                                                    |
| Phopal Outrop Editableer Record After        | Proze Decide advergetes                                                  | v<br>napin<br>↓                                                                                                    |
| Filtros                                      |                                                                          | ~                                                                                                    |
| Escolha o tipo<br>Procurações outorgadas     | Escolhe situação Escolhe tipo de inscrição<br><u>Ativas</u> <u>Todas</u> | - Inscrição 🔍                                                                                                    |

e) No botão "Detalhar" 📧 pode-se consultar o Termo de Outorga.

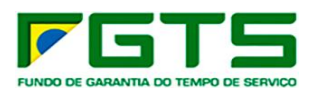

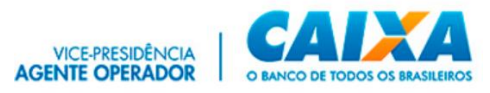

| Conectividade Social                                              | Caritheodo Inguela:<br>Nama: CARA ECONCIANCA PERFERI<br>CARY & Ma Sacapana (ed.)<br>Naganamine IEST-CARADA PER CARA DA SESIA<br>Pinel Quene Constantion |
|-------------------------------------------------------------------|----------------------------------------------------------------------------------------------------|
|                                                                   | Voter                                                                                                    |
| PROCURAÇÃO ELETRONICA                                             |                                                                                                    |
| Principal Outorgar Substabalecer Renovar Aditar Revogar Consultar |                                                                                                    |
| Fires                                                             |                                                                                                    |
|                                                                   |                                                                                                    |
| Proculações outrigues                                             |                                                                                                    |
|                                                                   |                                                                                                    |
|                                                                   |                                                                                                    |
|                                                                   |                                                                                                    |
|                                                                   |                                                                                                    |
|                                                                   |                                                                                                    |
|                                                                   |                                                                                                    |
| hemsperpage <u>10 − −</u> 1-10 <i>a</i> /10 −   ζ − ζ − <b>Σ</b>  |                                                                                                    |
|                                                                   |                                                                                                    |
|                                                                   |                                                                                                    |
|                                                                   |                                                                                                    |
|                                                                   |                                                                                                    |
|                                                                   | New 11 08 19 00                                                                                                    |

f) E se necessário, pode baixar uma versão em pdf, clique em "Salvar pdf".

a) No botão "Exibir Serviços" 🔳 pode-se consultar os serviços outorgados.

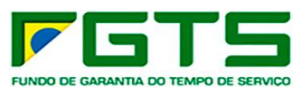

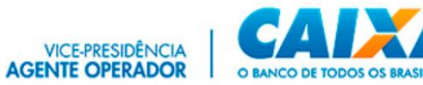

| Conectividade Social                                            |                                        | Confine Integrate<br>Parties (Sta Statistical A) (STATA)<br>Parties (Sta Statistical A)<br>Respondent (STATA)<br>Parties Applies Annual Annual<br>Parties Applies Annual Annual<br>Parties Annual |
|-----------------------------------------------------------------|----------------------------------------|----------------------------------------------------------------------------------------------------|
|                                                                 | PROCURAÇÃO ELETRÔNIC                   | CA                                                                                                    |
| ncipal Outorgar Substabelecer Renovar Adita                     | Revogar Consultar                      |                                                                                                    |
|                                                                 | Filtros                                | ~                                                                                                    |
|                                                                 | Procurações outorgadas                 |                                                                                                    |
|                                                                 | Detalhar Seniços Inscripis Rase Social | Data Crupilo Data Recopução Data Espração                                                                                                    |
|                                                                 | E. E                                   | the second second second second second second second second second second second second second second second se                                                                                   |
|                                                                 |                                        |                                                                                                    |
|                                                                 |                                        |                                                                                                    |
|                                                                 |                                        |                                                                                                    |
|                                                                 |                                        | ensperpipe 10                                                                                                    |
|                                                                 |                                        |                                                                                                    |
|                                                                 |                                        |                                                                                                    |
|                                                                 |                                        |                                                                                                    |
|                                                                 |                                        |                                                                                                    |
| Serviços constante                                              | s da Procuração Eletrônica:            |                                                                                                    |
| Empregador                                                      |                                        |                                                                                                    |
| Alterar Endereço do                                             | Trabalhador                            |                                                                                                    |
| Retificar Dados do                                              | Frabalhador - RDT                      |                                                                                                    |
| Solicitar Devolução                                             | de Valores FGTS                        |                                                                                                    |
| Envio de arquivo GE                                             | PF                                     |                                                                                                    |
| Regularidade FGTS                                               |                                        |                                                                                                    |
| Regulativade 1015                                               |                                        |                                                                                                    |
| Regularidade FGTS                                               |                                        |                                                                                                    |
| Regularidade FGTS                                               |                                        |                                                                                                    |
| Regularidade FGTS<br>CAIXA POSTAL                               | rcelamento                             |                                                                                                    |
| Regularidade FGTS<br>CAIXA POSTAL<br>Envio de Guia de Pa        | rcelamento                             |                                                                                                    |
| Regularidade FGTS<br><b>CAIXA POSTAL</b><br>Envio de Guia de Pa | rcelamento                             |                                                                                                    |
| Regularidade FGTS<br><b>CAIXA POSTAL</b><br>Envio de Guia de Pa | rcelamento                             |                                                                                                    |

# 7 Empregador

Nessa opção, serão listados todos os serviços do CS-E disponíveis ao empregador.

a) Na tela inicial, clique no serviço "Empregador".

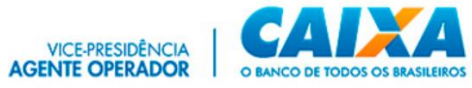

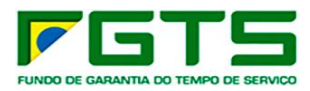

| Seja bem-vindo ao novo Conectividade Social-ICP V2<br>O rovo Conectividade Social ICP V2 foi desenvolvido com aplicação de atuatizados protocolos de segurança e compansita apresentando i<br>modelagem em sua estintura de serviços e funconalidades. Estas ações têm como dejetivo dencer maor segurança, deponibilidade, dinam<br>intução em sua neregabilidade, garantimo a metiror repelência ao susuíto. | wa<br>mo e  |
|----------------------------------------------------------------------------------------------------|-------------|
| O novo Conectividade Social ICP V2 foi desenvolvido com aplicação de atualizados protocolos de segurança e criptografia apresentando i<br>modelagem em sua estrutura de serviços e funcionalidades. Estas ações têm como objetivo obrecor maior segurança, disponibilidade, dinam<br>intução em sua nexegabilidade, garantindo a mehor esperência ao usuário.                                                  | ova<br>mole |
|                                                                                                    |             |
| Caixa Postal Manter Máquina Ragistro *                                                                                                    |             |
| Procuração Parcelamento CNS - PIS Empresa                                                                                                    |             |
| Empregador Cadastro NIS Regularidade FGTS                                                                                                    |             |
| Judiciánio •                                                                                                    |             |
|                                                                                                    |             |

b) Clique no combo para selecionar o serviço desejado.

| SERVIÇOS                                                                | AO EMPREGADOR                                                                                                    | CAIXA                                                               |
|-------------------------------------------------------------------------|----------------------------------------------------------------------------------------------------|---------------------------------------------------------------------|
|                                                                         | Início   Sítio da Caixa   CSE - Introdução                                                                                                    |                                                                     |
| <ul> <li>Esclarecimentos<br/>sobre os serviços</li> <li>Sair</li> </ul> | Selecione aqui o serviço desejado:                                                                                                    |                                                                     |
|                                                                         | :: Conectividade Social - Portal do Empl                                                                                                    | regador                                                             |
|                                                                         | Empregador: CAIXA:18351573949                                                                                                    |                                                                     |
|                                                                         | CNPJ: 00.360.305/0001-04                                                                                                    |                                                                     |
|                                                                         | Este é mais um produto ligado ao site CONECTIVIDADE SOCIAL da CAIXA. Sim<br>e reduzir custos, melhorando o atendimento na prestação de serviços públicos                                                              | plificar o trabalho administrativo<br>- ESSE É O NOSSO OBJETIVO.    |
|                                                                         | O Agente Operador do Fundo de Garantia do Tempo de Serviço - FGTS, em s<br>agilizar o atendimento às empresas, está dando início ao uso da INTERNE<br>empregador, às contas vinculadas do FGTS de seus trabalhadores. | sua busca contínua de facilitar e<br>T como veículo de acesso, pelo |
|                                                                         | VICE-PRESIDÊNCIA DE FUNDOS DE GOVERNO E LOTERIAS<br>Superintendência Nacional de Fundo de Garantia                                                                                                    |                                                                     |
|                                                                         |                                                                                                    |                                                                     |
|                                                                         |                                                                                                    | versao:1.57                                                         |
|                                                                         |                                                                                                    |                                                                     |

### 7.1 Alterar endereço do trabalhador

a) Selecione o serviço "Alterar Endereço do Trabalhador" no Menu de Serviços.

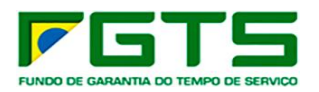

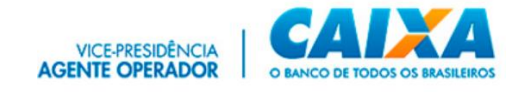

|                                              | Início   Sítio da Caixa   CSE - Introdução                                                                                                    |                                                                                                    |                                                                                                    |
|----------------------------------------------|----------------------------------------------------------------------------------------------------|----------------------------------------------------------------------------------------------------|----------------------------------------------------------------------------------------------------|
| Esclarecimentos<br>sobre os serviços<br>Sair | <ul> <li>Selecione aqui o serviço desejado:<br/>Selecione aqui o serviço desejado:<br/>Accessar Empresa Outorgante<br/>Alterar Endereço do Trabalhador<br/>Comunicar Movimentação do Trabalhador<br/>Comunicar Movimentação do Trabalhador</li> <li>Consultar Chaves Identificaço / Reimprimir GRRF<br/>Consultar Extrato - Créditos Compl LC 110/2001<br/>Retificar Dados do Empregador - RDE<br/>Retificar Dados do Empregador - RDE<br/>Retificar Dados do Empregador - RDE<br/>Solicitar Extrato da GRRF/Gerar GRRF<br/>Solicitar Extrato Analítico do Trabalhador<br/>Solicitar Extrato Analítico do Trabalhador<br/>Solicitar Extrato Par Fins Recisórios<br/>Solicitar Relatí de Contas com Inconsist Cadastrais<br/>Solicitar Relatí de FGTS a Individualizar<br/>Solicitar Relatór de FGTS a Individualizar<br/>Solicitar Informação de Saldo - IS Não Optante<br/>Solicitar Informação de Saldo - IS Não Optante</li> </ul> | CIAL da CAIXA. Sim<br>oCIAL da CAIXA. Sim<br>de serviços públicos<br>Serviço - FGTS, em<br>ao uso da INTERNE<br>hadores. | regador<br>plificar o trabalho administrativ<br>- ESSE É O NOSSO OBJETIVO.<br>sua busca contínua de facilitar<br>T como veículo de acesso, pel |

b) Selecione a base e preencha um dos atributos de pesquisa (NIS, nome, Cód do Estabelecimento/empregado, Carteira de trabalho/Série) e clique em "Continuar".

| SERVIÇOS                                                                | AO EMPREGADOR                                                                                                    | CAINA                                                                                     |
|-------------------------------------------------------------------------|----------------------------------------------------------------------------------------------------|-------------------------------------------------------------------------------------------|
| Página Inicial<br>Esclarecimentos<br>sobre os serviços<br>Ajuda<br>Sair | Inicio I Sitio da Caixa I CSE - Localizar Trabalhador  Selecione aqui o serviço desejado:  Localização do Trabalhador  Alterar Endereço do Trabalhador                                                                                                    |                                                                                           |
|                                                                         | Empregador: CAIXA:18351573949<br>CNPJ: 00.360.305/0001-04<br>Para localizar o trabalhador, informe ou selecione a Base da Conta e digite<br>demais atributos de pesquisa (PIS/PASEP/NIT, Nº Conta ou CTPS). Em s<br>disponível no rodapé da página.<br>A QUALIDADE DO ATENDIMENTO DEPENDE DE INFORMAÇÕES CORRI<br>Dados da Trabalhados | e o nome do trabalhador ou um dos<br>eguida, clique no botão "continuar"<br>E <b>TAS.</b> |
|                                                                         | Base da Conta:                                                                                                    | ~                                                                                         |
|                                                                         | Nome do Trabalhador:                                                                                                    |                                                                                           |
|                                                                         | Nº PIS/PASEP/NIT:                                                                                                    |                                                                                           |
|                                                                         | Cód do Estabelecimento / Cód do Empregado:                                                                                                    | /                                                                                         |
|                                                                         | Carteira de Trabalho / Série:                                                                                                    |                                                                                           |
|                                                                         | CONTINUAR RETORNAR                                                                                                    |                                                                                           |
|                                                                         |                                                                                                    | versao:1.57                                                                               |

c) Se o trabalhador possui mais de uma conta na empresa, são apresentadas as contas existentes. Selecione a conta desejada e clique em "Continuar".

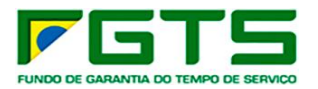

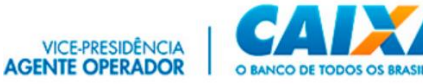

| SERVIÇOS                                                       | AO EMPREGADOR                                                                                                    |                                                                            |                                                    | CAIXA                      |
|----------------------------------------------------------------|----------------------------------------------------------------------------------------------------|----------------------------------------------------------------------------|----------------------------------------------------|----------------------------|
| Página Inicial<br>Esclarecimentos<br>sobre os serviços<br>Sair | Início I Sitio da Caixa I CSE - Localizar Tral<br>Selecione aqui o serviço desejado:<br>Clique aqui caso deseje continuar opera<br>:: Relação de Trabalha<br>:: Alterar Endereço do Trabal                                        | ando com a conta locali<br>ando com a conta locali<br>adores Loca<br>hador | o de Trabalhadores locali:<br>zada<br>lizados      | zados                      |
|                                                                | Empregador: CAIXA:18351573949<br>CNPJ: 00.360.305/0001-04<br>Selecione o trabalhador desejado e clique no<br>A QUALIDADE DO ATENDIMENTO DEPEN<br>Saldo posicionado em : 05/04/2022<br>Foram localizados 2 empregados. Esta tela r | ) botão "continuar", loc<br>IDE DE INFORMAÇÕE<br>epresenta 1/1             | alizado no rodapé da pág<br>S CORRETAS.            | ina.                       |
|                                                                | Nome<br>Nº da conta (empresa/empregado)<br>● MARIA<br>0000490000 / 00001                                                                                                    | Maior Competência<br>03/2016                                               | Nº PIS/PASEP/NIT<br>Data de Admissão<br>20/11/1980 | Saldo Disponível<br>884,13 |
|                                                                | O MARIA :                                                                                                    | 00/0000                                                                    | 20/11/1980                                         | 2.528,78                   |
|                                                                | CONTINUAR                                                                                                    |                                                                            |                                                    | versao:1.57                |

d) Após a seleção ou na hipótese de o trabalhador possuir apenas uma conta, é apresentada a tela para verificação dos dados do endereço registrado no sistema do FGTS. Se houver necessidade de alteração clique em "Atualizar".

#### 7.2 Comunicar Movimentação do Trabalhador

Permite informar movimentações de trabalhadores ocorridas até o dia 29/02/2024. Para movimentações a partir de 01/03/2024, o empregador deverá utilizar o e-Social, nos termos da Portaria MTE 240, de 29 de fevereiro de 2024.

a) Selecione o serviço "Comunicar Movimentação do Trabalhador" no Menu de Serviços.
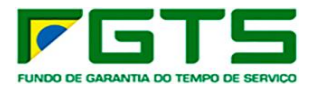

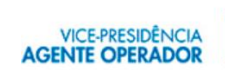

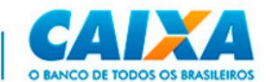

|                                              | Início I. Sítio da Caixa I. CSE - Introdução                                                                                                    |                                                                                                    |
|----------------------------------------------|----------------------------------------------------------------------------------------------------|----------------------------------------------------------------------------------------------------|
| Esclarecimentos<br>sobre os serviços<br>Sair | <ul> <li>Selecione aqui o serviço desejado:</li> <li>Selecione aqui o serviço desejado:</li> <li>Acessar Empresa Outorgante</li> <li>Alterar Endereco do Trabalhador</li> <li>Comunicar Movimentação do Trabalhador</li> <li>Comunicar Movimentação do Trabalhador</li> <li>Consultar Extrato - Créditos Compl LC 110/2001</li> <li>Retificar Dados do Empregador - RDE</li> <li>Retificar Dados do Trabalhador - RDT</li> <li>Simular Cálculo da GRRF/Gerar GRRF</li> <li>Solicitar Extrato Analítico do Trabalhador</li> <li>Solicitar Extrato Analítico do Trabalhador</li> <li>Solicitar Extrato Analítico do Trabalhador</li> <li>Solicitar Extrato Analítico do Trabalhador</li> <li>Solicitar Relat de Contas com Inconsist Cadastrais</li> <li>Solicitar Relat de Contas com Inconsist Cadastrais</li> <li>Solicitar Relat de Contas com A Serviço</li> <li>Solicitar Relatorio de FGTS a individualizar</li> <li>Solicitar informação de Saldo - IS Não Optante</li> <li>Solicitar informação de Saldo - IS Optante</li> <li>Solicitar informação de Saldo - IS Recursal</li> </ul> | <b>o Empregador</b><br>la CAIXA. Simplificar o trabalho administrativo<br>riços públicos - ESSE É O NOSSO OBJETIVO.<br>- FGTS, em sua busca contínua de facilitar e<br>da INTERNET como veículo de acesso, pelo |

b) Selecione a base da conta e digita o NIS, Nome ou outro dado para localização do trabalhador e clique em "Continuar".

| SERVIÇOS                                                                            | AO EMPREGADOR                                                                                                    | CAINA       |
|-------------------------------------------------------------------------------------|----------------------------------------------------------------------------------------------------|-------------|
| SERVIÇOS<br>Página Inicial<br>Esclarecimentos<br>sobre os serviços<br>Ajuda<br>Sair | AO EMPREGADOR Início I Sítio da Caixa I CSE - Localizar Trabalhador  Selecione aqui o serviço desejado: CND3: Comunicar Movimentação do Trabalhador CND3: COMUNICAR MOVIMENTAÇÃO do Trabalhador Empregador: CAIXA:18351573949 CND3: 00.360.305/0001-04 Para localizar o trabalhador, informe ou selecione a Base da Conta e digite o I demais atributos de pesquisa (PIS/PASEP/NIT, Nº Conta ou CTPS). Em segu disponível no rodapé da página. A QUALIDADE DO ATENDIMENTO DEPENDE DE INFORMAÇÕES CORRETA: Dados do Trabalhador Base da Conta: Nome do Trabalhador: Nº PIS/PASEP/NIT: | CAIXA       |
|                                                                                     | Cód do Estabelecimento / Cód do Empregado:                                                                                                    |             |
|                                                                                     | Carteira de Trabalho / Série:                                                                                                    |             |
|                                                                                     |                                                                                                    | versao:1.57 |

c) Se o trabalhador possui mais de uma conta na empresa, selecione a conta desejada e clique em "Continuar".

d) Após a seleção ou na hipótese de o trabalhador possuir apenas uma conta, é apresentada a tela abaixo para inclusão dos dados da movimentação, conforme cada rescisão.

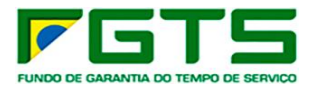

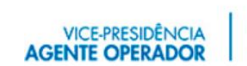

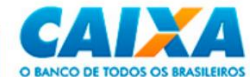

|                  | Inicio I Sitio da Caixa I CSE - Localizar Traba      | ihador I CSE | - Movimentar Trabalhador                   |                     |
|------------------|------------------------------------------------------|--------------|--------------------------------------------|---------------------|
| Página Inicial   | <u></u>                                              |              |                                            |                     |
| Esclarecimentos  | Selecione aqui o serviço desejado:                   | ~            |                                            |                     |
| obre os serviços | Clique aqui caso deseje continuar operan             | do com a co  | nta localizada                             |                     |
| guua             |                                                      |              |                                            |                     |
| dir              | ··· Comunicar Movimen                                | tacão        | do Trabalhador                             |                     |
|                  | in contained frommen                                 | cuyuo        |                                            |                     |
|                  | Empregador: CAIXA ECONOMICA FEDERAL                  |              |                                            |                     |
|                  | CNP3: 00.360.305/0001-04                             |              |                                            |                     |
|                  | Informe os dados referentes à movimentação operação. | do trabalhad | lor e <mark>dique no botão "Continu</mark> | ar" para efetivar a |
|                  | A QUALIDADE DO ATENDIMENTO DEPEND                    | E DE INFO    | RMACÕES CORRETAS.                          |                     |
|                  |                                                      |              |                                            |                     |
|                  | NOME:                                                | Vinculada    | so FGIS do Trabalhador                     |                     |
|                  | PIS/PASEP/NIT:                                       |              |                                            |                     |
|                  | Nº Conta Empresa/Empregado/Base Conta:               |              | 000049000 /                                |                     |
|                  | Data de Admissão:                                    |              | 15/06/1979                                 |                     |
|                  | Data de Opção:                                       |              | 15/06/1979                                 |                     |
|                  | Data de Movimentação                                 |              |                                            |                     |
|                  | Data de Naccimento:                                  |              | 30/03/1956                                 |                     |
|                  | Maior Competência Processada:                        |              | 05/1988                                    |                     |
|                  | Código FPAS:                                         |              | 0736                                       |                     |
|                  | Saldo Atualizado até:                                |              | 18/04/2022                                 |                     |
|                  | Valor Base para Fins Rescisórios: (R\$)              |              | 1.392,14                                   |                     |
|                  | Saldo Disponível: (R\$)                              |              | 825,65                                     |                     |
|                  | Dados para                                           | Movimenta    | çao do Trabalhador                         |                     |
|                  | Data da Movimentação:                                |              |                                            |                     |
|                  | Código da Movimentação :                             | v            |                                            |                     |
|                  | Código de Saque:                                     | V            |                                            |                     |
|                  | Exists Bandia Alimenticia solare a ECTER             |              | Sim                                        |                     |

e) Preencha os dados de acordo com a rescisão do trabalhador e clique em "Continuar".

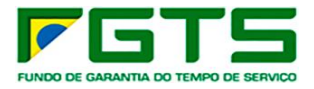

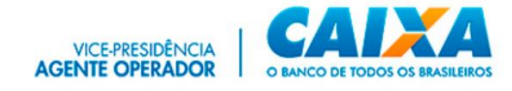

| o Living 00       |                                                            |                                                           |
|-------------------|------------------------------------------------------------|-----------------------------------------------------------|
|                   | Inicio I Sitio da Caixa I CSE - Localizar Trabalha         | dor I CSE - Movimentar Trabalhador                        |
| Página Inicial    |                                                            |                                                           |
| Esclarecimentos   | Selecione aqui o serviço desejado:                         | ×                                                         |
| Soore os serviços | Clique aqui caso deseje continuar operando                 | com a conta localizada                                    |
| Sale              |                                                            |                                                           |
|                   | :: Comunicar Movimenta                                     | ação do Trabalhador                                       |
|                   |                                                            | iyao ao mabamador                                         |
|                   | Empregador: CAIXA ECONOMICA FEDERAL                        |                                                           |
|                   | CNP3: 00.360.305/0001-04                                   |                                                           |
|                   | Informe os dados referentes à movimentação do<br>operação. | trabalhador e clique no botão "Continuar" para efetivar a |
|                   | A QUALIDADE DO ATENDIMENTO DEPENDE I                       | DE INFORMAÇÕES CORRETAS.                                  |
|                   | Dados da Conta Vi                                          | nculada do FGTS do Trabalhador                            |
|                   | NOME:                                                      | Manual Association (1996) Association (1996)              |
|                   | PIS/PASEP/NIT:                                             |                                                           |
|                   | Nº Conta Empresa/Empregado/Base Conta:                     | 000049000 /                                               |
|                   | Data de Admissão:                                          | 15/06/1979                                                |
|                   | Data de Opção:                                             | 15/06/1979                                                |
|                   | Data de Movimentação                                       |                                                           |
|                   | Codigo Movimentação:                                       | 20/02/1052                                                |
|                   | Maior Competância Processaria:                             | 06/1988                                                   |
|                   | Códino FPAS:                                               | 0736                                                      |
|                   | Saldo Atualizado até:                                      | 18/04/2022                                                |
|                   | Valor Base para Fins Rescisórios: (R\$)                    | 1.392,14                                                  |
|                   | Saldo Disponível: (R\$)                                    | 825,65                                                    |
|                   | Dados para Mo                                              | ovimentação do Trabalhador                                |
|                   | Data da Movimentação:                                      |                                                           |
|                   | Código da Movimentação :                                   | V                                                         |
|                   | Código de Saque:                                           | V                                                         |
|                   | Pulses Provide Alimenticia subra a POTOS                   | Sim                                                       |
|                   | Existe Perisao Alimendoa sobre o PGISY                     | Não                                                       |

f) Na próxima tela serão exibidos os dados digitados para conferência, se estiverem corretos, selecione a opção "Declaro que foi efetuada a anotação da data de rescisão na CTPS do trabalhador" e clique em "Confirmar".

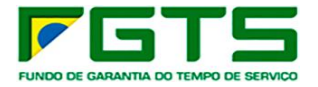

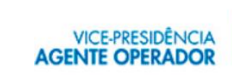

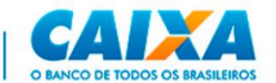

|                                 | Inicio   Sitio da Caixa   CSE - Localizar Trabalhado                                                             | r I CSE - Movimentar Trabalhador                      |
|---------------------------------|----------------------------------------------------------------------------------------------------|-------------------------------------------------------|
| ágina Inicial<br>sclarecimentos | Coloring and a sector deviado                                                                                    |                                                       |
| bre os servicos                 | - Selectorie aqui o serviço desejado:                                                                            |                                                       |
| ir                              | Clique aqui caso deseje continuar operando co                                                                    | m a conta localizada                                  |
|                                 | and the second second second second second second second second second second second second second second second | a na ann an ann                                       |
|                                 | :: Comunicar Movimentag                                                                                          | ão do Trabalhador                                     |
|                                 | Empregador: CAIXA ECONOMICA FEDERAL                                                                              |                                                       |
|                                 | CND1: 00 360 205/0001-04                                                                                         |                                                       |
|                                 | CH141 0010001000104                                                                                              |                                                       |
|                                 | Confira os parâmetros de movimentação informado<br>efetivar a transação.                                         | s. Após confirmação, clique no botão "Confirmar" para |
|                                 | A QUALIDADE DO ATENDIMENTO DEPENDE DE                                                                            | INFORMAÇÕES CORRETAS.                                 |
|                                 | Dados da Conta Vinc                                                                                              | ulada do FGTS do Trabalhador                          |
|                                 | NOME:                                                                                                    |                                                       |
|                                 | PIS/PASEP/NIT:                                                                                                   |                                                       |
|                                 | Nº Conta Empresa/Empregado/Base Conta:                                                                           | 0000490000                                            |
|                                 | Data de Admissão:                                                                                                | 15/06/1979                                            |
|                                 | Data de Opção:                                                                                                   | 15/06/1979                                            |
|                                 | Data de Movimentação                                                                                             |                                                       |
|                                 | Código Movimentação:                                                                                             |                                                       |
|                                 | Data de Nascimento:                                                                                              | 30/03/1956                                            |
|                                 | Maior Competencia Processada:                                                                                    | 06/1988                                               |
|                                 | Codigo FPAS:                                                                                                    | 0736                                                  |
|                                 | Saldo Atualizado ate:                                                                                            | 18/04/2022                                            |
|                                 | Valor Base para Fins Rescisorios: (R\$)                                                                          | 1.372.14                                              |
|                                 | Salbo Disponivei: (KS)                                                                                           | 623,63                                                |
|                                 | Data da Movimentação:                                                                                            | 10/04/2022                                            |
|                                 | Código da Movimentação:                                                                                          | 11                                                    |
|                                 | Código de Sague:                                                                                                 | 01                                                    |
|                                 |                                                                                                    | 112.                                                  |

g) Será exibida a tela com a Chave de identificação que deve ser impressa ou anotada para o trabalhador, para apresentação nas Agências ou para orientação das formas de saque.

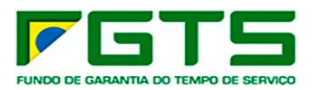

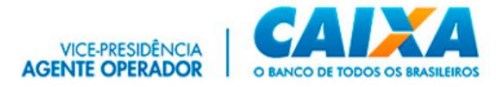

| SERVIÇUS                          | AU EMPREGADUK                                                                                                    | CALLA |
|-----------------------------------|----------------------------------------------------------------------------------------------------|-------|
| Página Inicial<br>Esclarecimentos | Inico I Sibo da Carca I CSE - Localicar Trabalhador I CSE - Movimentar Trabalhador                                                                                                    |       |
| sobre os serviços<br>Sair         | Clique aqui caso deseje continuar operando com a conta localizada                                                                                                    |       |
|                                   | :: Comunicar Movimentação do Trabalhador                                                                                                    |       |
|                                   | Empregador: CAEXA ECONOMICA FEDERAL                                                                                                    |       |
|                                   | CNP3: 00.360.305/0001-04                                                                                                    |       |
|                                   | Trabalhador: JOAO ALBERTO<br>PIS/PASEP/NIT: 100.865                                                                                                    |       |
|                                   | COMUNICAÇÃO DE HOVIMENTAÇÃO EFETUADA COM SUCESSO.                                                                                                    |       |
|                                   | Chave de Identificação: AZ-10086511596-03394811-51                                                                                                    |       |
|                                   | Disponível para Saque a Partir de: 26/04/2022                                                                                                    |       |
|                                   | Imprimir esta tela ou anotar a Chave de Identificação, a orientação abaixo e a data<br>disponível para saque e entregar ao trabalhador.                                                                                                    |       |
|                                   | <u>ATENÇÃO</u>                                                                                                    |       |
|                                   | Caso o(a) trabalhador(a) tenha optado pela sistemática<br>Saque-Aniversário (Lei 13.932/19), informamos que, na<br>rescisão do contrato de trabalho, somente pode ser liberado<br>o valor da multa rescisória, quando recolhida.                                                                                                    |       |
|                                   | TRABALHADOR(A), baixe agora o APP do FGTS na loja de<br>aplicativos do seu celular e indique uma conta bancária de<br>qualquer Instituição Financeira para crédito do valor. Se<br>não desejar receber o recurso por meio de crédito em conta,<br>indique no APP FGTS que deseja recebê-lo em um canal<br>físico de pagamento da CAIXA. |       |
|                                   | 20220418                                                                                                    |       |
|                                   | RETORNAR GERAR GRAF LIMPRIMIR                                                                                                    | 2011  |

# 7.3 Consultar chaves de identificação e GRRF

a) Selecione o serviço "Consultar Chaves de Identificação e GRRF no Menu de Serviços.

| SERVIÇOS                                     |                                                                                                    |                                                                                                    | CAIRA                                                                                                    |
|----------------------------------------------|----------------------------------------------------------------------------------------------------|----------------------------------------------------------------------------------------------------|----------------------------------------------------------------------------------------------------|
| Esclarecimentos<br>sobre os serviços<br>Sair | Inicio I Sítio da Caixa I CSE - Introdução<br>Selecione aqui o serviço desejado:<br>Selecione aqui o serviço desejado:<br>Acessar Empresa Outorgante<br>Acessar Empresa Outorgante<br>Atterar Endereço do Trabalhador<br>Consultar Chaves Identificagco / Reimprimir GRRF<br>Consultar Extrato - Creditos Compl LC 110/2001<br>Retificar Dados do Empregador - RDE<br>Retificar Dados do Trabalhador - RDT<br>Simular Cálculo da GRRF/Gerar GRRF<br>Solicitar Extrato do Trabalhador<br>Solicitar Extrato para Fins Recisórios<br>Solicitar Relat. Deposito FGTS omador de Serviço<br>Solicitar Relat. Deposito FGTS individualizar<br>Solicitar Relat. Deposito FGTS individualizar<br>Solicitar Relat. Deposito FGTS individualizar<br>Solicitar Relat. Deposito FGTS individualizar<br>Solicitar Relat. Deposito FGTS omador de Serviço<br>Solicitar Relat. Deposito FGTS omador de Serviço<br>Solicitar Relat. Deposito FGTS individualizar<br>Solicitar Relat. Deposito FGTS ofter Solicitar Serviço | tal do Empl<br>CIAL da CAIXA. Sim<br>o de serviços públicos<br>Serviço - FGTS, em s<br>ao uso da INTERNE<br>Inadores. | regador<br>nplificar o trabalho administrativo<br>- ESSE É O NOSSO OBJETIVO.<br>sua busca contínua de facilitar e<br>T como veículo de acesso, pelo |
|                                              | Solicitar informação de Saldo - IS Optante<br>Solicitar informação de Saldo - IS Recursal                                                                                                    | •                                                                                                    |                                                                                                    |

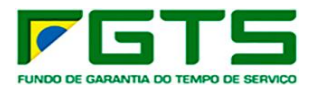

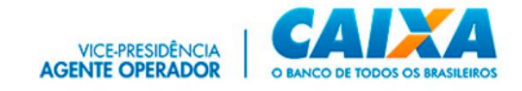

b) É exibida a página do serviço para seleção da base e preenchimento de um dos atributos de pesquisa.

| SERVIÇOS                                                                                                 | AO EMPREGADOR                                                                                                    | CAIXA                                         |
|----------------------------------------------------------------------------------------------------|----------------------------------------------------------------------------------------------------|-----------------------------------------------|
| <sup>88</sup> Página Inicial<br><sup>68</sup> Esclarecimentos<br>sobre os serviços<br><sup>68</sup> Sair | Inicio I Sitio da Caixa I CSE - Visualizar Trabalhadores  Selecione aqui o serviço desejado:  Consultar Chaves Identificação/Reimp                                                                                                    | orimir GRRF                                   |
|                                                                                                    | Empregador: CAIXA:18351573949<br>CNPJ: 00.360.305/0001-04<br>Informe a base da conta e o período desejado em que houve informação de mov<br>45 (quarenta e cinco) dias corridos, e clique no botão "consultar".<br>A QUALIDADE DO ATENDIMENTO DEPENDE DE INFORMAÇÕES CORRETA<br>Base da Conta: | vimentação, limitado aos últimos<br><i>S.</i> |
|                                                                                                    | CONSULTAR RETORNAR                                                                                                    | versao:1.57                                   |

c) Selecione a base da conta e digite o período desejado para a pesquisa e clique em "Consultar".

| SERVIÇOS                                                                                        | AO EMPREGADOR                                                                                                    | CAIXA                                  |
|-------------------------------------------------------------------------------------------------|----------------------------------------------------------------------------------------------------|----------------------------------------|
| <ul> <li>Página Inicial</li> <li>Esclarecimentos<br/>sobre os serviços</li> <li>Sair</li> </ul> | Início I Sítio da Caixa I CSE - Visualizar Trabalhadores  Selecione aqui o serviço desejado:  Consultar Chaves Identificação/Reimp                                                                                                    | orimir GRRF                            |
|                                                                                                 | Empregador: CAIXA:18351573949<br>CNPJ: 00.360.305/0001-04<br>Informe a base da conta e o período desejado em que houve informação de mov<br>45 (quarenta e cinco) dias corridos, e clique no botão "consultar".<br>A QUALIDADE DO ATENDIMENTO DEPENDE DE INFORMAÇÕES CORRETA | vimentação, limitado aos últimos<br>S. |
|                                                                                                 | Base da Conta: HB-SUREG FICTICIA HB Y<br>Período de Solicitação: de 01/03/2022 até 20/03/2022<br>CONSULTAR RETORNAR                                                                                                    | versao:1.57                            |

d) É apresentada tela com as informações localizadas.

# 7.4 Consultar Extrato – Créditos Complementares – LC 110/2001

a) Selecione o serviço "Consultar Extrato – Créditos Complementares – LC 110/2001" no Menu de Serviços.

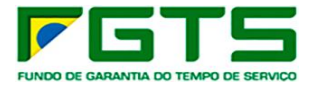

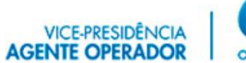

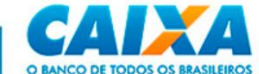

|                                              | Inicio I Sitio da Caixa I CSE - Introdução                                                                                                    |                                                                                                    |
|----------------------------------------------|----------------------------------------------------------------------------------------------------|----------------------------------------------------------------------------------------------------|
| Esclarecimentos<br>sobre os serviços<br>Sair | Selecione aqui o serviço desejado:<br>Selecione aqui o serviço desejado:<br>Acessar Empresa Outorgante<br>Alterar Endereço do Trabalhador<br>Comunicar Movimentação do Trabalhador<br>En Consultar Chaves Identificanco / Reimprimir GRRE                                                                                                    | tal do Empregador                                                                                                    |
|                                              | Consultar Extrato - Cr64lites Compil- LC 110/2001<br>Retinicar Dados do Empiregator - RUE<br>Retificar Dados do Trabalhador - RUE<br>Simular Cálculo da GR&F/Gerar GRRF<br>Solicitar Devolução de Valores FGTS<br>Solicitar Extrato Analitico do Trabalhador<br>Solicitar Extrato Analitico do Trabalhador<br>Solicitar Extrato Analitico do Trabalhador<br>Solicitar Extrato Analitico do Trabalhador<br>Solicitar Extrato para Fins Recisórios<br>Solicitar Relat de Contas com Inconsist Cadastrais<br>Solicitar Relat de Contas com Inconsist Cadastrais<br>Solicitar Relatório de FGTS a Individualizar<br>Solicitar Informação de Saldo - IS Não Optante<br>Solicitar informação de Saldo - IS Optante<br>Solicitar informação de Saldo - IS Recursal | OCIAL da CAIXA. Simplificar o trabalho administrativo<br>o de serviços públicos - ESSE É O NOSSO OBJETIVO.<br>Serviço - FGTS, em sua busca continua de facilitar e<br>ao uso da INTERNET como veículo de acesso, pelo<br>hadores.<br>ES |

b) É exibida a página do serviço para seleção da base e preenchimento de um dos atributos de pesquisa.

| SERVIÇOS                                                                | AO EMPREGADOR                                                                                                    | CAINA                                                                                                    |
|-------------------------------------------------------------------------|----------------------------------------------------------------------------------------------------|----------------------------------------------------------------------------------------------------|
| Página Inicial<br>Esclarecimentos<br>sobre os serviços<br>Ajuda<br>Sair | Início I Sítio da Caixa I CSE - Localizar Trabalhador I CSE - Extrato LC<br>Selecione aqui o serviço desejado:<br>LOCAlizaÇão do Trabalhador<br>COnsultar Extrato - Créditos Complementare<br>Empregador: CAIXA:18351573949<br>CNPJ: 00.360.305/0001-04<br>Para localizar o trabalhador, digite o nome do trabalhador ou<br>(PIS/PASEP/NIT, Nº Conta ou CTPS). Em seguida, clique no botão "cont<br>A QUALIDADE DO ATENDIMENTO DEPENDE DE INFORMAÇÕES CO | 110/2001<br>IS - LC 110/2001<br>um dos demais atributos de pesquisa<br>cinuar" disponível no rodapé da página.<br>ORRETAS. |
|                                                                         | Nome do Trabalhador:                                                                                                    |                                                                                                    |
|                                                                         | Cód do Estabelecimento / Cód do Empregado:                                                                                                    |                                                                                                    |
|                                                                         | Carteira de Trabalho / Série:                                                                                                    | ]-                                                                                                    |
|                                                                         | CONTINUAR RETORNAR                                                                                                    |                                                                                                    |
|                                                                         |                                                                                                    | versao:1.57                                                                                                    |

c) Digite o NIS, Nome ou outro dado para localização do trabalhador e clique em "Continuar"

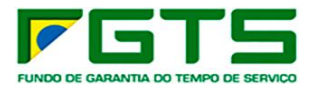

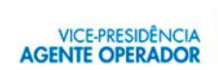

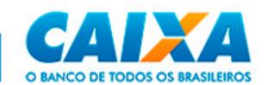

|                                    | Início I Sítio da Caixa I CSE - Localizar Trabalhador I CSE - Extra                                                                                                    | to LC 110/2001                                                            |                                                  |
|------------------------------------|----------------------------------------------------------------------------------------------------|---------------------------------------------------------------------------|--------------------------------------------------|
| Página Inicial<br>Esclarecimentos  | Selecione aqui o servico deseiado:                                                                                                    |                                                                           |                                                  |
| sobre os serviços<br>Ajuda<br>Sair | :: Localização do Trabalhador                                                                                                    |                                                                           |                                                  |
| our l                              | :: Consultar Extrato - Créditos Complement                                                                                                    | tares - LC 110/                                                           | 2001                                             |
|                                    | Empregador: CAIXA:18351573949                                                                                                    |                                                                           |                                                  |
|                                    |                                                                                                    |                                                                           |                                                  |
|                                    | CNP3: 00,360.305/0001-04<br>Para localizar o trabalhador, digite o nome do trabalhador                                                                                                    | ou um dos demai                                                           | s atributos de pesquis                           |
|                                    | CNP3: 00.360.305/0001-04<br>Para localizar o trabalhador, digite o nome do trabalhador<br>(PIS/PASEP/NIT, Nº Conta ou CTPS). Em seguida, clique no botão<br>A QUALIDADE DO ATENDIMENTO DEPENDE DE INFORMAÇÕ<br>Dados do Trabalhador                                                                                                    | ou um dos demai<br>"continuar" disponíve<br>DES CORRETAS.                 | s atributos de pesquis<br>l no rodapé da página. |
|                                    | CNP3: 00.360.305/0001-04<br>Para localizar o trabalhador, digite o nome do trabalhador<br>(PIS/PASEP/NIT, Nº Conta ou CTP5). Em seguida, clique no botão<br>A QUALIDADE DO ATENDIMENTO DEPENDE DE INFORMAÇÕ<br>Dados do Trabalhador<br>Nome do Trabalhador:                                                                                  | ou um dos demai<br>"continuar" disponíve<br>DES CORRETAS.                 | s atributos de pesquis<br>I no rodapé da página. |
|                                    | CNP3: 00.360.305/0001-04<br>Para localizar o trabalhador, digite o nome do trabalhador<br>(PIS/PASEP/NIT, Nº Conta ou CTPS). Em seguida, clique no botão<br>A QUALIDADE DO ATENDIMENTO DEPENDE DE INFORMAÇÃ<br>Dados do Trabalhador<br>Nome do Trabalhador:<br>Nº PIS/PASEP/NIT: 1234                                                        | ou um dos demai<br>"continuar" disponíve<br>DES CORRETAS.<br>5678912      | s atributos de pesquis<br>I no rodapé da página. |
|                                    | CNP3: 00.360.305/0001-04 Para localizar o trabalhador, digite o nome do trabalhador<br>(PIS/PASEP/NIT, Nº Conta ou CTP5). Em seguida, clique no botão<br>A QUALIDADE DO ATENDIMENTO DEPENDE DE INFORMAÇÃ<br>Dados do Trabalhador<br>Nome do Trabalhador:<br>Nº PIS/PASEP/NIT: 1234<br>Cód do Estabelecimento / Cód do Empregado:             | ou um dos demai<br>"continuar" disponive<br>DES CORRETAS.<br>5678912      | s atributos de pesquis<br>I no rodapé da página. |
|                                    | CNP3: 00.360.305/0001-04 Para localizar o trabalhador, digite o nome do trabalhador (PIS/PASEP/NIT, N° Conta ou CTPS). Em seguida, clique no botão A QUALIDADE DO ATENDIMENTO DEPENDE DE INFORMAÇÕ Dados do Trabalhador Nome do Trabalhador: N° PIS/PASEP/NIT: 1234 Cód do Estabelecimento / Cód do Empregado: Carteira de Trabalho / Série: | ou um dos demai<br>"continuar" disponíve<br>DES CORRETAS.<br>5678912<br>/ | s atributos de pesquis<br>I no rodapé da página. |

d) Se o trabalhador possui mais de uma conta PEF na empresa, selecione a conta desejada e clique em "Continuar"

e) Após a seleção ou na hipótese de o trabalhador possuir apenas uma conta, é apresentada a tela para consulta, e clique em "Visualizar Impressão".

f) É exibida opção para imprimir o extrato, bastando clique em "Imprimir".

#### 7.5 Retificar Dados do Empregador

a) Selecione o serviço "Retificar Dados do Empregador" no Menu de Serviços.

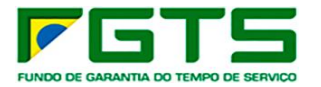

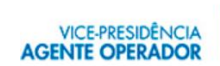

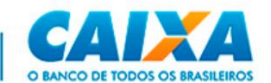

|                                              | Inicio I Sitio da Caixa I CSE - Introdução                                                                                                    |                                                                                                    |
|----------------------------------------------|----------------------------------------------------------------------------------------------------|----------------------------------------------------------------------------------------------------|
| Esclarecimentos<br>sobre os sarviços<br>Sair | Selecione aqui o serviço desejado:     Selecione aqui o serviço desejado:     Acessar Empresa Outorgante     Alturar Endereço do Trabalhador     Comunicar Movimentação do Trabalhador     Em Consultar Chaves Identificagoo / Reimprimir GRRF     Consultar Extrata - Créditos Contol - LC 110/2001                                                                                                    | tal do Empregador                                                                                                    |
|                                              | Retificar Dados de Empregador - RDE<br>Ratificar Dados do Trabalhador - RDT<br>Simular Cálculo da GRRF/Gerar GRRF<br>E Solicitar Calculo da GRRF/Gerar GRRF<br>Solicitar Extrato Analitico do Trabalhador<br>Solicitar Extrato do Trabalhador<br>Solicitar Extrato dara Fins Recisiónes<br>Solicitar Extrato para Fins Recisiónes<br>Solicitar Relat. Deposito FGTS formador de Serviço<br>VI Solicitar Relatório de FGTS a individualizar<br>Solicitar Relatório de FGTS a individualizar<br>Solicitar Informação de Saldo - 15 Não Optante<br>Solicitar informação de Saldo - 15 Recursal | SOCIAL da CAIXA. Simplificar o trabalho administrativo<br>o de serviços públicos - ESSE É O NOSSO OBJETIVO.<br>Serviço - FGTS, em sua busca continua de facilitar e<br>ao uso da INTERNET como veículo de acesso, pelo<br>hadores.<br>15 |

b) É exibida a página do serviço para seleção da base e preenchimento de um dos atributos de pesquisa.

| SERVIÇOS                                                                | AO EMPREGADOR                                                                                                    | CAINA                       |
|-------------------------------------------------------------------------|----------------------------------------------------------------------------------------------------|-----------------------------|
|                                                                         | Início   Sítio da Caixa   CSE - Localizar Empregador   CSE - Retificar Dados do Emp                                                                                                    | pregador                    |
| Página Inicial<br>Esclarecimentos<br>sobre os serviços<br>Ajuda<br>Sair | <ul> <li>Selecione aqui o serviço desejado:</li> <li>Localização do Empregador</li> <li>Retificar Dados do Empregador - RDE</li> </ul>                                                                                                    |                             |
|                                                                         | Empregador: CAIXA:18351573949<br>CNPJ: 00.360.305/0001-04<br>Para localizar o empregador, informe ou selecione a Base da Conta e digite o Có<br>seguida, clique no botão "continuar" disponível no rodapé da página.<br>A QUALIDADE DO ATENDIMENTO DEPENDE DE INFORMAÇÕES CORRETAS. | digo do Estabelecimento. Em |
|                                                                         | Dados do Empregador Base da Conta:                                                                                                    |                             |
|                                                                         | Cód do Estabelecimento:                                                                                                    |                             |
|                                                                         | CONTINUAR RETORNAR                                                                                                    |                             |
|                                                                         |                                                                                                    | versao:1.57                 |
|                                                                         |                                                                                                    |                             |

c) Selecione a base da conta, digite o código do estabelecimento e clique em "Continuar".

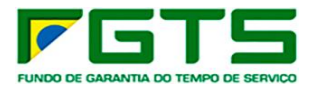

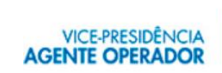

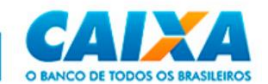

| SERVIÇOS                                                                    | AO EMPREGADOR                                                                                                    |                                                                              | CAINA                    |
|-----------------------------------------------------------------------------|----------------------------------------------------------------------------------------------------|------------------------------------------------------------------------------|--------------------------|
|                                                                             | Início I Sítio da Caixa I CSE - Localizar                                                                         | Empregador I CSE - Retificar Dados do Empre                                  | gador                    |
| Página Inicial     Esclarecimentos     sobre os serviços     Ajuda     Sair | <ul> <li>Selecione aqui o serviço desejado:</li> <li>Localização do Er</li> <li>Retificar Dados do Emp</li> </ul> | npregador<br>regador - RDE                                                   |                          |
|                                                                             | Empregador: CAIXA:18351573949 CNPJ: 00.360.305/0001-04                                                            |                                                                              |                          |
|                                                                             | Para localizar o empregador, informe o<br>seguida, clique no botão "continuar" dis                                | u selecione a Base da Conta e digite o Códig<br>ponível no rodapé da página. | o do Estabelecimento. Em |
|                                                                             | A QUALIDADE DO ATENDIMENTO DE                                                                                     | PENDE DE INFORMAÇÕES CORRETAS.                                               |                          |
|                                                                             | Dados do Empregador                                                                                               |                                                                              |                          |
|                                                                             | Base da Conta:                                                                                                    | HB-SUREG FICTICIA HB 💙                                                       |                          |
|                                                                             | Cód do Estabelecimento:                                                                                           | 00004900000014                                                               |                          |
|                                                                             | CONTINUAR RETORNAR                                                                                                |                                                                              |                          |
|                                                                             |                                                                                                    |                                                                              | versao:1.5               |

d) Após a seleção, é apresentada a tela abaixo para conferência dos dados da empresa, constantes no sistema do FGTS, se identificados dados para retificar, clique em "Continuar".

| SERVIÇOS                                                                                        | AO EMPREGADOR                                                                                                    | CAIXA       |
|-------------------------------------------------------------------------------------------------|----------------------------------------------------------------------------------------------------|-------------|
| <ul> <li>Página Inicial</li> <li>Esclarecimentos<br/>sobre os serviços</li> <li>Sair</li> </ul> | Inicio I Sitio da Caixa I CSE - Localizar Empregador I CSE - Retificar Dados do Empregador  Selecione aqui o serviço desejado:  Retificar Dados do Empregador - RDE  Empregador: CAIXA:18351573949  CNPJ: 00.360.305/0001-04 |             |
|                                                                                                 | Confira os dados cadastrais do empregador. Para alterar dados clique no botão "Continuar".<br>A QUALIDADE DO ATENDIMENTO DEPENDE DE INFORMAÇÕES CORRETAS.<br>Nº Conta Empresa/Base Conta:<br>Dados Cadastrais do Empregador  |             |
|                                                                                                 | Empresa: CAIXA ECONOMICA FEDERAL<br>Logradouro:<br>Bairro:<br>Cidade:<br>UF: CEP:<br>Telefone: CNAE:<br>CONTINUAR RETORMAR                                                                                                   |             |
|                                                                                                 |                                                                                                    | versao:1.57 |

e) É exibida tela com os campos liberados para atualização dos dados, após a digitação, clique em "Continuar".

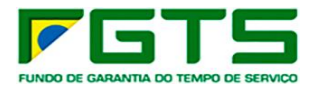

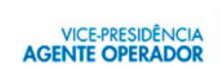

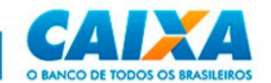

| SERVIÇOS                                                                          | AO EMPREGADOR CAIXA                                                                                                    |
|-----------------------------------------------------------------------------------|----------------------------------------------------------------------------------------------------|
|                                                                                   | Início I Sítio da Caixa I CSE - Localizar Trabalhador I CSE - Retificar Dados do Empregador                                                |
| <ul> <li>Página Inicial</li> <li>Esclarecimentos<br/>sobre os serviços</li> </ul> | Selecione aqui o serviço desejado:                                                                                                    |
| <sup>®</sup> Sair                                                                 | :: Retificar Dados do Empregador - RDE                                                                                                    |
|                                                                                   | Empregador: CAIXA:18351573949                                                                                                    |
|                                                                                   | CNPJ: 00.360.305/0001-04                                                                                                    |
|                                                                                   | Para alterar dados cadastrais do empregador preencha o(s) campo(s) respectivo(s), disponível(is) abaixo, e<br>clique no botão "continuar". |
|                                                                                   | AS ALTERAÇÕES EFETUADAS SERÃO DE INTEIRA RESPONSABILIDADE DO EMPREGADOR.                                                                   |
|                                                                                   | Nº Conta Empresa/Base Conta:                                                                                                    |
|                                                                                   |                                                                                                    |
|                                                                                   | Dados Cadastrais do Empregador                                                                                                    |
|                                                                                   | Nome Empresa: CAIXA ECONOMICA FEDERAL                                                                                                    |
|                                                                                   | Logradouro:                                                                                                    |
|                                                                                   | Bairro:                                                                                                    |
|                                                                                   | Cidade: BRASILIA                                                                                                    |
|                                                                                   | UF: DF                                                                                                    |
|                                                                                   | CEP: 70070100                                                                                                    |
|                                                                                   | Telefone:                                                                                                    |
|                                                                                   | UNAE: UUG5234-CAIXAS ECONOMICAS                                                                                                    |
|                                                                                   | CONTINUAR RETORNAR                                                                                                    |
|                                                                                   | verse:1.57                                                                                                    |

f) É apresentada a tela abaixo, com os dados alterados destacados em negrito, se concordar com as alterações, clique em "Confirmar".

| SERVIÇOS                                                       | AO EMPREGADOR                                                                                                    |                                                                             |                                                                                             | CAINA                   |
|----------------------------------------------------------------|----------------------------------------------------------------------------------------------------|-----------------------------------------------------------------------------|---------------------------------------------------------------------------------------------|-------------------------|
| Página Inicial<br>Esclarecimentos<br>sobre os serviços<br>Sair | Início I Sitio da Caixa I CSE - Localizar Trabal<br>Selecione aqui o serviço desejado:<br><b>CNPJ:</b> 00.360.305/0001-04<br>Confirme os dados cadastrais alterados. Cliqu<br>AS ALTERAÇÕES EFETUADAS SERÃO DE D<br>Nº Conta Empresa/Base Conta: | hador I CSE - Retifi<br>mpregado<br>ue no botão "Confirm<br>INTEIRA RESPONS | car Dados do Empregado<br><b>r - RDE</b><br>nar" para efetivar a oper<br>SABILIDADE DO EMPR | ər<br>əção .<br>EGADOR. |
|                                                                | Dados<br>Nome CAIXA ECONOMICA FEDERAL<br>Empresa:<br>Logradouro:<br>Bairro: PILIOTO<br>Cidade: BRASILIA<br>UF: DF<br>Telefone:<br>CONFIRMAR CANCELAR                                                                                             | Cadastrais do Emp<br>CEP:<br>CNAE:                                          | regador<br>0065234                                                                          | versao.1.5              |

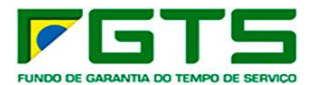

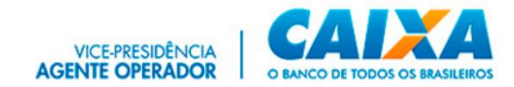

g) É apresentada a tela abaixo, com os dados anteriores e os dados alterados. Para imprimir clique em "Visualizar Impressão".

|                | Início I Sítio da Caixa I CSE - Localiz                                              | ar Trabalhador I CSE - Retificar Dados do Empreg   | ador |  |
|----------------|--------------------------------------------------------------------------------------|----------------------------------------------------|------|--|
| Página Inicial |                                                                                      |                                                    |      |  |
| Sair           | Selecione aqui o serviço desejado:                                                   |                                                    |      |  |
|                | :: Retificar Dados do Empregador - RDE Empregador: CAIXA:18351573949 CNPI: 00.360.30 |                                                    |      |  |
|                |                                                                                      |                                                    |      |  |
|                | Dados atualizados com sucesso e                                                      | em 09/05/2022, às 18:25:57 hs.                     |      |  |
|                | Nº Conta Empresa/Base Conta:                                                         |                                                    |      |  |
|                |                                                                                      | Dados Cadastrais do Empregador                     |      |  |
|                | Nome Empresa:<br>Nome Empresa Anterior:                                              | CAIXA ECONOMICA FEDERAL<br>CAIXA ECONOMICA FEDERAL |      |  |
|                | Logradouro:<br>Logradouro Anterior:                                                  |                                                    |      |  |
|                | Bairro:<br>Bairro Anterior:                                                          | RPILOTO                                            |      |  |
|                | Cidade:<br>Cidade Anterior:                                                          | BRASILIA<br>BRASILIA                               |      |  |
|                | UF:<br>UF Anterior:                                                                  | DF<br>DF                                           |      |  |
|                | CEP:<br>CEP Anterior:                                                                |                                                    |      |  |
|                | Telefone:<br>Telefone Anterior:                                                      |                                                    |      |  |
|                | CNAE:<br>CNAE Anterior:                                                              | 0065234<br>0060291                                 |      |  |
|                | VISUALIZAR INPRESSÃO RETORNAR                                                        |                                                    |      |  |
|                |                                                                                      |                                                    |      |  |

h) É apresentada a tela abaixo, que corresponde ao formulário RDE. Para prosseguir, clique em "Imprimir".

|                                                  | :: Retificação de Dados do Empregador - RDE |                                                     |
|--------------------------------------------------|---------------------------------------------|-----------------------------------------------------|
| Nº Conta Empresa/Base Conta: 00004900000014 / HB |                                             | Retificação efetuada em 09/05/2022, às 18:25:57 hs. |
|                                                  | Dados Cadastrais do empregador              |                                                     |
|                                                  |                                             |                                                     |
| Nome Empresa:                                    | CAIXA ECONOMICA FEDERAL                     |                                                     |
| Nome Empresa Antenor:                            | CALIXA ECONOMICA PEDERAL                    |                                                     |
| Logradouro:                                      |                                             |                                                     |
| Logradouro Anterior:                             |                                             |                                                     |
|                                                  |                                             |                                                     |
| Bairro:                                          | P.PILOTO                                    |                                                     |
| Bairro Anterior:                                 | P.PILOTO                                    |                                                     |
| Cidada                                           | 0040014                                     |                                                     |
| Cidade:<br>Cidade Anterior:                      | BRASILIA<br>BRASILIA                        |                                                     |
|                                                  | M MALLAN                                    |                                                     |
| UF:                                              | DF                                          |                                                     |
| UF Anterior:                                     | DF                                          |                                                     |
|                                                  |                                             |                                                     |
| CEP:                                             | 70070100                                    |                                                     |
| CEP Anterior:                                    | 70070100                                    |                                                     |
|                                                  |                                             |                                                     |
| TELEFONE:                                        |                                             |                                                     |
| TELEFORE ARCEIVE.                                |                                             |                                                     |
| CNAE:                                            | 0065234                                     |                                                     |
| CNAE Anterior:                                   | 0060291                                     |                                                     |
|                                                  |                                             |                                                     |
|                                                  | MPRIMIT                                     |                                                     |

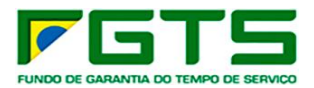

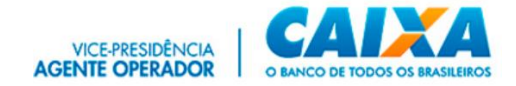

# 7.6 Retificar Dados do Trabalhador – Serviço descontinuado em atendimento à Portaria MTE 240, de 29 de fevereiro de 2024.

a) O serviço "Retificar Dados do Trabalhador" foi excluído do Menu de Serviços do Conectividade Social em atendimento à Portaria MTE 240, de 29 de fevereiro de 2024.

b) As retificações cadastrais na conta vinculada do FGTS devem ser promovidas por meio do envio dos eventos S-2205 e S-2206 do eSocial, observadas as demais orientações disponíveis no endereço <u>https://www.gov.br/esocial/pt-br</u>

c) Em sendo apresentada a mensagem "Conta Localizada Não Atende aos Critérios para Acesso via Internet", na consulta a serviço disponível no Conectividade Social, o empregador deverá acessar o serviço "Solicitar Relatório de Inconsistências Cadastrais" e confirmar a existência de divergência cadastral nos cadastros do trabalhador.

d) Caso a inconsistência esteja no cadastro do FGTS, o empregador deverá promover a regularização por meio do eSocial, nos termos do item 7.6, letra "b".

e) Caso a inconsistência esteja no cadastro NIS, o trabalhador deverá promover a regularização em qualquer agência CAIXA.

#### 7.7 Simular Cálculo da GRRF

Permite informar movimentações de trabalhadores ocorridas até o dia 29/02/2024. Para movimentações a partir de 01/03/2024, o empregador deverá utilizar o e-Social, nos termos da Portaria MTE 240, de 29 de fevereiro de 2024.

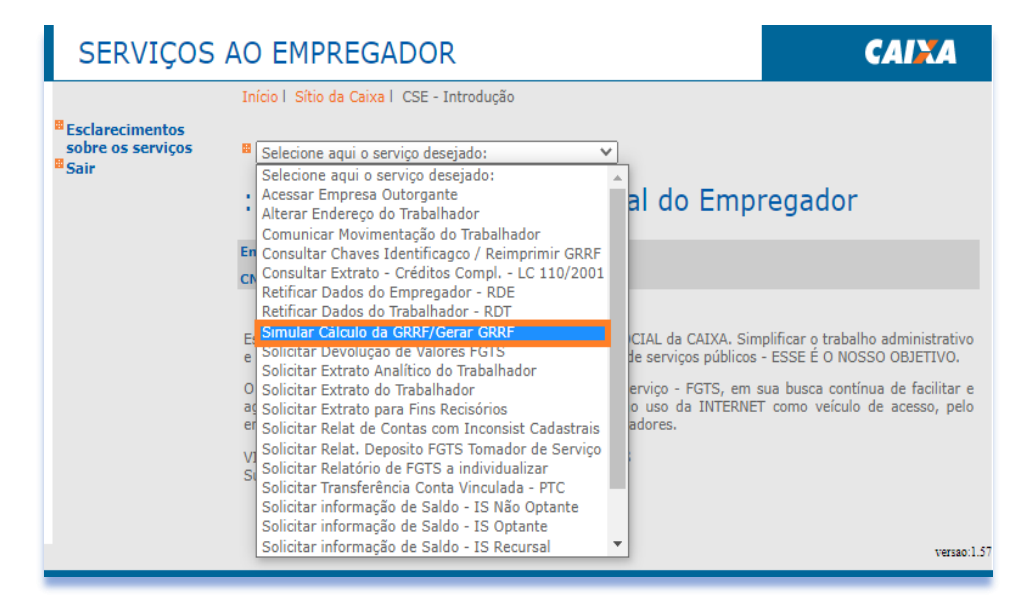

a) Selecione o serviço "Simular Cálculo da GRRF/Gerar GRRF" no Menu de Serviços.

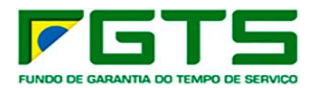

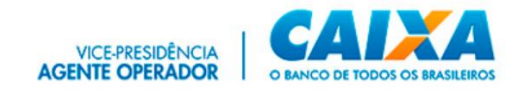

b) Selecione a base da conta e digita o NIS, Nome ou outro dado para localização do trabalhador e clique em "Continuar".

| SERVIÇOS | AO EMPREGADOR                                                                                                    |
|----------|----------------------------------------------------------------------------------------------------|
| SERVIÇOS | AO EMPREGADOR  Início I Sítio da Caixa I CSE - Localizar Trabalhador  Selecione aqui o serviço desejado:  Localização do Trabalhador  Simular Cálculo da GRRF  Empregador: CAIXA:18351573949  CNPJ: 00.360.305/0001-04  Para localizar o trabalhador, informe ou selecione a Base da Conta e digite o nome do trabalhador ou um dos demais atributos de pequias (PIS/PASEP/NIT, N° Conta ou CTPS). Em seguida, clique no botão "continuar" disponível no rodapé da página.  A QUALIDADE DO ATENDIMENTO DEPENDE DE INFORMAÇÕES CORRETAS. Dados do Trabalhador: Nº PIS/PASEP/NIT: Cód do Estabelecimento / Cód do Empregado: |
|          | Carteira de Trabalho / Série:                                                                                                    |
|          | versao:1.57                                                                                                    |

c) Este serviço permite ao Empregador Simular Cálculo/Gerar GRRF, de forma individual. Informando os campos FPAS, Simples, Data de Quitação, Código de Saque, Código de Movimentação, Data de Movimentação, Tipo de Aviso Prévio, dentre outros.

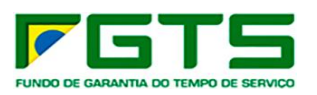

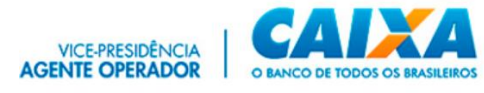

| SERVIÇO                                                                                                    | S AO EMPREGADOR                                                                                                    | CAIXA                                                                                                    |
|----------------------------------------------------------------------------------------------------|----------------------------------------------------------------------------------------------------|----------------------------------------------------------------------------------------------------|
| <ul> <li>Página Inicial</li> <li>Esclarecimentos<br/>sobre os serviços</li> <li>Ajuda</li> <li>Sair</li> </ul> | Inicio I Sitio da Caixa I CSE - Localizar Trabalhador I CSE - Simular Cálculo da GRRF  Selecione aqui o serviço desejado: Cique aqui caso deseje continuar operando com a conta localizada  Simular Cálculo da GRRF                                                                                                    |                                                                                                    |
|                                                                                                    | CNPJ: 00.360.305/0569-16                                                                                                    |                                                                                                    |
|                                                                                                    |                                                                                                    |                                                                                                    |
|                                                                                                    | Dados da Conta Vinculada do FGTS do Trabalhador<br>1 - Nome: RAFAEL 5 - Data de Admissão:                                                                                                    | 08/08/2011                                                                                                    |
|                                                                                                    | 2 - Nº do PIS/PASEP/NIT: 6 - Data Opção:                                                                                                    | 08/08/2011                                                                                                    |
|                                                                                                    | 3 - CTPS (nº/séne): 7 - Categ. do Trabalha<br>4 - Nº Conta Empresa / Empregado / Base Conta: 0000490 / 000                                                                                                    | dor: 01<br>2093                                                                                                    |
|                                                                                                    |                                                                                                    | N 455 (2022)                                                                                                    |
|                                                                                                    | 8 - Depósito 9 - JAM 10 - Total 11 - Valor Base para F                                                                                                    | fins Rescisórios                                                                                                   |
|                                                                                                    | 2,420,53 543,65 2,964,18 39,650,4                                                                                                    | 9                                                                                                    |
|                                                                                                    | Dados Complementares do Empregador                                                                                                    |                                                                                                    |
|                                                                                                    | 12 - FPAS 13 - SIMPLES<br>Descrição SIMPLES                                                                                                    |                                                                                                    |
|                                                                                                    |                                                                                                    |                                                                                                    |
|                                                                                                    | Dados para Simulação dos Cálculos                                                                                                    |                                                                                                    |
|                                                                                                    | 14 - Valor<br>Recolhido e<br>Não Processado<br>(**):     15 -<br>Competências em<br>atraso e não<br>Recolhidas (**):     16 - Data<br>Quitação:     17 -<br>Cód.<br>Saque;     18 - Data<br>Movim.:     19 -<br>Código<br>de<br>Movim.:                                                                                                    | - Aviso Prévio:<br>Aviso Prévio:<br>Acordo (data<br>homologação /<br>publicação)                                   |
|                                                                                                    |                                                                                                    | Trab, O Ind                                                                                                    |
|                                                                                                    | Informações de Remuneração / Valor Rase para Fins Rescisór                                                                                                    | rins                                                                                                    |
|                                                                                                    | 22 - Mês anterior à Rescisão 23 - Mês de Rescisão 24 - Avi                                                                                                    | so Prévio Indenizado                                                                                               |
|                                                                                                    | (*) Nesse campo deverá ser informado o somatório dos valores correspondentes às compet<br>processadas, devidamente atualizadas, excetuando-se as competências do mês anterior à r<br>(**) Nesse campo deverá ser informado o somatório dos valores correspondentes às compet<br>recolhidas, devidamente atualizadas, excetuando-se a competência do mês anterior à resci | iéncias recolhidas e não<br>escisão e do mês da rescisão.<br>etências em atraso e não<br>são e do mês da rescisão. |
|                                                                                                    | CALCULAR RETORNAR                                                                                                    |                                                                                                    |

d) Na tela seguinte são solicitados dados para geração da guia GRRF. Preencha e clique em "Gerar GRRF".

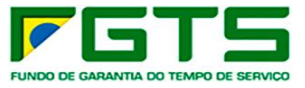

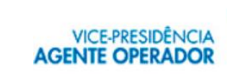

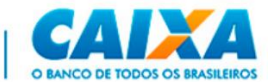

|                 | Inicio I Sitio da Caixa I CSE - Localizar T                                                                                                    | rabalhador I CSE - Preenchimen                                                                                                    | to de Dados para Geração da GRRF                                  |  |  |
|-----------------|----------------------------------------------------------------------------------------------------|----------------------------------------------------------------------------------------------------|-------------------------------------------------------------------|--|--|
| Página Inicial  |                                                                                                    |                                                                                                    |                                                                   |  |  |
| bre os serviços | Selecione aqui o serviço desejado:     Clique aqui caso deseja continuas on                                                                                                    |                                                                                                    |                                                                   |  |  |
| air             | Circline adui caso deseje continual op                                                                                                    | ciando com a conce localizada                                                                                                    |                                                                   |  |  |
|                 | :: Preenchimento de                                                                                                    | Dados para Ger                                                                                                    | ação da GRRF                                                      |  |  |
|                 | Empregador: CAIXA ECONOMICA FEDERAL                                                                                                    |                                                                                                    |                                                                   |  |  |
|                 | CNPJ: 00.360.305/0569-16                                                                                                    |                                                                                                    |                                                                   |  |  |
|                 | Informação de Re                                                                                                    | muneração /Valor Base para I                                                                                                    | ins Rescisórios                                                   |  |  |
|                 | 25-Mês anterior à rescisão                                                                                                    | 26-Mês de rescisão                                                                                                    | 27-Aviso Prévio Indenizado                                        |  |  |
|                 | 28-Valor Base para Fins Rescisórios                                                                                                    | 29-Somatório                                                                                                    | (campos 25 a 28)                                                  |  |  |
|                 | 39.650,49                                                                                                    | 39.                                                                                                    | 650.49                                                            |  |  |
|                 | 30-Mês anterior à rescisão                                                                                                    | 31-Mês de rescisão                                                                                                    | 32-Aviso prévio indenizado                                        |  |  |
|                 | 0,00<br>33-Multa rescisória                                                                                                    | 0,00<br>3d-Tota                                                                                                    | 0,00                                                              |  |  |
|                 | 15.860,19                                                                                                    | 15.                                                                                                    | 860,19                                                            |  |  |
|                 | Verifique os valores calculados e pre                                                                                                    | encha os campos abaixo com at                                                                                                    | tenção , caso queira gerar a GRRF.<br>eira responsabilidade       |  |  |
|                 | 2. Pazão Social/Nome 3                                                                                                    | Dados do Empregador                                                                                                    | soa para contato/DDD/Telefone                                     |  |  |
|                 | 2-Razao Social/ Nome S                                                                                                    | -CNFJ/CEJ/CFF 4-FE                                                                                                    | soa para contato/DDD/ relefone                                    |  |  |
|                 | CAIXA ECONOMICA FEDERAL 00.                                                                                                    | 360.305/0001-04                                                                                                    |                                                                   |  |  |
|                 | S-Endereço (logradouro,                                                                                                    | nº, andar, apartamento)                                                                                                    | 6-Bairro/Distrito                                                 |  |  |
|                 | 7-Município                                                                                                    | 8-UF 9-CFI                                                                                                    | p 10-Tomador de Serviço                                           |  |  |
|                 | , compe                                                                                                    |                                                                                                    | (CNPJ/CEI)                                                        |  |  |
|                 | 11-Tomador de Serviço (Razão                                                                                                    | Social) 12-FP/                                                                                                    | IS 13-Simples                                                     |  |  |
|                 |                                                                                                    | 515                                                                                                    | 1                                                                 |  |  |
|                 | Descrição CNAE                                                                                                    |                                                                                                    |                                                                   |  |  |
|                 |                                                                                                    |                                                                                                    |                                                                   |  |  |
|                 | 15-Nome Trabalhador                                                                                                    | Dados do Trabalhador                                                                                                    |                                                                   |  |  |
|                 | RAFAEL<br>16-Nº PIS/PASEP                                                                                                    | 17-Data Admi                                                                                                    | ssão                                                              |  |  |
|                 | 18.Cat                                                                                                    | 08/08/2011<br>19-Data Movin                                                                                                    | mentação                                                          |  |  |
|                 | 01                                                                                                    | 12/05/2022                                                                                                    | nentayau                                                          |  |  |
|                 |                                                                                                    |                                                                                                    |                                                                   |  |  |
|                 | Código<br>I1                                                                                                    | 20-Aviso Prév<br>1-Trabalhado                                                                                                    | io                                                                |  |  |
|                 | Código<br>11<br>21-Recolhimento 22-Data Nat<br>dissidio/Acordo                                                                                                    | 20-Aviso Prév<br>1-Trabalhado<br>cimento                                                                                                    | 0                                                                 |  |  |
|                 | Código<br>11<br>21-Recolhimento 22-Data Nat<br>dissídio/Acordo<br>Data homologação                                                                                                    | 20-Aviso Prév<br>1-Trabalhado<br>icimento                                                                                                    | 0                                                                 |  |  |
|                 | Código<br>11<br>21-Recolhimento 22-Data Na:<br>dissidio/Acordo<br>Data homologação<br>/publicação<br>20/02/1987                                                                                                    | 20-Aviso Prév<br>1-Trabalhado<br>cimento                                                                                                    | io                                                                |  |  |
|                 | Código<br>11<br>21-Recolhimento<br>22-Data Nas<br>dissídio/Acordo<br>Data homologação<br>/publicação<br>20/02/1987<br>23-Carteira de trabalho/N°<br>24-Data opç<br>série                                                                                                    | 20-Aviso Prév<br>1-Trabalhado<br>ccimento<br>ão Campo obrigatório para Adm                                                                                                    | io<br>iissão anterior a 05/10/1988                                |  |  |
|                 | Código<br>11<br>21-Recolhimento<br>22-Data Nat<br>dissidio/Acordo<br>Data homologação<br>/publicação<br>20/02/1987<br>23-Carteira de trabalho/N°<br>24-Data opç<br>série<br>35-Existe Pensão Alimentícia sobre o FGTS                                                                                                    | 20-Aviso Prév<br>1-Trabalhado<br>icimento<br>ão Campo obrigatório para Adm                                                                                                    | io<br>iissão anterior a 05/10/1988                                |  |  |
|                 | Código<br>11<br>21-Recolhimento 22-Data Nat<br>dissidio/Acordo<br>Data homologação<br>/publicação 20/02/1987<br>23-Carteira de trabalho/N° 24-Data opç<br>série<br>35-Existe Pensão Alimentícia sobre o FGTS                                                                                                    | 20-Aviso Prév<br>1-Trabalhado<br>icimento<br>ão Campo obrigatório para Adm<br>ș? Sim<br>Não<br>dos de Contato do Trabalbador                                                                                                    | issão anterior a 05/10/1988                                       |  |  |
|                 | Código<br>11<br>21-Recolhimento 22-Data Nat<br>dissidio/Acordo<br>Data homologação<br>/publicação 20/02/1987<br>23-Carteira de trabalho/N° 24-Data opç<br>série 35-Existe Pensão Alimentícia sobre o FGTS<br>Da                                                                                                    | 20-Aviso Prév<br>1-Trabalhado<br>icimento<br>ão Campo obrigatório para Adm<br>i?<br>Sim<br>Não<br>dos de Contato do Trabalhador                                                                                                 | io<br>iissão anterior a 05/10/1988                                |  |  |
|                 | Código<br>11<br>21-Recolhimento 22-Data Nat<br>dissidio/Acordo<br>Data homologação<br>/publicação 20/02/1987<br>23-Carteira de trabalho/N° 24-Data opç<br>série<br>35-Existe Pensão Alimentícia sobre o FGTS<br>Da<br>Celular do Trabalhador:                                                                                                    | 20-Aviso Prév<br>1-Trabalhado<br>icimento<br>ão Campo obrigatório para Adm<br>i? Sim<br>Não<br>dos de Contato do Trabalhador                                                                                                    | io<br>iissão anterior a 05/10/1988                                |  |  |
|                 | Código<br>I1<br>21-Recolhimento<br>Data homologação<br>/publicação<br>20/02/1987<br>23-Carteira de trabalho/N°<br>24-Data opç<br>série<br>35-Existe Pensão Alimentícia sobre o FGTS<br>Da<br>Celular do Trabalhador:<br>Trabalhador possui consignado com garant                                                                                                    | 20-Aviso Prév<br>1-Trabalhado<br>icimento<br>ão Campo obrigatório para Adm<br>go Campo obrigatório para Adm<br>so Campo obrigatório para Adm<br>Não<br>dos de Contato do Trabalhador<br>para Emprestimo do Consigna<br>ta FGTS? | io<br>iissão anterior a 05/10/1988<br>do                          |  |  |
|                 | Código<br>II<br>21-Recolhimento 22-Data Nat<br>dissidio/Acordo<br>Data homologação<br>/publicação 20/02/1987<br>23-Carteira de trabalho/N° 24-Data opç<br>série<br>35-Existe Pensão Alimentícia sobre o FGTS<br>Da<br>Celular do Trabalhador:<br>Dado<br>Trabalhador possui consignado com garan<br>O Sim (Apenas um) O Não<br>Local Data                                                                                                    | 20-Aviso Prév<br>1-Trabalhado<br>icimento<br>ão Campo obrigatório para Adm<br>i7 Sim<br>dos de Contato do Trabalhador<br>para Emprestimo do Consigni<br>ta FGTS?<br>Sim (Mais de um)                                            | io<br>iissão anterior a 05/10/1988<br>ado                         |  |  |
|                 | Código<br>11<br>21-Recolhimento 22-Data Nat<br>dissidio/Acordo<br>Data homologação<br>/publicação 20/02/1987<br>23-Carteira de trabalho/N° 24-Data opç<br>série<br>35-Existe Pensão Alimentícia sobre o FGTS<br>0a<br>Celular do Trabalhador: 0ado<br>Trabalhador possui consignado com garant<br>O Sim (Apenas um) O Não<br>Local Data                                                                                                    | 20-Aviso Prév<br>1-Trabalhado<br>icimento<br>ão Campo obrigatório para Adm<br>i7 Sim<br>i7 Sim<br>dos de Contato do Trabalhador<br>i para Emprestimo do Consigni<br>ia FGTS?<br>Sim (Mais de um)<br>5/2022                      | io<br>iissão anterior a 05/10/1988                                |  |  |
|                 | Código II 21-Recolhimento Código II 21-Recolhimento 22-Data Nat dissidio/Acordo Data homologação /publicação 20/02/1987 23-Carteira de trabalho/N° 24-Data opç série 35-Existe Pensão Alimentícia sobre o FGTS Celular do Trabalhador: Dade: Trabalhador possui consignado com garan C Sim (Apenas um) Não Local Data Local Local Locad Locad Locad Locad Locad Locad Locad Locad Locad Locad Locad Locad Locad Locad Locad Locad Locad Locad Locad Locad Locad Locad Locad Locad Lo | 20-Aviso Prév<br>1-Trabalhado<br>icimento<br>ão Campo obrigatório para Adm<br>ia Campo obrigatório para Adm<br>ia Gas de Contato do Trabalhador<br>ia FGTS?<br>Sim (Mais de um)<br>5/2022<br>ião da data de rescisão na CT      | io<br>iissão anterior a 05/10/1988<br>ado                         |  |  |
|                 | Código<br>11<br>21-Recolhimento 22-Data Nat<br>dissidio/Acordo<br>Data homologação<br>/publicação 20/02/1987<br>23-Carteira de trabalho/N° 24-Data opç<br>série<br>35-Existe Pensão Alimentícia sobre o FGTS<br>Da<br>Celular do Trabalhador: Dado<br>Trabalhador possui consignado com garan<br>O Sim (Apenas um) O Não<br>Local Data<br>16/0<br>Data pata                                                                                                    | 20-Aviso Prév<br>1-Trabalhado<br>icimento<br>ão Campo obrigatório para Adm<br>i? Sim<br>Sia Gantato do Trabalhador<br>para Emprestimo do Consigna<br>ia FGTS?<br>Sim (Mais de um)<br>5/2022<br>ão da data de rescisão na CT     | io<br>iissão anterior a 05/10/1988<br>ido<br>IPS do trabalhador ' |  |  |
|                 | Código<br>11<br>21-Recolhimento 22-Data Nat<br>dissidio/Acordo<br>Data homologação<br>/publicação 20/02/1987<br>23-Carteira de trabalho/N° 24-Data opc<br>série<br>35-Existe Pensão Alimentícia sobre o FGTS<br>Date<br>Trabalhador possui consignado com garan<br>Celular do Trabalhador: Date<br>Trabalhador possui consignado com garan<br>O Sim (Apenas um) O Não<br>Local Data<br>tofo                                                                                                    | 20-Aviso Prév<br>1-Trabalhado<br>icimento<br>ão Campo obrigatório para Adm<br>icon a constructiva do Consigna<br>i para Emprestimo do Consigna<br>ia FGTS?<br>Sim (Mais de um)<br>5/2022<br>ão da data de rescisão na CT        | io<br>iissão anterior a 05/10/1988<br>ido<br>IPS do trabalhador ' |  |  |

e) Informe o número do Telefone celular do Trabalhador, se não tiver o número, é apresentada mensagem orientando o empregador a informar o trabalhador a atualizar o telefone por meio da internet.

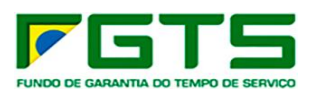

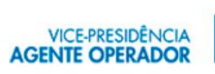

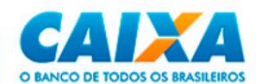

|                                                         | Dados de Contato do Trabalhador                                                                                                    |
|---------------------------------------------------------|----------------------------------------------------------------------------------------------------|
|                                                         | Celular do Trabalhador:                                                                                                    |
|                                                         | Mensagem<br>"A informação de telefone celular do trabalhador é de grande importância<br>para o acompanhamento das movimentações na conta vinculada do FGTS.<br>A empresa possui o número do telefone celular do trabalhador? SIM / NÃO"<br>SIM NÃO |
|                                                         | GERAR GRRF RETORNAR                                                                                                    |
| sicse-novo.inter.hmp.c                                  | orerj.caixa diz                                                                                                    |
| Oriente o trabalhador a ao<br>a adesão ao serviço SMS R | cessar a página da CAIXA na Internet e realizar<br>FGTS                                                                                                    |
|                                                         | ОК                                                                                                    |

f) Se o trabalhador tiver empréstimo em instituição financeira com garantia do FGTS, o empregador preenche o campo específico na GRRF.

|      | Dados de Contato do Trabalhador                                                     |
|------|-------------------------------------------------------------------------------------|
| Celu | lar do Trabalhador:                                                                 |
| Trab | Dados para Emprestimo do Consignado<br>alhador possui consignado com garantia FGTS? |
| Loca | O Sim (Apenas um) O Nao O Sim (Mais de um)<br>Data                                  |
|      | 'Declaro que foi efetuada a anotação da data de rescisão na CTPS do trabalhador '   |
|      |                                                                                     |
| GER  | AR GRRF RETORNAR                                                                    |
|      | versaci.57                                                                          |

g) Em seguida, é apresentada mensagem informando que será gerada movimentação na conta vinculada do trabalhador clique em "Gerar GRRF".

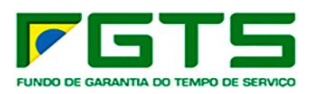

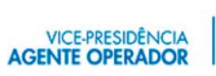

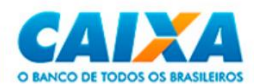

| CAIXA ECONOMICA FEDE<br>S-Endereço<br>Rua A<br>7-Município                                                              | RAL 00.360.305/0001-<br>(logradouro, nº, andar, apar                                                                    | 04 MARIA                                                                       | 99999999  <br>6-Bairro/Distrito         |
|----------------------------------------------------------------------------------------------------|----------------------------------------------------------------------------------------------------|--------------------------------------------------------------------------------|-----------------------------------------|
| S-Endereço<br>Rua A<br>7-Município                                                                                      | (logradouro, nº, andar, apar                                                                                            | tamento)                                                                       | 999999999<br>6-Bairro/Distrito          |
| S-Endereço<br>Rua A<br>7-Município                                                                                      | (logradouro, nº, andar, apar                                                                                            | tamento)                                                                       | 6-Bairro/Distrito                       |
| Rua A<br>7-Município                                                                                                    |                                                                                                    |                                                                                | A                                       |
| 7-Município                                                                                                    | 0.1/7                                                                                                    |                                                                                |                                         |
|                                                                                                    | 8-UF                                                                                                    | 9-CEP                                                                          | 10-Tomador de Serviço<br>(CNPJ/CEI)     |
| São Paulo                                                                                                    | sp                                                                                                    | 00000000                                                                       |                                         |
| 11-Tomador de Se                                                                                                    | erviço (Razão Social)                                                                                                   | 12-FPAS                                                                        | 13-Simples                              |
|                                                                                                    |                                                                                                    | 0736                                                                           | 1                                       |
|                                                                                                    | 14-0                                                                                                    | INAE                                                                           |                                         |
|                                                                                                    | × (                                                                                                    | Descrição CNAE                                                                 |                                         |
| 15 Name Tabalhadar                                                                                                    | Dados do T                                                                                                    | rabalhador                                                                     |                                         |
| RAFAEL                                                                                                    |                                                                                                    |                                                                                |                                         |
| 16-Nº PIS/PASEP                                                                                                    |                                                                                                    | 17-Data Admissão<br>08/08/2011                                                 |                                         |
| 18-Cat.                                                                                                    |                                                                                                    | 19-Data Movimentaç                                                             | ão                                      |
| 01                                                                                                    |                                                                                                    | 12/05/2022                                                                     |                                         |
| Codigo                                                                                                    |                                                                                                    | 20-AVISO Previo                                                                |                                         |
| /publicação                                                                                                    | 20/02/1987                                                                                                    | and the same taken. A                                                          |                                         |
| 23-Carteira de trabalho/Nº                                                                                              | 24-Data opção Campo obr                                                                                                 | igatório para Admissão a                                                       | nterior a 05/10/1988                    |
| Microsoft Internet Explorer                                                                                             |                                                                                                    |                                                                                | ×                                       |
| Ao gerar GRRF a er<br>Movimentação do T<br>inteira responsabili<br>Clique no botão GE<br>RETORNAR para de<br>GERAR GRRF | npresa estară, automaticam<br>rabalhador, Confira todos os<br>fade.<br>RAR GRRF para confirmar a<br>sistir.<br>RETORNAR | ente, efetuando a Comu<br>dados informados pois :<br>geração da guia, ou cliqu | nicação de<br>ião de sua<br>ue no botão |
| masamador possar consignad                                                                                              | to com garancia i di si                                                                                                 |                                                                                |                                         |
| O Sim (Apenas um)                                                                                                    | ● Não ─ ○ Sim (Mais                                                                                                    | de um)                                                                         |                                         |
| Local                                                                                                    | Data                                                                                                    |                                                                                |                                         |
| Sao Paulo                                                                                                    | 16/05/2022                                                                                                    |                                                                                |                                         |
| Declaro que foi efetua                                                                                                  | ada a anotação da data d                                                                                                | e rescisão na CTPS do                                                          | trabalhador '                           |

h) É apresentada tela com a chave de movimentação para ser impressa e entregue ao trabalhador, clique em "Continuar".

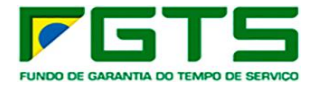

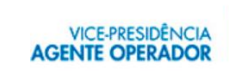

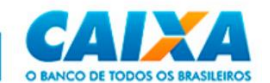

|                         | Inicio I Sitio da Cabra I CSE - Localizar Trabalhador I CSE - Download e Impressão da GRRF                                              |  |
|-------------------------|----------------------------------------------------------------------------------------------------|--|
| Página Inicial          |                                                                                                    |  |
| Esclarecimentos         | Selecione aqui o serviço desejado:                                                                                                    |  |
| obre os serviços<br>air | Clique aqui caso deseje continuar operando com a conta localizada                                                                       |  |
|                         | :: Download e Impressão da GRRF                                                                                                    |  |
|                         | Empregador:<br>CNPJ:                                                                                                    |  |
|                         | Trabalhador:<br>PIS/PASEP/NIT:                                                                                                    |  |
|                         | MOVIMENTAÇÃO EFETUADA COM SUCESSO.                                                                                                    |  |
|                         | Chave de Identificação: EX-12517151301-04987501-94                                                                                      |  |
|                         | Disponível para Saque a Partir de:                                                                                                    |  |
|                         | Imprimir esta tela ou anotar a Chave de Identificação, a orientação abaixo e a<br>data disponível para saque e entregar ao trabalhador. |  |
|                         | ATENÇÃO                                                                                                    |  |
|                         | TRABALHADOR(A), saque seu FGTS em qualquer agência da<br>CAIXA, a partir da data disponível para saque acima<br>informada.              |  |
|                         | 20191120                                                                                                    |  |
|                         | CONTINUAR RETORNAR                                                                                                    |  |

i) É apresentada a Guia GRFF e para impressão clique em "Imprimir".

|                              | GRRF - Guia de Recolhimento Rescisório do FGTS<br>Guia para recolhimento individual |                                  |
|------------------------------|-------------------------------------------------------------------------------------|----------------------------------|
|                              |                                                                                     | Identificador: 32496573323245014 |
| Dados do Empregador          |                                                                                     |                                  |
| Razão Social:                |                                                                                     | CNPJ/CEI/CPF:                    |
| Logradouro                   |                                                                                     | Bairro:                          |
| Cidade.                      | UF.                                                                                 | CEP.                             |
| Contato                      |                                                                                     | Fone:                            |
| FPAS:                        | Simples:                                                                            | CNAE:                            |
| Tomador de serviço CNPJ/CEI: | Nome                                                                                |                                  |
| Dados do Trabalhador         |                                                                                     |                                  |
| Nome:                        |                                                                                     |                                  |
| PIS/PASEP:                   | Admissão                                                                            | Categoria.                       |
| Data Nascimento:             | Data Opção:                                                                         | CTPS:                            |
| Movimentação:                | Aviso Prévio                                                                        | Data Dissídio/Acordo: 00/00/0000 |

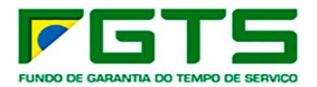

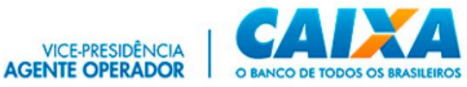

|                                                                                   | Mês Anterior a<br>Rescisão                    | Mês Rescisão         | Aviso Prévio<br>Indenizado    | Multa Rescisória                                                        |  |
|-----------------------------------------------------------------------------------|-----------------------------------------------|----------------------|-------------------------------|-------------------------------------------------------------------------|--|
| Remuneração/Saldo                                                                 | 0,00                                          | 0,00                 |                               |                                                                         |  |
| Depósito                                                                          | 0,00                                          | 0,00                 |                               |                                                                         |  |
| JAM                                                                               | 0,00                                          | 0,00                 | 0,00                          | 0,00                                                                    |  |
| Encargos                                                                          | 0.00                                          | 0.00                 | 0.00                          | 0.00                                                                    |  |
| Contrib. Social                                                                   | 0,00                                          | 0,00                 | 0,00                          |                                                                         |  |
| 'alor devido ao Trabalhador<br>abem ao trabalhador os va                          | llores de Depósito e JAI                      | И                    | Total a                       | recolher:                                                               |  |
| alor devido ao Trabalhador<br>abem ao trabalhador os va                           | ilores de Depósito e JAI                      | А                    | Total a<br>Data de<br>Não rec | recolher:<br>validade<br>eber após Validade                             |  |
| alor devido ao Trabalhador<br>abem ao trabalhador os va<br>85840000101 5 20000235 | lores de Depósito e JAJ<br>2011 4 91120324965 | d<br>0 73323245014 ( | Total a<br>Data de<br>Não rec | recolher:<br>validade<br>eber após Validade<br>Autenticpie Medinica     |  |
| alor devido ao Trabalhador<br>abem ao trabalhador os va<br>85840000101 5 20000233 | lores de Depósito e JAJ<br>201 4 91120324965  | d<br>0 73323245014 ( | Total a<br>Data de<br>Não rec | recolher:<br>validade<br>eber após Validade<br>Autenticgio Medinica<br> |  |

### 7.8 Devolução de Valores

Permite solicitar a Devolução de Valores para recolhimentos de competências até 02/2024. Para competências a partir de 03/2024, o empregador deverá utilizar o e-Social, nos termos da Portaria MTE 240, de 29 de fevereiro de 2024.

a) Selecione o serviço "Solicitar Devolução de Valores" no Menu de Serviços.

|                                              | Inicio I Sitie da Caixa I CSE - Introdução                                                                                                    |                                                                                                    |
|----------------------------------------------|----------------------------------------------------------------------------------------------------|----------------------------------------------------------------------------------------------------|
| Esclarecimentos<br>sobre os serviços<br>Sair | Selecione aqui o serviço desejado:     Selecione aqui o serviço desejado:     Acessar Empresa Outorgante     Arterar Endereço do Trabalhador     Comunicar Movimentação do Trabalhador     Consultar Chaves Identificação / Reimprimir GRRF     Consultar Extrato - Créditos Compil LC 110/2001     Retificar Dados do Trabalhador - RDT     Simular Cálculo da GR8F/Gerar G885     Solicitar Extrato do Trabalhador     Solicitar Extrato para Fins Recisórios     Solicitar Relat de Contas com Inconsist Cadastrais     Solicitar Relat de Contas com Inconsist Cadastrais     Solicitar Relat de GFGTS a Individualizar | tal do Empregador     SOCIAL da CAIXA. Simplificar o trabalho administrativo     de serviços públicos - ESSE É O NOSSO OBJETIVO.     Serviço - FGTS, em sua busca continua de facilitar     ao uso da INTERNET como veículo de acesso, pele     fiadores.     AS |
|                                              | Solicitar Transferência Conta Vinculada - PTC<br>Solicitar informação de Saldo - 15 Não Optante<br>Solicitar informação de Saldo - 15 Optante<br>Solicitar informação de Saldo - 15 Optante                                                                                                    |                                                                                                    |

b) Informe ou selecione a Base da conta e digite os dados da guia paga incorretamente e clique em "Continuar".

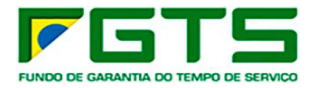

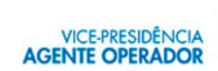

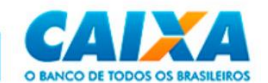

| SERVIÇO                                                | S AO EMPREGAD                                                     | OR                                                     | CAIXA                               |
|--------------------------------------------------------|-------------------------------------------------------------------|--------------------------------------------------------|-------------------------------------|
|                                                        | Início I Sítio da Caixa I CSE - In                                | ncluir Pedido Devolução                                |                                     |
| Página Inicial<br>Esclarecimentos<br>sobre os serviços | Selecione aqui o serviço dese                                     | jado: 🗸                                                |                                     |
| Ajuda<br>Sair                                          | :: Inclusão do P                                                  | edido de Devolução                                     |                                     |
|                                                        | :: Solicitar Devolução                                            | de Valores do FGTS                                     |                                     |
|                                                        | Empregador: CAIXA:183515739<br>CNPJ: 00.360.305/0001-04           | 49                                                     |                                     |
|                                                        | Para incluir o pedido de devoluçã<br>clique no botão "CONTINUAR". | io, informe ou selecione a Base da Conta e digite os o | dados da gula paga incorretamente e |
|                                                        | A QUALIDADE DO ATENDIME                                           | NTO DEPENDE DE INFORMAÇÕES CORRETAS.                   |                                     |
|                                                        | Dados da Guia a ser Devolvid                                      | a                                                      |                                     |
|                                                        | Base da Conta:                                                    | Todas as Bases 🗸                                       |                                     |
|                                                        | Tipo de Inscrição:                                                | CNPJ                                                   |                                     |
|                                                        | CNPJ Informado na Guia:                                           | 00360305000104                                         |                                     |
|                                                        | Tipo de Guia:                                                     | ∠ v                                                    |                                     |
|                                                        | Motivo da Devolução:                                              |                                                        | V                                   |
|                                                        | Tipo de Devolução:                                                | ×                                                      |                                     |
|                                                        | Data do Pagamento Incorreto:                                      |                                                        |                                     |
|                                                        | Competência:                                                      |                                                        |                                     |
|                                                        | CONTINUAR                                                         |                                                        |                                     |

c) É exibida a tela "Relação de guias Localizadas". Selecione a guia, objeto de devolução e clique em "Continuar".

| SERVIÇOS AO EMPREGADOR                                         |                                                                                                    |                                                                      |                                                                                                    |                                                  | CAIXA                                                                       |
|----------------------------------------------------------------|----------------------------------------------------------------------------------------------------|----------------------------------------------------------------------|----------------------------------------------------------------------------------------------------|--------------------------------------------------|-----------------------------------------------------------------------------|
|                                                                | Inicio I Sitio da Caixa                                                                                                   | I CSE - Solicitar Dev                                                | olução Valores do FGTS                                                                                 |                                                  |                                                                             |
| Página Inicial<br>Esclarecimentos<br>sobre os serviços<br>Sair | Selecione aqui o se                                                                                                    | rviço desejado:<br>las Guias Lo                                      | ✓<br>calizadas                                                                                         |                                                  |                                                                             |
|                                                                | :: Solicitar Dev                                                                                                    | olução de Valor                                                      | es do FGTS                                                                                             |                                                  |                                                                             |
|                                                                | Empregador:<br>CNPJ:                                                                                                    |                                                                      |                                                                                                    |                                                  |                                                                             |
|                                                                | A QUALTDADE DO AT                                                                                                    | ENDTHENTO DEDENI                                                     |                                                                                                    |                                                  |                                                                             |
|                                                                | Foram localizadas 2 gu                                                                                                    | ias. Esta tela represer                                              | DE DE INFORMAÇÕES CO<br>Ita 1/1<br>Depósito + 13º                                                      | JAM                                              | Total Guia                                                                  |
|                                                                | Foram localizadas 2 gu<br>Data Recolhimen<br>Histórico                                                                    | to Competência                                                       | DE DE INFORMAÇÕES CO<br>nta 1/1<br>Depósito + 13º<br>CS/Tributos<br>29.60                              | JAM<br>Multa<br>0.00                             | Total Guia<br>Banco/Agência<br>32,85                                        |
|                                                                | Foram localizadas 2 gu Data Recolhimen Histórico O 08/03/2013 GFIP 115 RECOLI                                             | ias. Esta tela represer<br>to Competência<br>01/2013<br>HIMENTO FGTS | DE DE INFORMAÇÕES CO<br>ita 1/1<br>Depósito + 13º<br>CS/Tributos<br>29,60<br>0,00                      | JAM<br>Multa<br>0,00<br>3,25                     | Total Guia<br>Banco/Agência<br>32,85<br>001/13506                           |
|                                                                | Foram localizadas 2 gu Data Recolhimen Histórico O8/03/2013 GFIP 115 RECOLI O8/03/2013                                    | to Competência<br>01/2013<br>HIMENTO FGTS<br>01/2013                 | DE DE INFORMAÇÕES CO<br>nta 1/1<br>Depósito + 13º<br>CS/Tributos<br>29,60<br>0,00<br>14.972,24         | JAM<br>Multa<br>0,00<br>3,25<br>0,00             | Total Guia<br>Banco/Agência<br>32,85<br>001/13506<br>16.619,19              |
|                                                                | Foram localizadas 2 gu Data Recolhimen Histórico O8/03/2013 GFIP 115 RECOLI O8/03/2013 GFIP 115 RECOLI                    | to Competência<br>01/2013<br>HIMENTO FGTS<br>01/2013<br>HIMENTO FGTS | DE DE INFORMAÇÕES CO<br>Ita 1/1<br>Depósito + 13º<br>CS/Tributos<br>29,60<br>0,00<br>14.972,24<br>0,00 | JAM<br>Multa<br>0,00<br>3,25<br>0,00<br>1.646,95 | Total Guia<br>Banco/Agência<br>32,85<br>001/13506<br>16,619,19<br>001/13506 |
|                                                                | Foram localizadas 2 gu Data Recolhimen Histórico O8/03/2013 GFIP 115 RECOLI O8/03/2013 GFIP 115 RECOLI CONTINUAR RETORNAR | to Competência<br>01/2013<br>HIMENTO FGTS<br>01/2013                 | DE DE INFORMAÇÕES CO<br>Ita 1/1<br>Depósito + 13º<br>CS/Tributos<br>29,60<br>0,00<br>14.972,24<br>0,00 | JAM<br>Multa<br>0,00<br>3,25<br>0,00<br>1.646,95 | Total Guia<br>Banco/Agência<br>32,85<br>001/13506<br>16.619,19<br>001/13506 |

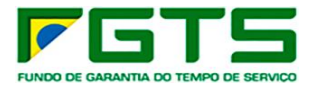

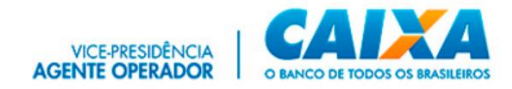

d) Informe os dados bancários e contato para créditos dos valores a serem devolvidos e clique em "Continuar".

| SERVIÇO                                                        | S AO EMPREGADO                                                                                                    | DR                                                        | CAIXA                              |  |  |
|----------------------------------------------------------------|----------------------------------------------------------------------------------------------------|-----------------------------------------------------------|------------------------------------|--|--|
|                                                                | Inicio I Sitio da Caixa I CSE -                                                                                                    | Informação de Dados Bancários e C                         | ontato                             |  |  |
| Página Inicial<br>Esclarecimentos<br>sobre os serviços<br>Sair | Belecione aqui o serviço des                                                                                                    | sejado: 🗸                                                 |                                    |  |  |
|                                                                | :: Informação de                                                                                                    | e Dados Bancários e                                       | Contato                            |  |  |
|                                                                | :: Solicitar Devolução                                                                                                    | de Valores do FGTS                                        |                                    |  |  |
|                                                                | Empregador:<br>CNPJ:                                                                                                    |                                                           |                                    |  |  |
|                                                                | Data da Guia: 07/06/2018<br>Competência : 06/2018<br>Valor total Guia: 44.562,51                                                                                                    | Tipo de Guia: Rescisória<br>Motivo da Devolução: Cancelar | CNPJ/CEI/CPF:<br>nento de Rescisão |  |  |
|                                                                | Informe os dados bancários para crédito dos valores que serão devolvidos. Informe dados para contato e clique no botão "CONTINUAR", localizado no rodapé da página.<br>A QUALIDADE DO ATENDIMENTO DEPENDE DE INFORMAÇÕES CORRETAS. |                                                           |                                    |  |  |
|                                                                | Dados Bancários para crédi                                                                                                    | to dos valores a serem devolvid                           | os                                 |  |  |
|                                                                | Banco:                                                                                                    | ~                                                         |                                    |  |  |
|                                                                | Agência: Preencher sem o dígito verificador)                                                                                                    |                                                           |                                    |  |  |
|                                                                | Tipo da Conta Bancária:                                                                                                    |                                                           |                                    |  |  |
|                                                                | Conta:                                                                                                    |                                                           |                                    |  |  |
|                                                                | Tipo de Inscrição do Titular da (                                                                                                    | Conta Bancária: CNPJ 🗸                                    |                                    |  |  |
|                                                                | CNPJ do Titular da Conta Bancá                                                                                                    | iria:                                                     |                                    |  |  |
|                                                                | Dados para Contato                                                                                                    |                                                           |                                    |  |  |
|                                                                | Nome:                                                                                                    |                                                           |                                    |  |  |
|                                                                | Telefone:                                                                                                    |                                                           |                                    |  |  |
|                                                                | Email:                                                                                                    |                                                           |                                    |  |  |
|                                                                | CONTINUAR                                                                                                    |                                                           |                                    |  |  |
|                                                                |                                                                                                    |                                                           |                                    |  |  |

e) Serão exibidos os dados informados nas telas anteriores. Se os dados estiverem corretos, clique em "Confirmar".

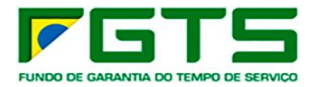

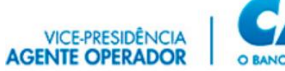

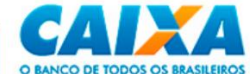

|                                                                | Inicio I Sítio da Caixa I CSE                                                                                                    | - Informação de Dados Bancários e Contato                                                                                                    |  |  |  |
|----------------------------------------------------------------|----------------------------------------------------------------------------------------------------|----------------------------------------------------------------------------------------------------|--|--|--|
| Página Inicial<br>Esclarecimentos<br>sobre os serviços<br>Sair | Selecione aqui o serviço d                                                                                                    | esejado:                                                                                                    |  |  |  |
|                                                                | :: Informação de Dados Bancários e Contato<br>:: Solicitar Devolução de Valores do FGTS                                                                |                                                                                                    |  |  |  |
|                                                                | Empregadori :<br>CNP31                                                                                                    |                                                                                                    |  |  |  |
|                                                                | Confira os dados informados e clique no botão "CONTINUAR", para efetivar a solicitação.<br>A QUALIDADE DO ATENDIMENTO DEPENDE DE INFORMAÇÕES CORRETAS. |                                                                                                    |  |  |  |
|                                                                |                                                                                                    | Dados da Guia                                                                                                    |  |  |  |
|                                                                | CNPJ/CEI/CPF:                                                                                                    |                                                                                                    |  |  |  |
|                                                                | Tipo de Guia:                                                                                                    | Mensal                                                                                                    |  |  |  |
|                                                                | Data do Pagamento:                                                                                                    | 08/03/2013                                                                                                    |  |  |  |
|                                                                |                                                                                                    |                                                                                                    |  |  |  |
|                                                                | Competência:                                                                                                    | 01/2013                                                                                                    |  |  |  |
|                                                                | Competência:<br>Motivo da Devolução:                                                                                                    | 01/2013<br>Pagamento em Duplicidade                                                                                                    |  |  |  |
|                                                                | Competência:<br>Motivo da Devolução:<br>Valor total da Guia:                                                                                           | 01/2013<br>Pagamento em Duplicidade<br>16.619.19                                                                                                    |  |  |  |
|                                                                | Competência:<br>Motivo da Devolução:<br>Valor total da Guia:<br>Tipo de Devolução:                                                                     | 01/2013<br>Pagamento em Duplicidade<br>16.619.19<br>Total - Todos os empregados da guia                                                                                           |  |  |  |
|                                                                | Competência:<br>Motivo da Devolução:<br>Valor total da Guia:<br>Tipo de Devolução:                                                                     | 01/2013<br>Pagamento em Duplicidade<br>16.619.19<br>Total - Todos os empregados da guia<br>Dados Complementares                                                                   |  |  |  |
|                                                                | Competência:<br>Motivo da Devolução:<br>Valor total da Guia:<br>Tipo de Devolução:<br>Conta Bancária pra Crédito:                                      | 01/2013<br>Pagamento em Duplicidade<br>16.619,19<br>Total - Todos os empregados da guía<br>Dados Complementares<br>104/9999/99999-99 ( Conta Corrente )                           |  |  |  |
|                                                                | Competência:<br>Motivo da Devolução:<br>Valor total da Guia:<br>Tipo de Devolução:<br>Conta Bancária pra Crédito:<br>CNPJ:                             | 01/2013<br>Pagamento em Duplicidade<br>16.619.19<br>Total - Todos os empregados da guía<br>Dados Complementares<br>104/9999/99999-99 ( Conta Corrente )                           |  |  |  |
|                                                                | Competência:<br>Motivo da Devolução:<br>Valor total da Guia:<br>Tipo de Devolução:<br>Conta Bancária pra Crédito:<br>CNPJ:<br>Nome:                    | 01/2013<br>Pagamento em Duplicidade<br>16.619.19<br>Total - Todos os empregados da guía<br>Dados Complementares<br>104/9999/99999-99 ( Conta Corrente )<br>ANA                    |  |  |  |
|                                                                | Competência:<br>Motivo da Devolução:<br>Valor total da Guia:<br>Tipo de Devolução:<br>Conta Bancária pra Crédito:<br>CNPJ:<br>Nome:<br>Telefone:       | 01/2013<br>Pagamento em Duplicidade<br>16.619.19<br>Total - Todos os empregados da guia<br>Dados Complementares<br>104/9999/99999-59 ( Conta Corrente )<br>ANA<br>(11) 99999-9999 |  |  |  |

f) É exibida tela contendo número de protocolo gerado para impressão, contendo as informações da solicitação de devolução, prazo para atendimento e dados da conta bancária para crédito. Se desejar, clique em "Imprimir".

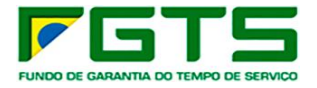

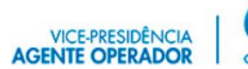

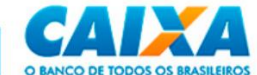

| SERVIÇOS                                                                                  | AO EMPREGADOR                                                                                                    |                                                                                                    | CAIXA       |
|-------------------------------------------------------------------------------------------|----------------------------------------------------------------------------------------------------|----------------------------------------------------------------------------------------------------|-------------|
| <sup>8</sup> Página Inicial<br>ªEsclarecimentos<br>sobre os serviços<br><sup>8</sup> Sair | Início I Sitio da Caixa I CSE - So<br>Selecione aqui o serviço deseja<br>:: Solicitar Devolu                                                         | licitar Devolução Valores do FGTS<br>ado:<br>Ção de Valores do FGTS                                                               | 5           |
|                                                                                           | Empregador:<br>CNPJ:                                                                                                    |                                                                                                    |             |
|                                                                                           | SOLICITAÇÃO DE DEVOLUÇÃO I<br>PROTOCO                                                                                                    | DE VALORES DO FGTS EFETUADA COM SUCE:<br>LO: 20211202XA000145/M                                                                   | 550.        |
|                                                                                           | CNPJ/CEI/CPF da Guia:<br>Motivo da Devolução:<br>Tipo de Guia:<br>Tipo de Devolução:<br>Data do Pagamento:<br>Competência :<br>Valor total da Guia : | Cancelamento de Rescisao<br>Rescisória<br>Parcial - Apenas 1 empregado<br>07/06/2018<br>06/2018<br>44.562,51                      |             |
|                                                                                           | Nome:<br>PIS/PASEP/NIT:<br>Cód do Estabelecimento/Empr                                                                                               | egado:                                                                                                    |             |
|                                                                                           | O prazo para atendimento do<br>de Orientações - Retificação d<br>Vinculadas e Devolução de Val<br>site www.caixa.gov.br, opção l                     | pedido de devolução consta no Manual<br>e Dados, Transferência de Contas<br>lores Recolhidos a Maior, disponível no<br>Downloads. | ,           |
|                                                                                           | No caso de deferimento da sol<br>na conta bancária: 025/9999/<br>Inscrição:                                                                          | icitação, os valores serão creditados<br>/9999-9                                                                                  |             |
|                                                                                           | A CAIXA - Agente Operador do<br>da solicitação de devolução pa                                                                                       | FGTS enviará o resultado da análise<br>ara o email informado.                                                                     |             |
|                                                                                           |                                                                                                    |                                                                                                    | 02/12/2021  |
|                                                                                           | RETORNAR                                                                                                    |                                                                                                    | versao:1.57 |

# 7.9 Extrato Analítico do Trabalhador

a) Seleciona o serviço "Solicitar Extrato Analítico do Trabalhador" no Menu de Serviços.

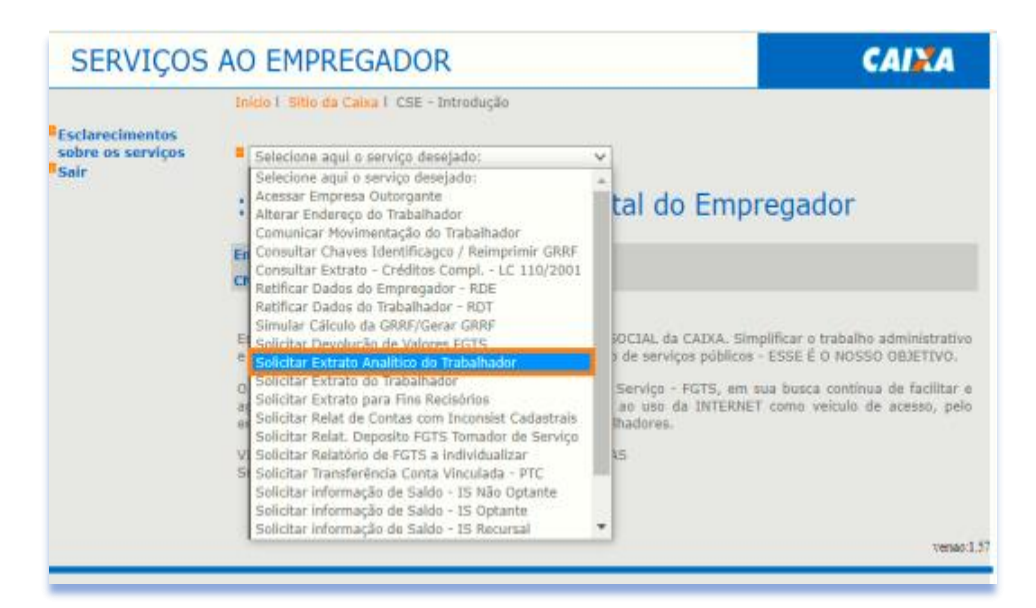

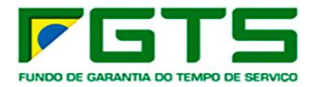

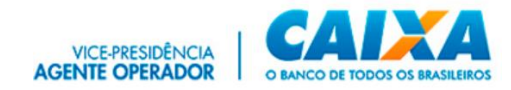

b) Selecione a base da conta e digita o NIS do trabalhador e clique em "Confirmar".

| SERVIÇOS                                                                                                    | AO EMPREGADOR                                                                                                    | CAINA                     |
|----------------------------------------------------------------------------------------------------|----------------------------------------------------------------------------------------------------|---------------------------|
| <ul> <li>Página Inicial</li> <li>Esclarecimentos<br/>sobre os serviços</li> <li>Ajuda</li> <li>Sair</li> </ul> | Início I Sítio da Caixa I CSE - Extrato Analitico Trabalhador  Selecione aqui o serviço desejado:  Extrato Analitico Trabalhador                           |                           |
|                                                                                                    | Empregador: CAIXA:18351573949<br>CNPJ: 00.360.305/0001-04<br>Selecione a base de conta, digite o NIS (PIS/PASEP/NIT) desejado e clique em "C<br>transação. | onfirmar" para efetivar a |
|                                                                                                    | Base da Conta:                                                                                                    |                           |
|                                                                                                    | Clique aqui para visualizar/imprimir tabela de códigos de rejeição e res                                                                                   | pectivas descrições.      |
|                                                                                                    |                                                                                                    | versao:1.57               |

c) É exibida a tela com a confirmação do pedido.

| SERVIÇOS                                                                                        | AO EMPREGADOR                                                                                    |         |
|-------------------------------------------------------------------------------------------------|--------------------------------------------------------------------------------------------------|---------|
| <ul> <li>Página Inicial</li> <li>Esclarecimentos<br/>sobre os serviços</li> <li>Sair</li> </ul> | Início I Sitio da Caixa I CSE - Extrato Analitico Trabalhador I CSE - Confirmação da Solicitação |         |
|                                                                                                 | RETORNAR                                                                                         | ao:1.57 |

# 7.10 Extrato do Trabalhador

a) Selecione o serviço "Extrato do Trabalhador" no Menu de Serviços.

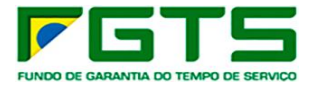

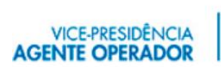

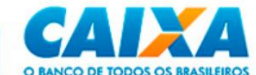

|                                              | Inicio I Sitio da Caixa I CSE - Introdução                                                                                                    |                                                                                                    |
|----------------------------------------------|----------------------------------------------------------------------------------------------------|----------------------------------------------------------------------------------------------------|
| Esclarecimentos<br>sobre os serviços<br>Sair | Selecione aqui o serviço desejado:     Selecione aqui o serviço desejado:     Selecione aqui o serviço desejado:                                                                                                    | ×                                                                                                    |
|                                              | Alterar Endereço do Trabalhador<br>Comunicar Movimentação do Trabalhador<br>Consultar Chaves Identificago / Reimprimir GRRF<br>Consultar Extrato - Créditos Compi LC 110/2001<br>Retificar Dados do Empregador - EDE                                                                                                    | tal do Empregador                                                                                                    |
|                                              | Retificar Dados do Trabalhador - RDT<br>Simular Cálculo da GR&F/Gerar GRRF<br>E Solicitar Devolução de Valores FGTS<br>e Solicitar Extrato Apalitico do Trabalhador                                                                                                    | OCIAL da CAIXA. Simplificar o trabalho administrativo<br>) de serviços públicos - ESSE É O NOSSO 08JETIVO.                 |
|                                              | <ul> <li>Geletiar Extrato do Trabalhader</li> <li>Bolicitar Extrato do Trabalhader</li> <li>Bolicitar Extrato para Hins Recisionos</li> <li>Solicitar Relat de Contas com Inconsist Cadastrais</li> <li>Solicitar Relat. Deposito FGTS Tomador de Serviço</li> <li>V Solicitar Relatòrio de FGTS a Individualizar</li> <li>Solicitar Transferência Conta Vinculada - PTC</li> </ul> | Serviço - FGTS, em sua busca continua de facilitar e<br>ao uso da INTERNET como veículo de acesso, pelo<br>Inadores.<br>AS |
|                                              | Solicitar informação de Saldo - 15 Não Optante<br>Solicitar informação de Saldo - 15 Optante<br>Solicitar informação de Saldo - 15 Recursal                                                                                                    |                                                                                                    |

b) Selecione a base da conta e digita o NIS, Nome ou outro dado para localização do trabalhador e clique em "Continuar".

| SERVIÇOS                                                                    | AO EMPREGADOR                                                                                                    | CAIXA                                                          |
|-----------------------------------------------------------------------------|----------------------------------------------------------------------------------------------------|----------------------------------------------------------------|
|                                                                             | Inicio I Sitio da Caixa I CSE - Localizar Trabalhador                                                                                                    |                                                                |
| Página Inicial     Esclarecimentos     sobre os serviços     Ajuda     Sair | <ul> <li>Selecione aqui o serviço desejado:</li> <li>Localização do Trabalhador</li> <li>Solicitar Extrato do Trabalhador</li> </ul>                                                             |                                                                |
|                                                                             | Empregador: CAIXA:18351573949                                                                                                    |                                                                |
|                                                                             | CNPJ: 00.360.305/0001-04                                                                                                    |                                                                |
|                                                                             | Para localizar o trabalhador, informe ou selecione a Base da Conta e digite o nu<br>demais atributos de pesquisa (PIS/PASEP/NIT, Nº Conta ou CTPS). Em seguid<br>disponível no rodapé da página. | ome do trabalhador ou um dos<br>a, clique no botão "continuar" |
|                                                                             | A QUALIDADE DO ATENDIMENTO DEPENDE DE INFORMAÇÕES CORRETAS.                                                                                                    |                                                                |
|                                                                             | Dados do Trabalhador                                                                                                    |                                                                |
|                                                                             | Base da Conta:                                                                                                    | ¥.                                                             |
|                                                                             | Nome do Trabalhador:                                                                                                    |                                                                |
|                                                                             | Nº PIS/PASEP/NIT:                                                                                                    |                                                                |
|                                                                             | Cód do Estabelecimento / Cód do Empregado:                                                                                                    | /                                                              |
|                                                                             | Carteira de Trabalho / Série:                                                                                                    |                                                                |
|                                                                             | CONTINUAR RETORNAR                                                                                                    |                                                                |
|                                                                             |                                                                                                    | versao:1.57                                                    |

c) É exibida tela com as contas localizadas para o trabalhador, selecione a conta desejada e clique em "Continuar".

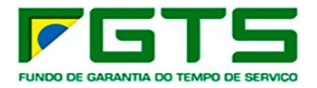

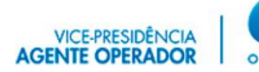

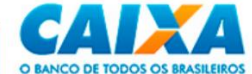

| SERVIÇOS                                                                                        | AO EMPREC                                                                                                    | GADOR                        |                              |                                                    | CAINA                                            |
|-------------------------------------------------------------------------------------------------|----------------------------------------------------------------------------------------------------|------------------------------|------------------------------|----------------------------------------------------|--------------------------------------------------|
| <ul> <li>Página Inicial</li> <li>Esclarecimentos<br/>sobre os serviços</li> <li>Sair</li> </ul> | Início I Sítio da Caixa I CSE - Localizar Trabalhador I CSE - Relação de Trabalhadores localizados   Selecione aqui o serviço desejado: Clique aqui caso deseje continuar operando com a conta localizada  Clique aqui caso deseje continuar operando com a conta localizada  Clique aqui caso deseje continuar operando com a conta localizada  Selecione aqui o serviço desejado: Selecione aqui o serviço desejado: Selecione aqui o serviço dese |                              |                              |                                                    |                                                  |
|                                                                                                 | CNP3: 00.360.305/0001-04<br>Selecione o trabalhador desejado e clique no botão "continuar", localizado no rodapé da página.<br>A QUALIDADE DO ATENDIMENTO DEPENDE DE INFORMAÇÕES CORRETAS.<br>Saldo posicionado em : 11/05/2022<br>Foram localizados 2 empregados. Esta tela representa 1/1                                                                                                    |                              |                              |                                                    |                                                  |
|                                                                                                 | Nome<br>Nº da conta (e<br>MARIA<br>0000490                                                                                                    | mpresa/empregado)<br>/ 00016 | Maior Competência<br>11/2013 | Nº PIS/PASEP/NIT<br>Data de Admissão<br>08/11/1989 | Tipo<br>Saldo Disponível<br>OPTANTE<br>85.187,08 |
|                                                                                                 | O MARIA<br>0000490                                                                                                    | / 000071                     | 03/2016                      | 08/11/1989                                         | OPTANTE<br>71.327,22                             |
|                                                                                                 | CONTINUAR                                                                                                    | INAR                         |                              |                                                    | versao:1.57                                      |

d) É exibida tela com os dados e últimos lançamentos da conta, se desejar imprimir, clique em "Visualizar Impressão".

| SERVIÇOS          | AO EMPRE                                        | EGADOR                                            |                                                                                        | C                                           | AIXA        |
|-------------------|-------------------------------------------------|---------------------------------------------------|----------------------------------------------------------------------------------------|---------------------------------------------|-------------|
|                   | Início I Sítio da C                             | aixa   CSE - Loc                                  | alizar Trabalhador I CSE - Extrato                                                     |                                             |             |
| Página Inicial    | B                                               |                                                   |                                                                                        |                                             |             |
| sobre os serviços | Selecione aqui                                  | o serviço deseja                                  | ado: 👻                                                                                 |                                             |             |
| Sair              | Clique aqui ci                                  | aso deseje conti                                  | nuar operando com a conta localizada                                                   |                                             |             |
|                   | :: Extrat                                       | o FGTS o                                          | do Trabalhador                                                                         |                                             |             |
|                   | Empregador: CAI                                 | XA ECONOMICA I                                    | FEDERAL                                                                                |                                             |             |
|                   | CNPJ: 00.360.305                                | /0001-04                                          |                                                                                        |                                             |             |
|                   |                                                 |                                                   | Data / Hora (                                                                          | Consulta: 11/05/2022 09:4                   | 1:19 016808 |
|                   | Nome:                                           |                                                   | MARIA                                                                                  |                                             | 1117 010000 |
|                   | PIS/PASEP/NIT                                   | f:                                                |                                                                                        |                                             |             |
|                   | Empresa:                                        |                                                   | CAIXA ECONOMICA FEDERAL                                                                |                                             |             |
|                   | CNPJ/CEI/CPF:                                   |                                                   | 00.360.305/0001-04                                                                     |                                             |             |
|                   | Cód. Estab.:                                    | Cód. Estab.: 0000490 Categoria: 01                |                                                                                        | Categoria: 01                               |             |
|                   | Nº Conta FGTS: 00016 Data Admissão: 08/11       |                                                   | 11/1989                                                                                |                                             |             |
|                   | Data/Cod. Movimentação: - Data Opção: 08/11/198 |                                                   | 1989                                                                                   |                                             |             |
|                   | Valor Base para F                               | ins Rescisários:                                  | R\$ 85,187.08                                                                          | Race: UR                                    |             |
|                   | SALDO:                                          |                                                   | R\$ 85.187,08                                                                          | Atualizado em: 11/0                         | 5/2022      |
|                   |                                                 |                                                   |                                                                                        |                                             |             |
|                   | Historico dos La<br>Data                        | inçamentos                                        | Descrição dos Lancamentos                                                              | Valor R\$                                   | Total R\$   |
|                   | S/                                              | ALDO ANTERIOR                                     |                                                                                        |                                             | 83.512,22   |
|                   | 10/11/2021 CF                                   | REDITO DE JUROS                                   | S/ATUALIZACAO MONETARIA 0,002466                                                       | 205,94                                      | 83.718,16   |
|                   | 10/12/2021 CF                                   | REDITO DE JUROS                                   | S/ATUALIZACAO MONETARIA 0,002466                                                       | 205,44                                      | 83.924,60   |
|                   | 10/02/2022 CF                                   | REDITO DE JUROS                                   | S/ATUALIZACAO MONETARIA 0,002955                                                       | 247,55                                      | 84.431.16   |
|                   | 10/03/2022 CF                                   | REDITO DE JUROS                                   | 5/ATUALIZACAO MONETARIA 0.002466                                                       | 208,20                                      | 84.639,36   |
|                   | 10/04/2022 CF                                   | REDITO DE JUROS                                   | S/ATUALIZACAO MONETARIA 0,003439                                                       | 291,07                                      | 84.930,43   |
|                   | 10/05/2022 CF                                   | REDITO DE JUROS                                   | S/ATUALIZACAO MONETARIA 0,003022                                                       | 256,65                                      | 85.187,08   |
|                   | Valor base para (                               | fins rescisórios su<br>efetua<br>ALIZAR IMPRESSÃO | ijeito a confirmação, caso haja saques dura<br>dos em datas anteriores a novembro/1989 | inte a vigência do contrato<br>, inclusive. | de trabalho |
|                   |                                                 |                                                   |                                                                                        |                                             |             |
|                   |                                                 |                                                   |                                                                                        |                                             | Versao      |

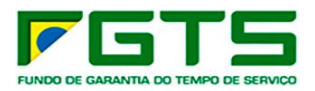

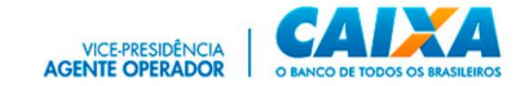

#### e) Para imprimir, clique em "Imprimir":

| CAIXA                             |                                                                      |                                                                                   |                          |                               |
|-----------------------------------|----------------------------------------------------------------------|-----------------------------------------------------------------------------------|--------------------------|-------------------------------|
|                                   | :: Extrato de C                                                      | onta do Fundo de Garantia - FGTS                                                  |                          |                               |
| Nome                              | MARTA                                                                |                                                                                   | Data / Hora Consult      | a: 11/05/2022 09:49:18 016808 |
| DIC /DASED /NIT:                  |                                                                      |                                                                                   |                          |                               |
| Emoresa:                          | CADYA ECONOMICA FEDERAL                                              |                                                                                   |                          |                               |
| CNP1/CEL/CPE:                     | 00.360.305/0001-04                                                   |                                                                                   |                          |                               |
| Cód. Estab.:                      | 0000490                                                              | Categoria:                                                                        | 91                       |                               |
| Nº Conta EGTS:                    | 00016                                                                | Data Admissão:                                                                    | 08/11/1989               |                               |
| Data/Cód. Movimentação:           |                                                                      | Data Oncão:                                                                       | 08/11/1989               |                               |
| Taxa Juros:                       | 3 %                                                                  | Tipo Conta:                                                                       | OPTANTE                  |                               |
| Valor Base para Fins Rescisórios: | R\$ 85.187.08                                                        | Base:                                                                             | HB                       |                               |
| SALDO:                            | R\$ 85.187,08                                                        | Atualizado em:                                                                    | 11/05/2022               |                               |
|                                   |                                                                      |                                                                                   |                          |                               |
| Histórico dos Lancamentos         |                                                                      |                                                                                   |                          |                               |
| Data                              | Descrição                                                            | dos Lançamentos                                                                   | Valor R\$                | Total RS                      |
|                                   | SALDO ANTERIOR                                                       |                                                                                   |                          | 83.512,22                     |
| 10/11/2021                        | CREDITO DE JUROS/ATUALIZACAO MONETARIA 0.002466                      |                                                                                   | 205,94                   | 83.718.16                     |
| 10/12/2021                        | CREDITO DE JUROS/ATUALIZACAO MONETARIA 0,002466                      |                                                                                   | 206,44                   | 83.924,60                     |
| 10/01/2022                        | CREDITO DE JUROS/ATUALIZACÃO MONETARIA 0.002955                      |                                                                                   | 247,99                   | 84.172,53                     |
| 10/02/2022                        | CREDITO DE JUROS/ATUALIZAÇÃO MONETARIA 0,003072                      |                                                                                   | 200,07                   | 04.431,10                     |
| 10/03/2022                        | CREDITO DE JUROS/ATUALIZACAO MONETARIA O 002490                      |                                                                                   | 200,20                   | 84 830 43                     |
| 10/05/2022                        | CREDITO DE TUROS/ATUALIZACÃO MONETARIA 0,003437                      |                                                                                   | 256.65                   | 85,187,08                     |
|                                   |                                                                      |                                                                                   |                          |                               |
|                                   | Valor base para fins rescisórios sujeito a confirmação, caso haja sa | ques durante a vigência do contrato de trabalho efetuados em datas anteriores a n | ovembro/1989, inclusive. |                               |
|                                   |                                                                      |                                                                                   |                          |                               |
|                                   |                                                                      | IMPRIMIR                                                                          |                          |                               |
|                                   |                                                                      |                                                                                   |                          |                               |
|                                   |                                                                      |                                                                                   |                          |                               |

f) Em sendo apresentada a mensagem "Conta Localizada Não Atende aos Critérios para Acesso via Internet", o empregador deverá acessar o serviço "Solicitar Relatório de Inconsistências Cadastrais" e confirmar a existência de divergência cadastral nos cadastros do trabalhador.

g) Caso a inconsistência esteja no cadastro do FGTS, o empregador deverá promover a regularização por meio do eSocial (ver item "Retificar Dados do Trabalhador").

h) Caso a inconsistência esteja no cadastro NIS, o trabalhador deverá promover a regularização em qualquer agência CAIXA.

#### 7.11 Extrato Para Fins Rescisórios

a) Selecione o serviço "Solicitar Extrato Para Fins Rescisórios" no Menu de Serviços.

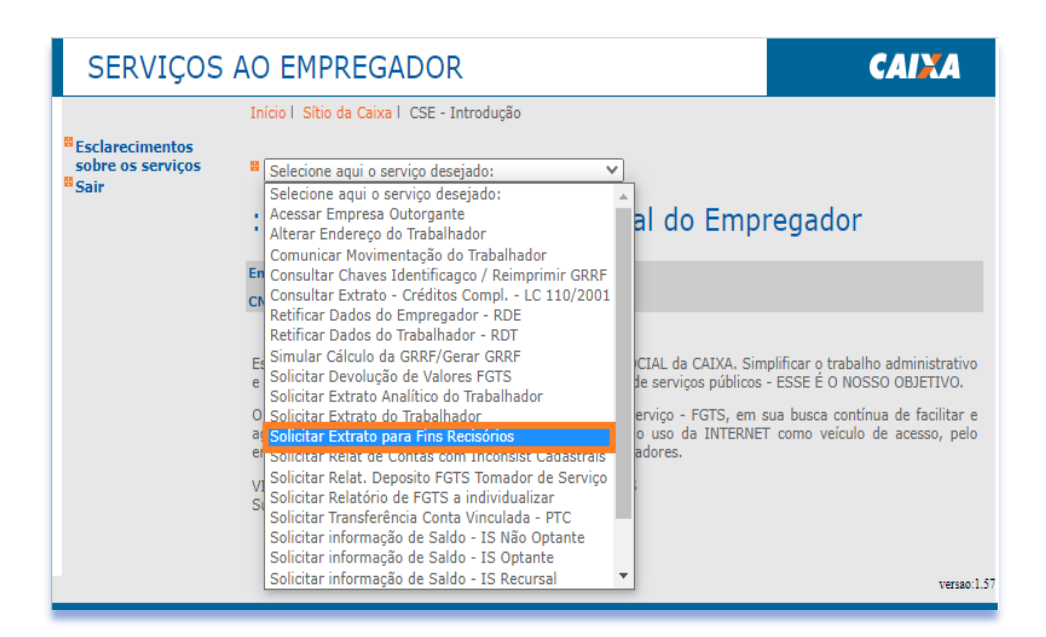

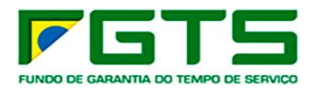

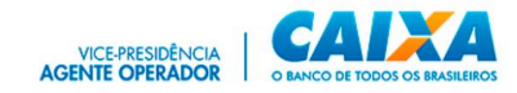

b) Selecione a base da conta, digite a inscrição NIS e clique em "Adicionar", após finalizar a digitação dos NIS, clique em "Confirmar".

| SERVIÇOS                                                                                                    | AO EMPREGADOR                                                                                                    | CAINA                                            |
|----------------------------------------------------------------------------------------------------|----------------------------------------------------------------------------------------------------|--------------------------------------------------|
| <ul> <li>Página Inicial</li> <li>Esclarecimentos<br/>sobre os serviços</li> <li>Ajuda</li> <li>Sair</li> </ul> | Início I Sítio da Caixa I CSE - Solicitar Extrato para Fins Rescisórios                                                                                   | idicionar". Para excluir NIS,<br>io "Confirmar". |
|                                                                                                    | Nº NIS (PIS/PASEP/NIT): N<br>Adicionar >><br><< Remover<br>Clique aqui para visualizar/imprimir tabela de códigos de rejeição e res<br>CONFIRMAR RETORNAR | IS Selecionados:                                 |

c) É exibida tela com a confirmação do pedido.

| SERVIÇOS                                                                                        | AO EMPREGADOR                                                                                                    |
|-------------------------------------------------------------------------------------------------|----------------------------------------------------------------------------------------------------|
| <ul> <li>Página Inicial</li> <li>Esclarecimentos<br/>sobre os serviços</li> <li>Sair</li> </ul> | Inicio I Sitio da Caixa I CSE - Solicitar Extrato para Fins Rescisórios I CSE - Confirmação da Solicitação  Selecione aqui o serviço desejado:  Confirmação de Solicitação de Arquivo                                                                                                    |
|                                                                                                 | Empregador:       CAIXA:18351573949         CNPJ:       00.360.305/0001-04         A QUALIDADE DO ATENDIMENTO DEPENDE DE INFORMAÇÕES CORRETAS.         CNPJ/CEI/CPF 00.360.305/0001-04       - Solicitação efetuada com sucesso. Clique aqui para visualizar e imprimir a relação de NIS (PIS/PASEP/NIT) digitados nesta solicitação.         O Arquivo será enviado para a sua caixa postal do Conectividade Social (CNS).         Para visualizar/imprimir o arquivo, o CNS deverá estar devidamente instalado e configurado para uso em seu equipamento. Para maiores informações quanto à instalação/configuração do CNS em seu equipamento, acesse o site da CAIXA(vwww.caixa.gov.br) |
|                                                                                                 | RETORMAR<br>Versao:1.57                                                                                                    |

# 7.12 Relatório De Contas Com Inconsistências Cadastrais

a) Seleciona o serviço "Solicitar Relatório de Inconsistências Cadastrais" no Menu de Serviços:

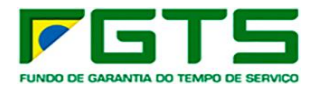

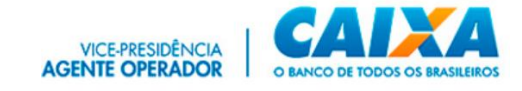

| SERVIÇOS A                                   | O EMPREGADOR                                                                                                    |                                                                                                   | CAINA                                                                                                    |
|----------------------------------------------|----------------------------------------------------------------------------------------------------|---------------------------------------------------------------------------------------------------|----------------------------------------------------------------------------------------------------|
| Esclarecimentos<br>sobre os serviços<br>Sair | Início I Sítio da Caixa I CSE - Introdução<br>Selecione aqui o serviço desejado:<br>Selecione aqui o serviço desejado:<br>Acessar Empresa Outorgante<br>Aterar Endereço do Trabalhador<br>Comunicar Movimentação do Trabalhador<br>Consultar Chaves Identificagoc / Reimprimir GRRF<br>Consultar Chaves Identificagoc / Reimprimir GRRF<br>Consultar Extrato - Créditos Compl LC 110/2001<br>Retificar Dados do Empregador - RDE<br>Retificar Dados do Trabalhador - RDT<br>Es Simular Cálculo da GRRF/Gerar GRRF<br>Solicitar Extrato Analítico do Trabalhador<br>O Solicitar Extrato Analítico do Trabalhador<br>Solicitar Extrato Analítico do Trabalhador<br>Solicitar Relat de Contas com Inconsist Cadastrais<br>Solicitar Relat. Deposito FGIS Iomador de Serviço<br>Solicitar Relat. Deposito FGIS Iomador de Serviço<br>Solicitar Relat. Deposito FGIS Iomador de Serviço<br>Solicitar Iransferência Conta Vinculada - PTC<br>Solicitar Informação de Saldo - IS Não Optante<br>Solicitar informação de Saldo - IS Recursal | CIAL da CAIXA. Sim<br>de serviços públicos<br>erviço - FGTS, em e<br>o uso da INTERNET<br>adores. | regador<br>plificar o trabalho administrativo<br>- ESSE É O NOSSO OBJETIVO.<br>sua busca contínua de facilitar e<br>r como veículo de acesso, pelo |

b) Selecione a base desejada ou a opção todas as bases e a opção de Inscrição completa ou CNPJ básico e clique em "Continuar".

| SERVIÇOS                                                                                                    | AO EMPREGADO                                                                                   | र                                                                                                    | CAINA                                |
|----------------------------------------------------------------------------------------------------|------------------------------------------------------------------------------------------------|----------------------------------------------------------------------------------------------------|--------------------------------------|
|                                                                                                    | Início   Sítio da Caixa   CSE -                                                                | Solicitar Relatório                                                                                                    |                                      |
| <ul> <li>Página Inicial</li> <li>Esclarecimentos<br/>sobre os serviços</li> <li>Ajuda</li> <li>Sair</li> </ul> | <ul> <li>Selecione aqui o serviço des</li> <li>Solicitar Rela</li> <li>Cadastrais</li> </ul>   | <sub>ejado:</sub> ✓<br>tório de Contas com Inc                                                                                                   | onsistências                         |
|                                                                                                    | Empregador: CAIXA:18351573:                                                                    | 949                                                                                                    |                                      |
|                                                                                                    | Para solicitar o relatório, seleci<br>"Continuar" disponível no roda<br>A QUALIDADE DO ATENDIM | one a Base da Conta e a Opção desejada. Em se<br>pé da página.<br>ENTO DEPENDE DE INFORMAÇÕES CORRET.                                            | guida clique no botão<br>A <b>S.</b> |
|                                                                                                    | Base da Conta:                                                                                 | v I                                                                                                    |                                      |
|                                                                                                    | Selecione Opção:                                                                               | <ul> <li>I- Solicitação por Inscrição completa</li> <li>00360305000104</li> <li>(Digite o núm</li> <li>2- Solicitação por CNPJ básico</li> </ul> | a<br>ero da inscrição desejada)      |
|                                                                                                    | CONTINUAR RETORNAR                                                                             |                                                                                                    |                                      |
|                                                                                                    |                                                                                                |                                                                                                    | versao:1.57                          |

c) É exibida tela com a confirmação do pedido e os arquivos são enviados para a caixa postal do solicitante.

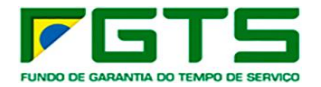

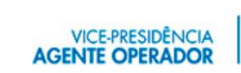

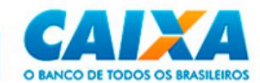

| SERVIÇOS                                                                                        | AO EMPREGADOR                                                                                                    | CAIXA                                                     |
|-------------------------------------------------------------------------------------------------|----------------------------------------------------------------------------------------------------|-----------------------------------------------------------|
|                                                                                                 | Início   Sítio da Caixa   CSE - Solicitar Relatório   CSE - Confirmação da Solicitação                                                                                                    |                                                           |
| <ul> <li>Página Inicial</li> <li>Esclarecimentos<br/>sobre os serviços</li> <li>Sair</li> </ul> | <ul> <li>Selecione aqui o serviço desejado:</li> <li>Confirmação de Solicitação de Relatório</li> </ul>                                                                                                    |                                                           |
|                                                                                                 | Empregador: CAIXA:18351573949<br>CNPJ: 00.360.305/0001-04<br>A QUALIDADE DO ATENDIMENTO DEPENDE DE INFORMAÇÕES CORRETAS.<br>CNPJ/CEL/CPF 00.360.305/0001-04 - Solicitação efetuada com sucesso.                                                                                                    |                                                           |
|                                                                                                 | O relatório será enviado para a sua caixa postal do Conectividade Social (CNS).<br>Para visualizar/imprimir o relatório, o CNS deverá estar devidamente instalado e<br>seu equipamento. Para maiores informações quanto à instalação/configuração du<br>equipamento, acesse o site da CAIXA(www.caixa.gov.br).<br>Dúvidas quanto à visualização/impressão do relatório clique no botão AJUDA do<br>Mensagens do CNS. | configurado para uso em<br>o CNS em seu<br>Gerenciador de |
|                                                                                                 | RETORNAR                                                                                                    |                                                           |
|                                                                                                 |                                                                                                    | versao:1                                                  |

d) Caso a inconsistência esteja no cadastro do FGTS, o empregador deverá promover a regularização por meio do eSocial (ver item "Retificar Dados do Trabalhador").

e) Caso a inconsistência esteja no cadastro NIS, o trabalhador deverá promover a regularização em qualquer agência CAIXA.

### 7.13 Relatório De Recolhimento FGTS Tomador De Serviço

a) Selecione o serviço "Relatório Depósito FGTS Tomador de Serviço" no Menu de Serviços.

| SERVIÇOS                                     | AO EMPREGADOR                                                                                                    | CAINA                                                                                                    |
|----------------------------------------------|----------------------------------------------------------------------------------------------------|----------------------------------------------------------------------------------------------------|
| Esclarecimentos<br>sobre os serviços<br>Sair | Início I Sítio da Caixa I CSE - Introdução<br>Selecione aqui o serviço desejado:<br>Selecione aqui o serviço desejado:<br>Acessar Empresa Outorgante<br>Alterar Endereço do Trabalhador<br>Comunicar Movimentação do Trabalhador                                                                                                    | pregador                                                                                                    |
|                                              | <ul> <li>Consultar Chaves Identificaço / Reimprimir GRRF</li> <li>Consultar Extrato - Créditos Compl LC 110/2001</li> <li>Retificar Dados do Empregador - RDE</li> <li>Retificar Dados do Trabalhador - RDT</li> <li>Simular Cálculo da GRRF/Gerar GRRF</li> <li>Solicitar Extrato Analítico do Trabalhador</li> <li>Solicitar Extrato Analítico do Trabalhador</li> <li>Solicitar Extrato Analítico do Trabalhador</li> <li>Solicitar Extrato Dar Tabalhador</li> <li>Solicitar Relat de Contas com Inconsist Cadastrais</li> <li>Solicitar Relat de Contas com Inconsist Cadastrais</li> <li>Solicitar Relatorio de FGTS a individualizar</li> <li>Solicitar Iransferência Conta Vinculada - PTC</li> <li>Solicitar Informação de Saldo - IS Não Optante</li> <li>Solicitar informação de Saldo - IS Não Optante</li> <li>Solicitar informação de Saldo - IS Não Optante</li> <li>Solicitar informação de Saldo - IS Recursal</li> </ul> | implificar o trabalho administrativo<br>os - ESSE É O NOSSO OBJETIVO.<br>n sua busca contínua de facilitar e<br>IET como veículo de acesso, pelo<br>Verso:1.51 |

b) Selecione a base desejada ou a opção todas as bases, informe a competência com mês e ano, o tipo de inscrição e o número, e em seguida clique em adicionar, após informar todos os dados clique em confirmar.

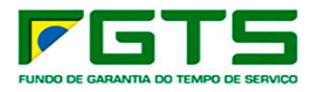

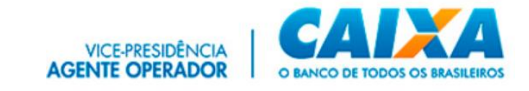

| SERVIÇOS                                                                                                    | AO EMPREGADOR                                                                     | 4          |
|----------------------------------------------------------------------------------------------------|-----------------------------------------------------------------------------------|------------|
| <ul> <li>Página Inicial</li> <li>Esclarecimentos<br/>sobre os serviços</li> <li>Ajuda</li> <li>Sair</li> </ul> | Início I Sitio da Caixa I CSE - Relatório de Recolhimento FGTS Tomador de Serviço | 0          |
|                                                                                                    | Base da Conta: Competência:(MM/AAAA)                                              |            |
|                                                                                                    | Tipo de Inscrição:<br>Nº CNPJ/CEI/CPF:<br>Adicionar >><br><th></th>               |            |
|                                                                                                    | CONFIRMAR RETORNAR                                                                | ersao:1.57 |

c) É exibida tela com a confirmação do pedido que será enviado para a caixa postal do solicitante no dia seguinte da solicitação.

| SERVIÇOS                                                      | AO EMPREGADOR CAIXA                                                                                                    |
|---------------------------------------------------------------|----------------------------------------------------------------------------------------------------|
| <sup>88</sup> Página Inicial<br><sup>88</sup> Esclarecimentos | Início I Sítio da Caixa I CSE - Relatório de Recolhimento FGTS Tomador de Serviço I CSE - Confirmação da<br>Solicitação                                                                                                    |
| sobre os serviços<br>Sair                                     | Selecione aqui o serviço desejado:                                                                                                    |
|                                                               | :: Confirmação de Solicitação de Arquivo                                                                                                    |
|                                                               | Empregador: CAIXA:18351573949                                                                                                    |
|                                                               | CNPJ: 00.360.305/0001-04                                                                                                    |
|                                                               | A QUALIDADE DO ATENDIMENTO DEPENDE DE INFORMAÇÕES CORRETAS.                                                                                                    |
|                                                               | CNPJ/CEJ/CPF 00.360.305/0001-04 - Solicitação efetuada com sucesso. Clique aqui para visualizar e imprimir a relação<br>de CNPJ digitados nesta solicitação.                                                                                                    |
|                                                               | O Arquivo será enviado para a sua caixa postal do Conectividade Social (CNS).<br>Para visualizar/imprimir o arquivo, o CNS deverá estar devidamente instalado e configurado para uso em seu<br>equipamento. Para maiores informações quanto à instalação/configuração do CNS em seu equipamento, acesse o site da<br>CAIXA(www.caixa.gov.br) |
|                                                               |                                                                                                    |
|                                                               | RETORNAR                                                                                                    |
|                                                               | versao:1.57                                                                                                    |

# 7.14 Relatório de FGTS a Individualizar

a) Selecione o serviço "Relatório de FGTS a Individualizar" no Menu de Serviços.

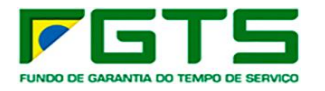

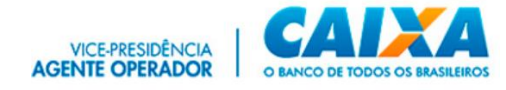

| SERVIÇOS AG                                                                                                    | D EMPREGADOR                                                                                                    |                                                                                                    | CAINA                                                                                                    |
|----------------------------------------------------------------------------------------------------|----------------------------------------------------------------------------------------------------|----------------------------------------------------------------------------------------------------|----------------------------------------------------------------------------------------------------|
| Ir<br><sup>B</sup> Esclarecimentos<br>sobre os serviços<br><sup>B</sup> Sair<br>En<br>Cl<br>En<br>Cl<br>Cl<br>Cl<br>Cl<br>Cl<br>Cl<br>Cl<br>Cl<br>Cl<br>Cl | nicio I Sitio da Caixa I CSE - Introdução<br>Selecione aqui o serviço desejado:<br>Acessar Empresa Outorgante<br>Alterar Endereço do Trabalhador<br>Comunicar Movimentação do Trabalhador<br>Comunicar Movimentação do Trabalhador<br>Consultar Chaves Identificageo / Reimprimir GRRF<br>Consultar Chaves Identificageo / Reimprimir GRRF<br>Consultar Chaves Identificageo / Reimprimir GRRF<br>Consultar Chaves Identificageo / Reimprimir GRRF<br>Consultar Chaves Identificageo / Reimprimir GRRF<br>Solicitar Dados do Empregador - RDE<br>Retificar Dados do Trabalhador - RDT<br>Simular Cálculo da GRRF/Gerar GRRF<br>Solicitar Extrato Analítico do Trabalhador<br>Solicitar Extrato Analítico do Trabalhador<br>Solicitar Extrato Analítico do Trabalhador<br>Solicitar Extrato Analítico do Trabalhador<br>Solicitar Extrato Dara Fins Recisórios<br>Solicitar Relat de Contas com Inconsist Cadastrais<br>Solicitar Iransferencia Conta Vinculada - PTC<br>Solicitar Iransferencia Conta Sinculatar<br>Solicitar Iransferencia Conta Sinculatar<br>Solicitar Iransferencia Conta Sinca PTC<br>Solicitar informação de Saldo - IS Não Optante<br>Solicitar informação de Saldo - IS Recursal | al do Empr<br>CIAL da CAIXA. Sim<br>de serviços públicos<br>erviço - FGTS, em s<br>o uso da INTERNET<br>adores. | regador<br>plificar o trabalho administrativo<br>- ESSE É O NOSSO OBJETIVO.<br>sua busca contínua de facilitar e<br>r como veículo de acesso, pelo |

b) Selecione a base desejada ou a opção todas as bases, informe a competência inicial e final, a opção de Inscrição completa ou CNPJ básico e clique em "Continuar".

| SERVIÇO                                 | S AO EMPREGAD                                                                             | DOR                                                                                                    | CAINA                              |
|-----------------------------------------|-------------------------------------------------------------------------------------------|----------------------------------------------------------------------------------------------------|------------------------------------|
|                                         | Início   Sítio da Caixa   CSE -                                                           | Solicitar Relatório FGTS a Individualizar                                                                                                    |                                    |
| Esclarecimentos<br>sobre os serviços    | Selecione aqui o serviço de                                                               | sejado: 🗸                                                                                                    |                                    |
| <sup>∎</sup> Ajuda<br><sup>■</sup> Sair | :: Solicitar Rela                                                                         | tório FGTS a Individualizar                                                                                                    |                                    |
|                                         | Empregador: CAIXA:18351573                                                                | 949                                                                                                    |                                    |
|                                         | Para solicitar o Relatório FGTS<br>Competências desejadas. Em a<br>A QUALIDADE DO ATENDIM | a Individualizar, selecione a Base da conta, a Opção, o Tra<br>seguida, clique no botão "Continuar" disponível no rodapé d<br>IENTO DEPENDE DE INFORMAÇÕES CORRETAS. | balhador Avulso e as<br>da página. |
|                                         | Base da Conta:                                                                            | Y                                                                                                    |                                    |
|                                         | Tipo de Inscrição:                                                                        | CNPJ                                                                                                    |                                    |
|                                         | Selecione Opção:                                                                          | I - Solicitação por Inscrição completa 0036030<br>(Digite o número da inscrição<br>2 - Solicitação por CNP) básico                                                   | 5000104<br>o desejada)             |
|                                         | Competência Inicial:                                                                      |                                                                                                    |                                    |
|                                         | Competência Final:                                                                        |                                                                                                    |                                    |
|                                         | CONTINUAR RETORNAR                                                                        |                                                                                                    |                                    |
|                                         |                                                                                           |                                                                                                    | versao:1.57                        |

c) É exibida tela com a confirmação do pedido que será enviado para a caixa postal do solicitante no dia seguinte da solicitação.

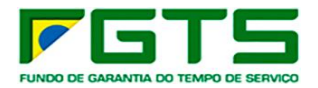

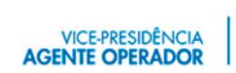

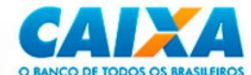

| SERVIÇOS                                                                                        | AO EMPREGADOR                                                                                                    | CAINA                                                                     |
|-------------------------------------------------------------------------------------------------|----------------------------------------------------------------------------------------------------|---------------------------------------------------------------------------|
| <ul> <li>Página Inicial</li> <li>Esclarecimentos<br/>sobre os serviços</li> <li>Sair</li> </ul> | Início I Sitio da Caixa I CSE - Solicitar Relatório FGTS a Individualizar I CSE - Solicitar<br>Individualizar<br>Selecione aqui o serviço desejado:<br>Selecione aqui o serviço desejado:<br>Selecione aqui o serviço desej | Relatório FGTS a<br>onfigurado para uso em<br>CNS em seu<br>erenciador de |
|                                                                                                 |                                                                                                    | versao:1.5                                                                |

#### 7.15 Transferência de Contas - PTC

Permite a solicitação de transferência de contas cujos fatos geradores tenham ocorrido até 29/02/2024. Para fatos gerados ocorridos a partir de 01/03/2024, o empregador deverá utilizar o e-Social, nos termos da Portaria MTE 240, de 29 de fevereiro de 2024.

a) Selecione o serviço "Solicitar Transferência de Conta Vinculada - PTC" no Menu de Serviços.

| SERVIÇOS A                                                              | AO EMPREGADOR                                                                                                    | CAIXA                                                                                                    |
|-------------------------------------------------------------------------|----------------------------------------------------------------------------------------------------|----------------------------------------------------------------------------------------------------|
| <ul> <li>Esclarecimentos<br/>sobre os serviços</li> <li>Sair</li> </ul> | Início I Sítio da Caixa I CSE - Introdução<br>Selecione aqui o serviço desejado:<br>Selecione aqui o serviço desejado:<br>Acessar Empresa Outorgante<br>Alterar Endereço do Trabalhador<br>Comunicar Movimentação do Trabalhador<br>Consultar Extrato - Créditos Compl LC 110/2001<br>Retificar Dados do Empregador - RDE<br>Retificar Dados do Empregador - RDE<br>Retificar Dados do Empregador - RDE<br>Retificar Dados do Empregador - RDE<br>Retificar Dados do Empregador - RDE<br>Retificar Dados do Empregador - RDE<br>Solicitar Extrato Analítico do Trabalhador<br>O Solicitar Extrato Analítico do Trabalhador<br>Solicitar Extrato Analítico do Trabalhador<br>Solicitar Relat o Consist Cadastrais<br>Solicitar Relat. Deposito FGTS Tomador de Serviço<br>Solicitar Relat. Deposito FGTS Tomador de Serviço<br>Solicitar Relat. Deposito FGTS Tomador de Serviço<br>Solicitar Informação de Saldo - IS Nao Optante<br>Solicitar informação de Saldo - IS Noptante<br>Solicitar informação de Saldo - IS Recursal ▼ | regador<br>plificar o trabalho administrativo<br>- ESSE É O NOSSO OBJETIVO.<br>sua busca contínua de facilitar e<br>I <sup>°</sup> como veículo de acesso, pelo |

b) Selecione a base da origem das contas a serem transferidas, o tipo e a inscrição da empresa que será transferida, se a transferência será Total ou Parcial e no combo de Motivos selecione a opção desejada e clique em "Continuar.

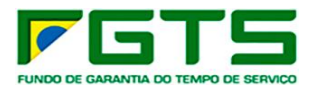

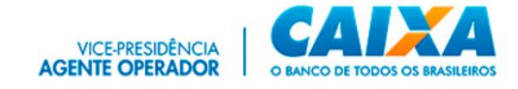

| SERVIÇO                    | S AO EMPREGADOR CAINA                                                                                                    |                |
|----------------------------|----------------------------------------------------------------------------------------------------|----------------|
|                            | Inicio I Sitio da Caixa I CSE - Inclusão do Pedido I CSE - Pedido Transferência de Conta Vinculada                                                                                                    |                |
| Página Inicial             |                                                                                                    |                |
| sobre os serviços<br>Ajuda | · : Inclusão do Pedido                                                                                                    |                |
| Sair                       | :: Pedido Transferência de Conta Vinculada - PTC                                                                                                    |                |
|                            | Empregador: CAIXA:18351                                                                                                    |                |
|                            | CNPJ: 00.360.305/0001-04                                                                                                    |                |
|                            | Para transferir a Conta Vinculada, primeiro selecione a "Base da Conta" e o "Tipo de Inscrição" e digite a "Inscriç<br>Origem". Após, selecione o "Tipo de Solicitação" e o "Motivo da Transferência", e em seguida, clique no<br>"CONTINUAR" disponível no rodapé da página. | ão de<br>botão |
|                            | A QUALIDADE DO ATENDIMENTO DEPENDE DE INFORMAÇÕES CORRETAS.                                                                                                    |                |
|                            | Dados do Pedido de Transferência                                                                                                    |                |
|                            | Base da Conta de Origem:<br>Tipo de Inscrição de Origem:<br>CNPJ de Origem:                                                                                                    |                |
|                            | Base da Conta de Destino: Y<br>Tipo de Inscrição de Destino: CNPJ<br>CNPJ de Destino: 00360305000104                                                                                                    |                |
|                            | Tipo de Solicitação:                                                                                                    | _              |
|                            | Motivo da Transferência:                                                                                                    |                |
|                            | v                                                                                                    |                |
|                            | CONTINUAR                                                                                                    |                |
|                            | 188                                                                                                    | sao:1.57       |

c) Será apresentada tela para a inclusão dos trabalhadores para digitar NIS, data de Admissão e categoria. Se desejar incluir mais trabalhadores clique em "Incluir Trabalhadores" se não, clique em "Finalizar":

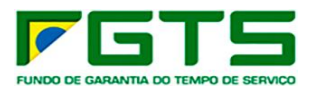

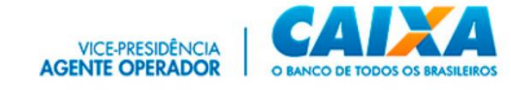

| SERVIÇOS                                                                          | AO EMPREGADO                                                                                       | R                                   |                                                   |               |                                                   | ¢,                                       | A/XA                   |
|-----------------------------------------------------------------------------------|----------------------------------------------------------------------------------------------------|-------------------------------------|---------------------------------------------------|---------------|---------------------------------------------------|------------------------------------------|------------------------|
|                                                                                   | Início   Sítio da Caixa   CSE                                                                      | - Inclusão                          | de Dados Traba                                    | lhado         | r                                                 |                                          |                        |
| <ul> <li>Página Inicial</li> <li>Esclarecimentos<br/>sobre os servicos</li> </ul> | Selecione aqui o serviço d                                                                         | esejado:                            |                                                   | ~             |                                                   |                                          |                        |
| Sair                                                                              | :: Inclusão de                                                                                     | Dado                                | s Trabal                                          | ha            | dor                                               |                                          |                        |
|                                                                                   | :: Pedido Transferê                                                                                | ncia de                             | Conta Vin                                         | cula          | ada - PTC                                         |                                          |                        |
|                                                                                   | Empregador: CAIXA:183515                                                                           |                                     |                                                   |               |                                                   |                                          |                        |
|                                                                                   | CNPJ: 00.360.305/0001-04                                                                           |                                     |                                                   |               |                                                   |                                          |                        |
|                                                                                   | Base da Conta de Origem:                                                                           | HB                                  | Tipo:                                             | 1             | CNPJ de Origem:                                   | 00.260.982/000                           | 01-50                  |
|                                                                                   | Base da Conta de Destino:                                                                          | HB                                  | Tipo:                                             | 1             | CNPJ de Destino:                                  | 00.360.305/000                           | 01-04                  |
|                                                                                   | Tipo de Solicitação:                                                                               | Parcial                             | Motivo da<br>Transferência:                       | Ass           | unção de encargos trab                            | alhistas                                 |                        |
|                                                                                   | Para incluir trabalhador, clique<br>campo "SEL" e clique no botã<br>transferência de conta, clique | e no botão<br>o "EXLUIR<br>no botão | "INCLUIR TRAB<br>", caso já tenha<br>"FINALIZAR". | ALHA<br>cadas | DOR". Para excluir, sel<br>strado todos trabalhad | lecione o trabalha<br>lores envolvidos r | dor no<br>no pedido de |
|                                                                                   | A QUALIDADE DO ATENDI<br>Foram cadastrados 2 trabal                                                | HENTO DI<br>hadores.                | EPENDE DE INI                                     | FORM          | IAÇÕES CORRETAS.                                  |                                          |                        |
|                                                                                   | Pis/Pasep/NIT<br>122.07099.25-5                                                                    | Data de A<br>08/11/19               | dmissão<br>89                                     |               | Categoria<br>01                                   |                                          | Sel<br>O               |
|                                                                                   | 105.16337.94-4                                                                                     | 18/04/19                            | 89                                                |               | 01                                                |                                          | 0                      |
|                                                                                   |                                                                                                    |                                     |                                                   |               | Inclu                                             | uir Trabalhador                          | Excluir                |
|                                                                                   | Finalizar Retornar                                                                                 |                                     |                                                   |               |                                                   |                                          |                        |
|                                                                                   |                                                                                                    |                                     |                                                   |               |                                                   |                                          | versao:1               |

d) Será apresentada tela com a confirmação do pedido.

| Página Inicial    | Início I Sitio da Caixa I CSE - Pedido Transferência de Conta Vinculada I CSE - Pedido Transferência de Conta<br>Vinculada   |                                  |                                   |    |  |
|-------------------|----------------------------------------------------------------------------------------------------|----------------------------------|-----------------------------------|----|--|
| sobre os serviços | Selecione aqui o serviço desejad                                                                                             | lo; '                            | ~                                 |    |  |
|                   | Pedido Transferência de Conta Vinculada - PTC     Pedido Transferência de Conta Vinculada - PTC     Empregador: CALXA:183515 |                                  |                                   |    |  |
|                   | CNPJ: 00.360.305/0001-04                                                                                                    |                                  |                                   |    |  |
|                   | Base da Conta de Origem:                                                                                                    | Tipo:                            | 1 CNPJ Origem:                    |    |  |
|                   | Base da Conta de Destino:                                                                                                    | Tipo:                            | 1 CNPJ Destino:                   |    |  |
|                   | Tipo de Solicitação: Par                                                                                                    | cial Motivo da<br>Transferência: | Assunção de encargos trabalhistas | C. |  |
|                   | Foram cadastrados 2 trabalhadores, pare este Pedido de Transferência de Conta.                                               |                                  |                                   |    |  |
|                   | Aguarde o processamento de sua solicitação.<br>A QUALIDADE DO ATENDIMENTO DEPENDE DE INFORMAÇÕES CORRETAS.                   |                                  |                                   |    |  |
|                   |                                                                                                    |                                  |                                   |    |  |
|                   | PETODNAD                                                                                                    |                                  |                                   |    |  |
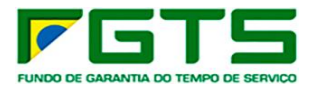

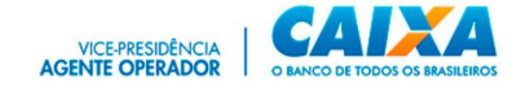

### 7.16 Informação de Saldo - IS

a) Selecione o serviço "Solicitar Informação de Saldo – IS" no Menu de Serviços, escolhendo uma das opções: Não Optante, Optante ou Recursal.

| SERVIÇOS                                     | AO EMPREGADOR                                                                                                    | CAIXA                                                                                                    |
|----------------------------------------------|----------------------------------------------------------------------------------------------------|----------------------------------------------------------------------------------------------------|
| Esclarecimentos<br>sobre os serviços<br>Sair | Início I Sitio da Caixa I CSE - Introdução<br>Selecione aqui o serviço desejado:<br>Comunicar Movimentação do Trabalhador<br>Consultar Chaves Identificagco / Reimprimir GRRF<br>Consultar Chaves Identificagco / Reimprimir GRRF<br>Consultar Chaves Identificagco / Reimprimir GRRF<br>Consultar Extrato - Créditos Compl LC 110/2001<br>Retificar Dados do Empregador - RDE<br>En Retificar Dados do Trabalhador - RDT<br>Solicitar Devolução de Valores FGTS<br>Solicitar Extrato Analítico do Trabalhador<br>Solicitar Relat de Contas com Inconsist Cadastrais<br>Solicitar Relat de Contas com Inconsist Cadastrais<br>Solicitar Relat de Contas com Inconsist Cadastrais<br>Solicitar Relat de Contas com Inconsist Cadastrais<br>Solicitar Relatório de FGTS a individualizar<br>er Solicitar Informação de Saldo - IS Não Optante<br>Solicitar informação de Saldo - IS Não Optante<br>Solicitar informação de Saldo - IS Não Optante<br>Solicitar Informação de Saldo - IS Não Optante<br>Solicitar Informação de Saldo - IS Recursal<br>Visualizar Attificações Efetuadas - RDE<br>Visualizar Solicitações Devolução de Valores FGTS v | regador<br>nplificar o trabalho administrativo<br>- ESSE É O NOSSO OBJETIVO.<br>sua busca contínua de facilitar e<br>T como veículo de acesso, pelo |

b) Em seguida, selecione a base da conta e se deseja a pesquisa com inscrição completa ou CNPJ básico, clique em "Continuar".

| SERVIÇOS                                                                                                    | AO EMPREGADO       | २                                                              | CAIXA                       |  |  |
|----------------------------------------------------------------------------------------------------|--------------------|----------------------------------------------------------------|-----------------------------|--|--|
| Página Inicial Sobre os serviços Ajuda Sair Sair Empregador: CAIXA:18351573949 CNPJ: 00.360.305/0001-04 Para solicitar a Informação de Saldo - IS, selecione a Base da conta, a Opção e o Tipo de Conta seguida, clique no botão "Continuar" disponível no rodapé da página. A QUALIDADE DO ATENDIMENTO DEPENDE DE INFORMAÇÕES CORRETAS. |                    |                                                                |                             |  |  |
|                                                                                                    | Base da Conta:     |                                                                |                             |  |  |
|                                                                                                    |                    | 00360305000104 (Digite o núm<br>2- Solicitação por CNPJ básico | iero da inscrição desejada) |  |  |
|                                                                                                    | CONTINUAR RETORNAR | Ndu Uptante                                                    | versa:15                    |  |  |
|                                                                                                    |                    |                                                                | Versau.1.5                  |  |  |

c) É exibida tela com a confirmação do pedido que é postado na caixa postal do solicitante em até um dia útil.

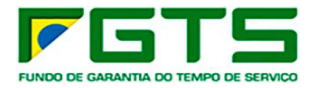

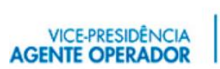

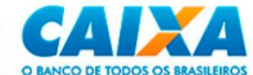

| and the Destruction of Stationary | Televil, Chin de Cause I. CCC. Collector Informação de Caldo - 10 Mão Ostrado I.CCC. Conferencia de                                                                                                    |
|-----------------------------------|----------------------------------------------------------------------------------------------------|
| Página Inicial                    | Inicio I Sido da Caixa I CSE - Solicitar Informação de Saldo - 15 Não Optante I CSE - Confirmação da<br>Solicitação                                                                                                    |
| sobre os serviços<br>Sair         | Selecione aqui o serviço desejado:                                                                                                    |
|                                   | :: Confirmação de Solicitação de Arquivo                                                                                                    |
|                                   | Empregador: CAIXA:18351573949                                                                                                    |
|                                   | CNPJ: 00.360.305/0001-04                                                                                                    |
|                                   | A QUALIDADE DO ATENDIMENTO DEPENDE DE INFORMAÇÕES CORRETAS.                                                                                                    |
|                                   | CNPJ/CEI/CPF 00.360.305/0001-04 - Solicitação efetuada com sucesso.<br>O relatório será enviado para a sua caixa postal do Conectividade Social (CNS).<br>Para visualizar/imprimir o relatório, o CNS deverá estar devidamente instalado e configurado para uso em<br>seu equipamento. Para maiores informações quanto à instalação/configuração do CNS em seu<br>equipamento, acesse o site da CAIXA(www.caixa.gov.br).<br>Dúvidas quanto à visualização/impressão do relatório clique no botão AJUDA do Gerenciador de<br>Mensagens do CNS. |
|                                   | <u>IMPORTANTE:</u><br>O Arquivo Retorno da IS Recursal / Não Optante não será tratado pelo SEFIP, porém terá<br>tratamento pela funcionalidade Visualizador de Relatórios.<br>O leiaute do referido arquivo está disponível para download no site da CAIXA.<br>Para efetuar o download agora clique no link abaixo:                                                                                                    |
|                                   | LEIAUTE_IS_RECURSAL-NOPTANTE.EXE (09/07/2003)                                                                                                    |
|                                   | RETORNAR                                                                                                    |

## 7.17 Visualizar Retificações do Empregador - RDE

a) Selecione o serviço "Visualizar Retificações Efetuadas – RDE" no Menu de Serviços.

| SERVIÇOS                                                                                                    | AO EMPREGADOR                                                                                                    | CAIXA                                                    |
|----------------------------------------------------------------------------------------------------|----------------------------------------------------------------------------------------------------|----------------------------------------------------------|
| <ul> <li>Página Inicial</li> <li>Esclarecimentos<br/>sobre os serviços</li> <li>Ajuda</li> <li>Sair</li> </ul> | Início I Sítio da Caixa I CSE - Localizar Empregador I CSE - Retificar Dados do Selecione aqui o serviço desejado: Alterar Endereço do Trabalhador Comunicar Movimentação do Trabalhador Consultar Chaves Identificagoc / Reimprimir GRRF Consultar Extrato - Créditos Compl LC 110/2001 Retificar Dados do Trabalhador - RDT Simular Cálculo da GRRF/Gerar GRRF Solicitar Extrato Analítico do Trabalhador Solicitar Extrato do Trabalhador Solicitar Extrato do Trabalhador Solicitar Extrato do Trabalhador Solicitar Extrato do Trabalhador Solicitar Extrato do Trabalhador Solicitar Extrato do Trabalhador Solicitar Extrato do Trabalhador Solicitar Extrato do Trabalhador Solicitar Extrato do Trabalhador Solicitar Relat de Contas com Inconsist Cadastrais Solicitar Relatório de FGTS Tomador de Serviço Solicitar Relatório de FGTS a individualizar Solicitar Informação de Saldo - IS Não Optante Ba Solicitar informação de Saldo - IS Não Optante Solicitar informação de Saldo - IS Não Optante Solicitar informação de Saldo - IS Não Optante Solicitar informação de Saldo - IS Recursal Co Visualizar Retificações Efetuadas - RDE Visualizar Retificações Efetuadas - RDE Visualizar Solicitações Devolução de Valores FGTS CONTINUAR RETORNAR | Empregador<br>o Código do Estabelecimento. Em<br>us.<br> |

b) Digite o período de início e fim da pesquisa que deseja e clique em "Consultar".

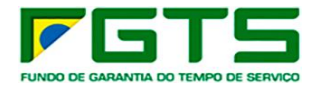

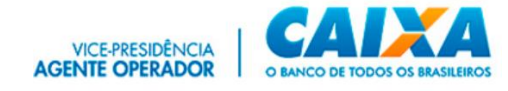

| SERVIÇOS                                                                                        | AO EMPREGADOR                                                                                                    | CAINA       |  |
|-------------------------------------------------------------------------------------------------|----------------------------------------------------------------------------------------------------|-------------|--|
|                                                                                                 | Início   Sítio da Caixa   CSE - Visualizar Retificações do Empregador - RDE                                                                                                    |             |  |
| <ul> <li>Página Inicial</li> <li>Esclarecimentos<br/>sobre os serviços</li> <li>Sair</li> </ul> | Selecione aqui o serviço desejado: Visualizar Retificações do Empregador - RDE                                                                                                    |             |  |
|                                                                                                 | Empregador: CAIXA:18351573949<br>CNPJ: 00.360.305/0001-04<br>Informe o período desejado em que houve a retificação de dados, limitado aos últimos 45 (quarenta e cinco)                                                                         |             |  |
|                                                                                                 | dias corridos, e clique no botão "consultar".<br>Período de Solicitação: de termo até OS dados cadastrais dos empregadores, exibidos<br>nesta tela, refletem as retificações realizadas por meio do Conectividade Social no período consultado. |             |  |
|                                                                                                 | CONSULTAR RETORNAR                                                                                                    | versao:1.57 |  |

c) É exibida tela apresentando a relação de retificações no período de consulta informado, clique em "Exibir Retificação".

| SERVIÇOS                                                    | AO EMPREGADOR                                                                 |                                                        | CAD                                                                             | A           |
|-------------------------------------------------------------|-------------------------------------------------------------------------------|--------------------------------------------------------|---------------------------------------------------------------------------------|-------------|
| <sup>≅</sup> Página Inicial<br><sup>≅</sup> Esclarecimentos | Início I Sitio da Caixa I CSE - Visu                                          | alizar Retificações do Empreg                          | ador - RDE                                                                      |             |
| sobre os serviços<br>Sair                                   | :: Visualizar Retifi                                                          | icações do Emp                                         | oregador - RDE                                                                  |             |
|                                                             | Empregador: CAIXA:18351573949                                                 |                                                        |                                                                                 |             |
|                                                             | CNPJ: 00.360.305/0001-04                                                      |                                                        |                                                                                 |             |
|                                                             | Informe o período desejado em que<br>dias corridos, e clique no botão "cor    | houve a retificação de dados<br>sultar".               | , limitado aos últimos 45 (quarenta e ci                                        | nco)        |
|                                                             | Periodo de Solicitação: de 15/04/20<br>nesta tela, refletem as retificações r | 022 até 10/05/2022 Os<br>realizadas por meio do Conect | s dados cadastrais dos empregadores, e<br>ividade Social no período consultado. | xibidos     |
|                                                             | Para visualização / reimpressão da r<br>botão "Exibir Retificação".           | retificação efetuada, selecione                        | e o campo correspondente na tabela, e o                                         | lique no    |
|                                                             | Esta tela representa 1/1                                                      |                                                        |                                                                                 |             |
|                                                             |                                                                               | DADOS DO FORMULÁRIO SE                                 | LECIONADO                                                                       |             |
|                                                             | Empresa<br>Nº conta Empresa                                                   | Cidade<br>UF                                           | CEP<br>Data - hora                                                              | Sel         |
|                                                             | CAIXA ECONOMICA FEDERAL                                                       | BRASILIA                                               | 70070100                                                                        | 0           |
|                                                             | 490000014                                                                     | DF                                                     | 09/05/2022 - 18:25:57                                                           |             |
|                                                             | CAIXA ECONOMICA FEDERAL                                                       | BRASILIA                                               | 70070100                                                                        | 0           |
|                                                             | 490000014                                                                     | DF                                                     | 09/05/2022 - 16:43:45                                                           |             |
|                                                             |                                                                               | EXIBIR RETIFICAÇÃO                                     | 1                                                                               |             |
|                                                             | CONSULTAR RETORNAR                                                            |                                                        |                                                                                 |             |
|                                                             |                                                                               |                                                        |                                                                                 | versao:1.57 |

d) Após selecionar a retificação desejada e clicar em "Exibir Retificação", o sistema exibe tela contendo a retificação efetuada por meio do serviço "Retificar Dados do Empregador – RDE". Se desejar imprimir, clique em "Visualizar Impressão" e depois em "Imprimir".

111

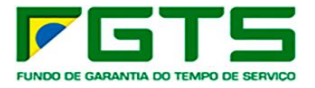

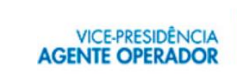

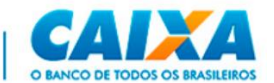

| SERVIÇOS                                                       | AO EMPREGADOR                                                                                                    |                                                    | CAIXA      |
|----------------------------------------------------------------|----------------------------------------------------------------------------------------------------|----------------------------------------------------|------------|
| Página Inicial<br>Esclarecimentos<br>sobre os serviços<br>Sair | Início I Sítio da Caixa I CSE - Visual<br>Selecione aqui o serviço desejado<br>:: Visualizar Retific<br>Empregador: CAIXA:18351573949 | zar Retificações do Empregador - RDE               | DE         |
|                                                                | CNP3: 00.360.305/0001-04<br>Dados atualizados com sucesso em 09/05/2022, às 18:25:57 hs.<br>Nº Conta Empresa/Base Conta: 4900000014   |                                                    |            |
|                                                                | Nome Empresa:<br>Nome Empresa Anterior:                                                                                               | CAIXA ECONOMICA FEDERAL<br>CAIXA ECONOMICA FEDERAL |            |
|                                                                | Logradouro:<br>Logradouro Anterior:                                                                                                   | SBS 100000                                         |            |
|                                                                | Bairro:<br>Bairro Anterior:                                                                                                    |                                                    |            |
|                                                                | Cidade:<br>Cidade Anterior:                                                                                                    | BRASILIA<br>BRASILIA                               |            |
|                                                                | UF:<br>UF Anterior:                                                                                                    | DF<br>DF                                           |            |
|                                                                | CEP:<br>CEP Anterior:                                                                                                    |                                                    |            |
|                                                                | Telefone:<br>Telefone Anterior:                                                                                                    |                                                    |            |
|                                                                | CNAE:<br>CNAE Anterior:                                                                                                    | 65234<br>60291                                     |            |
|                                                                | VISUALIZAR INPRESSÃO RETORNAR                                                                                                    |                                                    |            |
|                                                                |                                                                                                    |                                                    | versao:1.5 |

## 7.18 Visualizar Retificações do Trabalhador – RDT

a) Selecione o serviço "Visualizar Retificações Efetuadas – RDT" no Menu de Serviços.

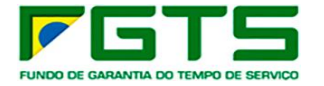

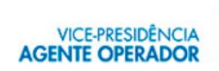

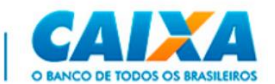

| SERVIÇOS                                     | AO EMPREGADOR                                                                                                    | CAINA                                                                                                    |
|----------------------------------------------|----------------------------------------------------------------------------------------------------|----------------------------------------------------------------------------------------------------|
| Esclarecimentos<br>sobre os serviços<br>Sair | Início I Sítio da Caixa I CSE - Introdução<br>Selecione aqui o serviço desejado:<br>Comunicar Movimentação do Trabalhador<br>Consultar Chaves Identificagoc / Reimprimir GRRF<br>Consultar Extrato - Créditos Compl LC 110/2001<br>Retificar Dados do Empregador - RDE<br>En Retificar Dados do Empregador - RDE<br>Solicitar Extrato Analítico do Trabalhador<br>Solicitar Extrato Analítico do Trabalhador<br>Solicitar Extrato Analítico do Trabalhador<br>Solicitar Extrato Analítico do Trabalhador<br>Solicitar Extrato Paro Bins Recisórios<br>Solicitar Relat de Contas com Inconsist Cadastrais<br>O Solicitar Relatório de FGTS individualizar<br>Solicitar Informação de Saldo - IS Não Optante<br>Solicitar informação de Saldo - IS Não Optante<br>Solicitar informação de Saldo - IS Não Optante<br>Solicitar informação de Saldo - IS Não Optante<br>Solicitar informação de Saldo - IS Não Optante<br>Solicitar Informação de Saldo - IS Não Optante<br>Solicitar Informação de Saldo - IS Não Optante<br>Solicitar Informação de Saldo - IS Não Optante<br>Solicitar Retificações Efetuadas - RDE<br>Visualizar Actificações Efetuadas - RDE<br>Visualizar Solicitações Devolução de Valores FGTS | regador<br>plificar o trabalho administrativo<br>- ESSE É O NOSSO OBJETIVO.<br>sua busca contínua de facilitar e<br>r como veículo de acesso, pelo |

b) Selecione a Base da conta e digite as datas de início e fim do período da pesquisa que deseja e clique em "Consultar".

| SERVIÇOS                                                                                                    | AO EMPREGADOR                                                                                                    | CAINA       |  |  |
|----------------------------------------------------------------------------------------------------|----------------------------------------------------------------------------------------------------|-------------|--|--|
| Início I Sítio da Caixa I CSE - Visualizar Retificações Efetuadas - RDT  Página Inicial Esclarecimentos sobre os serviços Sair Visualizar Retificações Efetuadas - RDT  VISUALIZAR RETIFICAÇÕES Efetuadas - RDT |                                                                                                    |             |  |  |
|                                                                                                    | Empregador:       CAIXA:18351573949         CNP1:       00.360.305/0001-04         Informe a base da conta e o período desejado em que houve a retificação de dados, limitado aos últim (quarenta e cinco) dias corridos, e clique no botão "consultar".         Base da Conta:       Image: Consultar a cinco) dias corridos, e clique no botão "consultar".         Período de Solicitação: de laté       Os dados cadastrais dos trabalhadores, nesta tela, refletem as retificações realizadas por meio do Conectividade Social no período consultado.         CONSULTAR       RETORNAR |             |  |  |
|                                                                                                    |                                                                                                    |             |  |  |
|                                                                                                    |                                                                                                    | versao:1.57 |  |  |

c) Será apresentada tela com as retificações realizadas no período para seleção da operação desejada e clique em "Exibir Retificação".

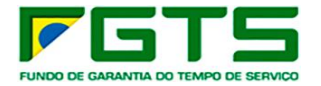

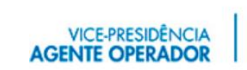

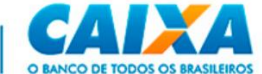

| SERVIÇOS                                                       | AO EMPREGADOR                                                                                                    |                                                                                                    | CAIXA                                                                                                    |
|----------------------------------------------------------------|----------------------------------------------------------------------------------------------------|----------------------------------------------------------------------------------------------------|----------------------------------------------------------------------------------------------------|
| Página Inicial<br>Esclarecimentos<br>sobre os serviços<br>Sair | Início I Sítio da Caixa I CSE - Visual<br>B Selecione aqui o serviço desejado<br>CNPJ: 00.360.305/0001-04<br>Informe a base da conta e o período o<br>(quarenta e cinco) dias corridos, e cli<br>Base da Conta: HB-SUREG FICTICIA<br>Período de Solicitação: de 15/04/202<br>nesta tela, refletem as retificações re<br>Para visualização / reimpressão da re<br>botão "Exibir Retificação". | izar Retificações Efetuadas - RDT<br><b>CAÇÕES Efetuadas - R</b><br>desejado em que houve a retificação de d<br>que no botão "consultar".<br>HB V<br>22 até 10/05/2022 Os dados cadas<br>alizadas por meio do Conectividade Social<br>tificação efetuada, selecione o campo cor | DT<br>ados, limitado aos últimos 45<br>trais dos trabalhadores, exibidos<br>I no período consultado.<br>respondente na tabela, e clique no |
|                                                                | D<br>Nome<br>Nº conta Empresa/Empregado<br>MARIA<br>0000490 / 00007                                                                                                    | ADOS DO FORMULÁRIO SELECIONADO<br>Nº NIS(PIS/ PASEP/NIT)<br>Data Nascimento<br>27/04/1967<br>EXIBIR RETIFICAÇÃO                                                                                                    | Data de Admissão Sel<br>08/11/1989 ()                                                                                                    |
|                                                                |                                                                                                    |                                                                                                    | versao:1.5                                                                                                    |

d) Será apresentada tela com a retificação selecionada e para imprimir, clique em "Visualizar Impressão e Imprimir".

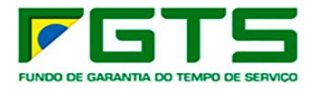

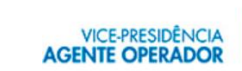

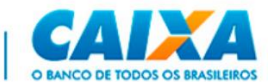

| SERVIÇOS                                                                                        | AO EMPREGADO                                                           | R                                      |                                   | CAIXA                                   |
|-------------------------------------------------------------------------------------------------|------------------------------------------------------------------------|----------------------------------------|-----------------------------------|-----------------------------------------|
|                                                                                                 | Início I Sítio da Caixa I CSE - V                                      | isualizar Retificações Efetuadas - RDT |                                   |                                         |
| <ul> <li>Página Inicial</li> <li>Esclarecimentos<br/>sobre os serviços</li> <li>Sair</li> </ul> | Selecione aqui o serviço dese                                          | ijado: ✓                               | דחס                               |                                         |
|                                                                                                 | VISUAIIZAI REL                                                         | incações cietuadas -                   | KUT                               |                                         |
|                                                                                                 | Empregador: CAIXA:183515739                                            | 49                                     |                                   |                                         |
|                                                                                                 | CNPJ: 00.360.305/0001-04                                               |                                        |                                   |                                         |
|                                                                                                 | Dados atualizados com suce                                             | sso em 10/05/2022, às 15:35:56 hs.     |                                   |                                         |
|                                                                                                 | Nº Conta Empresa/Empregado/<br>Categoria: 01<br>Tipo de Conta: Optante | /Base Conta: 0000490 / 00007           |                                   |                                         |
|                                                                                                 |                                                                        | Dados Cadastrais do Trabalhador        |                                   |                                         |
|                                                                                                 | Nome:<br>Nome Anterior:                                                | MARIA<br>MARIA                         |                                   |                                         |
|                                                                                                 | PIS/PASEP/NIT:<br>PIS/PASEP/NIT Anterior:                              | 122 ·<br>100                           |                                   |                                         |
|                                                                                                 | Data de Nascimento:<br>Data de Nascimento Anterior:                    | 27/04/1967<br>27/04/1967               |                                   |                                         |
|                                                                                                 | CTPS :<br>CTPS Anterior:                                               | 0072                                   | Série:<br>Série Anterior:         |                                         |
|                                                                                                 | Data de Admissão:                                                      | 08/11/1989                             | Data de Opção:                    | 08/11/1989                              |
|                                                                                                 | Data de Admissão Anterior:                                             | 08/11/1989                             | Data de Opçao<br>Anterior:        | 08/11/1989                              |
|                                                                                                 | CBO :<br>Cbo Anterior:                                                 | 39315<br>39315                         | Matrícula:<br>Matrícula Anterior: | 000000000000000000000000000000000000000 |
|                                                                                                 | PRÓXIMO FORMULÁRIO VISUALIZAR                                          | NPRESSAO RETORNAR                      |                                   |                                         |
|                                                                                                 |                                                                        |                                        |                                   | versao:1.5                              |

| CAIXA                                                           |                     |                            |                                                    |
|-----------------------------------------------------------------|---------------------|----------------------------|----------------------------------------------------|
|                                                                 | :: Retificação de I | Dados do Trabalhador - RDT |                                                    |
| REIMPRESSÃO                                                     |                     |                            |                                                    |
| Nº Conta Empresa/Empregado/Base Conta: 0000490<br>Categoria: 01 |                     |                            |                                                    |
| Tipo de Contas Optante                                          |                     |                            | Retificação efetuada em 10/05/2022, às 15:35:56 hs |
|                                                                 | Dades               | Cadastrais do Trabalhador  |                                                    |
| No. and a                                                       |                     |                            |                                                    |
| Nome Anterior:                                                  | MARIA               |                            |                                                    |
|                                                                 |                     |                            |                                                    |
| PIS/PASEP/NIT:                                                  | 122                 |                            |                                                    |
| PIS/PASEP/NIT Anterior:                                         | 100                 |                            |                                                    |
|                                                                 |                     |                            |                                                    |
| Data de Nascimento:                                             | 27/04/1967          |                            |                                                    |
| Data de Nascimento Anterior:                                    | 27/04/1967          |                            |                                                    |
| CT00.                                                           | 0070                | eti                        | 0000                                               |
| CTPS Anterior:                                                  | 0072                | Série Anterior:            | 00005                                              |
|                                                                 |                     | Latte Prinking (           |                                                    |
| Data de Admissão:                                               | 08/11/1989          | Data de Opcão:             | 08/11/1989                                         |
| Data de Admissão Anterior:                                      | 08/11/1989          | Data de Opção Anterior:    | 08/11/1989                                         |
| CBO:                                                            | 39315               | Matricula:                 | 0000000000                                         |
| CBO Anterior:                                                   | 39315               | Matrícula Anterior:        | 0000000000                                         |
|                                                                 |                     | IMPRIMR                    |                                                    |

# 7.19 Visualizar Devoluções de Valores FGTS

a) Selecione o serviço "Visualizar Solicitações Devolução de Valores FGTS" no Menu de Serviços.

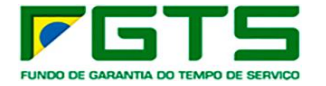

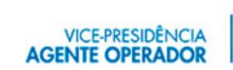

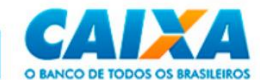

| SERVIÇOS                                                                | AO EMPREGADOR                                                                                                    | CAINA                                                                                                    |
|-------------------------------------------------------------------------|----------------------------------------------------------------------------------------------------|----------------------------------------------------------------------------------------------------|
| <ul> <li>Esclarecimentos<br/>sobre os serviços</li> <li>Sair</li> </ul> | Início I Sitio da Caixa I CSE - Introdução<br>Selecione aqui o serviço desejado:<br>Comunicar Movimentação do Trabalhador<br>Consultar Chaves Identificação / Reimprimir GRRF<br>Consultar Extrato - Créditos Compl LC 110/2001<br>Retificar Dados do Trabalhador - RDT<br>Simular Cálculo da GRRF/Gerar GRRF<br>Solicitar Devolução de Valores FGTS<br>Solicitar Devolução de Valores FGTS<br>Solicitar Extrato Analítico do Trabalhador<br>e Solicitar Relat de Contas com Inconsist Cadastrais<br>Solicitar Relat. Deposito FGTS Tomador de Serviço<br>Solicitar Relat. Deposito FGTS Tomador de Serviço<br>Solicitar Relat. Deposito FGTS Tomador de Serviço<br>Solicitar Relat. Deposito FGTS Tomador de Serviço<br>Solicitar Relat. Deposito FGTS Tomador de Serviço<br>Solicitar Relat. Deposito FGTS Tomador de Serviço<br>Solicitar Relat. Deposito FGTS Tomador de Serviço<br>Solicitar Relat. Deposito FGTS Tomador de Serviço<br>Solicitar Informação de Saldo - IS Não Optante<br>Solicitar informação de Saldo - IS Não Optante<br>Solicitar informação | regador<br>plificar o trabalho administrativo<br>• ESSE É O NOSSO OBJETIVO.<br>ua busca contínua de facilitar e<br>• como veículo de acesso, pelo |

b) Selecione a Base da conta e digite as datas de início e fim do período da pesquisa que deseja e clique em "Pesquisar".

| SERVIÇOS                                                                                                    | AO EMPREGADOR CAIXA                                                                                                    |  |  |  |  |
|----------------------------------------------------------------------------------------------------|----------------------------------------------------------------------------------------------------|--|--|--|--|
|                                                                                                    | Início I Sítio da Caixa I CSE - Solicitar Devolução Valores do FGTS I CSE - Visualizar PDV                                                                                                    |  |  |  |  |
| <ul> <li>Página Inicial</li> <li>Esclarecimentos<br/>sobre os serviços</li> <li>Ajuda</li> <li>Sair</li> </ul> | Selecione aqui o serviço desejado: Visualizar Solicitações de Devolução do FGTS                                                                                                    |  |  |  |  |
|                                                                                                    | Empregador: CAIXA:18351573949                                                                                                    |  |  |  |  |
|                                                                                                    | Informe a base da conta e o período desejado em que houve a solicitação de devolução dos valores FGTS p<br>a maior ou indevidamente, limitado aos últimos 45 (quarenta e cinco) dias corridos, e clique no botão<br>"CONSULTAR".<br>O prazo para atendimento do pedido de devolução é de até 90 dias corridos contados a partir da data de<br>solicitação. |  |  |  |  |
|                                                                                                    | Base da Conta:                                                                                                    |  |  |  |  |
|                                                                                                    | Período de Solicitação: De até                                                                                                    |  |  |  |  |
|                                                                                                    | PESQUISAR RETORNAR                                                                                                    |  |  |  |  |
|                                                                                                    | verso:1.5                                                                                                    |  |  |  |  |

c) Serão exibidas as solicitações de devolução efetivadas. Selecione o pedido desejado e clique em "Consultar".

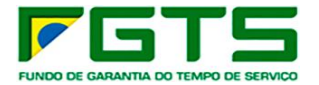

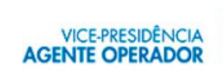

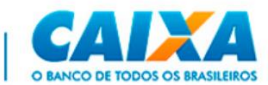

|                                                        | Table I oble de Caler I COL Calerine Develuelle Malance de COTO                                                                                                    |                                                                          |  |  |  |
|--------------------------------------------------------|----------------------------------------------------------------------------------------------------|--------------------------------------------------------------------------|--|--|--|
|                                                        | Inicio I Sitio da Caixa I CSE - Solicitar Devolução Valores do FGTS                                                                                                    |                                                                          |  |  |  |
| Página Inicial<br>Esclarecimentos<br>sobre os serviços | Selecione aqui o serviço desejado:                                                                                                    |                                                                          |  |  |  |
| ∎ Ajuda<br>■ Sair                                      | :: Visualizar Solicitações de Devolução do FGTS                                                                                                    |                                                                          |  |  |  |
|                                                        | Empregador:                                                                                                    |                                                                          |  |  |  |
|                                                        | CNP3:                                                                                                    |                                                                          |  |  |  |
|                                                        | botão "CONSULTAR".<br>O praza atendimente do pedido de devolução é de até 90 dias corridos con                                                                                                    | ntados a partis da data de                                               |  |  |  |
|                                                        | o picto para sentamento do pedido de devolução e de até so dias controls con<br>solicitação.<br>Base da Conta: XA-SUREG FICTICIA XA ♥<br>Período de Solicitação: De 21/12/2018 até 21/12/2018                                                                                                    | nauus a parur ua uava ue                                                 |  |  |  |
|                                                        | o prazo para sentamento do pedido de devolução e de ate so das controls con<br>solicitação.<br>Base da Conta: XA-SUREG FICTICIA XA ♥<br>Período de Solicitação: De 21/12/2018 até 21/12/2018                                                                                                    | Valee Tetal da Guia                                                      |  |  |  |
|                                                        | o pico para centamento do pedido de devolução e de até so das controls con<br>solicitação.<br>Base da Conta: XA-SUREG FICTICIA XA ✓<br>Período de Solicitação: De 21/12/2018 até 21/12/2018<br>CNP3/CE1/CPF Data do<br>Data da Solicitação Recolhimento Competência Tipo de Guia Total/Parcial                                                     | Valor Total da Guia<br>Protocolo                                         |  |  |  |
|                                                        | o prazo para sentamento do pedido de devolução e de ate so dias controls con<br>solicitação.<br>Base da Conta: XA-SUREG FICTICIA XA ✓<br>Período de Solicitação: De 21/12/2018 até 21/12/2018<br>CNPJ/CEI/CPF Data do<br>Data da Solicitação Recolhimento Competência Tipo de Guia Total/Parcial<br>08/03/2013 01/2013 Mensal Total                | Valor Total da Guia SEL<br>Protocolo<br>16.619,19 ()<br>20181221XA000056 |  |  |  |
|                                                        | o prazo para centamento do pedido de devolução e de ate so dias controls con<br>solicitação.<br>Base da Conta: XA-SUREG FICTICIA XA ✓<br>Período de Solicitação: De 21/12/2018 até 21/12/2018<br>CNP3/CE1/CPF Data do<br>Data da Solicitação Recolhimento Competência Tipo de Guia Total/Parcial<br>08/03/2013 01/2013 Mensal Total<br>21/12/2018  | Valor Total da Guia<br>Protocolo<br>16.619,19 ()<br>20181221XA000056     |  |  |  |
|                                                        | o prazo para centamento do pedido de devolução e de ate so das controls con<br>solicitação.<br>Base da Conta: XA-SUREG FICTICIA XA ✓<br>Período de Solicitação: De 21/12/2018 até 21/12/2018<br>CNPJ/CE1/CPF Data do<br>Data da Solicitação Recolhimento Competência Tipo de Guia Total/Parcial<br>08/03/2013 01/2013 Mensal Total<br>21/12/2018   | Valor Total da Guia SEL<br>Protocolo<br>16.619,19 (0<br>20181221XA000056 |  |  |  |
|                                                        | o pirazo para sentimiento do pedido de devolução e de ate so das controls con<br>solicitação.<br>Base da Conta: XA-SUREG FICTICIA XA ✓<br>Período de Solicitação: De 21/12/2018 até 21/12/2018<br>CNPJ/CEI/CPF Data do<br>Data do Solicitação Recolhimento Competência Tipo de Guia Total/Parcial<br>08/03/2013 01/2013 Mensel Total<br>21/12/2018 | Valor Total da Guia SEL<br>Protocolo<br>16.619,19 ()<br>20181221XA000056 |  |  |  |

d) É exibida a tela abaixo, clique em "Retornar".

| SERVIÇO                            | S AO EMPREGA                                                                                                    | DOR                                |               |                                               | CAINA                                   |  |  |
|------------------------------------|----------------------------------------------------------------------------------------------------|------------------------------------|---------------|-----------------------------------------------|-----------------------------------------|--|--|
|                                    | Início   Sítio da Caixa   C                                                                                                    | GE - Solicitar Devoluç             | ão Valores do | FGTS                                          |                                         |  |  |
| Página Inicial<br>Esclarecimentos  | Selecione aqui o serviço desejado:                                                                                                    |                                    |               |                                               |                                         |  |  |
| sobre os serviços<br>Ajuda<br>Sair | :: Visualizar Solicitações de Devolução do FGTS                                                                                                    |                                    |               |                                               |                                         |  |  |
|                                    | Empregador:<br>CNPJ:                                                                                                    |                                    |               |                                               |                                         |  |  |
|                                    | Data de Solicitação: 02/12/2021 Protocolo: <u>20211202XA000145</u> Base da Conta: XA<br>Motivo da Devolução: Cancelamento de Rescisão<br>Tipo de Guia: Rescisória<br>Tipo de Devolução: Parcial - Apenas 1 empregado                               |                                    |               |                                               |                                         |  |  |
|                                    | Dados da Guia Incorreta Dados Complementares                                                                                                    |                                    |               |                                               |                                         |  |  |
|                                    | CNPJ/CEI/CPF:<br>Data de Recolhimento:<br>Competência:                                                                                                    | 07/06/2018<br>06/2018              |               | Categoria Correta:<br>Simples Correto:        | 00<br>0                                 |  |  |
|                                    | Valor Total da Guia:                                                                                                    |                                    | 44.562,51     | Inscrição Incorreta:                          | 000000000000000000000000000000000000000 |  |  |
|                                    | Dados da Conta Vinculada do FGTS do Trabalhador<br>NOME: PIS/PASEP/NIT:                                                                                                    |                                    |               |                                               |                                         |  |  |
|                                    | Data de Admissão:<br>Empresa/Empregado/Base:                                                                                                    | 15/01/2014                         |               | Data de Movimentação<br>Código de Movimentaçã | : 07/06/2018<br>ăo: I1                  |  |  |
|                                    | Pessoa para Contato:                                                                                                    | TESTE                              |               | Dados Bancários:                              | 025/9999<br>/0000009999-9               |  |  |
|                                    | Telefone:<br>Email:                                                                                                    | (99) 9999-99999<br>TESTE@TESTE.COM | .BR           | Inscrição da Conta:                           |                                         |  |  |
|                                    | O prazo para atendimento do pedido de devolução consta no Manual de Orientações - Ratificações de Dados,<br>Transferência de Contas Vinculadas e Devolução de Valores Recolhidos a Maior, disponível no site<br>www.caixa.gov.br, opção Downloads. |                                    |               |                                               |                                         |  |  |
|                                    | RETORNAR                                                                                                    |                                    |               |                                               |                                         |  |  |
|                                    |                                                                                                    |                                    |               |                                               | versao:1                                |  |  |

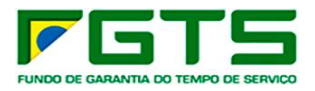

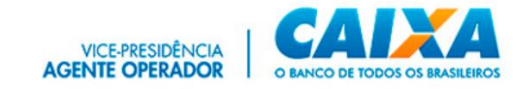

### 8 Atendimento

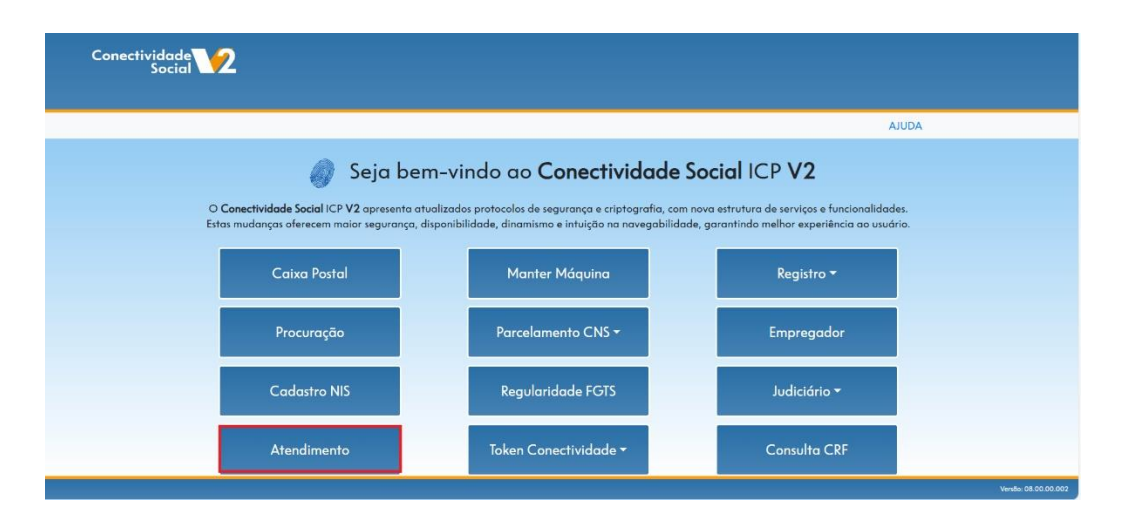

O canal **Atendimento (Gestão de Demandas do FGTS – GEDAM)** permite ao empregador a abertura de demandas ao FGTS pela internet, 24 horas por dia, 07 dias na semana, dispensando o comparecimento pessoal do responsável nas agências CAIXA.

É acessado por meio do Conectividade Social ICP V2 (https://conectividadesocialv2.caixa.gov.br/sicns/), com uso do Certificado Digital no padrão ICP – Brasil, sendo facultada a concessão de outorga de procuração por meio do próprio Conectividade Social ICP V2, para que terceiros acessem em nome do empregador.

Orientações detalhadas sobre os serviços disponibilizados dentre outras informações são verificadas no **Manual de Orientações Gestão de Demandas do FGTS**, disponibilizado no site <u>www.caixa.gov.br</u>, Menu Institucional, opção Downloads, tópico FGTS – Manuais e Cartilhas Operacionais

#### 9 Token Conectividade

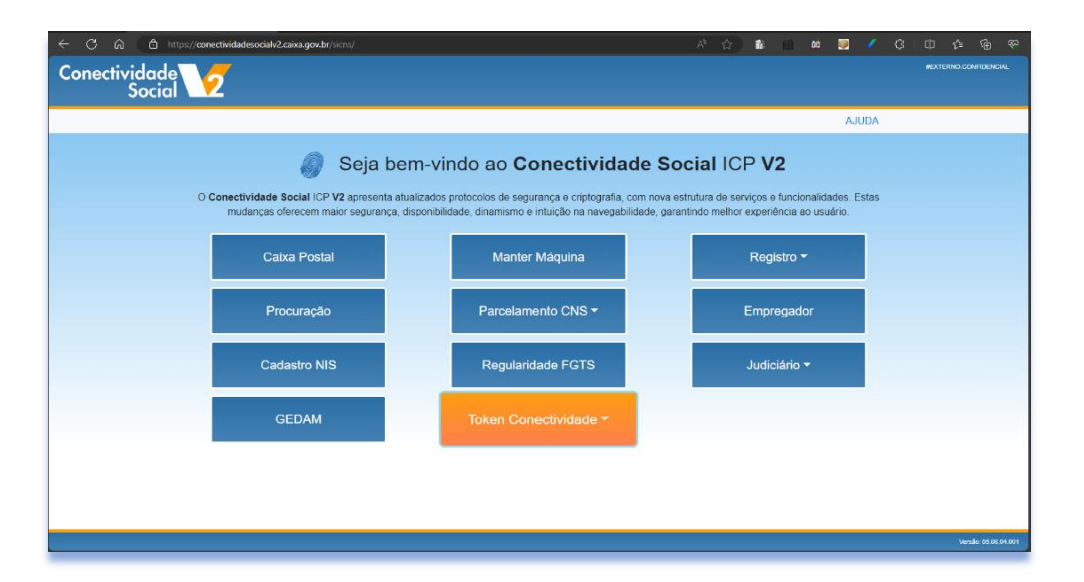

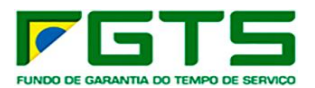

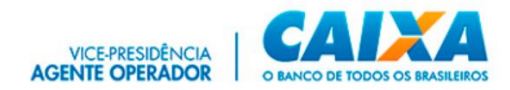

O **Token Conectividade** é um dispositivo utilizado no acesso exclusivo ao Conectividade Social ICP V2 (<u>https://conectividadesocialv2.caixa.gov.br/sicns/</u>), e permite a identificação inequívoca e segura do autor de mensagens ou transações, realizadas em meios eletrônicos, assegurando autenticidade, integridade, confiabilidade e não-repúdio aos documentos assinados digitalmente e as transações eletrônicas.

É disponibilizado de forma **gratuita** ao empregador enquadrado como Microempreendedor Individual – MEI, e para as empresas com situação cadastral baixada na base da Receita Federal do Brasil.

Orientações detalhadas sobre a solicitação, validação, geração e revogação do Token Conectividade, dentre outras informações são verificadas no **Manual de Orientações Token Conectividade** disponibilizado no site <u>www.caixa.gov.br</u>, Menu Institucional, opção Downloads, tópico FGTS – Manuais e Cartilhas Operacionais

### **10** Canais de Suporte

#### **10.1** Informações Adicionais

Informações adicionais podem ser verificadas em <u>www.caixa.gov.br</u>, menu Para sua Empresa, opção Conectividade Social ou pelo *link*: <u>https://www.caixa.gov.br/empresa/conectividade-social/</u>.

Suporte operacional pode ser solicitado nos canais de atendimento CAIXA, disponíveis em <u>www.caixa.gov.br</u>, menu Atendimento, opção Telefones, tópico Alô CAIXA ou pelo *link*: <u>Atendimento | CAIXA</u>.

Suporte operacional para assuntos relacionados ao eSocial estão disponíveis em <u>https://www.gov.br/esocial/pt-br</u>.

Suporte operacional para assuntos relacionados ao FGTS Digital estão disponíveis em <u>https://www.gov.br/trabalho-e-emprego/pt-br/servicos/empregador/fgtsdigital</u>

Telefones:

- 4004 0104 Capitais e Regiões Metropolitanas
- 0800 104 0104 Demais regiões

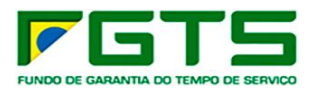

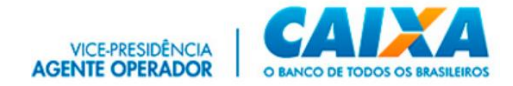

### ANEXO I – Documentação Comprobatória

#### > Agente Moradia

- CNPJ atualizado;
- Ato Constitutivo;
- Autorização do Banco Central do Brasil para constituição e funcionamento, no caso de instituição financeira;
- Documento de Identidade e CPF do(s) representante(s).

#### > Banco Arrecadador

- CNPJ atualizado;
- Ato Constitutivo da Instituição Financeira;
- Documento de Identidade e CPF do(s) representante(s).
- Instituição fiduciária
- Cartão CNPJ vigente;
- Ato Constitutivo da Instituição Financeira;
- Instrumento que autoriza o dirigente a representar a IF;
- Documento de Identificação e CPF do representante legal da IF;
- Autorização BACEN para operar;
- Formulário de Adesão/Cadastramento devidamente assinado.

#### > Magistrado

• Carteira de Identidade profissional do Magistrado ou documento de identificação pessoal;

• Para comprovação do vínculo, verificar se constam seus dados no site do TST/TRT, como segue:

– Juízes Titulares

Consultar <u>https://www.tst.jus.br/web/estatistica/vt/orgaos</u> - opção "Relação de todos os TRTs – PDF;

- Juízes Substitutos

Consultar TRT estadual <u>https://www.tst.jus.br/justica-do-trabalho</u>.

Não sendo verificado o registro na base mencionada, poderá ser solicitado o envio de documentação adicional para a CAIXA.

#### > MPT

• Documento Funcional do Procurador do Ministério Público do Trabalho / Procuradoria Geral do Trabalho;

- Documento de Identificação Pessoal do Procurador;
- Para comprovação da condição de Procurador MPT, deverá verificar se constam os dados no site, como segue:

Procurador MPT – Consultar em <u>https://mpt.mp.br/pgt/colegio-procuradores</u>. Não sendo verificado o registro na base mencionada, poderá ser solicitado o envio de documentação adicional pela CAIXA.